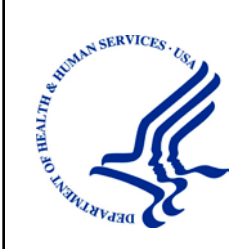

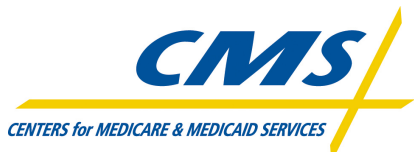

Centers for Medicare & Medicaid Services Center for Consumer Information and Insurance Oversight Rusty Shropshire 7501 Wisconsin Avenue Bethesda, MD 20814

# Rate and Benefits Information System User Manual

Version: 11.0 Last Modified: March 25, 2013

# 1. APPROVALS Submitting Organization's Approving Authority:

| Signature | Printed Name | Date | Phone Number |
|-----------|--------------|------|--------------|
|           |              |      |              |

Position Title

| Version Date |           | Organization/Point of<br>Contact              | Description of Changes                                     |  |  |  |  |  |
|--------------|-----------|-----------------------------------------------|------------------------------------------------------------|--|--|--|--|--|
| 1.0          | 8/25/11   | CCIIO/Rusty Shropshire                        | Baseline Version                                           |  |  |  |  |  |
| 2.0          | 9/26/11   | CCIIO/Rusty Shropshire                        | Updated Data Dictionary Appendix                           |  |  |  |  |  |
| 3.0          | 10/6/11   | CCIIO/Rusty Shropshire                        | Updated Login Pages and Data<br>Dictionary                 |  |  |  |  |  |
| 4.0          | 12/1/11   | CCIIO/Joe Mercer                              | Added Individual Information                               |  |  |  |  |  |
| 5.0          | 12/5/11   | CCIIO/Joe Mercer                              | Fixed Minor Errors and Accessibility                       |  |  |  |  |  |
| 6.0          | 1/12/12   | CCIIO/Joe Mercer                              | Added / Updated Resubmission Process                       |  |  |  |  |  |
| 7.0          | 1/27/12   | CCIIO/Joe Mercer                              | Updated Resubmission Process                               |  |  |  |  |  |
| 8.0          | 6/17/12   | 7/12 CCIIO/Joe Mercer Updated Data Dictionary |                                                            |  |  |  |  |  |
| 9.0          | 11/9/12   | CCIIO/Joe Mercer                              | Updated Submission Process and Data<br>Dictionary          |  |  |  |  |  |
| 10.0         | 3/18/13   | CCIIO/Joe Mercer                              | Fixed Minor Errors and Added Data<br>Clarifications        |  |  |  |  |  |
| 11.0         | 3/25/2013 | CCIIO/Joe Mercer                              | Minor Edits Made and Updated Sections 6.2, 6.3 and 12.3.2. |  |  |  |  |  |
|              |           |                                               |                                                            |  |  |  |  |  |
|              |           |                                               |                                                            |  |  |  |  |  |
|              |           |                                               |                                                            |  |  |  |  |  |
|              |           |                                               |                                                            |  |  |  |  |  |
|              |           |                                               |                                                            |  |  |  |  |  |
|              |           |                                               |                                                            |  |  |  |  |  |
|              |           |                                               |                                                            |  |  |  |  |  |
|              |           |                                               |                                                            |  |  |  |  |  |

# 2. REVISION HISTORY

# **3. TABLE OF CONTENTS**

| 1.  | APPROVALS                                | .1  |
|-----|------------------------------------------|-----|
| 2.  | REVISION HISTORY                         | .2  |
| 3.  | TABLE OF CONTENTS                        | .3  |
| 4   | LIST OF FXHIBITS                         | 6   |
|     |                                          | .0  |
| 5.  |                                          | . ð |
| 6.  | GETTING STARTED                          | .8  |
|     | 6.1 MINIMUM REQUIREMENTS                 | 8   |
|     | 6.1.1 Supported Applications             | .8  |
|     | 6.1.2 Macro Security Level Setting       | .8  |
|     | 6.1.3 Set-up Considerations              | .9  |
|     | 6.2 EXCHANGE OPERATIONS SUPPORT CENTER   | 9   |
|     | 6.3 USER REGISTRATION                    | 9   |
|     | 6.4 ACCESSING THE SYSTEM                 | 10  |
|     | 6.4.1 Log-In                             | 10  |
|     | 6.4.2 First Time User                    | 12  |
| 7.  | PROCESS OVERVIEW                         | 13  |
|     | 7.1 ROLE OVERVIEW                        | 13  |
|     | 7.2 SUBMITTER PROCESS                    | 14  |
|     | 7.3 VALIDATOR PROCESS                    | 15  |
|     | 7.4 ATTESTOR PROCESS                     | 16  |
|     | 7.5 RESUBMISSION PROCESS                 | 16  |
|     | 7.6 HEALTHCARE.GOV REFRESH               | 16  |
|     | 7.6.1 Interim Refresh                    | 17  |
|     | 7.6.2 Final Refresh                      | 17  |
| 8.  | RBIS HOME PAGE                           | 18  |
| 0.  | 8.1 RBIS ANNOUNCEMENTS.                  | 19  |
|     | 8.2 RBIS RELATED LINKS                   | 19  |
|     | 8.3 USER ASSOCIATION TABLE               | 19  |
| 0   | SURMISSION MATERIALS                     | 10  |
| 9.  | 9.1 INSTRUCTIONS AND REFERENCE MATERIALS | 19  |
|     | 9.2 DOWNLOAD SUBMISSION MATERIALS        | 20  |
| 10  |                                          |     |
| 10. | ENHANCED SUBMISSION PROCESS              | 21  |
| 11. | TEMPLATES                                | 23  |
|     | 11.1 SMALL GROUP TEMPLATES               | 23  |
|     | 11.1.1 Benefits Template                 | 23  |
|     | 11.1.2 Regions Template                  | 24  |
|     | 11.1.3 Product Availability Template     | 26  |
|     | 11.2 INDIVIDUAL TEMPLATES                | 27  |

| 11.2.1 Validation/Finalization process                                                                                                    | 27                                                                                                    |
|----------------------------------------------------------------------------------------------------|----------------------------------------------------------------------------------------------------|
| 11.2.2 Benefits Template                                                                                                    | 27                                                                                                    |
| 11.2.3 Regions Template                                                                                                    | 29                                                                                                    |
| 11.2.4 Rates Template                                                                                                    | 30                                                                                                    |
| 11.2.5 Business Rules Template                                                                                                    | 31                                                                                                    |
| 11.2.6 Automatic creation of pre-populated Templates                                                                                                    | 32                                                                                                    |
| 12. DATA UPLOAD                                                                                                    |                                                                                                    |
| 12.1 DATA UPLOAD – SMALL GROUP AND INDIVIDUAL MARKET                                                                                                    | 34                                                                                                    |
| 12.1.1 Upload Files                                                                                                    | 34                                                                                                    |
| 12.2 VIEW UPLOADED FILES FOR SMALL GROUP MARKET AND INDIVIDUAL MARKET                                                                                                    | 36                                                                                                    |
| 12.3 SUBMISSION COMPLETE                                                                                                    | 37                                                                                                    |
| 12.3.1 Template Validations                                                                                                    | 38                                                                                                    |
| 12.3.2 Cross-Check Validations                                                                                                    | 38                                                                                                    |
| 13. VALIDATE DATA                                                                                                    |                                                                                                    |
| 13.1 VALIDATE DATA                                                                                                    | 40                                                                                                    |
| 13.1.1 View All Products                                                                                                    | 40                                                                                                    |
| 14. ATTESTATION                                                                                                    |                                                                                                    |
| 14.1 ATTESTATION AVAILABLE                                                                                                    | 49                                                                                                    |
| 14.2 ATTESTATION UNAVAILABLE                                                                                                    | 50                                                                                                    |
| 14.3 ATTESTATION COMPLETE                                                                                                    | 51                                                                                                    |
| 14.4 MANUAL ATTESTATION                                                                                                    | 52                                                                                                    |
|                                                                                                    |                                                                                                    |
| 15. RESUBMISSION                                                                                                    |                                                                                                    |
| 15. RESUBMISSION<br>15.1 RESUBMISSION REQUIREMENTS                                                                                                    | <b>53</b>                                                                                                    |
| 15. RESUBMISSION<br>15.1 RESUBMISSION REQUIREMENTS<br>15.2 RESUBMISSION VALIDATION REQUIREMENTS                                                                                  | <b>53</b><br>53                                                                                                    |
| <ul> <li>15. RESUBMISSION</li> <li>15.1 RESUBMISSION REQUIREMENTS</li></ul>                                                                                                    | <b>53</b> 535353                                                                                                    |
| 15. RESUBMISSION<br>15.1 RESUBMISSION REQUIREMENTS<br>15.2 RESUBMISSION VALIDATION REQUIREMENTS<br>15.3 HEALTHCARE.GOV REFRESH<br>15.3.1 Interim Refresh                         | <b>53</b><br>53<br>53<br>53<br>54                                                                                                    |
| 15. RESUBMISSION<br>15.1 RESUBMISSION REQUIREMENTS<br>15.2 RESUBMISSION VALIDATION REQUIREMENTS<br>15.3 HEALTHCARE.GOV REFRESH<br>15.3.1 Interim Refresh<br>15.3.2 Final Refresh | <b>53</b><br>53<br>53<br>53<br>54<br>55                                                                                                    |
| <ul> <li>15. RESUBMISSION</li></ul>                                                                                                    | 53<br>53<br>53<br>53<br>53<br>53<br>55                                                                                                    |
| <ul> <li>15. RESUBMISSION</li></ul>                                                                                                    | 53<br>53<br>53<br>53<br>53<br>53<br>54<br>55<br>55                                                                                                |
| <ul> <li>15. RESUBMISSION</li></ul>                                                                                                    | 53<br>53<br>53<br>53<br>53<br>53<br>55<br>55<br>55                                                                                                |
| <ul> <li>15. RESUBMISSION</li></ul>                                                                                                    | <b>53</b> 535353545555555696                                                                                                    |
| <ul> <li>15. RESUBMISSION</li></ul>                                                                                                    | <b>53</b><br>53<br>53<br>53<br>53<br>55<br>55<br>55<br>56<br>96<br>96                                                                             |
| <ul> <li>15. RESUBMISSION</li></ul>                                                                                                    | <b>53</b><br>53<br>53<br>53<br>53<br>54<br>55<br>55<br>56<br>96<br>96<br>96<br>96                                                                 |
| <ul> <li>15. RESUBMISSION</li></ul>                                                                                                    | <b>53</b><br>53<br>53<br>53<br>53<br>55<br>55<br>55<br>56<br>96<br>96<br>96<br>96<br>97                                                           |
| <ul> <li>15. RESUBMISSION</li></ul>                                                                                                    | <b>53</b><br>53<br>53<br>53<br>53<br>54<br>55<br>55<br>56<br>96<br>96<br>96<br>96<br>97                                                           |
| <ul> <li>15. RESUBMISSION</li></ul>                                                                                                    | <b>53</b><br>53<br>53<br>53<br>53<br>55<br>55<br>56<br>96<br>96<br>96<br>96<br>97<br>97                                                           |
| <ul> <li>15. RESUBMISSION</li></ul>                                                                                                    | <b>53</b><br>53<br>53<br>53<br>54<br>55<br>55<br>56<br>96<br>96<br>96<br>96<br>97<br>97<br>97<br>97                                               |
| <ul> <li>15. RESUBMISSION</li></ul>                                                                                                    | <b>53</b><br>53<br>53<br>53<br>53<br>55<br>55<br>56<br>96<br>96<br>96<br>96<br>97<br>97<br>97<br>97<br>106<br>107                                 |
| <ul> <li>15. RESUBMISSION</li></ul>                                                                                                    | <b>53</b><br>53<br>53<br>53<br>54<br>55<br>55<br>56<br>96<br>96<br>96<br>96<br>97<br>97<br>97<br>97<br>97<br>97<br>                               |
| <ul> <li>15. RESUBMISSION</li></ul>                                                                                                    | <b>53</b><br>53<br>53<br>53<br>54<br>55<br>55<br>56<br>96<br>96<br>96<br>96<br>96<br>97<br>97<br>97<br>97<br>97<br>97<br>106<br>107<br>108<br>153 |
| <ul> <li>15. RESUBMISSION</li></ul>                                                                                                    | <b>53</b><br>53<br>53<br>53<br>55<br>55<br>55<br>56<br>96<br>96<br>96<br>96<br>97<br>97<br>97<br>97<br>97<br>97<br>97<br>97<br>97<br>97<br>       |

| 163 |
|-----|
| 164 |
| 172 |
| 174 |
| 180 |
| 184 |
| 226 |
|     |

# 4. LIST OF EXHIBITS

| Exhibit 6-1: RBIS Login Screen                                                            | . 11 |
|-------------------------------------------------------------------------------------------|------|
| Exhibit 6-2: HIOS Main Page                                                               | . 12 |
| Exhibit 6-3: RBIS First Time User Page                                                    | . 13 |
| Exhibit 7-1: RBIS Submitter Role                                                          | . 14 |
| Exhibit 7-2: RBIS Validator Role                                                          | . 15 |
| Exhibit 7-3: RBIS Attester Role                                                           | . 16 |
| Exhibit 8-1: RBIS Home Page                                                               | . 18 |
| Exhibit 9-1: Instructions and Reference Materials (Example for the Small Group Market)    | . 20 |
| Exhibit 9-2: Download Data Submission Materials (Example from the Small Group Market)     | . 21 |
| Exhibit 10-1: Example Template Submitted Using the Enhanced Submission Process            | . 22 |
| Exhibit 11-1: Benefits Template for Small Group Products                                  | . 23 |
| Exhibit 11-2: Invalid Data                                                                | . 24 |
| Exhibit 11-3: Regions Template for Small Group Products                                   | . 25 |
| Exhibit 11-4: Invalid Data                                                                | . 25 |
| Exhibit 11-5: Product Availability Template for Small Group Products                      | . 26 |
| Exhibit 11-6: Invalid Data                                                                | . 26 |
| Exhibit 11-7: Benefits Template for Individual Plans                                      | . 28 |
| Exhibit 11-8: Invalid Data                                                                | . 28 |
| Exhibit 11-9: Rates Template for Individual Plans                                         | . 30 |
| Exhibit 11-10: Invalid Data                                                               | . 31 |
| Exhibit 11-11: Business Rules Template for Individual Plans                               | . 32 |
| Exhibit 11-12: Invalid Data                                                               | . 32 |
| Exhibit 12-1: Data Upload Tab                                                             | . 34 |
| Exhibit 12-2: HIOS Product Data Upload Confirmation – Small Group                         | . 35 |
| Exhibit 12-3: HIOS Product Data Upload Confirmation – Individual                          | . 35 |
| Exhibit 12-4: Files Selected to Upload (Example is from Small Group)                      | . 36 |
| Exhibit 12-5: Upload Files                                                                | . 36 |
| Exhibit 12-6: View Uploaded Files                                                         | . 37 |
| Exhibit 13-1: Select Issuer ID(s) for Small Group Market                                  | . 40 |
| Exhibit 13-2: Select Issuer ID(s) for Individual Market                                   | . 41 |
| Exhibit 13-3: Issuer ID Multi-Select                                                      | . 41 |
| Exhibit 13-4: No Data Received for Issuer ID(s) (Example from Small Group Market)         | . 42 |
| Exhibit 13-5: No Data to Report for Issuer ID(s) (Example from Small Group Market)        | . 42 |
| Exhibit 13-6: View Benefit Details for All Issuer IDs (Example from Small Group Market)   | . 43 |
| Exhibit 13-7: View Benefit Details for Individual Products (Example from Small Group Mark | cet) |
|                                                                                           | . 43 |
| Exhibit 13-8: Benefit Details for Individual Products – Small Group Market                | . 44 |
| Exhibit 13-9: Validation Status (Example from Small Group Market)                         | . 45 |
| Exhibit 13-10: Search Criteria – Small Group Market                                       | . 46 |
| Exhibit 13-11: Search Criteria – Individual Market                                        | . 47 |
| Exhibit 13-12: Zip Code Field                                                             | . 47 |
| Exhibit 13-13: Search by Scenario Results – Small Group                                   | . 48 |
| Exhibit 14-1: Attestation                                                                 | . 50 |
| Exhibit 14-2: Attestation Unavailable                                                     | . 51 |

RBIS User Manual Version 11.0 / 25 Mar 2013

| Exhibit 14-3: Attestation Complete                                           | 52  |
|------------------------------------------------------------------------------|-----|
| Exhibit 14-4: Email Opt-out Checkbox                                         | 54  |
| Exhibit 16-1: Small Group Benefits Template Email Error Messages             | 56  |
| Exhibit 16-2: Small Group Regions Template Email Error Messages              | 70  |
| Exhibit 16-3: Small Group Product Availability Template Email Error Messages | 72  |
| Exhibit 16-4: Small Group Cross-check Email Error Messages                   | 73  |
| Exhibit 16-5: Individual Benefits Template Email Error Messages              | 74  |
| Exhibit 16-6: Individual Regions Template Email Error Messages               | 89  |
| Exhibit 16-7: Individual Rates Template Email Error Messages                 | 90  |
| Exhibit 16-8: Individual Business Rules Template Email Error Messages        | 93  |
| Exhibit 16-9: Individual Cross-check Email Error Messages                    | 96  |
| Exhibit 16-10: Benefits Template Data Dictionary – Small Group               | 97  |
| Exhibit 16-11: Regions Template Data Dictionary – Small Group                | 107 |
| Exhibit 16-12: Product Availability Template Data Dictionary – Small Group   | 107 |
| Exhibit 16-13: Benefits Template Data Dictionary – Individual                | 108 |
| Exhibit 16-14: Regions Template Data Dictionary – Individual                 | 154 |
| Exhibit 16-15: Business Rules Template Data Dictionary – Individual          | 154 |
| Exhibit 16-16: Rates Template Data Dictionary – Individual                   | 160 |
| Exhibit 16-17: Business Rules Template for Individual and Family Plans       | 164 |
| Exhibit 16-18: Business Rules Template for Individual and Family Plans       | 164 |
| Exhibit 16-19: Rates Template for Individual and Family Plans                | 174 |
| Exhibit 16-20: Rates Template for Individual and Family Plans                | 175 |
| Exhibit 16-21: Subscriber Type Mapping for Individual Rate Calculations      | 177 |
| Exhibit 16-22: Subscriber Type Mapping for Group Rate Calculations           | 178 |
| Exhibit 16-23: Example Scenario 1 - Individual Rate Calculation              | 180 |
| Exhibit 16-24: Example Scenario 1 – Individual Rate Calculation              | 180 |
| Exhibit 16-25: Example Scenario 1 - Group Rate Calculation                   | 180 |
| Exhibit 16-26: Example Scenario 1 – Group Rate Calculation                   | 181 |
| Exhibit 16-27: Example Scenario 2 - Individual Rate Calculation              | 181 |
| Exhibit 16-28: Example Scenario 2 – Individual Rate Calculation              | 181 |
| Exhibit 16-29: Example Scenario 2 - Group Rate Calculation                   | 182 |
| Exhibit 16-30: Example Scenario 2 – Group Rate Calculation                   | 182 |
| Exhibit 16-31: Example Scenario 3 - Individual Rate Calculation              | 182 |
| Exhibit 16-32: Example Scenario 3 – Individual Rate Calculation              | 182 |
| Exhibit 16-33: Example Scenario 3 - Group Rate Calculation                   | 182 |
| Exhibit 16-34: Example Scenario 3 – Group Rate Calculation                   | 183 |
| Exhibit 16-35: Benefits Template Codes - Individual                          | 184 |
| Exhibit 16-36: Business Rules Template Codes                                 | 226 |

# 5. INTRODUCTION

The Center for Consumer Information and Insurance Oversight (CCIIO), a division of the Department of Health and Human Services (HHS), is charged with helping implement many provisions of the Affordable Care Act. CCIIO oversees the implementation of the provisions related to private health insurance including providing oversight for the Issuer based data exchanges that populate <u>http://www.HealthCare.gov</u>.

The Health Insurance Oversight System (HIOS) allows the government to collect data from individual and small group market Issuers in order to facilitate this charge. The collected data is aggregated with other data sources and made public on a consumer-facing website. The Rate and Benefits Information System (RBIS) web site gathers detailed product benefit and eligibility data. This user manual explains the features and other aspects related to the use of the RBIS web site.

# 6. GETTING STARTED

# 6.1 MINIMUM REQUIREMENTS

## 6.1.1 Supported Applications

RBIS supports all Templates to be downloaded and completed in the following versions of Microsoft Excel: 2003, 2007 and 2010.

If using Excel 2003 and 2007, please use the .xls version of the Template. If using Excel 2010, please use the .xlsm version of the Templates. Some capability issues may occur when using the .xls version of the Template in Excel 2010.

The RBIS web site supports Firefox versions 3.5 and 4.0 and Internet Explorer versions 7 and 8.

## 6.1.2 Macro Security Level Setting

The RBIS Templates use macros to perform the built-in functions including the Validation and finalization processes. It is imperative that Excel's macro security level settings are set to allow macros. The following are the Excel macro security level settings:

- Excel 2003 Macro security level should be 'Medium.' Instructions for setting the level once the spreadsheet is open will be covered in section 6.1.3, Set-up Considerations. This will allow the user to pick and choose which macros to work with versus which to not enable.
- Excel 2007 or Later Macros should be set to 'Disable all macros with notification.' Instructions will be provided in section 6.1.3, Set-up Considerations.

#### 6.1.3 Set-up Considerations

Configuration on the computer must be set to satisfy the following requirements for the Issuer Data Entry Form to work properly:

- Have Microsoft Excel 2003, 2007 or 2010.
- Enable the Excel standard toolbar.
- Set Excel macro security settings to '*Medium* (*recommended*)' for Excel 2003.
- 1. Select *Tools* from the menu bar.
- 2. Select *Macro* on the dropdown menu.
- 3. Select *Security*.
- 4. Select *Medium* (*recommended*).
- 5. Click on OK.
- 6. When the workbook is opened, it is fully functional.
- Set Excel macro security settings to '*Disable all macros with notifications*' for Excel 2007 or 2010.
- 1. Select the *Office Button* in the upper left corner of the window.
- 2. Select the *Excel Options* button at the bottom of the menu.
- 3. Select *Trust Center* on the left navigation pane.
- 4. Select *Trust Center Settings*.
- 5. Select *Macro Settings* on the left navigation pane.
- 6. Select the *Radio Button* in front of Disable *all macros with notification*.
- 7. Select *OK* from the Trust Center window.
- 8. Select *OK* from the Excel Option window.
- 9. Select the *Options Button* when the workbook is opened.
- 10. Select *Enable this content*.
- 11. Select OK.

# 6.2 EXCHANGE OPERATIONS SUPPORT CENTER

If you need assistance with registering as a user, submitting data, reviewing and validating data, or other technical website functions, please contact the Exchange Operations Support Center (XOSC).

Phone Number: 1-855-267-1515 Email Address: <u>CMS\_FEPS@cms.hhs.gov</u>

The XOSC hours of operation are 9:00AM to 6:00PM ET, Monday through Friday.

# 6.3 USER REGISTRATION

Issuers must first be a registered user in HIOS in order to gain access into RBIS. A user can be registered in HIOS by being added as a contact for an Issuer. If you have questions, please refer to the HIOS User Guide or call the XOSC. Any access requests outside of the normal HIOS

process must be submitted for CCIIO approval via the XOSC at 1-855-267-1515 or via e-mail at <u>CCIIOPlanFinder@cms.hhs.gov</u>.

# 6.4 ACCESSING THE SYSTEM

### 6.4.1 Log-In

Users who are registering with HIOS for the first time will receive a user name (their listed contact e-mail address) and a randomly generated password. This information should be used to access the system. Users will be required to customize their password after the first log-in.

- 1. Log-in to HIOS.
- 2. Enter the *User Name* and *Password*.
- 3. Enter the *Word Verification Code*.
- 4. Select the *Log-in Button*.
- 5. Select the *Rates & Benefits Information Systems (RBIS) Link* on the HIOS Main Page.
- 6. Select the *Link* to log-on to the RBIS system on the *RBIS Submissions Tab* \*\*Note: You will be navigated to the RBIS Log-in Page.
- 7. Enter the *User Name* and *Password*.
  \*\* Note: If you forget your password, please click on the *Forgot Password* link to be redirected to reset the password.
- 8. Enter the *Number Verification Code*.
  \*\* Note: If the code is not keyed in correctly or if the entry time exceeds the system threshold, the system will require you to request a new Number Verification code.
- 9. Select the *Log In button*.

The RBIS Log-in Screen is displayed below in Exhibit 6-1.

Exhibit 6-1: RBIS Login Screen

| Health Insurance Oversight System                                                                                                    |
|----------------------------------------------------------------------------------------------------|
|                                                                                                    |
| Wednesday, October 05, 2011                                                                                                    |
| Sign-In                                                                                                    |
| * Indicates required fields.                                                                                                    |
| User Name:*                                                                                                    |
| Password:*                                                                                                    |
| Forgot Password?                                                                                                    |
| Type the letters you see in the image into the Word<br>Verification field below. If you are unable to read the image<br>pictured below, please select the Play Audio Code link for<br>audio verification |
| Word Verification * Please enter the letters you see in the image. If you use the Audio Verification, type the pronounced numbers and the first letter of each word.                                     |
| X97ZY                                                                                                    |
| <u>Can't read it?</u><br><u>Generate New Image</u>                                                                                                    |
| Image: Play Audio Code                                                                                                    |
| * x97zy                                                                                                    |
| Log In                                                                                                    |
| Accessibility Rules of Behavior Web Policies File Formats and Plug-Ins                                                                                                    |

The HIOS Main Page is displayed below in Exhibit 6-2.

Exhibit 6-2: HIOS Main Page

| Health Insurance Oversight System               |      |                |     |            |          |
|-------------------------------------------------|------|----------------|-----|------------|----------|
|                                                 |      |                |     |            |          |
| Wednesday, October 05, 2011                     |      | HIOS MAIN PAGE | FAQ | CONTACT US | SIGN OUT |
| HIOS Portal Home                                | Page |                |     |            | Welcome  |
| Manage Account                                  |      |                |     |            |          |
| HIOS Plan Finder<br>Product Data<br>Collection  |      |                |     |            |          |
| Rate & Benefits<br>Information System<br>(RBIS) |      |                |     |            |          |
| Consumer<br>Assistance Program<br>(CAP) System  |      |                |     |            |          |

#### 6.4.2 First Time User

New users who access the system for the first time will be required to customize their password after the first log-in. Users should go to the HIOS Page and follow the instructions provided. If you are experiencing any difficulties or need further assistance, please contact the XOSC.

The RBIS First Time User Page is displayed below in Exhibit 6-3.

#### Exhibit 6-3: RBIS First Time User Page

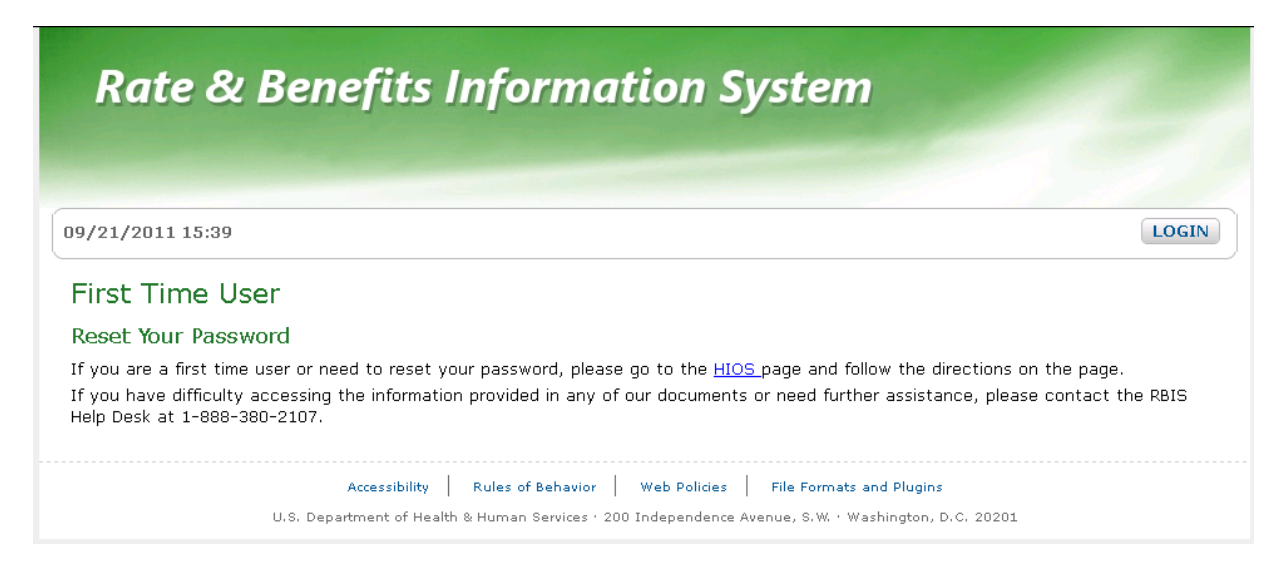

# 7. PROCESS OVERVIEW

The RBIS System is designed to automate the data Submission, Validation and Attestation processes. All tasks must be completed within the Submission window for data to be displayed on Healthcare.gov.

## 7.1 ROLE OVERVIEW

There are three different User roles that can be assigned for RBIS:

- Submitter Role The User is responsible for and is allowed to submit data for any Issuer for which they have submitter permissions. They will be notified via e-mail of any errors during the Submission process.
- Validator Role The User is responsible for validating that the data submitted is correct. They are allowed to validate products for any Issuer for which they have a Validation role.
- Attester Role The User is responsible for attesting to data submitted by all Issuers for which they have permission. The Attester role is limited to the Issuer's Chief Executive Officer (CEO) or Chief Financial Officer (CFO).

# 7.2 SUBMITTER PROCESS

The Submission Process in RBIS is represented in Exhibit 7-1 below.

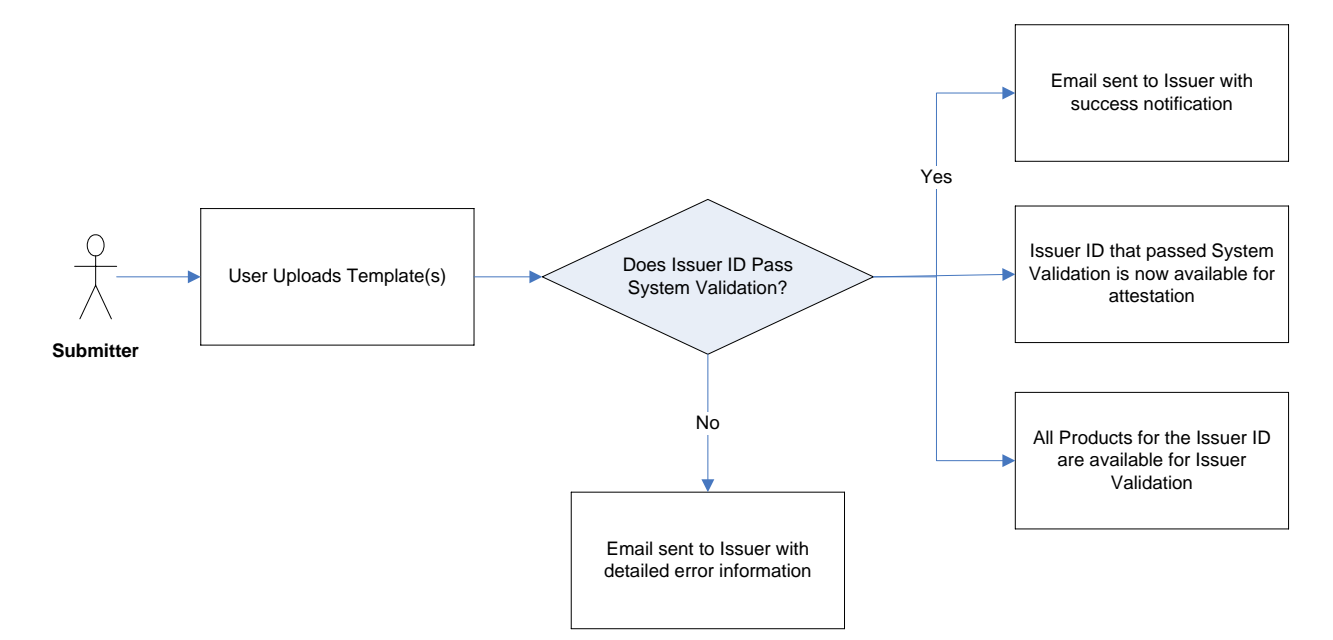

Exhibit 7-1: RBIS Submitter Role

The Submission process starts with downloading the Blank or Pre-populated Templates. The Templates need to be downloaded and saved to the local machine. When the Templates have all the required data populated, the data entered will need to be validated by selecting the Validate Button. When the Template passes Validation, the Validate and Finalized Button will need to be Selected to save a finalized csv file that can be uploaded.

The Submission Contacts' role in RBIS begins after the User uploads Template(s) into the system. Once uploaded, the Template(s) will go through a series of System Validations. The first set of Validations consists of very brief checks to ensure basic correctness. This includes checking the file name and file format. These Validations occur automatically upon Template upload.

The second set of system Validations will cross-check the Template(s) to ensure all the necessary data has been submitted for each Issuer ID. These Validations run on a pre-set schedule daily and only occur if Templates have successfully passed the first set of Validations.

If the Templates fail either of these Validations, the Submission Contact will receive an e-mail notifying them that the Template(s) failed System Validation. The Submitter will then be required to correct the errors listed in the e-mail and resubmit the file in RBIS. Alternatively, the Submitter will receive an e-mail if the Template(s) pass System Validation.

Emails will be sent to the Submitter for the following reasons:

- The Template(s) fail Template(s) Validations.
- The Template(s) fail cross-check Validations.
- The Template(s) pass both sets of Validations.

If there are any issues with data, Submitters may resubmit the Template(s). Resubmissions will overwrite previous Submissions, but will not remove any data during the interim refresh, which will occur every two weeks. If you need a submitted product, region or product availability row removed, please contact the XOSC. If data is resubmitted, it must be revalidated.

# 7.3 VALIDATOR PROCESS

The Validation Process in RBIS is represented below in Exhibit 7-2.

Exhibit 7-2: RBIS Validator Role

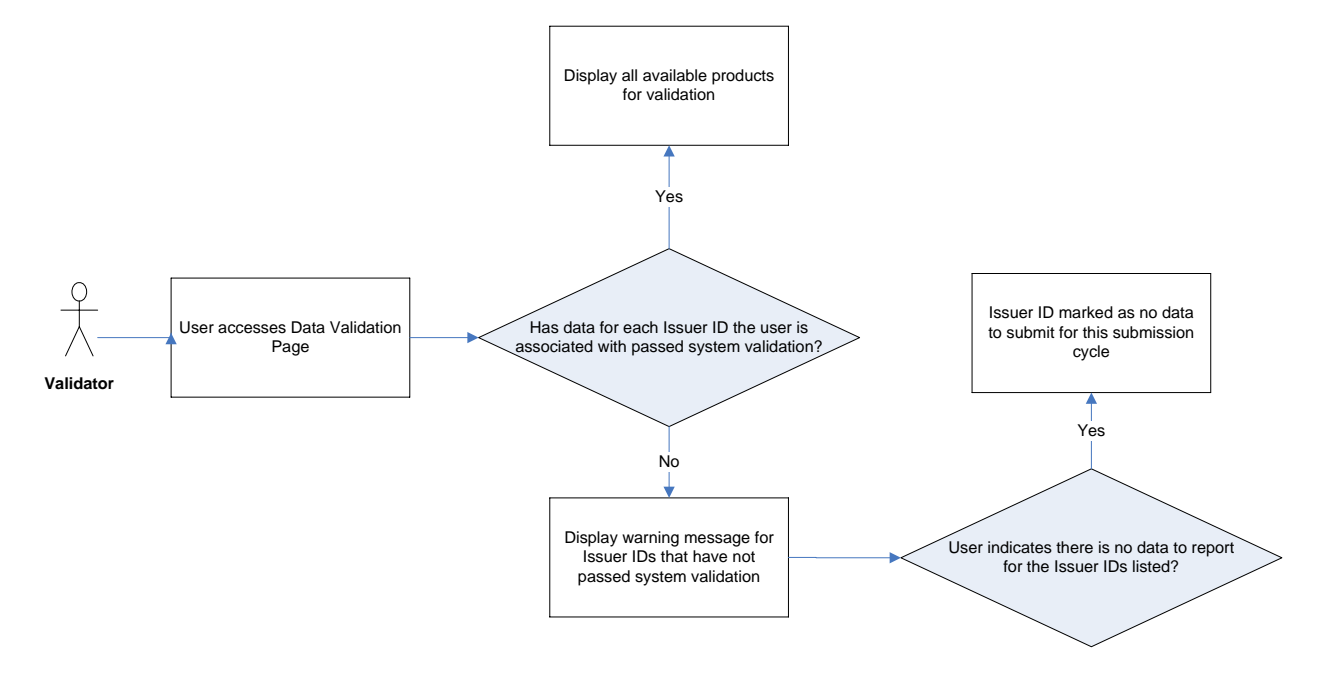

The Validation Contacts role in RBIS begins when Validation becomes available for Issuer ID(s) associated with their User ID. In order for the Validation to become available, data for the Issuer ID(s) that the user is associated with must pass System Validation. Once data has passed System Validation, the data available for each Issuer ID will be displayed on the Validate Data screen in RBIS and the Validator will receive an e-mail. Users will see all Issuer IDs for which they have permissions.

If there is no data to be uploaded for the listed Issuer ID(s), the Validator may indicate this on the Validate Data Tab. Once Issuer ID(s) have been marked as 'no data to report,' a new warning message is displayed stating that the user has indicated that there is no data to report for the listed Issuer IDs.

Issuer IDs must be validated to appear on Healthcare.gov.

If there are any issues with data, Submitters can resubmit Submissions. Each Submission for an Issuer ID overwrites previous Submissions. If data is resubmitted, it must be revalidated.

# 7.4 ATTESTOR PROCESS

The Attestation Process in RBIS is represented below in Exhibit 7-3.

Exhibit 7-3: RBIS Attester Role

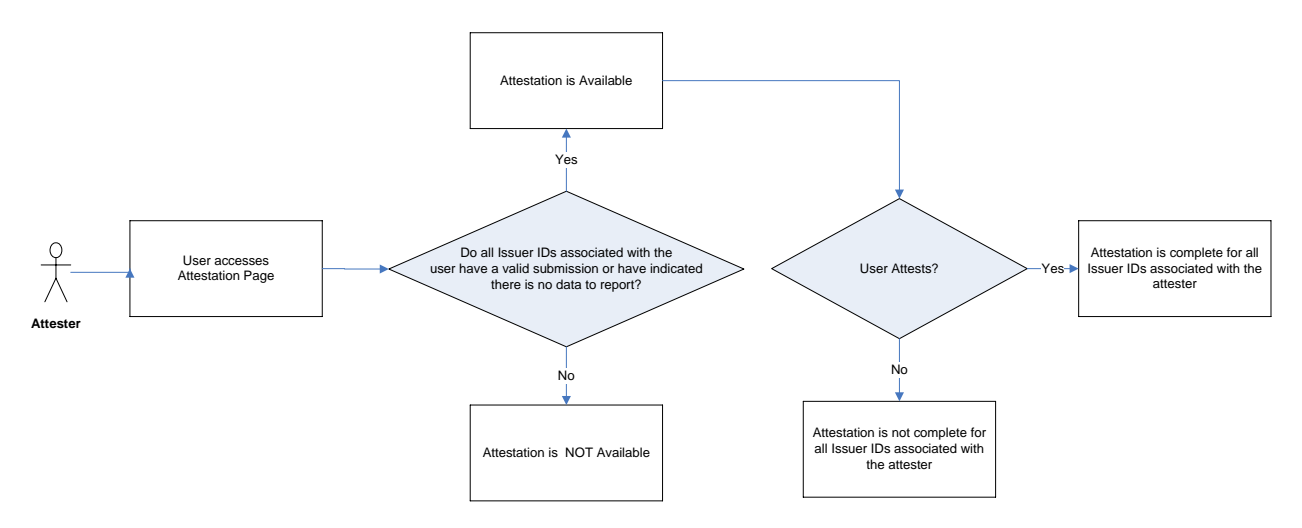

The Attestation Contacts' role in RBIS will begin when Attestation becomes available for *all* Issuer ID(s) for which the user is associated. Attestation will not be available until all Issuer IDs associated with the user have a valid Submission or it is indicated that there is no data to report. Once Attestation is available, the Attester must read the Attestation agreement and electronically sign that they attest to the accuracy of the submitted data. Users should use caution when completing Attestation, as it can only be completed **one time per Submission window**.

# 7.5 RESUBMISSION PROCESS

The resubmission process is much like the Submission process. After an Issuer has resubmitted their data in RBIS, the Templates will go through both Template Validation as well as overall Product/Plan Cross-check Validation. Template specific System Validations will be performed prior to the Cross-check Validations.

The resubmission process allows the Issuer to change or update any data currently in the RBIS system. The Issuer may also add new data or correct any previously failed data during this time.

For further instructions on the resubmission process please refer to Section 14.

# 7.6 HEALTHCARE.GOV REFRESH

During the Submission window, which will run 10 weeks, there will be updates to the data displayed on Healthcare.gov. During this time, the Issuer is able to review data submitted during

the Submission window on Healthcare.gov. There will be an interim refresh and a final refresh which is detailed below.

### 7.6.1 Interim Refresh

The Interim Refresh will occur every two weeks during the Submission window.

- This will be a scheduled process which will occur every 2 weeks of the Submission window.
- No products currently on Healthcare.gov will be removed.
- All Issuer and Product data for plans and products that meet the following criteria will move to Healthcare.gov:
  - Validated
  - Attested
  - Open in HIOS
  - Not Suppressed in HIOS
  - Not CCIIO suppressed
  - Not Expired

#### 7.6.2 Final Refresh

The Final Refresh will occur at the end of the Submission window.

- Products currently on Healthcare.gov can be removed.
- All Issuer and Product data for plans and products that meet the following criteria will move to Healthcare.gov:
  - Validated
  - Attested
  - Open in HIOS
  - Not Suppressed in HIOS
  - Not CCIIO suppressed
  - Not Expired

# 8. RBIS HOME PAGE

Upon successful login, users will arrive on the RBIS Home Page Welcome Screen. The RBIS Home Page is displayed below in Exhibit 8-1.

| Exhibit 8-1: RBIS | Home Page |
|-------------------|-----------|
|-------------------|-----------|

|                                                                                                    |                                                 |                                                       | НОМЕ                           | FAQ CONTACT US SIGN OU    |
|----------------------------------------------------------------------------------------------------|-------------------------------------------------|-------------------------------------------------------|--------------------------------|---------------------------|
| lcome                                                                                                    |                                                 |                                                       |                                |                           |
| Submission Materials                                                                                              | Data Upload                                     | Validate Data                                         | Attestation                    |                           |
|                                                                                                    |                                                 |                                                       |                                |                           |
| Announcements                                                                                                    |                                                 |                                                       |                                | Related Links             |
| <ul> <li>Welcome to the Rate and<br/>submitting detailed health<br/>small group markets.</li> </ul>               | Benefits Information S<br>insurance product and | system (RBIS). This is y<br>I plan information in the | our tool for<br>individual and | HealthCare.gov            |
| A User Manual is available                                                                                        | that describes the dat                          | ta submission process ir                              | detail.                        | HealthCare.gov - CCIIO    |
| <ul> <li>Be sure to check out the r<br/>data submission windows,</li> </ul>                                       | enhancements to this                            | tool, and other resource                              | bout upcoming                  | <u>Training Resources</u> |
| <ul> <li>If you have policy question<br/>CCIIOPlanFinder@cms.hh</li> </ul>                                        | ns regarding the Healt<br>s.gov.                | hCare.gov Plan Finder,                                | please e-mail                  | • <u>CMS Portal</u> ®     |
| If you need technical assi<br>Exchange Operations Sup                                                             | stance regarding RBIS                           | data submissions, pleas<br>1-855-267-1515 or          | se contact the                 |                           |
| CMS FEPS@cms.hhs.gov.                                                                                             | ,,                                              |                                                       |                                |                           |
| Reminder Email Opt O                                                                                              | ut                                              |                                                       |                                |                           |
| Individual Market                                                                                                 |                                                 |                                                       |                                |                           |
|                                                                                                    |                                                 |                                                       |                                |                           |
| <ul> <li>10020</li> </ul>                                                                                         |                                                 |                                                       |                                |                           |
| <ul><li>10020</li><li>27101</li></ul>                                                                             |                                                 |                                                       |                                |                           |
| <ul><li>10020</li><li>27101</li><li>36810</li></ul>                                                               |                                                 |                                                       |                                |                           |
| • 10020<br>• 27101<br>• 36810                                                                                     |                                                 |                                                       |                                |                           |
| <ul> <li>10020</li> <li>27101</li> <li>36810</li> <li>Small Group Market</li> </ul>                               |                                                 |                                                       |                                |                           |
| <ul> <li>10020</li> <li>27101</li> <li>36810</li> <li>Small Group Market</li> <li>10020</li> <li>12407</li> </ul> |                                                 |                                                       |                                |                           |

# 8.1 RBIS ANNOUNCEMENTS

The Home Page of the RBIS web site will display an Announcement section. This section will include helpful information, such as news, status updates, notable dates or events, and more. Additionally, it displays an informational list of all Issuer IDs for which a user is associated.

# 8.2 RBIS RELATED LINKS

The Home Page of the RBIS web site contains a Related Links section. This section will include links that are useful to the users, such as Healthcare.gov, the CCIIO website, training materials, and more.

# 8.3 USER ASSOCIATION TABLE

The Home Page of the RBIS web site contains a table at the bottom of the page. This provides a convenient opportunity to view and confirm all Issuers and roles for which the user is responsible.

# 9. SUBMISSION MATERIALS

The Submission Materials Tab includes the following information:

- Instructions and Reference Materials
- Templates for Submitting Products or Plans
- Pre-Populated Templates for Submitting Products or Plans

# 9.1 INSTRUCTIONS AND REFERENCE MATERIALS

The links below will allow users to view and access the latest version of the User Manual.

The Small Group Market instructions and reference material links are displayed below in Exhibit 9-1.

Exhibit 9-1: Instructions and Reference Materials (Example for the Small Group Market)

| Rate & Benefits Information System            |             |               |             |               |  |  |
|-----------------------------------------------|-------------|---------------|-------------|---------------|--|--|
| 09/13/2011 22:22 HOME FAQ CONTACT US SIGN OUT |             |               |             |               |  |  |
| Submission Materials                          | Data Upload | Validate Data | Attestation | Admin Console |  |  |

#### **Download Submission Materials for Small Group Market**

All issuers must use official templates when submitting product data for Healthcare.gov The templates are available in Excel format and can be found on this page. Instructions for the submission process can be found below.

#### Instructions and Reference Materials

• User Manual (PDF - File Size)

## 9.2 DOWNLOAD SUBMISSION MATERIALS

The user can access and download the Submission materials link, under the Submissions Materials Tab, for updating and creating new products. The user can download Pre-populated Templates for completion from this page. Simply select which Template and format to download from the list by clicking on the Template hyperlinks. The Small Group Market Submission materials link is displayed below in Exhibit 9-2.

Exhibit 9-2: Download Data Submission Materials (Example from the Small Group Market)

| Rate & B                                                                             | enefits I                                                                                                    | nformat                                             | ion Syst                | em                                  |  |  |  |
|--------------------------------------------------------------------------------------|----------------------------------------------------------------------------------------------------|-----------------------------------------------------|-------------------------|-------------------------------------|--|--|--|
| 11/12/2012 16:32                                                                     |                                                                                                    |                                                     |                         | HOME FAQ CONTACT US SIGN OUT        |  |  |  |
| Submission Materials                                                                 | Data Upload                                                                                                    | Validate Data                                       | Attestation             |                                     |  |  |  |
| <u>Individual</u> Small Group                                                        |                                                                                                    |                                                     |                         |                                     |  |  |  |
| Download Subm                                                                        | ission Materia                                                                                                    | als for Small C                                     | Broup Market            | t                                   |  |  |  |
| All issuers must use official ten                                                    | nplates when submittin                                                                                                    | g product data for Health                           | cale.gov                |                                     |  |  |  |
| The templates are available in<br>Instructions and Defe                              | Excel formatiand can t                                                                                                    | be laund an Lhis page. In                           | structions for the subm | rizzian pracezzican De laund Delaw. |  |  |  |
| Instructions and Refe                                                                | rence Materials                                                                                                    |                                                     |                         |                                     |  |  |  |
| Pre-Populated Templa                                                                 | ates for Submitti                                                                                                    | ng Small Group Pr                                   | roducts                 |                                     |  |  |  |
| Benefits                                                                             |                                                                                                    |                                                     |                         |                                     |  |  |  |
| <ul> <li>Benefits Template (Pie-Pa)</li> </ul>                                       | pulated)- ZIP Format (2                                                                                                    | <u> ZIP - D.76MB)</u>                               |                         |                                     |  |  |  |
| <ul> <li>Benefits Template (Pie-Pa)</li> </ul>                                       | pulated)- XLSM - ZIP Fo                                                                                                    | umat (ZIP - 0.86MB)                                 |                         |                                     |  |  |  |
| Product Availability                                                                 |                                                                                                    |                                                     |                         |                                     |  |  |  |
| <ul> <li>Product Availability Templa</li> <li>Product Availability Templa</li> </ul> | te (Pre-Populated) - Zt<br>te (Pre-Populated) - Xt                                                                                                    | P Format (ZIP - D.J1MB)<br>SM - ZIP Format (ZIP - 1 | (18MB)                  |                                     |  |  |  |
| Regions                                                                              |                                                                                                    |                                                     |                         |                                     |  |  |  |
| Regions Template (Pie-Pa                                                             | pulated) - ZIP Format (                                                                                                    | ZIP - 0.68MB)                                       |                         |                                     |  |  |  |
| <ul> <li><u>Regions Template</u> (Pie-Pa)</li> </ul>                                 | pulated) - XLSM - ZIP F                                                                                                    | armat (ZIP - 0.77MB)                                |                         |                                     |  |  |  |
| Templates for Submit                                                                 | ting Small Group                                                                                                    | ) products                                          |                         |                                     |  |  |  |
| Benefits                                                                             |                                                                                                    |                                                     |                         |                                     |  |  |  |
| <ul> <li>Benefits Template (Blank)</li> </ul>                                        | - Excel Format (XLS - 1                                                                                                    | 1.41MB)                                             |                         |                                     |  |  |  |
| Benefits Template (Blank)                                                            | - Excel Format (XLSM -                                                                                                    | 12.04MB)                                            |                         |                                     |  |  |  |
| Product Availability                                                                 |                                                                                                    |                                                     |                         |                                     |  |  |  |
| <ul> <li>Product Availability Templa</li> <li>Product Availability Templa</li> </ul> | te (Blank) - Excel Form<br>te (Blank) - Excel Form                                                                                                    | ML (XLS - 2.6JMB)<br>ML (XLSM - 1.62MB)             |                         |                                     |  |  |  |
| Regions                                                                              |                                                                                                    | ar neor roeray                                      |                         |                                     |  |  |  |
| Regions Template (Blank)                                                             | - Excel Format (XLS - «                                                                                                    | 1.41MB)                                             |                         |                                     |  |  |  |
| <ul> <li>Regions Template (Blank)</li> </ul>                                         | - Excel Format (XLSM -                                                                                                    | 1.6JMB)                                             |                         |                                     |  |  |  |
| Next Steps                                                                           |                                                                                                    |                                                     |                         |                                     |  |  |  |
| After dawnlaading the templat<br>completed files.                                    | ivext steps<br>After downloading the templates, issuers should fill in the appropriate information in each file and then navigate to the Data Upbad tab to submit the<br>completed files. |                                                     |                         |                                     |  |  |  |
|                                                                                      | Accessibility                                                                                                    | Rules of Benavlor                                   | Web Policies   File Fo  | mass and Plugins                    |  |  |  |

# **10. ENHANCED SUBMISSION PROCESS**

This Submission window will feature an enhanced Submission process. Instead of submitting all products and plans as in previous Submission windows, only data that needs to be updated

should be included on a Template for Submission. If no changes need to be made, then the plan or product should not be included in the Submission.

If data is submitted that results in an error, only that row or rows will need to be resubmitted. All of the other valid data submitted on the Template will not be need to be resubmitted. The exception to this is the Regions Template. A complete resubmission will be required if the Submission results in error. However, if the Template includes data for multiple Issuers, only the one that generated the error will need to be resubmitted.

Additionally, a new 'Delete?' column has been added to all Templates. In order to delete data, the column needs to be marked with a 'Yes.' Leaving data off of a submitted Template will not delete the data. In order to edit data, the column needs to be marked with a 'No.' User can then enter the edited data. An example of a Template submitted using the Enhanced Submission Process is displayed below in Exhibit 10-1.

| В                       | C                                             | D                                                                                                    | E                                                                                                    |                                                                                                    |                                                                                                    |
|-------------------------|-----------------------------------------------|----------------------------------------------------------------------------------------------------|----------------------------------------------------------------------------------------------------|----------------------------------------------------------------------------------------------------|----------------------------------------------------------------------------------------------------|
| Template v              | 7.0                                           | Vali                                                                                                    | date Data Valio                                                                                                    | date and Finalize                                                                                                    |                                                                                                    |
| Issuer ID               | Product Smart ID                              | Plan ID                                                                                                    | Plan Name                                                                                                    | Plan Effective Date                                                                                                    | Plan Expiration Date                                                                                                    |
| Enter the<br>Issuer ID. | Enter the Product<br>Smart ID.                | Enter the Plan ID.                                                                                                    | Enter the Plan Name.                                                                                                    | Enter the Plan<br>Effective Date.                                                                                                    | Enter the Plan<br>Expiration Date.                                                                                                    |
| 12345                   | 123450038                                     | 12345WI0380001                                                                                                    | test plan                                                                                                    | 09/01/2012                                                                                                    | 12/31/2013                                                                                                    |
| at                      |                                               |                                                                                                    |                                                                                                    |                                                                                                    |                                                                                                    |
| (es or                  |                                               |                                                                                                    |                                                                                                    |                                                                                                    |                                                                                                    |
| 1                       |                                               |                                                                                                    |                                                                                                    |                                                                                                    |                                                                                                    |
|                         | Issuer ID<br>Enter the<br>Issuer ID.<br>12345 | B     C       Template v7.0       Issuer ID       Product Smart ID       Enter the<br>Issuer ID.       Enter the Product<br>Issuer ID.       Smart ID.       '12345       12345W1038       v | B     C     D       Template v7.0     Valiant       Issuer ID     Product Smart ID     Plan ID       Enter the<br>Issuer ID.     Enter the Product<br>Smart ID.     Enter the Plan ID.       *12345     12345W1038     12345W10380001       *     -     - | B     C     D     E       Template v7.0     Validate Data     Valid       Issuer ID     Product Smart ID     Plan ID     Plan Name       Enter the<br>Issuer ID.     Enter the Product<br>Smart ID.     Enter the Plan ID.     Enter the Plan Name.       '12345     12345WI038     12345WI0380001     test plan       at | B       C       D       E       F         Template v7.0       Validate Data       Validate and Finalize         Issuer ID       Product Smart ID       Plan ID       Plan Name       Plan Effective Date         Enter the<br>Issuer ID.       Enter the Product<br>Smart ID.       Enter the Plan ID.       Enter the Plan Name.       Enter the Plan<br>Effective Date.         12345       12345WI038       12345WI0380001       test plan       09/01/2012         at:       Image: Plan ID       Image: Plan ID       Image: Plan ID       Image: Plan ID |

Exhibit 10-1: Example Template Submitted Using the Enhanced Submission Process

Deletions of plans and products will not be reflected on Healthcare.gov after the final refresh. Details on how the Enhanced Submission Process will work for each of the individual Templates are provided in their respective sections.

# **11. TEMPLATES**

# **11.1 SMALL GROUP TEMPLATES**

All Issuers must use official Templates when submitting product data for Healthcare.gov. The following are three available Templates for download by the users that must be completed in order to submit new Product data into RBIS:

- Benefits Template
- Regions Template
- Product Availability Template

## **11.1.1 Benefits Template**

The Benefits Template provides the capability for users to submit benefits data to RBIS. This Template includes instructions on how users should fill out each field. For example, if the column heading is asking if the Product is HSA-Eligible, the instructions will indicate that the user should enter either 'Y' or 'N.'

The Benefits Template for Small Group Products is displayed below in Exhibit 11-1.

|               | Α                                                                                                    | В                      | С                                | D                                                                                            | E                                                                                                    | F                                                      | G                                                                    | н                                                                    |
|---------------|----------------------------------------------------------------------------------------------------|------------------------|----------------------------------|----------------------------------------------------------------------------------------------|----------------------------------------------------------------------------------------------------|--------------------------------------------------------|----------------------------------------------------------------------|----------------------------------------------------------------------|
| 12            | SG Bene                                                                                                    | fits Templat           | e v7.0                           |                                                                                              | Vali                                                                                                    | date Data                                              | Validate A                                                           | nd Finalize                                                          |
| 3             | Delete?                                                                                                    | Issuer ID              | Product<br>Smart ID              | Product Type                                                                                 | HSA-Eligible                                                                                              | Total Written Premium                                  | Same-Sex<br>Partners                                                 | Domestic<br>Partners                                                 |
| 4             | Select<br>"Yes" to<br>delete the<br>row,<br>select<br>"No" to<br>keep the<br>row.<br>Otherwise<br>leave<br>blank. | Enter the<br>Issuer ID | Enter the<br>Product<br>Smart ID | Enter one of<br>the following:<br>Indemnity,<br>PPO, HMO,<br>POS, EPO,<br>Other/<br>Describe | Enter Y or N.<br>Enter Y if any<br>plan under<br>this product<br>qualifies as<br>an HSA-<br>eligible HDHP | Enter the total written<br>premium for this<br>product | Does this<br>product allow<br>enrollment of<br>same-sex<br>partners? | Does this<br>product allow<br>enrollment of<br>domestic<br>partners? |
| 5678          | Optic<br>Selec<br>No fr                                                                                           | tr Yes or              |                                  |                                                                                              |                                                                                                    |                                                        |                                                                      |                                                                      |
| 9<br>10<br>11 | Delet                                                                                                    | le?                    |                                  |                                                                                              |                                                                                                    |                                                        |                                                                      |                                                                      |

Exhibit 11-1: Benefits Template for Small Group Products

If the users enter an invalid character or value, the Template will produce the error displayed in Exhibit 11-2. Pressing Retry will redirect you back to the cell with the invalid entry and allow you to reenter the correct value; selecting Cancel will redirect you back to the cell with the invalid entry and clear the data; and selecting Help will open the Microsoft Office Excel Help screen.

#### Exhibit 11-2: Invalid Data

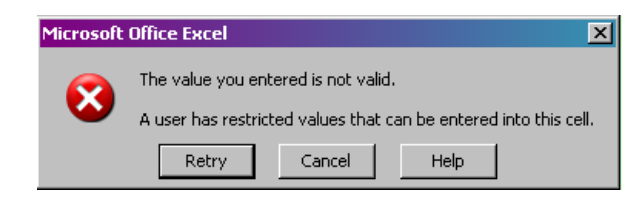

During previous Submissions, instructions were to use 9 9s (999999999). The system has been enhanced to recognize 'No Maximum' and the use of 9-9's (999999999) will not be used to represent the value of unlimited for the following:

- Annual Max Benefit In-Network
- Annual Deductible (In-Network and Out-of-Network)
- Annual Medical Out of Pocket Limit (In-Network and Out-of-Network)

The 'Delete?' column is new to the Submission process. If a plan's or product's 'Delete?' column is marked with a 'Yes,' all of the data associated with that product or plan will be removed. If a Small Group product is deleted, all of the associated Product Availability data will be removed. If an Individual plan is deleted, all of the associated Rates data will be deleted. Deletions of plans and products will not be reflected on Healthcare.gov after the final refresh. For further instructions on how to download the Benefits Template for Submission, please refer to <u>Section 9.2</u>.

#### **11.1.2 Regions Template**

The Regions Template provides the capability for users to submit data that defines the regions in which the Issuers operate. The Regions Template requires that the Issuer ID, Region #, and State Abbreviation fields be complete for each region. Users can also define the region using Zip, County and FIPS County codes. (Federal Information Processing Standards (FIPS) County codes are a five digit federal standard for identifying United States Counties.) The following standards apply when completing the Regions Template:

- Do not enter both a FIPS code and County. If both are entered, only the FIPS code will be used.
- If a region is defined only by Zip Code, then leave the FIPS Code and County columns empty.
- If a region is defined by a combination of Zip Code and County, then fill out both columns.
- If a region is defined by a combination of Zip Code and FIPS Code, then fill out both columns.
- If a region is defined only by FIPS Code, then leave the ZIP Code and County columns empty.
- If your Region covers a state for all zip codes then leave the ZIP Code, FIPS Code and COUNTY columns empty.

Many of these standards are included in the Template Validations.

The 'Delete?' column is new to the Submission process. If the column is marked with a 'Yes,' then that row will be deleted. However, all of the region data cannot be deleted. One row of region data must exist or the Submission will fail. Regions can only be edited at the level they were originally submitted. If a region needs to be edited at a different level, the original region must be deleted and the new levels added back in as new rows of data. Please refer to <u>Section</u> <u>9.2</u> for further instructions on how to download the Regions Template for Submission.

The Regions Template for Small Group Products is displayed below in Exhibit 11-3.

| A           | В              | с              | D                    |                   |                                       |           |
|-------------|----------------|----------------|----------------------|-------------------|---------------------------------------|-----------|
| SG Reg      | ions Templa    | ate v7.0       |                      |                   |                                       |           |
|             |                |                |                      |                   |                                       |           |
| Instruction | ns:            |                |                      |                   |                                       |           |
| Please en   | ter the region | details for yo | ur service area      | below.            |                                       |           |
| If region i | s defined only | by State, the  | n leave Zip Co       | ode, FIPS Code an | nd County columns empty;              |           |
| If region i | s defined only | by State and   | Zip Code, the        | en leave FIPS Cod | le and County columns empty;          |           |
| If region i | s defined only | by State and   | County, then         | leave Zip Code a  | nd FIPS Code columns empty;           |           |
| If region i | s defined only | by State, Zip  | Code and FIF         | S Code, then lear | ve the County column empty;           |           |
| If region i | s defined only | by State, Zip  | Code and Co          | unty Code, then I | eave the FIPS Code column empty;      |           |
| If region i | s defined only | by State and   | FIPS Code, th        | en leave Zip Cod  | le and County columns empty;          |           |
| If State, Z | IP Code, FIPS  | Code and Co    | unty are enter       | ed, then region w | ill be defined as State, Zip Code and | FIPS Code |
| 2           |                |                | opul Scharchendender | Validate Data     | Validate And Finalize                 |           |
| 1           |                |                |                      | validate Data     | Vandate And Finanze                   |           |
|             |                |                |                      |                   |                                       | State     |
| Delete?     | Issuer ID      | Region #       | ZIP Code             | FIPS Code         | County                                | Abbr      |
| 5           | *              |                |                      |                   |                                       |           |
| 5           |                |                |                      |                   |                                       |           |
| 7           |                |                |                      |                   |                                       |           |
| 3           |                |                |                      |                   |                                       |           |
| 9           |                |                |                      | 3                 |                                       |           |
| 0           |                |                |                      |                   |                                       |           |
|             |                |                |                      |                   |                                       |           |

Exhibit 11-3: Regions Template for Small Group Products

If the users enter an invalid character or value, the Template will produce the error displayed in Exhibit 11-4. Pressing Retry will redirect you back to the cell with the invalid entry and allow you to reenter the correct value; selecting Cancel will redirect you back to the cell with the invalid entry and clear the data; and selecting Help will open the Microsoft Office Excel Help screen.

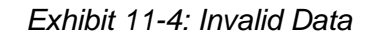

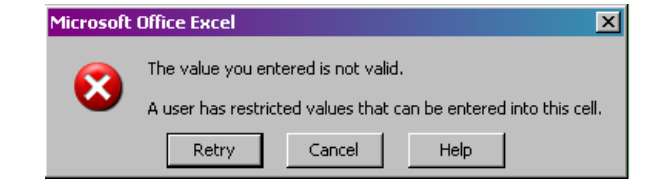

#### **11.1.3 Product Availability Template**

The Product Availability Template allows Issuers to indicate which Products are being offered in which regions. The Template requires the Issuer ID, Product Smart ID and Region # as defined by the Regions Template.

The Small Group Products Product Availability Template is displayed below in Exhibit 11-5.

|    | A               | B              | С                   | D               | E     | F        | G      | н          | 100     |
|----|-----------------|----------------|---------------------|-----------------|-------|----------|--------|------------|---------|
| 1  | SG Prod         | uct Availabil  | ity Template v7.0   |                 |       |          | 1      |            |         |
|    |                 |                |                     |                 |       |          |        |            |         |
|    | Please ent      | er your Produ  | ict regions         |                 |       |          |        |            |         |
| 4  | List the Pr     | oduct ID for e | ach region in which | it is available | 1     |          |        |            |         |
| 5  |                 |                |                     |                 | Valid | ate Data | - Vali | date And F | inalize |
|    | electron a base |                | Product Smart       |                 |       |          |        |            |         |
|    | Delete?         | Issuer ID      | ID                  | Region #        |       |          |        |            |         |
|    |                 |                |                     |                 |       |          |        |            |         |
| 8  |                 |                |                     |                 |       |          |        |            |         |
| 9  |                 |                | -                   |                 |       |          |        |            |         |
| 10 |                 |                |                     |                 |       |          |        |            |         |
| 11 |                 |                |                     |                 |       |          |        |            |         |
| 12 |                 |                | 1                   |                 |       |          |        |            |         |
| 14 |                 | -              |                     |                 |       |          |        |            |         |
| 15 |                 |                |                     |                 |       |          |        |            |         |
| 16 |                 | 1              |                     |                 |       |          |        |            |         |
| 17 |                 | ()<br>()       |                     |                 |       |          |        |            |         |
| 18 |                 | 90             |                     |                 |       |          |        |            |         |
| 19 |                 |                |                     | (i              |       |          |        |            |         |
| 20 |                 |                |                     |                 |       |          |        |            |         |

Exhibit 11-5: Product Availability Template for Small Group Products

If the users enter an invalid character or value, the Template will produce the error displayed in Exhibit 11-6. Pressing Retry will redirect you back to the cell with the invalid entry and allow you to reenter the correct value; selecting Cancel will redirect you back to the cell with the invalid entry and clear the data; and selecting Help will open the Microsoft Office Excel Help screen.

#### Exhibit 11-6: Invalid Data

| Microsoft  | Office Excel                                                   | ×   |
|------------|----------------------------------------------------------------|-----|
|            | The value you entered is not valid.                            |     |
| <b>•••</b> | A user has restricted values that can be entered into this cel | ıl. |
|            | Retry Cancel Help                                              |     |

The 'Delete?' column is new to the Submission process. If the column is marked with a 'Yes,' then that row will be deleted. However, all product availability data for a product cannot be deleted. If a Submission is made that deletes all of the current product availability data without adding a new entry, the Submission will fail. There must be at least one valid product availability data entry for each plan that is in the system.

For further instructions on how to download the Product Availability Template for Submission, Please refer to <u>Section 9.2</u> for further instructions on how to download the Product Availability Template for Submission.

# **11.2 INDIVIDUAL TEMPLATES**

All Issuers must use official Templates when submitting individual plan data for Healthcare.gov. The following four Templates, that must be completed in order to submit new Plan data into RBIS, are available for download by the users:

- Benefits Template
- Regions Template
- Rates Template
- Business Rules Template

Each Template is available in both pre-populated and blank form from the Submission Materials Page. Pre-populated Templates contain data loaded from HIOS as well as RBIS for Plan IDs. Plan IDs must be used to identify specific plans within a product.

Please ensure that if you copy the Product ID into the Plan ID field and manually add Plan ID to the end of it, that you use Excel's 'Copy Value' functionality and not the regular copy. If you do not, the Validations will not function properly by either not catching errors or rejecting valid data. (You can reverse any mistakes with the 'Undo' button.)

## 11.2.1 Validation/Finalization process

Selecting the Validate and Finalize button runs a final Validation check against the data for the Individual Templates. This button will then create a pipe-delimited .csv file. It's important to note that the name of the worksheets in each Template is not changed from its original format since this will cause the creation of the .csv to fail.

The .csv files created from the Templates will replace some of the data on the spreadsheet with corresponding codes to make the upload process more efficient. A table of the codes and their meanings per Template can be found in Appendix B.

# **11.2.2 Benefits Template**

The Benefits Template provides the capability for users to submit benefits data to RBIS. The Template includes instructions on how users should fill out each field. For example, if the column heading is asking if the Product is HSA-Eligible, the instructions will indicate that the user should enter either 'Y' or 'N.'

The Benefits Template for Individual Plans is displayed below in Exhibit 11-7.

| 4      | А                                                                                                    | В                       | С                              | D                  | E                    | F                                 | G                                  |
|--------|----------------------------------------------------------------------------------------------------|-------------------------|--------------------------------|--------------------|----------------------|-----------------------------------|------------------------------------|
| 1<br>2 | IFP Benefits                                                                                          | Template v              | 7.0                            | Valio              | date Data Vali       | date and Finalize                 |                                    |
|        | Delete?                                                                                               | Issuer ID               | Product Smart ID               | Plan ID            | Plan Name            | Plan Effective Date               | Plan Expiration Date               |
| 3      | Select "Yes"<br>to delete the<br>row, select<br>"No" to keep<br>the row.<br>Otherwise<br>leave blank. | Enter the<br>Issuer ID. | Enter the Product<br>Smart ID. | Enter the Plan ID. | Enter the Plan Name. | Enter the Plan<br>Effective Date. | Enter the Plan<br>Expiration Date. |
| 4      | -                                                                                                    |                         |                                |                    |                      |                                   |                                    |
| 6<br>7 |                                                                                                    |                         |                                |                    |                      |                                   |                                    |
|        |                                                                                                    |                         |                                |                    |                      |                                   |                                    |

Exhibit 11-7: Benefits Template for Individual Plans

The Benefits Template contains Plan IDs that have been provided for your products. If you have too many Plan IDs, please delete the rows with extra Plan IDs. If you need more Plan IDs, please refer to the HIOS User Manual on the process for generating new Plan IDs.

The Template allows for the entry of different plan level Benefits URLs from those listed in HIOS. This field is optional in RBIS. If you choose to enter a Benefits URL, Healthcare.gov will display it instead of the product's Benefits URL from HIOS. If you choose not to enter it, Healthcare.gov will display the product's Benefits URL from HIOS.

If the users enter an invalid character or value, the Template will produce the error displayed in Exhibit 11-8. This is not the same check that is completed by the System Validation that checks for acceptable characters. This is a simple check for required fields to be populated with data. Selecting 'Retry' will redirect you back to the cell with the invalid entry and allow you to re-enter the correct value; selecting 'Cancel' will redirect you back to the cell with the invalid entry and clear the data; and selecting 'Help' will open the Microsoft Office Excel Help screen.

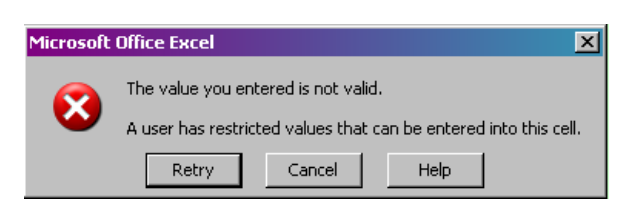

Exhibit 11-8: Invalid Data

During previous Submissions, instructions were to use 9 9s (999999999). The system has been enhanced to recognize 'No Maximum' and the use of 9-9's (999999999) will not be used to represent the value of unlimited for the following:

- Annual Max Benefit (IN)
- Annual Deductible (IN and OON)
- Annual Out-of-pocket Limit (IN and Elements(IN)
- Other Deductible 1 (IN and OON)
- Other Deductible 2 (IN and OON)
- Other Deductible 3 (IN and OON)

In addition, the two groups of fields listed below are optional (Group 1 and Group 2). However, if at least one of the fields in the group contains an amount, then ALL of the fields within the group must contain an amount. For example, if Maternity Co-pays has an amount of \$1000, then the other three Maternity fields must contain an amount. If there is no amount, then enter \$0.

Group 1:

- Maternity Deductibles
- Maternity Co-pays
- Maternity Co-insurance
- Maternity Limitations or Exclusions

Group 2:

- Diabetes Deductibles
- Diabetes Co-pays
- Diabetes Co-insurance
- Diabetes Limits or Exclusions

Please refer to <u>Section 9.2</u> for further instructions on how to download the Benefits Template for Submission.

## **11.2.2.1 Pre-Populated Benefits Template.**

RBIS will pre-populate complete benefits information for plans that are currently in production and plans that were submitted, but not attested in the previous individual Submissions.

Plans that did not make it to production, newly submitted plans and plans that were not previously submitted plans will be pre-populated with the Issuer ID only

Cost share fields that were previously submitted with 9-9s will be pre-populated with 'No Maximum.'

## **11.2.3 Regions Template**

The Individual and Family Plan Regions Template collects similar data and works in the same way as the Small Group Template. Please refer to the Small Group Regions Template section for additional information on how this works.

## **11.2.3.1 Pre-Populated Regions Template**

RBIS will pre-populate the following fields:

• Delete?

- Issuer ID
- Region #
- Zip Code
- County
- State Abbreviation

The data displayed will be in the format submitted by the user. The data will also be sorted by Issuer ID, Region IDs associated to each Issuer ID, and all Zip Codes associated by a Region ID.

#### **11.2.4 Rates Template**

The Rates Template provides the ability to enter specific rate values for combinations of region, date, tobacco and gender (rows) broken out into subscriber type (columns). These rates are used to calculate the estimated base rate for plans. The Template includes instructions on how users should fill out each field.

The Rates Template for Individual Plans is displayed below in Exhibit 11-9.

| A               | 8                  | C                          |                      |                           | F.                         |          | H              |                | 4      |          |                       |
|-----------------|--------------------|----------------------------|----------------------|---------------------------|----------------------------|----------|----------------|----------------|--------|----------|-----------------------|
| 1 IFP Ra        | ites Templat       | e v7.0                     | Validate Data        | Val                       | idate And Fina             | lize     |                |                |        | Add She  | eet                   |
| Instructi       | ions:              |                            |                      |                           |                            |          |                |                |        |          |                       |
| Enter th        | e rate data for a  | subscriber type in the tab | le below using one r | ow per plan.              |                            |          |                |                |        |          |                       |
| If there        | is no rate for th  | e subscriber type in the r | ow, leave it blank.  |                           |                            |          |                |                |        |          |                       |
| 6 Refer to<br>7 | the user manu      | al for descriptions of the | Subscriber Types     |                           |                            |          |                |                |        |          |                       |
| Delete          | ? Issuer ID        | Product Smart ID           | Plan ID              | Rate<br>Effective<br>Date | Rate<br>Expiration<br>Date | Region # | Minimum<br>Age | Maximum<br>Age | Gender | Tobacco? | Primary<br>Subscriber |
| .0              |                    | <u> </u>                   |                      |                           |                            |          |                |                |        |          |                       |
| 2 01            | stional:           |                            |                      |                           |                            |          |                | 1              |        | 2000 S   | -                     |
| L3 th           | e row, select "No" |                            |                      |                           |                            |          |                |                |        |          |                       |
| to              | keep the row.      |                            |                      |                           |                            |          |                |                |        | <u> </u> |                       |
| 15 01           | therwise leave     |                            |                      |                           |                            | 1        | 5. D           | 1              |        |          |                       |
| 6 bl            | ank,               |                            |                      |                           |                            |          |                |                |        |          |                       |

Exhibit 11-9: Rates Template for Individual Plans

We recognize that there may be a very significant number of rate combinations for an Issuer's plans. As such, the Template has the ability to create additional sheets to add more rates. Select the 'Add Sheet' button and an additional sheet will be created in the workbook.

If the users enter an invalid character or value, the Template will produce the error displayed in Exhibit 11-10. Selecting 'Retry' will redirect you back to the cell with the invalid entry and allow you to re-enter the correct value; selecting 'Cancel' will redirect you back to the cell with the invalid entry and clear the data; and selecting 'Help' will open the Microsoft Office Excel Help screen.

#### Exhibit 11-10: Invalid Data

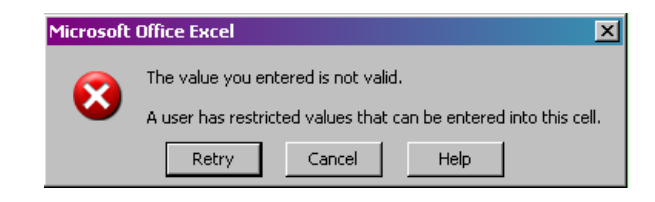

The 'Delete?' column is new to the Submission process. If the column is marked with a 'Yes,' then that row will be deleted. However, all rates for a plan cannot be deleted. If a Submission is made that deletes all of the current rates without adding a new entry, the Submission will fail. There must be at least one valid rate for each plan that is in the system.

#### **11.2.4.1 Pre-Populated Rates Template**

RBIS will pre-populate complete rates information for plans that are currently in production and plans that were submitted, but not attested in the previous individual Submissions. Rates that have an expiration date that is more than thirty days before the pre-populated generation date will not be included.

Plans that did not make it to production and newly submitted plan that were not previously submitted will be pre-populated with the following:

- Issuer ID
- Product Smart ID
- Product Type

Plans with effective start or end dates that were defaulted in the last cycle will pre-populate blank.

Please refer to <u>Section 9.2</u> for further instructions on how to download the Rates Template for Submission.

#### **11.2.5 Business Rules Template**

The Business Rules Template tells the system how to use the rates provided in the Rates Template and the parameters submitted by users from Healthcare.gov to calculate an estimated base rate. Please refer to Appendix C for more details on how the business rules are provided. The Business Rules Template is completed on an Issuer basis.

The Business Rules Template for Individual Plans is displayed below in Exhibit 11-11.

| A           | B                       | c                                  |                             | D.                                                 | E                                                                                     |
|-------------|-------------------------|------------------------------------|-----------------------------|----------------------------------------------------|---------------------------------------------------------------------------------------|
| IFP Busi    | ness Rules Template     | v7.0                               |                             |                                                    |                                                                                       |
| 2           |                         | Val                                | idate Data                  | Validate and Finalize                              |                                                                                       |
| Instructio  | ons:                    |                                    |                             |                                                    |                                                                                       |
| Select an   | answer to each question | from the list of choices provided. |                             |                                                    |                                                                                       |
| 7           |                         |                                    |                             |                                                    |                                                                                       |
| Delete?     | issuer ID               | Product ID                         | How are rate<br>two or more | es for contracts covering<br>enrollees calculated? | What are the maximum<br>number of dependents<br>used to quote a two<br>parent family? |
|             | *                       |                                    |                             |                                                    |                                                                                       |
| Opti        | onal:                   |                                    |                             |                                                    |                                                                                       |
| 2 Selection | ct "Yes" to delete      |                                    |                             |                                                    |                                                                                       |
| 3 to ke     | eep the row.            |                                    |                             |                                                    |                                                                                       |
| d Othe      | erwise leave            |                                    |                             |                                                    |                                                                                       |
| Dian        | K.                      |                                    |                             |                                                    |                                                                                       |

Exhibit 11-11: Business Rules Template for Individual Plans

If the users enter an invalid character or value, the Template will produce the error displayed in Exhibit 11-12. Selecting 'Retry' will redirect you back to the cell with the invalid entry and allow you to re-enter the correct value; selecting 'Cancel' will redirect you back to the cell with the invalid entry and clear the data; and selecting 'Help' will open the Microsoft Office Excel Help screen.

#### Exhibit 11-12: Invalid Data

| Microsoft Office Excel |                                                                  |        |      |  |  |  |
|------------------------|------------------------------------------------------------------|--------|------|--|--|--|
|                        | The value you entered is not valid.                              |        |      |  |  |  |
|                        | A user has restricted values that can be entered into this cell. |        |      |  |  |  |
|                        | Retry                                                            | Cancel | Help |  |  |  |

The 'Delete?' column is new to the Submission process. If the column is marked with a 'Yes', then that row will be deleted. The one exception is that the Issuer level business rule cannot be deleted. An attempted deletion will result in a failed Submission. However, it can be modified. Deletions of business rules at the product level are still valid.

#### **11.2.5.1 Pre-Populated Business Rules Template**

RBIS will pre-populate complete Business Rules information for plans currently in production and plans that were submitted, but not attested in the previous individual Submission.

Please refer to <u>Section 9.2</u> for further instructions on how to download the Rates Template for Submission.

#### **11.2.6** Automatic creation of pre-populated Templates

RBIS will pre-populate Templates if any of the following data has changed to refresh the Templates.

- New product created in HIOS for Small Group and Individual markets (please refer to the HIOS user manual for additional information).
  - Plan IDs will be created in RBIS after receiving notification that a new product was created for an Individual market.
- Products being deleted or undeleted from HIOS.
- Products changing from closed to open or open to closed.
- Products association status being changed.
- Products end date changed.
- Products territory changed where the Issuer associated with the product changes its state of conducting business from a state to a territory or vice-versa.
- Products application data being updated for the product for the very first time that causes the product to become unsuppressed or suppressed.
- User changes
  - Any changes to a submitter role.
    - Creating new submitter Issuer role mapping for a new user.
    - Changes to a submitter's Issuer role mapping for an existing user.
- Creation of new Plan IDs in HIOS.

# 12. DATA UPLOAD

The Data Upload Tab is broken up into the following three subsections:

- Uploaded Files Small Group
- Uploaded Files Individual
- View Uploaded Files

The Data Upload Tab is displayed below in Exhibit 12-1.

#### Exhibit 12-1: Data Upload Tab

| Submission Materials                   | Data Upload   | Validate Data | Attestation | Admin Console |  |
|----------------------------------------|---------------|---------------|-------------|---------------|--|
| Upload Files-Individual <u>View Up</u> | oloaded Files |               |             |               |  |

#### **Upload Data Submissions for Individual Market**

All issuers must submit data for products to display on Healthcare.gov on this page. Issuers may submit new products or make certain updates to existing products.

#### Upload Instructions for Individual Market

Before uploading files, confirm that the appropriate product data has been updated into the HIOS system by selecting the checkbox. To upload files, use the browse button to locate the appropriate file from your computer and attach the file. You must select which type of template you are uploading in each row.

Once you have selected all the files you would like to upload, select the 'Upload' button.

#### The following file formats are accepted:

- Pipe Delimited (CSV)- Note: Finalizing the template will automatically create a CSV file suitable for upload
- ZIP

NOTE: If you define regions in the regions template using counties, please ensure that the county names are all UPPERCASE before uploading the file.

#### Upload Files for Individual Market

 $\Box$  Check here to confirm that the HIOS product data has already been uploaded for these products. The upload button will not be accessible until this selection has been made.

| Browse | - Select Template Type 🛛 💌 |
|--------|----------------------------|
| Browse | - Select Template Type 🛛 💌 |
| Browse | - Select Template Type 💽   |
| Browse | - Select Template Type 📃   |
| Browse | - Select Template Type     |

Upload

#### Next Steps

After data has been successfully uploaded, issuers should navigate to the Validate Data tab in order to perform product validation. Please note that there may be a delay after submission before the product data is available to view on the Validate data screen due to system processing.

## **12.1 DATA UPLOAD – SMALL GROUP AND INDIVIDUAL MARKET**

Submission users can upload Submission materials for the Small Group Market and Individual Market from their respective Upload Files Page links under the Data Upload Tab. All Issuers must submit data for Products to display on Healthcare.gov.

#### 12.1.1 Upload Files

Before uploading files, users must confirm that the appropriate Product data has been uploaded into the HIOS system by selecting the checkbox displayed below in Exhibit 12-2.

#### Exhibit 12-2: HIOS Product Data Upload Confirmation – Small Group

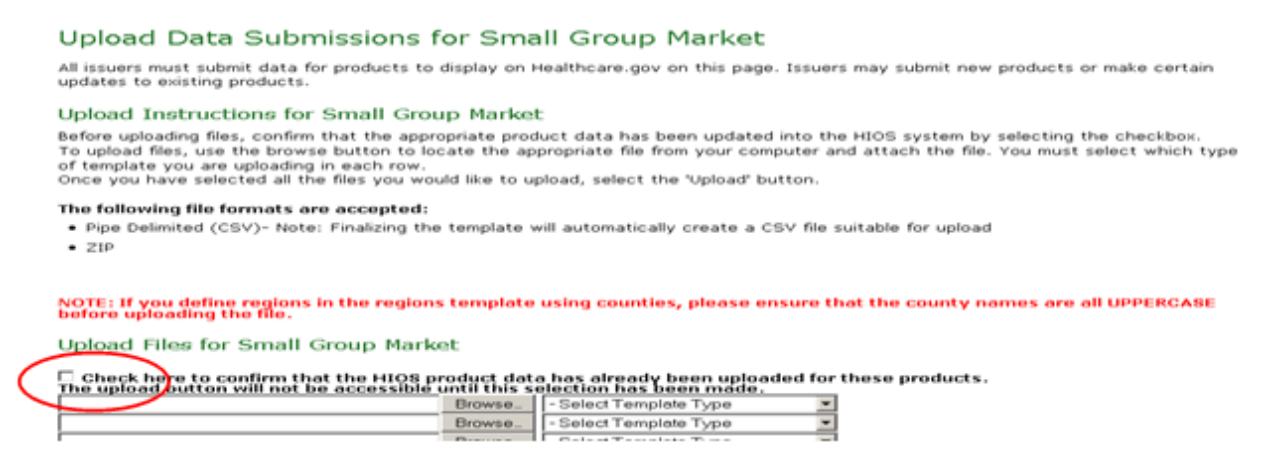

The Individual HIOS Product Data Upload Confirmation is displayed below in Exhibit 12-3.

#### Exhibit 12-3: HIOS Product Data Upload Confirmation – Individual

#### Upload Instructions for Individual Market

Before uploading files, confirm that the appropriate product data has been updated into the HIOS system by selecting the checkbox. To upload files, use the browse button to locate the appropriate file from your computer and attach the file. You must select which type of template you are uploading in each row.

Once you have selected all the files you would like to upload, select the 'Upload' button.

#### The following file formats are accepted:

· Pipe Delimited (CSV)- Note: Finalizing the template will automatically create a CSV file suitable for upload

#### ZIP

NOTE: If you define regions in the regions template using counties, please ensure that the county names are all UPPERCASE before uploading the file.

#### **Upload Files for Individual Market**

Check here to confirm that the HIOS product data has already been uploaded for these products. The upload button will not be accessible until this selection has been made.

| Browse | - Select Template Type 💌 |
|--------|--------------------------|
| Browse | - Select Template Type 💌 |
| Browse | - Select Template Type 🔳 |
| Browse | - Select Template Type 💌 |
| Browse | - Select Template Type 💌 |

Upload

#### Next Steps

After data has been successfully uploaded, issuers should navigate to the Validate Data tab in order to perform product validation. Please note that there may be a delay after submission before the product data is available to view on the Validate data screen due to system processing.

The submitter will need to select the 'Browse' button to locate and attach the appropriate file saved to the computer to upload the file(s). After selecting the file to upload, the correct Template type must be selected for the Template that is being uploaded. Users should remember to select only completed FINALIZED files for Submission. All files must be 30 MB or smaller. If users are having difficulty with the file size of a Small Group Template, they should consider using a pipe-delimited format.

An example of the Small Group Market files selected to upload is displayed below in Exhibit
Exhibit 12-4: Files Selected to Upload (Example is from Small Group)

# Upload Files for Small Group Market

 $\fbox$  Check here to confirm that the HIOS product data has already been uploaded for these plans. The upload button will not be accessible until this selection has been made.

| C:\my_data\ALL\RBIS\User Manual\RBIS User 📢 | Browse | Select Template Type 🗾   |
|---------------------------------------------|--------|--------------------------|
|                                             | Browse | - Select Template Type 💌 |
|                                             | Browse | - Select Template Type 💌 |
|                                             | Browse | - Select Template Type 💌 |
|                                             | Browse | - Select Template Type 💌 |

Upload

Once all the files for upload have been chosen, the Template type must be selected from the dropdown and the 'Upload' button must be selected in order for the file upload process to begin.

The Upload Files button is displayed below in Exhibit 12-5.

#### Exhibit 12-5: Upload Files

#### **Upload Files for Small Group Market**

☑ Check here to confirm that the HIOS product data has already been uploaded for these products. The upload button will not be accessible until this selection has been made.

| C:\Documents and Settings\All Users\Desktop\at | Browse | Benefits 🗾               |
|------------------------------------------------|--------|--------------------------|
|                                                | Browse | - Select Template Type 💌 |
|                                                | Browse | - Select Template Type 💌 |
|                                                | Browse | - Select Template Type 💌 |
|                                                | Browse | - Select Template Type 💌 |
|                                                |        |                          |

Upload

### 12.2 VIEW UPLOADED FILES FOR SMALL GROUP MARKET AND INDIVIDUAL MARKET

Once files have been successfully uploaded, the user may view their upload file history for the Small Group or plans for the Individual Market from the View Upload Files. All files that have been uploaded during the current Submission window will be displayed on this page.

The View Upload Files Page is displayed below in Exhibit 12-6.

12-4.

#### Exhibit 12-6: View Uploaded Files

| Data & Pa                      | nofite lu               | formatio            | n Sucto                        |                              |             |
|--------------------------------|-------------------------|---------------------|--------------------------------|------------------------------|-------------|
| Kule & De                      | nejus n                 | Jornatio            | in syste                       | (1)                          |             |
|                                |                         |                     |                                |                              |             |
|                                |                         |                     |                                |                              |             |
| 1/12/2012 16:34                |                         |                     |                                | HOME FAQ CONTACT US          | SIGN OL     |
|                                |                         |                     |                                |                              |             |
| Submission Materials           | Data Upload             | Validate Data       | Attestation                    |                              |             |
| Johan Files-Individual – Johan | Files-Small Group — Vid | m Unloaded Film     |                                |                              |             |
| applad ries-tildividual applad |                         |                     |                                |                              |             |
| Inloaded Files His             | story                   |                     |                                |                              |             |
| spioducu riies riie            | , cory                  |                     |                                |                              |             |
| ndividual                      |                         |                     |                                |                              |             |
| User ID                        |                         | File Name           |                                |                              | Templat     |
| MARIA.STRYCHOWSKI@C            | GIFEDERAL.COM           | Final_2012110323105 | 55RBIS_IFP_Ra                  | tes_Template_DRAFT.csv       | Individua   |
| MARIA.STRYCHOWSKI@C            | GIFEDERAL.COM           | Final_2012110323115 | 53                             | nefits_98944_MSKI.csv        | Individua   |
| MARIA.STRYCHOWSKI@C            | GIFEDERAL.COM           | Final_2012110323115 | 59RBIS_IFP_Bu                  | sinessRules_98944_MSKI.csv   | Individua   |
| MARIA.STRYCHOWSKI@C            | GIFEDERAL.COM           | Final_2012110323143 | 39RBIS_IFP_Re                  | gions_98944_MSKI.csv         | Individua   |
| MARIA.STRYCHOWSKI@C            | GIFEDERAL.COM           | Final_2012110323542 | 28RBIS_SG_Reg                  | ions_Template_DRAFT.csv      | Individua   |
| MARIA.STRYCHOWSKI@C            | GIFEDERAL.COM           | Final_2012110323105 | 55RBIS_IFP_Ra                  | tes_75499_MSKI.csv           | Individua   |
| MARIA.STRYCHOWSKI@C            | GIFEDERAL.COM           | Final_2012110323115 | 53RBIS_IFP_Be                  | nefits_75499_MSKI.csv        | Individua   |
| MARIA.STRYCHOWSKI@C            | GIFEDERAL.COM           | Final_2012110323115 | 59RBIS_IFP_Bu                  | sinessRules_75499_M\$KI.csv  | Individua   |
| MARIA.STRYCHOWSKI@C            | GIFEDERAL.COM           | Final 2012110323148 | 39 RBIS IFP Re                 | aions 75499 MSKI.csv         | l Individua |
| Small Group                    |                         |                     |                                |                              |             |
|                                |                         | File Name           |                                |                              |             |
|                                |                         |                     |                                | duct Ausilability Tanadata D | DALT        |
| MARIA.STRTCHOWSKI@C            | CIFEDERAL COM           | Final_201211032347  | 13 PRIS_SG_PRO                 | ofite Tomplate DRAFT cou     | KAF1.CSV    |
| MARIA STRYCHOWSKI@C            | CIFEDERAL COM           | Final_201211032347  | +3KB13_3G_Ben<br>28RB15_5C_Ben | ions Template DRAFT.csv      |             |
| MARIA STRYCHOWSKI@C            |                         | Final_2012110323542 | 28 RBIS SC Reg                 | ions Template DRAFT.csv      |             |
| MARIA.STRYCHOWSKIGC            | GIFEDERAL.COM           | Final 201211041446  | RBIS SG Region                 | ns Template DRAFT.csv        |             |
| MARIA.STRYCHOWSKI@C            | GIFEDERAL.COM           | Final 201211032336  | 36 RBIS SG Pro                 | duct Availability Template D | RAFT.csv    |
|                                |                         | Final 2012110323460 | RBIS SG Bene                   | fits Template DRAFT.csv      |             |
| MARIA.STRYCHOWSKI@C            |                         | LING EVICITVO       |                                |                              |             |
| MARIA.STRYCHOWSKI@C            | GIFEDERAL.COM           | Final 2012110323542 |                                | ions Template DRAFT.csv      |             |

If an Issuer has not uploaded any files, there will not be an upload history.

### **12.3 SUBMISSION COMPLETE**

After an Issuer has uploaded their data, the Templates will go through both Template Validation as well as an overall Product/Plan Cross-check Validation. Template specific System Validations will be performed prior to the Cross-check Validations.

#### **12.3.1 Template Validations**

Before any Products for an Issuer ID are available for Data Validation, all Products for that Issuer ID must pass Template Validations. The Template Validations will additionally ensure that the file format is appropriate and correct. The Template Validations include, but are not limited to the following:

- Making certain the Issuer ID is valid.
- Checking to ensure that the data entered in each field matches the appropriate data type.
- Validating that the Template matches the Template type.
- Ensuring that the User ID submitting the file is associated with all Issuer IDs for which they are submitting data.
- Making sure each Product ID listed is a valid Product.
- Making sure each Plan ID listed is a valid Plan ID.
- Confirming that each product within the benefits Template does not match an existing product's benefit structure for a Product under an Issuer ID.
- Making sure all required fields are complete for each Template.
- Verifying that all Counties, Zip Codes, and/or FIPS Codes are valid and exist within the Issuer ID's associated state.

As soon as the System Validation has been completed, the user will receive notification via email with the results of System Validation for each Issuer ID associated with the uploaded Template(s). The e-mail will include the following information:

- List of errors for each occurrence (if applicable)
- List of files submitted
- Issuer ID
- Issuer Name
- Market Type
- Outcome of System Validations
- Template type of each file
- Time of Submission
- List of warnings. (if applicable)

In the event that an Issuer ID fails Template Validations, the user must correct the errors listed in the e-mail and re-submit. If an Issuer ID passes Template Validations, it must then pass Cross-Check Validations before it is eligible for Data Validation in RBIS.

### 12.3.2 Cross-Check Validations

After Templates have successfully completed Template Validations, they must also pass Crosscheck Validations. During this process, the existing data is used in conjunction with the newly submitted data to determine the Product/Plan validity. The Product/Plan Cross-check Validations include, but are not limited to:

- Ensuring that all Small Group Products have at least one valid Benefits Template, one Product Availability Template and one Region Template.
- Ensuring that all Individual Plans have at least one Benefits Template, one Region Template, one Rate Template and one Business Rules Template.
- Validating that all the existing Product/Plan IDs listed in the Product Availability Template exist in the data base.
- Validating that all new Product/Plan IDs listed in the Product Availability Template exist in the Benefits Template submitted in the same Submission period.

Cross-check Validations are run daily on a pre-set schedule. Once Cross-check Validations have been completed, Issuers will receive an e-mail for each Issuer ID associated with the uploaded Template(s). The e-mail will include the following information:

- List of errors for each occurrence (if applicable)
- List of files submitted
- Issuer ID
- Issuer Name
- Market type
- Outcome of System Validations
- Template type of each file
- Time of Submission
- List of warnings. (if applicable)

In the event that an Issuer ID fails Cross-check Validations, the user will receive an e-mail with the total number of errors, but will not receive more than 1000 errors due to size constraints. The ID will not be re-checked until another Template with the Issuer ID is uploaded. Users must correct the errors listed in the e-mail before the ID is eligible for Data Validation in RBIS. (Correcting errors might only require uploading a Template that had not been uploaded at the time of the Cross-check Validation.) If an Issuer ID passes Cross-check Validations, the user will only receive one e-mail once the Cross-check Validations are complete.

The error e-mail will list the first 1000 errors. Example email: Your Submission has resulted in "X Number of Errors". Because of size constraints, we can only display the first 1000. For additional information, please contact the Exchange Operation Support Center (XOSC) at CMS\_FEPS@cms.hhs.gov or 1-855-267-1515.

# **13.** VALIDATE DATA

The Validate Data Tab is broken up into the following four subsections:

- View All Plans—Individual
- View All Products—Small Group
- Search by Scenario—Individual

• Search by Scenario—Small Group

All Issuers must complete Data Validation for their Products/Plans before the data is approved for use on Healthcare.gov.

#### **13.1 VALIDATE DATA**

Issuers can validate data from two different views, the 'View All Products and Search by Scenario. Other views can be found under the Validate Data Tab.

#### **13.1.1 View All Products**

The View All Products section allows Issuers to validate data by viewing all Products/Plans available for a given Issuer ID. If users would like to run scenarios, please refer to the instructions in Section 12.1.1.3.4, Search by Scenario, for additional information.

#### 13.1.1.1 View Single Issuer ID

Users must select their Issuer ID to validate data under 'View All Products.' The 'Select Issuer ID(s)' drop down for the Small Group Market is displayed below in Exhibit 13-1 and for the Individual Market in Exhibit 13-2.

Exhibit 13-1: Select Issuer ID(s) for Small Group Market

Issuer Benefits for Small Group Market

View benefit details for all issuer IDs (CSV file download - See User Manual for instructions)

| Select Issuer II<br>13521<br>46916<br>47939                                      | )(ב):<br>אווייייייייייייייייייייייייייייייייייי                          | Enter                               |              |  |
|----------------------------------------------------------------------------------|--------------------------------------------------------------------------|-------------------------------------|--------------|--|
| <sup>+</sup> Indicates data<br>Issuer ID: 135<br>Issuer Attesta<br>Issuer Produc | <i>has been updated</i> .<br>521<br>ition Status: Atl<br>ts Information: | since last refresh to hei<br>tested | althcare.gov |  |
|                                                                                  |                                                                          |                                     |              |  |

| Product ID | Product<br>Name | Production Status | Deductible Range | Average Cost Per<br>Person | Benefit Information | Validation Status |
|------------|-----------------|-------------------|------------------|----------------------------|---------------------|-------------------|
|            |                 |                   |                  |                            |                     | Select All [Yes]  |
|            |                 |                   |                  |                            |                     | Select All [No]   |
|            |                 |                   |                  |                            |                     |                   |

#### Exhibit 13-2: Select Issuer ID(s) for Individual Market

| Issuer Benefits fo                                          | or Individua                                        | al Market        |                                                         |            |                     |                      |
|-------------------------------------------------------------|-----------------------------------------------------|------------------|---------------------------------------------------------|------------|---------------------|----------------------|
| Select Issuer ID(s): S                                      | 11891<br>33360<br>81941<br>98770<br>peen updated si | ince last ref    | <ul> <li>Enter</li> <li>iresh to healthcare.</li> </ul> | gov        |                     |                      |
| Issuer ID: 33360<br>Issuer Attestation<br>Issuer Products I | )<br>n Status: N<br>Information                     | lot attest<br>:: | ted                                                     | -          |                     |                      |
| Plan ID P                                                   | Product ID                                          | Plan<br>Name     | Production<br>Status                                    | Deductible | Benefit Information | Validation Status    |
|                                                             |                                                     |                  |                                                         |            |                     | Select All [Yes]     |
|                                                             |                                                     |                  |                                                         |            |                     | <u>beleee yn mor</u> |

#### **13.1.1.2** View Multiple Issuer IDs

Users should hold down Ctrl + click on all the Issuer IDs they wish to view at once to validate data for multiple Issuer IDs at the same time.

The Issuer ID Multi-select view is displayed below in Exhibit 13-3.

#### Exhibit 13-3: Issuer ID Multi-Select

View benefit details for all issuer IDs (CSV file download - See User Manual for instructions) @

#### Select Issuer ID(s):

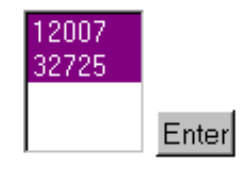

#### 13.1.1.3 No Data Received for Issuer ID(s)

If a User has not submitted data for an Issuer ID, a warning message will be displayed. The message will list the Issuer IDs for which no data has been submitted and explain that Attestation cannot occur without a complete Submission for an Issuer. In the event that there is no data to report for the Issuer IDs listed for the current Submission window, users may select the checkbox below, displayed in Exhibit 13-4, to indicate that no data will be submitted and must select the 'Submit' button.

#### Exhibit 13-4: No Data Received for Issuer ID(s) (Example from Small Group Market)

#### Validate Data for Small Group Market

All issuers must validate their product data before the data is approved for use on Healthcare.gov. To validate your data, select your issuer ID from the menu below to view all products available for that issuer, and use the radio buttons in the Status column. If you would like to run scenarios to view rate information, please visit the <u>Search By Scenario</u> page.

#### WARNING:

No data has been received for the following issuer IDs:

- 10055
- 10064
- 10078
- 10091
- 10313
- 10754
- 10940
- 11015

Attestation cannot occur without a complete submission for an issuer. Please return to the Data Upload tab and resubmit with the full set of issuers or select the option below

☑ By selecting this checkbox, I agree that there is no data to report for the issuer IDs listed above for this submission window Submit

#### **13.1.1.3.1** No Data to Report for Issuer ID(s)

If a User has not submitted data for an Issuer ID and has agreed that there is no data to report for the current Submission window, the warning message provided below in Exhibit 13-5 will be displayed.

Exhibit 13-5: No Data to Report for Issuer ID(s) (Example from Small Group Market)

#### WARNING:

You have indicated that there is no data to report for the following issuer IDs:

- 45648
- 46388
- 74330
- 87629
- 52746
- 75415

#### **13.1.1.3.2** Issuer Benefits

Selecting the hyperlink 'View benefit details for all Issuer IDs', displayed below in Exhibit 13-6, allows the user to download a complete list of benefit details for all Issuer IDs with the most current information reported.

Exhibit 13-6: View Benefit Details for All Issuer IDs (Example from Small Group Market)

| Issuer Benefit<br><u>View benefit det</u>         | s for Small Gree<br>ails for all issuer | ip Morket<br>IDs (CSV file downlos | ad - See User Manual | for instructions)          |                     |                                            |
|---------------------------------------------------|-----------------------------------------|------------------------------------|----------------------|----------------------------|---------------------|--------------------------------------------|
| Select Issuer II<br>13521<br>46916<br>47939       | DIST:                                   | Enter                              | althrare oou         |                            |                     |                                            |
| Issuer ID: 135<br>Issuer Attesta<br>Issuer Produc | tion Status: At<br>ts Information:      | tested                             | anneare.gov          |                            |                     |                                            |
| Product ID                                        | Product<br>Name                         | Production Status                  | Deductible Range     | Average Cost Per<br>Person | Benefit Information | Validation Status                          |
|                                                   |                                         |                                    |                      |                            |                     | <u>Select All [Yes]</u><br>Select All [No] |

If the user would like to view the benefits data for the individual Products/Plans, they may select the 'View Product Benefit Information' hyperlink in the Benefit Information column of the table as displayed below in Exhibit 13-7.

Exhibit 13-7: View Benefit Details for Individual Products (Example from Small Group Market)

| Validate D                                                                                                    | ata for Sma                                                                    | II Group Marke                                                                   | t                                                    |                                                             |                                                                                    |                                                                        |
|----------------------------------------------------------------------------------------------------|--------------------------------------------------------------------------------|----------------------------------------------------------------------------------|------------------------------------------------------|-------------------------------------------------------------|------------------------------------------------------------------------------------|------------------------------------------------------------------------|
| All issuers must<br>Issuer IDs' sect<br>rate informatior                                                             | : validate their pr<br>ion below to view<br>n, please visit the                | oduct data before the<br>all products available<br>: <u>Search By Scenario</u> p | data is approved for<br>for that issuer, and<br>age. | use on Healthcare.gov. To u<br>use the radio buttons in the | validate your data, select your issuer :<br>Status column. If you would like to ru | ID from the 'Select<br>in scenarios to view                            |
| Issuer Benefit                                                                                                    | s for Small Gro                                                                | up Market                                                                        |                                                      |                                                             |                                                                                    |                                                                        |
| <u>View benefit de</u>                                                                                               | tails for all issuer                                                           | IDs (CSV file downloa                                                            | ad - See User Manual                                 | for instructions)                                           |                                                                                    |                                                                        |
| Select Issuer II<br>13521<br>46916<br>47939<br>* Indicates data<br>Issuer ID: 133<br>Issuer Attesta<br>Issuer Produc | <b>D(s):</b><br>has been updated<br>521<br>ation Status: At<br>ts Information: | Enter<br>since last refresh to he<br>tested                                      | althcare.gov                                         |                                                             |                                                                                    |                                                                        |
| Product ID                                                                                                    | Product<br>Name                                                                | Production Status                                                                | Deductible Range                                     | Average Cost Per<br>Person                                  | Benefit Information                                                                | Validation Status<br><u>Select All [Yes]</u><br><u>Select All [No]</u> |
| 13521NY001                                                                                                    | GHI POSs                                                                       | Current<br>submission                                                            | 200, 250, 300,<br>350                                | - (                                                         | View Product Benefit Information                                                   | C Yes ⊙ No                                                             |
| 13521NY002                                                                                                    | GHI POS                                                                        | Current<br>submission                                                            | 150, 200, 225,<br>250                                | -                                                           | View Product Benefit Information                                                   | C Yes 🖲 No                                                             |
| 13521NY003                                                                                                    | GHI HMO HNY                                                                    | Current<br>submission                                                            | 200, 250, 300,<br>350                                | - <                                                         | View Product Benefit Information                                                   | C Yes 🖲 No                                                             |
| 13521NY004                                                                                                    | GHI HMO HNY                                                                    | Current<br>submission                                                            | 125, 225, 325,<br>425                                | - 🤇                                                         | View Product Benefit Information                                                   | C Yes 🖲 No                                                             |
| Submit                                                                                                    |                                                                                |                                                                                  |                                                      |                                                             |                                                                                    |                                                                        |

Selecting the 'View Product Benefit Information' hyperlink will display the window below in Exhibit 13-8.

\*

| Key features<br>Product Type:<br>HSA Eligible:<br>Total Premium Written:<br>Bame Sex Partners:<br>Domestic Partners: | Product's Coverage<br>HMO<br>No |
|----------------------------------------------------------------------------------------------------|---------------------------------|
| Product Type:<br>HSA Eligible:<br>Total Premium Written:<br>Bame Sex Partners:<br>Domestic Partners:                 | HMO<br>No                       |
| HSA Eligible:<br>Total Premium Written:<br>Same Sex Partners:<br>Domestic Partners:                                  | No                              |
| Total Premium Written:<br>Same Sex Partners:<br>Domestic Partners:                                                   | 601720.0                        |
| Same Sex Partners:<br>Domestic Partners:                                                                             | 501739.0                        |
| Domestic Partners:                                                                                                   | Covered                         |
|                                                                                                    | Not Covered                     |
| Appual Deductible In-Network                                                                                         | Deductible + Coinsurance        |
| Annual Deductible An Herrick                                                                                         | Constraint.                     |
|                                                                                                    |                                 |
| PCP CoPay In-Network                                                                                                 | Min: 370.0<br>Max: 677.0        |
| PGP GoPay Out-of-Network                                                                                             |                                 |
| Coinsurance In-Network                                                                                               | Min: 47                         |
| Coinsurance Out-of-Network                                                                                           | max. 05                         |
| Annual Out-of-Pocket Limit In-Network                                                                                | 250, 500, 1000, 2057            |
| Appual Out-of-Pocket Limit Out-of-Network                                                                            |                                 |
| Annual May Depetit In Network                                                                                        | 1441041.0                       |
| Annual Max Denent In-Network                                                                                         | 1441841.0                       |
| Annual Max Benefits Out-of-Network                                                                                   |                                 |
| Primary Care Visit to Treat an Injury or Illness                                                                     |                                 |
| Specialist Visit                                                                                                    |                                 |
| Other Practitioner Office Visit (Nurse, Physician Assistant)                                                         |                                 |
| Preventive Care/Screening/Immunization                                                                               |                                 |
| Diagnostic Test (X-Ray and Lab Work)                                                                                 |                                 |
| Imaging (CT/PET 8cans, MRIs)                                                                                         |                                 |
| Generic Drugs                                                                                                    |                                 |
| Preferred Brand Drugs                                                                                                |                                 |
| Non-Preferred Brand Drugs                                                                                            |                                 |
| Consister Deves                                                                                                    |                                 |
| specialty Drugs                                                                                                    |                                 |
| Dutpatient Facility Fee (e.g., Ambulatory Surgery Center)                                                            |                                 |
| Outpatient Surgery Physician/Surgical Services                                                                       |                                 |
| Emergency Room Services                                                                                              |                                 |
| Emergency Transportation/Ambulance                                                                                   |                                 |
| Urgent Care Centers or Facilities                                                                                    |                                 |
| Inpatient Hospital Services (e.g., Hospital Stay)                                                                    |                                 |
| Inpatient Physician and Surgical Services                                                                            |                                 |
| Mental/Behavioral Health Outpatient Services                                                                         |                                 |
| Mental/Behavioral Health Inpatient Services                                                                          |                                 |
| Substance Abuse Disorder Outpatient Services                                                                         |                                 |
| Substance Abuse Disorder Innationt Services                                                                          |                                 |
| Presentel and Restantel Game                                                                                         |                                 |
| Prenatal and Postnatal Care                                                                                          |                                 |
| Delivery and All Inpatient Services for Maternity Care                                                               |                                 |
| Home Health Care Services                                                                                            |                                 |
| Dutpatient Rehabilitation Services                                                                                   |                                 |
| Habilitation Services                                                                                                |                                 |
| Skilled Nursing Facility                                                                                             |                                 |
| Durable Medical Equipment                                                                                            |                                 |
| Hospice Services                                                                                                    |                                 |
| Routine Eve Exam for Children                                                                                        |                                 |
| Eve Classes for Children                                                                                             | Covered                         |
| Dental Check-He for Children                                                                                         |                                 |
|                                                                                                    |                                 |
| Acupuncture                                                                                                    |                                 |
| Bariatric Surgery                                                                                                    |                                 |
| Non-Emergency Care When Traveling Outside the U.S.                                                                   |                                 |
| Chiropractic Care                                                                                                    |                                 |
| Cosmetic Surgery                                                                                                    |                                 |
| Routine Dental Services (Adult)                                                                                      |                                 |
| Hearing Aids                                                                                                    |                                 |
| Infertility Treatment                                                                                                |                                 |
| Long-Term/Custodial Nursing Home Care                                                                                |                                 |
| Private-Duty Nursing                                                                                                 |                                 |
| Private-paty nursing                                                                                                 |                                 |
| koutine Eye Exam (Adult)                                                                                             |                                 |
| Routine Foot Care                                                                                                    |                                 |
| u-l-b-t P                                                                                                    |                                 |

#### Issuer ID: 87629 Product Smart ID: VA45678901 Product Name: HMO COPAY \$15

w.

#### 13.1.1.3.3 Validation Status

Using the radio buttons in the Validation Status column, Issuers must decide between the two Validation Status options, 'Yes' or 'No,' for each Product or Plan. By selecting 'Yes,' the user indicates that all data for the given Product or Plan is valid and correct. In doing so, the product passes Issuer Validation. By selecting 'No,' the user indicates that all data for the given product or plan is <u>not</u> valid. In doing so, the product fails Issuer Validation. Users may change the Validation Status for all products for an Issuer ID at one time by selecting either the 'Select All [Yes]' or 'Select All [No]' link. Users must select the 'Save' Button for the Validation Status to be saved in RBIS. By default, the Validation Status is 'No.'

The example of a Small Group Market Validation status is displayed below in Exhibit 13-9.

#### Exhibit 13-9: Validation Status (Example from Small Group Market)

Issuer Benefits for Small Group Market

View benefit details for all issuer IDs (CSV file download - See User Manual for instructions)

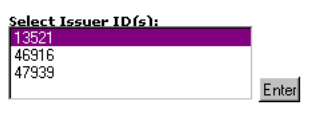

<sup>+</sup> Indicates data has been updated since last refresh to healthcare.gov Issuer ID: 13521 Issuer Attestation Status: Attested Issuer Products Information:

| Product ID | Product<br>Name | Production Status     | Deductible Range      | Average Cost Per<br>Person | Benefit Information                          | Validation Status<br><u>Select All [Yes]</u><br><u>Select All [No]</u> |
|------------|-----------------|-----------------------|-----------------------|----------------------------|----------------------------------------------|------------------------------------------------------------------------|
| 13521NY001 | GHI POSs        | Current<br>submission | 200, 250, 300,<br>350 | -                          | <u>View Product Benefit Information</u><br>항 | O Yes O No                                                             |
| 13521NY002 | GHI POS         | Current<br>submission | 150, 200, 225,<br>250 | -                          | <u>View Product Benefit Information</u><br>중 | 🔍 Yes 🤨 No                                                             |
| 13521NY003 | GHI HMO HNY     | Current<br>submission | 200, 250, 300,<br>350 | -                          | View Product Benefit Information             | O Yes O No                                                             |
| 13521NY004 | GHI HMO HNY     | Current<br>submission | 125, 225, 325,<br>425 | -                          | <u>View Product Benefit Information</u><br>향 | C Yes ⊙ No                                                             |

Submit

#### 13.1.1.3.4 Search by Scenario

The Search by Scenario section allows Issuers to view and validate data by running scenarios to view information.

#### 13.1.1.3.5 Search Criteria Required Fields

In order to run a Small Group scenario and view information, the following fields must be completed:

- Issuer ID
- Number of Employees
- Zip Code of Business
- County
- Coverage Start Date

The Small Group Market search criteria is displayed below in Exhibit 13-10.

#### Exhibit 13-10: Search Criteria – Small Group Market

Search Criteria for Small Group Market:

| *Indicates Required Field                                       |   |  |
|-----------------------------------------------------------------|---|--|
| Select Issuer ID(s)*: 10029<br>10055<br>10064<br>10078<br>10083 | × |  |
| *Number of Employees :                                          |   |  |
| *ZipCode of Business : ex.48154 Verify Zip                      |   |  |
| *When do you want coverage to start?                            |   |  |
| / (mm/dd/yyyy)                                                  |   |  |
| Submit                                                          |   |  |
|                                                                 |   |  |

#### 13.1.1.3.6 Search Criteria Required Fields-- Individual

In order to run an individual scenario and view information, the following fields must be completed:

- Issuer ID
- Zip Code
- County
- Coverage Start Date
- Primary Information
  - Gender
  - Date of Birth
  - Tobacco Status

The Individual Market search criteria is displayed below in Exhibit 13-11.

#### Exhibit 13-11: Search Criteria – Individual Market

| *Select Issuer ID(s): | 22633 | A        |
|-----------------------|-------|----------|
|                       | 26885 |          |
|                       | 52746 |          |
|                       | 74330 |          |
|                       |       | <b>V</b> |
|                       | ,     |          |

(Choose Verify ZIP button to select your County)

Verify ZIP

\* When do you want coverage to start?

Who do you want to get insured?

| Person    | Gender   | Date of Birth<br>(mm/dd/yyyy) | Tobacco User?<br>Past 12 Months |
|-----------|----------|-------------------------------|---------------------------------|
| * Primary |          |                               | ○ Yes ○ No                      |
| Secondary |          |                               | C Yes C No                      |
| Child1    |          |                               | C Yes C No                      |
| Child2    | <b>_</b> |                               | C Yes C No                      |
| Child3    | <b>_</b> |                               | C Yes C No                      |
| Child4    | <b>_</b> |                               | C Yes C No                      |
| Child5    | •        |                               | C Yes C No                      |

#### 13.1.1.3.7 Zip Code

After a zip code has been entered, users must select the 'Verify Zip' button. The Counties field will appear and users must select the appropriate county before selecting the 'Submit' button. The 'Zip Code' field is displayed below in Exhibit 13-12.

#### Exhibit 13-12: Zip Code Field

\*ZipCode of Business : 22206 ex.48154 Verify Zip

\*Select County: O ARLINGTON O FAIRFAX O ALEXANDRIA CITY

#### 13.1.1.3.8 Search Results

Once all required fields have been populated, users can select the 'Submit' button to review their results. The Small Group Market search by scenario results are displayed below in Exhibit 13-13.

#### Search Criteria for Small Group Market

#### Search Results for Small Group Market:

<sup>+</sup> Indicates data has been updated since last refresh to healthcare.gov

| Issuer ID | Product ID | Product Name                          | Production Status          | Deductible Range        | Validation Status<br>Select All [Yes]<br>Select All [No] |
|-----------|------------|---------------------------------------|----------------------------|-------------------------|----------------------------------------------------------|
| 24251     | 24251VA002 | Optimum Choice Preferred              | <sup>+</sup> In production | 0, 250, 500, 1000, 1500 | C Yes ® No                                               |
| 24251     | 24251¥A001 | Optimum Choice                        | <sup>+</sup> In production | 0, 250, 500, 1000, 1500 | C Yes ® No                                               |
| 93187     | 93187VA001 | Aetna Health Maintenance Organization | Current submission         | 0, 1500, 2000, 2500     | ⊙ Yes ◯ No                                               |
| 93187     | 93187VA002 | Aetna Health Maintenance Organization | Current submission         | 0, 2500                 | ⊙ Yes ◯ No                                               |

Save Print

Issuers may adjust the Validation Status from the Search Results table. Using the radio buttons in the Validation Status column, Issuers must decide between the two Validation Status options, 'Yes' or 'No,' for each Product or Plan. By selecting 'Yes,' the user indicates that all data for the given Product or Plan is valid and correct. In doing so, the Product or Plan passes Issuer Validation. By selecting 'No,' the user indicates that all data for the given Product or Plan is <u>not</u> valid. In doing so, the product or plan fails Issuer Validation. Users may change the Validation Status for all Products or Plans for an Issuer ID at one time by selecting either the 'Select All [Yes]' or 'Select All [No]' link. Users must select the 'Save' button for the Validation Status to be saved in RBIS.

# 14. ATTESTATION

All Issuers must attest to the accuracy of their data before the data is approved for use on Healthcare.gov. Users will attest to data for all Issuer IDs. Users should use caution when completing Attestation, as it can only be completed one time per Submission window.

## **14.1 ATTESTATION AVAILABLE**

Attestation becomes available when all Issuers for a CEO/CFO from both markets have been submitted successfully or have been marked as no data to submit. In order to attest to the accuracy of Product data, the Attester must fill in the Electronic Signature box and select the 'Attest' button.

There will be a single Attestation Page and a single 'Attestation' button for the user. The attester will attest to all products for both markets concurrently. There will be two separate tables for displaying information for each Issuer associated to the user. This includes the status information if the Issuer is not available for Attestation or a list of the Issuers that the user is attesting for when Attestation is available.

There will be Manual Attestation forms available upon request for when an attester wants to only attest to a single market. The request for the Manual Attestation form will need to be sent to <u>CMS\_FEPS@cms.hhs.gov</u> with a description of what market the request is for.

By selecting 'Attest,' I agree in my capacity as CEO or CFO that I have examined the current Submission to the best of my information and knowledge, and I believe it accurately represents the benefit and cost sharing information of the reported Products or Plans based on current Template parameters. This Attestation agreement is displayed below in Exhibit 14-1.

| Exhibit | 14-1: | Attestation |
|---------|-------|-------------|
|---------|-------|-------------|

|                              |                       |                             | н              | OME FAQ     | CONTACT US | SIGN OUT |
|------------------------------|-----------------------|-----------------------------|----------------|-------------|------------|----------|
| Submission Materials         | Data Upload           | Validate Data               | Attestation    |             |            |          |
| Submit Attestation Search by | Scenario-Small Group  | Search by Scenarios Individ | ual            |             |            |          |
|                              | *Electro              | onic Signature (First       | Name Last Name | ):          |            |          |
|                              | I not be accessible w | ntil an electronic sign     | ature has been | entered     |            | Attant   |
| The Attest button wil        | the be been shore a   | in an electronic sign       |                | ances con [ |            | Anest    |
| The Attest button wil        | for Attestation       | - Individual Mar            | ket            | inci cui [  |            | Ausst    |

## **14.2 ATTESTATION UNAVAILABLE**

Data Attestation is unavailable when an Issuer has not completed Submission for all Issuer IDs associated with their User ID. Issuers must submit data for every Issuer ID they are associated with before Attestation will become available. Users should navigate to the Data Upload Tab to upload data. In the event that there is no data to report for the current Submission window for one or more Issuer IDs associated with your User ID, users may indicate under the Data Validation Tab that no data will be submitted. Please refer to <u>Section 8.1.1.3</u> for further instructions.

The Attestation Unavailable Page is displayed below in Exhibit 14-2.

#### Exhibit 14-2: Attestation Unavailable

| Rate &                                                                                                    | Benefits I                                                                                                    | nformati                                                                                      | on Syst                                   | tem                                                  |
|----------------------------------------------------------------------------------------------------|----------------------------------------------------------------------------------------------------|-----------------------------------------------------------------------------------------------|-------------------------------------------|------------------------------------------------------|
| 1/12/2012 16:23                                                                                                  |                                                                                                    |                                                                                               |                                           | HOME FAQ CONTACT US SIGN OUT                         |
| Submission Material                                                                                              | ; Data Upload                                                                                                    | Validate Data                                                                                 | Attestation                               | 1                                                    |
| Submit Attestation <u>Sea</u>                                                                                    | ch by Scenaria-Small Group                                                                                                   | Search by Scenario-Individual                                                                 |                                           | -                                                    |
| Attestation Un<br>Attestation is not curre<br>successfully submitted                                             | <b>a vailable</b><br>ntly available. Attestatic<br>data or have indicated                                                    | on will not be available u<br>there is no data to repo                                        | ntil all Issuer IDs<br>t for this submiss | associated with your user account have<br>ion cycle. |
| Attestation Ur<br>Attestation is not curre<br>successfully submitted<br>Status of Data - {                       | <b>a vailable</b><br>ntly available, Attestatic<br>data or have indicated<br>Small Group                                     | on will not be available u<br>there is no data to repor                                       | ntil all Issuer IDs<br>t for this submiss | associated with your user account have<br>ion cycle. |
| Attestation Ur<br>Attestation is not curre<br>successfully submitted<br>Status of Data - S<br>Issuer ID<br>40733 | <b>a vailable</b><br>ntly available, Attestatic<br>data or have indicated<br>Small Group                                     | on will not be available u<br>there is no data to repo<br>Status<br>No Data Available         | ntil all Issuer IDs<br>t for this submiss | associated with your user account have<br>ion cycle. |
| Attestation Ur<br>Attestation is not curre<br>successfully submitted<br>Status of Data - S<br>Issuer ID<br>40733 | a vailable<br>http://www.indicated<br>Gmall Group                                                                            | on will not be available u<br>there is no data to repor<br><b>Status</b><br>No Data Available | ntil all Issuer IDs<br>t for this submiss | associated with your user account have<br>ion cycle. |
| Attestation Ur<br>Attestation is not curre<br>successfully submitted<br>Status of Data -<br>15suer ID<br>40733   | a vailable<br>http://www.indicated<br>Small Group<br>Small Group                                                             | on will not be available u<br>there is no data to repor<br>Status<br>No Data Available        | ntil all Issuer IDs<br>t for this submiss | associated with your user account have<br>ion cycle. |
| Attestation Ur<br>Attestation is not curre<br>successfully submitted<br>Status of Data - S<br>Issuer ID<br>40733 | a vailable<br>htty available. Attestatio<br>data or have indicated<br>Small Group<br>Small Group<br>Status<br>No Data Augita | on will not be available u<br>there is no data to repor<br>Status<br>No Data Available        | ntil all Issuer IDs<br>t for this submiss | associated with your user account have               |

### **14.3 ATTESTATION COMPLETE**

Once Attestation has been completed, the users will be redirected to the Attestation Complete Page displayed in Exhibit 14-3.

Exhibit 14-3: Attestation Complete

| Rate & Be                              | enefits Ir                  | nformati                      | on Syst                  | em                           |
|----------------------------------------|-----------------------------|-------------------------------|--------------------------|------------------------------|
| 11/06/2012 10:11                       |                             |                               |                          | HOME FAQ CONTACT US SIGN OUT |
| Submission Materials                   | Data Upload                 | Validate Data                 | Attestation              |                              |
| Submit Attestation Search by So        | enario-Small Group, Sear    | ch by Scenario-Individual     |                          |                              |
| Data Attestation                       | Complete                    |                               |                          |                              |
| Congratulations, you have s            | successfully submitte       | d your attestation.           |                          |                              |
| Attestation completed: 2<br>User ID: M | 012-10-19 15:39:03<br>ARIAS | 3.847                         |                          |                              |
| Issuer ID                              |                             |                               |                          |                              |
| 40733                                  |                             |                               |                          |                              |
| 66837                                  |                             |                               |                          |                              |
| Print                                  |                             |                               |                          |                              |
|                                        | Accessibility               | Rules of Behavior             | Web Policies   File Form | nats and Plugins             |
|                                        | U.S. Department of Hea      | ith & Human Services - 200 In | dependence Avenue, S.W   | Washington, D.C. 20201       |

The Data Attestation, Data Submission and Data Validation contacts will all receive a copy of the Attestation Complete e-mail notification. The e-mail will provide the following information:

- Issuer ID
- Issuer Name
- Market Type
- Message confirming that Attestation is complete for the Issuer
- Date Attestation is complete
- Time Attestation is complete

### **14.4 MANUAL ATTESTATION**

If an electronic Attestation cannot be completed, the Issuer may request a paper Attestation form for either the Small Group or Individual Market. This manual Attestation request must be approved by CCIIO before the Issuer will be granted access to the form. If Issuers are granted approval to manually attest, they will be provided with a form for the CEO/CFO to sign. This form will need to be scanned and e-mailed back to <u>CMS\_FEPS@cms.hhs.gov</u>.

# **15. RESUBMISSION**

The resubmission process is a time for the Issuer to change or update any data currently in the RBIS system. The Issuer can also add new data or correct any previously failed data during the Submission process. If information is updated in the HIOS system, an e-mail will be generated informing that a new Pre-populated Template will be available. After an Issuer has re-submitted their data, the Templates will go through both Template Validations as well as overall Product or Plan Cross-check Validations. Template specific System Validations will be performed prior to the Cross-check Validations.

Products that are displayed in RBIS during the resubmission process are:

- Products currently in production.
- Previously submitted products that were validated successfully but not attested.
- Products newly submitted to RBIS.
- New products in HIOS that will be available only in the Pre-populated Templates.

### 15.1 RESUBMISSION REQUIREMENTS

Issuers may submit any updates, changes or corrected failed Submissions from the previous refresh. If a Product or Plan failed in the previous Submission because it was 'Not Attested,' the Issuer will need to resubmit or the product will be removed from RBIS.

Product or Plans currently in production can only be updated and cannot be removed from the Validate Data Tab through Submission. If no updates are needed, then the Issuer may just remove them from the Template.

If no changes or updates need to be made, then resubmission is not necessary. This Product will still require Validation and Attestation in order to be displayed on Healthcare.gov. The Issuer will need to indicate there is no data to submit and then Attestation will become available. Validation and Attestation are required in order to be displayed on Healthcare.gov.

## 15.2 **RESUBMISSION VALIDATION REQUIREMENTS**

All Products will require Validation and Attestation even if there are no updates from the previous Submission. The Issuer will need to confirm there is no data to submit then validate and attest. All Products in RBIS will have a default Validation status of 'No.' All Submissions must successfully pass System Validation.

The Issuer will need to use the new 'Delete?' column functionality to remove any Products that are currently in production.

## 15.3 HEALTHCARE.GOV REFRESH

Information will be updated every two weeks on Healthcare.gov during the Submission window. A status update e-mail will be sent every two weeks, on the week there is not a refresh, for the

first six weeks of the Submission window and will be sent weekly thereafter. These status emails will be sent to the Primary Data Submitters with all validators and all other submitters copied on the e-mail. One e-mail with all the associated Issuer IDs will be sent per Primary Data Submitter. The e-mails will be sent for the appropriate market type based upon the associations of the Primary Data Submitter. The following information will be included in the e-mails:

- Submission status
  - o Successful
  - o Unsuccessful
  - Validation status
    - All products have been validated
    - At least one product has been rejected or not yet validated
- Attestation status
  - o Complete
  - o Incomplete

If all Issuers associated to the Primary Data Submitter have been submitted successfully and have had all of their products validated and attested, no e-mail will be sent. Users will be able to turn off e-mail reminders via a checkbox on the RBIS Home Page. This opt-out selection will only apply to the e-mail reminders and not to any other system generated e-mails. The e-mail opt-out checkbox is displayed below in Exhibit 15-1.

#### Exhibit 14-4: Email Opt-out Checkbox

#### Reminder Email Opt Out

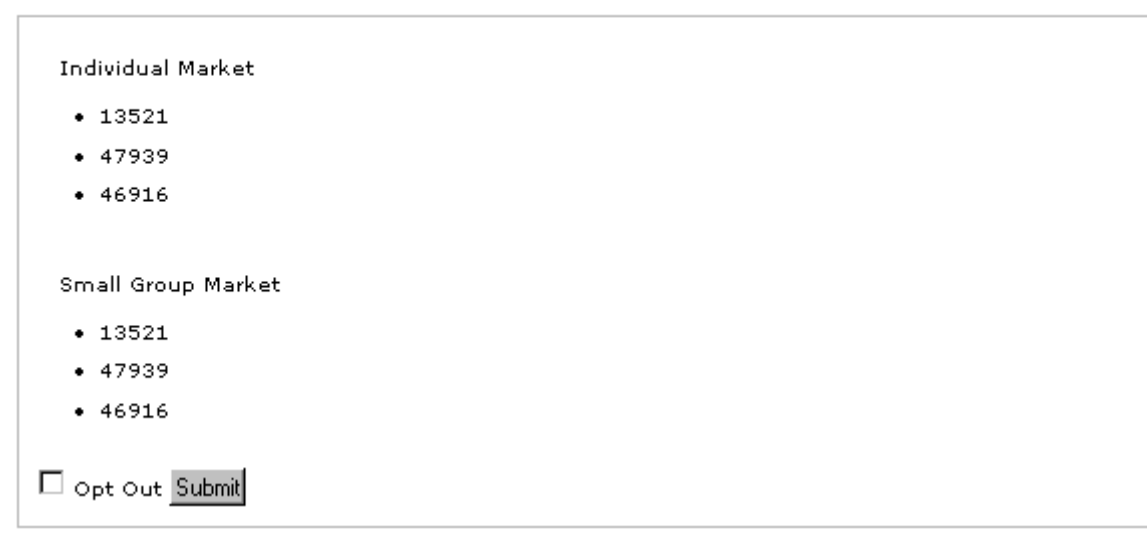

All products that have been validated and attested will be displayed on Healthcare.gov.

### 15.3.1 Interim Refresh.

This will be a scheduled process. Additional ad-hoc requests may still occur.

• No products/plans currently in production will be removed.

- Only the following data that meets the gate check criteria will be moved to production:
  - Validated
  - Attested
  - Open in HIOS
  - Not Suppressed in HIOS
  - Not CCIIO suppressed
  - Not Expired

All Issuer and Product data for Plans and Products that meet the criteria will move to Healthcare.gov.

#### 15.3.2 Final Refresh

This will occur at the end of the Submission window.

# **16. APPENDICES**

## **16.1 APPENDIX A – TEMPLATE DATA VALIDATIONS**

The following are the steps to trigger the Validation Process:

- 1. When the submitter has completed the data entry or updates, it is recommended to save the document before starting the Validation Process.
  - a. For Excel 2003 version, select the Excel '*Save*' icon. There is no need to rename the document at this point.
  - b. For Excel 2007 version or higher, select the Microsoft Office button select 'Save As,' and ensure the file version is set to 2003 version. There is no need to rename the document at this point,

#### 2. Select Validate Data.

Upon triggering the Validation Process, a message box will pop up indicating which cells did not pass Validation along with a brief description as to why the cell did not pass Validation. Once the Validation rules are corrected, **Validate Data** will display a message indicating the Validation was successful.

Once the Template has passed Validation, the Excel file must be finalized. In order to do finalize the Excel file, select the **Validate and Finalize** button. This will create a .csv file that must be submitted in the RBIS module.

## **16.2 APPENDIX B - EMAIL ERROR MESSAGES**

### 16.2.1.1 Small Group Benefits Template

The table below in Exhibit 16-1 describes all error messages produced when a Small Group Benefits Template does not pass System Validations.

| Type of Validation | Template type     | Issuer<br>Error<br>Key ID                                | Issuer Error Type name                                                                                                    | Error<br>Code |
|--------------------|-------------------|----------------------------------------------------------|----------------------------------------------------------------------------------------------------|---------------|
| System Validation  | Benefits Template | File<br>Name:<br><file<br>Name&gt;</file<br>             | Invalid Template type -<br>Template does not match the<br>selected Template type.<br>Template submitted is not a<br>Benefits Template.                                                                                             | 1001          |
| System Validation  | Benefits Template | Issuer ID:<br><issuer<br>ID&gt;</issuer<br>              | *Note: The latest version is 7.0.<br>Invalid Issuer ID - User that<br>submitted this Template does not<br>have permission to submit this<br>Benefit Template or the Issuer<br>ID does not exist in HIOS.                           | 1002          |
| System Validation  | Benefits Template | Product<br>ID<br>: <product<br>Smart ID&gt;</product<br> | Invalid Product ID - Product ID<br>does not exist in HIOS. Product<br>ID must exist in HIOS before<br>data can be submitted to RBIS.                                                                                               | 1003          |
| System Validation  | Benefits Template | Product<br>ID<br>: <product<br>Smart ID&gt;</product<br> | Invalid Product ID – This<br>product was submitted under a<br>market type that does not match<br>the product's market type in<br>HIOS.                                                                                             | 1004          |
| System Validation  | Benefits Template | Product<br>ID<br>: <product<br>Smart ID&gt;</product<br> | Invalid Product ID - This<br>product was submitted during a<br>previous submission window.<br>Benefits cannot be resubmitted<br>for the same Product ID. Please<br>use the Administrative Template<br>to make updates to Benefits. | 1005          |
| System Validation  | Benefits Template | Product<br>ID<br>: <product<br>Smart ID&gt;</product<br> | Invalid Product - Product<br>Benefits match the benefits of an<br>existing product. Each product<br>must have unique benefits.                                                                                                    | 1006          |
| System Validation  | Benefits Template | Product<br>ID<br>: <product<br>Smart ID&gt;</product<br> | Null value - You cannot leave<br>the Issuer ID field blank.                                                                                                    | 1007          |

#### Exhibit 16-1: Small Group Benefits Template Email Error Messages.

| Type of Validation | Template type     | Issuer<br>Error<br>Key ID                                | Issuer Error Type name                                                                | Error<br>Code |
|--------------------|-------------------|----------------------------------------------------------|---------------------------------------------------------------------------------------|---------------|
| System Validation  | Benefits Template | Issuer ID:<br><issuer<br>ID&gt;</issuer<br>              | Null value - You cannot leave<br>the Product Smart ID field<br>blank.                 | 1008          |
| System Validation  | Benefits Template | Product<br>ID<br>: <product<br>Smart ID&gt;</product<br> | Null value - You cannot leave<br>the HSA-Eligible field blank.                        | 1009          |
| System Validation  | Benefits Template | Product<br>ID<br>: <product<br>Smart ID&gt;</product<br> | Null value - You cannot leave<br>the Total Written Premium field<br>blank.            | 1010          |
| System Validation  | Benefits Template | Product<br>ID<br>: <product<br>Smart ID&gt;</product<br> | Null value - You cannot leave<br>the Same Sex Partners field<br>blank.                | 1011          |
| System Validation  | Benefits Template | Product<br>ID<br>: <product<br>Smart ID&gt;</product<br> | Null value - You cannot leave<br>the Domestic Partners field<br>blank.                | 1012          |
| System Validation  | Benefits Template | Product<br>ID<br>: <product<br>Smart ID&gt;</product<br> | Null value - You cannot leave<br>the Annual Deductible in<br>Network field blank.     | 1013          |
| System Validation  | Benefits Template | Product<br>ID<br>: <product<br>Smart ID&gt;</product<br> | Null value - You cannot leave<br>the Annual Deductible out of<br>Network field blank. | 1014          |
| System Validation  | Benefits Template | Product<br>ID<br>: <product<br>Smart ID&gt;</product<br> | Null value - You cannot leave<br>the Copay in Network field<br>blank.                 | 1015          |
| System Validation  | Benefits Template | Product<br>ID<br>: <product<br>Smart ID&gt;</product<br> | Null value - You cannot leave<br>the Copay out of Network field<br>blank.             | 1016          |
| System Validation  | Benefits Template | Product<br>ID<br>: <product<br>Smart ID&gt;</product<br> | Null value - You cannot leave<br>the Coinsurance in Network<br>field blank.           | 1017          |
| System Validation  | Benefits Template | Product<br>ID<br>: <product<br>Smart ID&gt;</product<br> | Null value - You cannot leave<br>the Coinsurance out of Network<br>field blank.       | 1018          |

| Type of Validation | Template type     | Issuer<br>Error<br>Key ID                                                              | Issuer Error Type name                                   | Error<br>Code |
|--------------------|-------------------|----------------------------------------------------------------------------------------|----------------------------------------------------------|---------------|
| System Validation  | Benefits Template | Product                                                                                | Null value - You cannot leave                            | 1019          |
|                    |                   | ID<br>Product                                                                          | the Annual out of Pocket limit in<br>Network field blank |               |
|                    |                   | Smart ID>                                                                              | Network field blank.                                     |               |
| System Validation  | Benefits Template | Product                                                                                | Null value - You cannot leave                            | 1020          |
| 5                  | 1                 | ID                                                                                     | the Annual out of Pocket limit                           |               |
|                    |                   | : <product< td=""><td>out of Network field blank.</td><td></td></product<>             | out of Network field blank.                              |               |
|                    |                   | Smart ID>                                                                              |                                                          | 1001          |
| System Validation  | Benefits Template | Product                                                                                | Null value - You cannot leave                            | 1021          |
|                    |                   | ID<br>· <product< td=""><td>Network field blank</td><td></td></product<>               | Network field blank                                      |               |
|                    |                   | Smart ID>                                                                              | Network field blank.                                     |               |
| System Validation  | Benefits Template | Product                                                                                | Null value - You cannot leave                            | 1022          |
| 2                  | L L               | ID                                                                                     | the Primary care visit to treat an                       |               |
|                    |                   | : <product< td=""><td>injury or illness field blank.</td><td></td></product<>          | injury or illness field blank.                           |               |
| ~ ~ ~ ~ ~ ~ ~ ~ ~  |                   | Smart ID>                                                                              |                                                          | 1000          |
| System Validation  | Benefits Template | Product                                                                                | Null value - You cannot leave                            | 1023          |
|                    |                   | ID<br>· <product< td=""><td>the specialist visit field blank.</td><td></td></product<> | the specialist visit field blank.                        |               |
|                    |                   | Smart ID>                                                                              |                                                          |               |
| System Validation  | Benefits Template | Product                                                                                | Null value - You cannot leave                            | 1024          |
|                    |                   | ID                                                                                     | the Other practitioner office visit                      |               |
|                    |                   | : <product< td=""><td>field blank.</td><td></td></product<>                            | field blank.                                             |               |
|                    |                   | Smart ID>                                                                              | NT 11 1 XZ / 1                                           | 1025          |
| System Validation  | Benefits Template | Product                                                                                | Null value - You cannot leave                            | 1025          |
|                    |                   | · <product< td=""><td>care/screening/immunization</td><td></td></product<>             | care/screening/immunization                              |               |
|                    |                   | Smart ID>                                                                              | field blank.                                             |               |
| System Validation  | Benefits Template | Product                                                                                | Null value - You cannot leave                            | 1026          |
|                    |                   | ID                                                                                     | the Diagnostic test (x-ray, blood                        |               |
|                    |                   | : <product< td=""><td>work) field blank.</td><td></td></product<>                      | work) field blank.                                       |               |
| System Validation  | Donofito Tomploto | Smart ID>                                                                              | Null value Vey connot leave                              | 1027          |
| System vandation   | benefits remplate | ID                                                                                     | the Imaging (CT/PET scans                                | 1027          |
|                    |                   | : <product< td=""><td>MRIs) field blank.</td><td></td></product<>                      | MRIs) field blank.                                       |               |
|                    |                   | Smart ID>                                                                              |                                                          |               |
| System Validation  | Benefits Template | Product                                                                                | Null value - You cannot leave                            | 1028          |
|                    |                   | ID                                                                                     | the Generic drugs field blank.                           |               |
|                    |                   | : <product< td=""><td></td><td></td></product<>                                        |                                                          |               |
| System Validation  | Renefits Template | Sinart ID><br>Product                                                                  | Null value - You cannot leave                            | 1020          |
|                    |                   | ID                                                                                     | the Preferred brand drugs field                          | 1027          |
|                    |                   | : <product< td=""><td>blank.</td><td></td></product<>                                  | blank.                                                   |               |
|                    |                   | Smart ID>                                                                              |                                                          |               |

| Type of Validation                    | Template type     | Issuer<br>Error                                                                 | Issuer Error Type name                | Error<br>Code |
|---------------------------------------|-------------------|---------------------------------------------------------------------------------|---------------------------------------|---------------|
|                                       |                   | Key ID                                                                          |                                       | 1020          |
| System Validation                     | Benefits Template | Product                                                                         | Null value - You cannot leave         | 1030          |
|                                       |                   | ID<br>L Droduct                                                                 | field block                           |               |
|                                       |                   | Smart ID                                                                        | neid blank.                           |               |
| System Validation                     | Renefits Template | Product                                                                         | Null value - You cannot leave         | 1031          |
| System vandation                      | Benefits remplate | ID                                                                              | the Specialty drugs (e.g.,            | 1031          |
|                                       |                   | : <product< td=""><td>chemotherapy) field blank.</td><td></td></product<>       | chemotherapy) field blank.            |               |
|                                       |                   | Smart ID>                                                                       | , , , , , , , , , , , , , , , , , , , |               |
| System Validation                     | Benefits Template | Product                                                                         | Null value - You cannot leave         | 1032          |
| -                                     | •                 | ID                                                                              | the Outpatient facility fee           |               |
|                                       |                   | : <product< td=""><td>(example, ambulatory surgery</td><td></td></product<>     | (example, ambulatory surgery          |               |
|                                       |                   | Smart ID>                                                                       | center) field blank.                  |               |
| System Validation                     | Benefits Template | Product                                                                         | Null value - You cannot leave         | 1033          |
|                                       |                   | ID                                                                              | the Outpatient Physician/             |               |
|                                       |                   | : <product< td=""><td>surgeon fees field blank.</td><td></td></product<>        | surgeon fees field blank.             |               |
| <u> </u>                              |                   | Smart ID>                                                                       |                                       | 1024          |
| System Validation                     | Benefits Template | Product                                                                         | Null value - You cannot leave         | 1034          |
|                                       |                   | ID                                                                              | the Emergency medical                 |               |
|                                       |                   | Smort ID                                                                        | transportation neid blank.            |               |
| System Validation                     | Banafite Tamplata | Product                                                                         | Null value Vou cannot leave           | 1035          |
| System vandation                      | Denemis Template  | ID                                                                              | the Urgent care field blank           | 1035          |
|                                       |                   | · <product< td=""><td>the orgent care neid blank.</td><td></td></product<>      | the orgent care neid blank.           |               |
|                                       |                   | Smart ID>                                                                       |                                       |               |
| System Validation                     | Benefits Template | Product                                                                         | Null value - You cannot leave         | 1036          |
| , , , , , , , , , , , , , , , , , , , | r i i r i r       | ID                                                                              | the Outpatient facility fee           |               |
|                                       |                   | : <product< td=""><td>(example, ambulatory surgery</td><td></td></product<>     | (example, ambulatory surgery          |               |
|                                       |                   | Smart ID>                                                                       | center) field blank.                  |               |
| System Validation                     | Benefits Template | Product                                                                         | Null value - You cannot leave         | 1037          |
|                                       |                   | ID                                                                              | the Outpatient facility fee           |               |
|                                       |                   | : <product< td=""><td>(example, ambulatory surgery</td><td></td></product<>     | (example, ambulatory surgery          |               |
|                                       |                   | Smart ID>                                                                       | center) field blank.                  |               |
| System Validation                     | Benefits Template | Product                                                                         | Null value - You cannot leave         | 1038          |
|                                       |                   | ID                                                                              | the Mental/Behavioral health          |               |
|                                       |                   | : <product< td=""><td>outpatient services field blank.</td><td></td></product<> | outpatient services field blank.      |               |
|                                       |                   | Smart ID>                                                                       |                                       | 1020          |
| System validation                     | Benefits Template | Product                                                                         | the Mental/ Rehavioral health         | 1039          |
|                                       |                   | ID<br>· < Product                                                               | inpatient services field blank        |               |
|                                       |                   | Smart ID                                                                        | inpatient services field blank.       |               |
| System Validation                     | Benefits Template | Product                                                                         | Null value - You cannot leave         | 1040          |
|                                       | 2010110 remplate  | ID                                                                              | the Substance use disorder            |               |
|                                       |                   | : <product< td=""><td>outpatient services field blank.</td><td></td></product<> | outpatient services field blank.      |               |
|                                       |                   | Smart ID>                                                                       | r                                     |               |

| Type of Validation                      | Template type       | Issuer<br>Error<br>Key ID                                                 | Issuer Error Type name            | Error<br>Code |
|-----------------------------------------|---------------------|---------------------------------------------------------------------------|-----------------------------------|---------------|
| System Validation                       | Benefits Template   | Product                                                                   | Null value - You cannot leave     | 1041          |
|                                         |                     | ID<br>Due location                                                        | the Substance use disorder        |               |
|                                         |                     | Smart ID                                                                  | inpatient services field blank.   |               |
| System Validation                       | Benefits Template   | Product                                                                   | Null value - You cannot leave     | 1042          |
| ~ ) ~ · · · · · · · · · · · · · · · · · |                     | ID                                                                        | the Prenatal and postnatal care   |               |
|                                         |                     | : <product< td=""><td>field blank.</td><td></td></product<>               | field blank.                      |               |
| <u> </u>                                |                     | Smart ID>                                                                 |                                   | 10.10         |
| System Validation                       | Benefits Template   | Product                                                                   | Null value - You cannot leave     | 1043          |
|                                         |                     | ID<br>· <product< td=""><td>services field blank</td><td></td></product<> | services field blank              |               |
|                                         |                     | Smart ID>                                                                 | services new blank.               |               |
| System Validation                       | Benefits Template   | Product                                                                   | Null value - You cannot leave     | 1044          |
|                                         |                     | ID                                                                        | the Home health care field        |               |
|                                         |                     | : <product< td=""><td>blank.</td><td></td></product<>                     | blank.                            |               |
| System Validation                       | Ranafita Tamplata   | Smart ID><br>Product                                                      | Null value Vou cannot laava       | 1045          |
| System vanuation                        | benefits remplate   | ID                                                                        | the Rehabilitation services field | 1045          |
|                                         |                     | : <product< td=""><td>blank.</td><td></td></product<>                     | blank.                            |               |
|                                         |                     | Smart ID>                                                                 |                                   |               |
| System Validation                       | Benefits Template   | Product                                                                   | Null value - You cannot leave     | 1046          |
|                                         |                     | ID<br>. Product                                                           | the Habilitation services field   |               |
|                                         |                     | Smart ID>                                                                 | blank.                            |               |
| System Validation                       | Benefits Template   | Product                                                                   | Null value - You cannot leave     | 1047          |
| 2                                       | L L                 | ID                                                                        | the Skilled nursing care field    |               |
|                                         |                     | : <product< td=""><td>blank.</td><td></td></product<>                     | blank.                            |               |
| System Validation                       | Donofito Tomnloto   | Smart ID>                                                                 | Null value Vau connot loove       | 1049          |
| System vandation                        | benefits remptate   | ID                                                                        | the Durable medical equipment     | 1048          |
|                                         |                     | : <product< td=""><td>field blank.</td><td></td></product<>               | field blank.                      |               |
|                                         |                     | Smart ID>                                                                 |                                   |               |
| System Validation                       | Benefits Template   | Product                                                                   | Null value - You cannot leave     | 1049          |
|                                         |                     | ID<br>Due los et                                                          | the Hospice service field blank.  |               |
|                                         |                     | Smart ID                                                                  |                                   |               |
| System Validation                       | Benefits Template   | Product                                                                   | Null value - You cannot leave     | 1050          |
|                                         | 2 chief i chipfinic | ID                                                                        | the Eye exam field blank.         | 1000          |
|                                         |                     | : <product< td=""><td></td><td></td></product<>                           |                                   |               |
|                                         |                     | Smart ID>                                                                 |                                   | 1071          |
| System Validation                       | Benefits Template   | Product                                                                   | Null value - You cannot leave     | 1051          |
|                                         |                     | · <product< td=""><td>the Glasses held blank.</td><td></td></product<>    | the Glasses held blank.           |               |
|                                         |                     | Smart ID>                                                                 |                                   |               |

| Type of Validation  | Template type        | Issuer<br>Error<br>Koy ID                                                    | Issuer Error Type name                     | Error<br>Code |
|---------------------|----------------------|------------------------------------------------------------------------------|--------------------------------------------|---------------|
| System Validation   | Banafits Tamplata    | Product                                                                      | Null value Vou cannot leave                | 1052          |
| System vandation    | Denentis Template    | ID                                                                           | the Dental check-up field blank            | 1052          |
|                     |                      | : <product< td=""><td></td><td></td></product<>                              |                                            |               |
|                     |                      | Smart ID>                                                                    |                                            |               |
| System Validation   | Benefits Template    | Product                                                                      | Null value - You cannot leave              | 1053          |
| -                   | _                    | ID                                                                           | the Acupuncture field blank.               |               |
|                     |                      | : <product< td=""><td></td><td></td></product<>                              |                                            |               |
| ~ ~ ~ ~ ~ ~ ~       |                      | Smart ID>                                                                    |                                            |               |
| System Validation   | Benefits Template    | Product                                                                      | Null value - You cannot leave              | 1054          |
|                     |                      | ID<br>Dua haat                                                               | the Bariatric Surgery field blank.         |               |
|                     |                      | : <product< td=""><td></td><td></td></product<>                              |                                            |               |
| System Validation   | Ranafite Tampleta    | Droduct                                                                      | Null value Vou cannot leave                | 1055          |
| System vandation    | Denemis Template     | ID                                                                           | the Non-emergency care when                | 1055          |
|                     |                      | · <product< td=""><td>traveling outside of the U.S.</td><td></td></product<> | traveling outside of the U.S.              |               |
|                     |                      | Smart ID>                                                                    | field blank.                               |               |
| System Validation   | Benefits Template    | Product                                                                      | Null value - You cannot leave              | 1056          |
| 5                   | 1                    | ID                                                                           | the Chiropractic Care field                |               |
|                     |                      | : <product< td=""><td>blank.</td><td></td></product<>                        | blank.                                     |               |
|                     |                      | Smart ID>                                                                    |                                            |               |
| System Validation   | Benefits Template    | Product                                                                      | Null value - You cannot leave              | 1057          |
|                     |                      | ID                                                                           | the Cosmetic Surgery field                 |               |
|                     |                      | : <product< td=""><td>blank.</td><td></td></product<>                        | blank.                                     |               |
| Contour Wall dation | Den effer Terrenlete | Smart ID>                                                                    | No.11 and here. We are a series of 1 and a | 1050          |
| System Validation   | Benefits Template    | Product                                                                      | Null value - You cannot leave              | 1058          |
|                     |                      | ID<br>· <product< td=""><td>blank</td><td></td></product<>                   | blank                                      |               |
|                     |                      | Smart ID>                                                                    | blank.                                     |               |
| System Validation   | Benefits Template    | Product                                                                      | Null value - You cannot leave              | 1059          |
|                     | 2 chiefing 1 chiping | ID                                                                           | the Hearing aids field blank.              | 1007          |
|                     |                      | : <product< td=""><td></td><td></td></product<>                              |                                            |               |
|                     |                      | Smart ID>                                                                    |                                            |               |
| System Validation   | Benefits Template    | Product                                                                      | Null value - You cannot leave              | 1060          |
|                     |                      | ID                                                                           | the Infertility treatment field            |               |
|                     |                      | : <product< td=""><td>blank.</td><td></td></product<>                        | blank.                                     |               |
|                     |                      | Smart ID>                                                                    |                                            | 10.51         |
| System Validation   | Benefits Template    | Product                                                                      | Null value - You cannot leave              | 1061          |
|                     |                      | ID<br>• Droduct                                                              | the Long-term care field blank.            |               |
|                     |                      | Smart ID                                                                     |                                            |               |
| System Validation   | Benefits Template    | Product                                                                      | Null value - You cannot leave              | 1062          |
|                     | 2 chemis remplate    | ID                                                                           | the Private-duty nursing field             | 1002          |
|                     |                      | : <product< td=""><td>blank.</td><td></td></product<>                        | blank.                                     |               |
|                     |                      | Smart ID>                                                                    |                                            |               |

| Type of Validation | Template type     | Issuer<br>Error<br>Key ID                                | Issuer Error Type name                                                                                                    | Error<br>Code |
|--------------------|-------------------|----------------------------------------------------------|----------------------------------------------------------------------------------------------------|---------------|
| System Validation  | Benefits Template | Product<br>ID<br>: <product<br>Smart ID&gt;</product<br> | Null value - You cannot leave<br>the Routine eye care (adult) field<br>blank.                                                                                                    | 1063          |
| System Validation  | Benefits Template | Product<br>ID<br>: <product<br>Smart ID&gt;</product<br> | Null value - You cannot leave<br>the Routine foot care field blank.                                                                                                    | 1064          |
| System Validation  | Benefits Template | Product<br>ID<br>: <product<br>Smart ID&gt;</product<br> | Null value - You cannot leave<br>the Weight loss programs field<br>blank.                                                                                                    | 1065          |
| System Validation  | Benefits Template | Product<br>ID<br>: <product<br>Smart ID&gt;</product<br> | Invalid Issuer ID - The Issuer ID<br>does not exist in HIOS. Please<br>submit Issuer data in HIOS<br>before submitting in RBIS.                                                                                                    | 1066          |
| System Validation  | Benefits Template | Product<br>ID<br>: <product<br>Smart ID&gt;</product<br> | Invalid Data - The data entered<br>for Primary Care Visit to Treat<br>an Injury or Illness is not valid.<br>You can enter one of the<br>following values: Covered or<br>Not Covered or Available for<br>Additional Premium or Covered<br>with Limitations.                | 1067          |
| System Validation  | Benefits Template | Product<br>ID<br>: <product<br>Smart ID&gt;</product<br> | Invalid Data - The data entered<br>for Specialist Visit is not valid.<br>You can enter one of the<br>following values: Covered or<br>Not Covered or Available for<br>Additional Premium or Covered<br>with Limitations.                                                   | 1068          |
| System Validation  | Benefits Template | Product<br>ID<br>: <product<br>Smart ID&gt;</product<br> | Invalid Data - The data entered<br>for Other Practitioner Office<br>Visit (Nurse, Physician<br>Assistant) is not valid. You can<br>enter one of the following<br>values: Covered or Not Covered<br>or Available for Additional<br>Premium or Covered with<br>Limitations. | 1069          |

| Type of Validation | Template type     | Issuer<br>Error<br>Key ID                                | Issuer Error Type name                                                                                                    | Error<br>Code |
|--------------------|-------------------|----------------------------------------------------------|----------------------------------------------------------------------------------------------------|---------------|
| System Validation  | Benefits Template | Product<br>ID<br>: <product<br>Smart ID&gt;</product<br> | Invalid Data - The data entered<br>for Preventive<br>Care/Screening/Immunization is<br>not valid. You can enter one of<br>the following values: Covered or<br>Not Covered or Available for<br>Additional Premium or Covered<br>with Limitations. | 1070          |
| System Validation  | Benefits Template | Product<br>ID<br>: <product<br>Smart ID&gt;</product<br> | Invalid Data - The data entered<br>for Diagnostic Test (X-Ray and<br>Lab Work) is not valid. You can<br>enter one of the following<br>values: Covered or Not Covered<br>or Available for Additional<br>Premium or Covered with<br>Limitations.   | 1071          |
| System Validation  | Benefits Template | Product<br>ID<br>: <product<br>Smart ID&gt;</product<br> | Invalid Data - The data entered<br>for Imaging (CT/PET Scans,<br>MRIs) is not valid. You can<br>enter one of the following<br>values: Covered or Not Covered<br>or Available for Additional<br>Premium or Covered with<br>Limitations.           | 1072          |
| System Validation  | Benefits Template | Product<br>ID<br>: <product<br>Smart ID&gt;</product<br> | Invalid Data - The data entered<br>for Generic Drugs is not valid.<br>You can enter one of the<br>following values: Covered or<br>Not Covered or Available for<br>Additional Premium or Covered<br>with Limitations.                             | 1073          |
| System Validation  | Benefits Template | Product<br>ID<br>: <product<br>Smart ID&gt;</product<br> | Invalid Data - The data entered<br>for Preferred Brand Drugs is not<br>valid. You can enter one of the<br>following values: Covered or<br>Not Covered or Available for<br>Additional Premium or Covered<br>with Limitations.                     | 1074          |
| System Validation  | Benefits Template | Product<br>ID<br>: <product<br>Smart ID&gt;</product<br> | Invalid Data - The data entered<br>for Non-Preferred Brand Drugs<br>is not valid. You can enter one<br>of the following values: Covered<br>or Not Covered or Available for<br>Additional Premium or Covered<br>with Limitations.                 | 1075          |

| Type of Validation | Template type     | Issuer<br>Error                                                                      | Issuer Error Type name                                                                                                    | Error<br>Code |
|--------------------|-------------------|--------------------------------------------------------------------------------------|----------------------------------------------------------------------------------------------------|---------------|
| System Validation  | Benefits Template | Key ID       Product       ID       : <product< td="">       Smart ID&gt;</product<> | Invalid Data - The data entered<br>for Specialty Drugs is not valid.<br>You can enter one of the<br>following values: Covered or<br>Not Covered or Available for<br>Additional Premium or Covered<br>with Limitations.                                              | 1076          |
| System Validation  | Benefits Template | Product<br>ID<br>: <product<br>Smart ID&gt;</product<br>                             | Invalid Data - The data entered<br>for Outpatient Facility Fee (e.g.,<br>Ambulatory Surgery Center) is<br>not valid. You can enter one of<br>the following values: Covered or<br>Not Covered or Available for<br>Additional Premium or Covered<br>with Limitations. | 1077          |
| System Validation  | Benefits Template | Product<br>ID<br>: <product<br>Smart ID&gt;</product<br>                             | Invalid Data - The data entered<br>for Outpatient Surgery<br>Physician/Surgical Services is<br>not valid. You can enter one of<br>the following values: Covered or<br>Not Covered or Available for<br>Additional Premium or Covered<br>with Limitations.            | 1078          |
| System Validation  | Benefits Template | Product<br>ID<br>: <product<br>Smart ID&gt;</product<br>                             | Invalid Data - The data entered<br>for Emergency Room Services is<br>not valid. You can enter one of<br>the following values: Covered or<br>Not Covered or Available for<br>Additional Premium or Covered<br>with Limitations.                                      | 1079          |
| System Validation  | Benefits Template | Product<br>ID<br>: <product<br>Smart ID&gt;</product<br>                             | Invalid Data - The data entered<br>for Emergency<br>Transportation/Ambulance is not<br>valid. You can enter one of the<br>following values: Covered or<br>Not Covered or Available for<br>Additional Premium or Covered<br>with Limitations.                        | 1080          |
| System Validation  | Benefits Template | Product<br>ID<br>: <product<br>Smart ID&gt;</product<br>                             | Invalid Data - The data entered<br>for Urgent Care Centers or<br>Facilities is not valid. You can<br>enter one of the following<br>values: Covered or Not Covered<br>or Available for Additional<br>Premium or Covered with<br>Limitations.                         | 1081          |

| Type of Validation | Template type     | Issuer<br>Error<br>Key ID                                | Issuer Error Type name                                                                                                    | Error<br>Code |
|--------------------|-------------------|----------------------------------------------------------|----------------------------------------------------------------------------------------------------|---------------|
| System Validation  | Benefits Template | Product<br>ID<br>: <product<br>Smart ID&gt;</product<br> | Invalid Data - The data entered<br>for Inpatient Hospital Services<br>(e.g., Hospital Stay) is not valid.<br>You can enter one of the<br>following values: Covered or<br>Not Covered or Available for<br>Additional Premium or Covered<br>with Limitations. | 1082          |
| System Validation  | Benefits Template | Product<br>ID<br>: <product<br>Smart ID&gt;</product<br> | Invalid Data - The data entered<br>for Inpatient Physician and<br>Surgical Services is not valid.<br>You can enter one of the<br>following values: Covered or<br>Not Covered or Available for<br>Additional Premium or Covered<br>with Limitations.         | 1083          |
| System Validation  | Benefits Template | Product<br>ID<br>: <product<br>Smart ID&gt;</product<br> | Invalid Data - The data entered<br>for Mental/Behavioral Health<br>Outpatient Services is not valid.<br>You can enter one of the<br>following values: Covered, Not<br>Covered, Available for<br>Additional Premium or Covered<br>with Limitations.          | 1084          |
| System Validation  | Benefits Template | Product<br>ID<br>: <product<br>Smart ID&gt;</product<br> | Invalid Data - The data entered<br>for Mental/Behavioral Health<br>Inpatient Services is not valid.<br>You can enter one of the<br>following values: Covered, Not<br>Covered, Available for<br>Additional Premium or Covered<br>with Limitations.           | 1085          |
| System Validation  | Benefits Template | Product<br>ID<br>: <product<br>Smart ID&gt;</product<br> | Invalid Data - The data entered<br>for Substance Abuse Disorder<br>Outpatient Services is not valid.<br>You can enter one of the<br>following values: Covered or<br>Not Covered or Available for<br>Additional Premium or Covered<br>with Limitations.      | 1086          |

| Type of Validation | Template type     | Issuer<br>Error<br>Key ID                                | Issuer Error Type name                                                                                                    | Error<br>Code |
|--------------------|-------------------|----------------------------------------------------------|----------------------------------------------------------------------------------------------------|---------------|
| System Validation  | Benefits Template | Product<br>ID<br>: <product<br>Smart ID&gt;</product<br> | Invalid Data - The data entered<br>for Substance Abuse Disorder<br>Inpatient Services is not valid.<br>You can enter one of the<br>following values: Covered or<br>Not Covered or Available for<br>Additional Premium or Covered<br>with Limitations.            | 1087          |
| System Validation  | Benefits Template | Product<br>ID<br>: <product<br>Smart ID&gt;</product<br> | Invalid Data - The data entered<br>for Prenatal and Postnatal Care<br>is not valid. You can enter one<br>of the following values: Covered<br>or Not Covered or Available for<br>Additional Premium or Covered<br>with Limitations.                               | 1088          |
| System Validation  | Benefits Template | Product<br>ID<br>: <product<br>Smart ID&gt;</product<br> | Invalid Data - The data entered<br>for Delivery and All Inpatient<br>Services for Maternity Care is<br>not valid. You can enter one of<br>the following values: Covered or<br>Not Covered or Available for<br>Additional Premium or Covered<br>with Limitations. | 1089          |
| System Validation  | Benefits Template | Product<br>ID<br>: <product<br>Smart ID&gt;</product<br> | Invalid Data - The data entered<br>for Home Health Care Services<br>is not valid. You can enter one<br>of the following values: Covered<br>or Not Covered or Available for<br>Additional Premium or Covered<br>with Limitations.                                 | 1090          |
| System Validation  | Benefits Template | Product<br>ID<br>: <product<br>Smart ID&gt;</product<br> | Invalid Data - The data entered<br>for Outpatient Rehabilitation<br>Services is not valid. You can<br>enter one of the following<br>values: Covered or Not Covered<br>or Available for Additional<br>Premium or Covered with<br>Limitations.                     | 1091          |
| System Validation  | Benefits Template | Product<br>ID<br>: <product<br>Smart ID&gt;</product<br> | Invalid Data - The data entered<br>for Habilitation Services is not<br>valid. You can enter one of the<br>following values: Covered or<br>Not Covered or Available for<br>Additional Premium or Covered<br>with Limitations.                                     | 1092          |

| Type of Validation | Template type     | Issuer<br>Error<br>Key ID                                | Issuer Error Type name                                                                                                    | Error<br>Code |
|--------------------|-------------------|----------------------------------------------------------|----------------------------------------------------------------------------------------------------|---------------|
| System Validation  | Benefits Template | Product<br>ID<br>: <product<br>Smart ID&gt;</product<br> | Invalid Data - The data entered<br>for Skilled Nursing Facility is<br>not valid. You can enter one of<br>the following values: Covered or<br>Not Covered or Available for<br>Additional Premium or Covered<br>with Limitations.         | 1093          |
| System Validation  | Benefits Template | Product<br>ID<br>: <product<br>Smart ID&gt;</product<br> | Invalid Data - The data entered<br>for Durable Medical Equipment<br>is not valid. You can enter one<br>of the following values: Covered<br>or Not Covered or Available for<br>Additional Premium or Covered<br>with Limitations.        | 1094          |
| System Validation  | Benefits Template | Product<br>ID<br>: <product<br>Smart ID&gt;</product<br> | Invalid Data - The data entered<br>for Hospice Services is not valid.<br>You can enter one of the<br>following values: Covered or<br>Not Covered or Available for<br>Additional Premium or Covered<br>with Limitations.                 | 1095          |
| System Validation  | Benefits Template | Product<br>ID<br>: <product<br>Smart ID&gt;</product<br> | Invalid Data - The data entered<br>for Routine Eye Exam for<br>Children is not valid. You can<br>enter one of the following<br>values: Covered or Not Covered<br>or Available for Additional<br>Premium or Covered with<br>Limitations. | 1096          |
| System Validation  | Benefits Template | Product<br>ID<br>: <product<br>Smart ID&gt;</product<br> | Invalid Data - The data entered<br>for Eye Glasses for Children is<br>not valid. You can enter one of<br>the following values: Covered or<br>Not Covered or Available for<br>Additional Premium or Covered<br>with Limitations.         | 1097          |
| System Validation  | Benefits Template | Product<br>ID<br>: <product<br>Smart ID&gt;</product<br> | Invalid Data - The data entered<br>for Dental Check-Up for<br>Children is not valid. You can<br>enter one of the following<br>values: Covered or Not Covered<br>or Available for Additional<br>Premium or Covered with<br>Limitations.  | 1098          |

| Type of Validation | Template type     | Issuer<br>Error<br>Key ID                                | Issuer Error Type name                                                                                                    | Error<br>Code |
|--------------------|-------------------|----------------------------------------------------------|----------------------------------------------------------------------------------------------------|---------------|
| System Validation  | Benefits Template | Product<br>ID<br>: <product<br>Smart ID&gt;</product<br> | Invalid Data - The data entered<br>for Acupuncture is not valid.<br>You can enter one of the<br>following values: Covered or<br>Not Covered or Available for<br>Additional Premium or Covered<br>with Limitations.                                              | 1199          |
| System Validation  | Benefits Template | Product<br>ID<br>: <product<br>Smart ID&gt;</product<br> | Invalid Data - The data entered<br>for Bariatric Surgery is not valid.<br>You can enter one of the<br>following values: Covered or<br>Not Covered or Available for<br>Additional Premium or Covered<br>with Limitations.                                        | 1100          |
| System Validation  | Benefits Template | Product<br>ID<br>: <product<br>Smart ID&gt;</product<br> | Invalid Data - The data entered<br>for Non-Emergency Care When<br>Traveling Outside of the U.S. is<br>not valid. You can enter one of<br>the following values: Covered or<br>Not Covered or Available for<br>Additional Premium or Covered<br>with Limitations. | 1101          |
| System Validation  | Benefits Template | Product<br>ID<br>: <product<br>Smart ID&gt;</product<br> | Invalid Data - The data entered<br>for Chiropractic Care is not<br>valid. You can enter one of the<br>following values: Covered or<br>Not Covered or Available for<br>Additional Premium or Covered<br>with Limitations.                                        | 1102          |
| System Validation  | Benefits Template | Product<br>ID<br>: <product<br>Smart ID&gt;</product<br> | Invalid Data - The data entered<br>for Cosmetic Surgery is not<br>valid. You can enter one of the<br>following values: Covered or<br>Not Covered or Available for<br>Additional Premium or Covered<br>with Limitations.                                         | 1103          |
| System Validation  | Benefits Template | Product<br>ID<br>: <product<br>Smart ID&gt;</product<br> | Invalid Data - The data entered<br>for Routine Dental Services<br>(Adult) is not valid. You can<br>enter one of the following<br>values: Covered or Not Covered<br>or Available for Additional<br>Premium or Covered with<br>Limitations.                       | 1104          |

| Type of Validation | Template type     | Issuer<br>Error<br>Key ID                                | Issuer Error Type name                                                                                                    | Error<br>Code |
|--------------------|-------------------|----------------------------------------------------------|----------------------------------------------------------------------------------------------------|---------------|
| System Validation  | Benefits Template | Product<br>ID<br>: <product<br>Smart ID&gt;</product<br> | Invalid Data - The data entered<br>for Hearing Aids is not valid.<br>You can enter one of the<br>following values: Covered or<br>Not Covered or Available for<br>Additional Premium or Covered<br>with Limitations.                             | 1105          |
| System Validation  | Benefits Template | Product<br>ID<br>: <product<br>Smart ID&gt;</product<br> | Invalid Data - The data entered<br>for Infertility Treatment is not<br>valid. You can enter one of the<br>following values: Covered or<br>Not Covered or Available for<br>Additional Premium or Covered<br>with Limitations.                    | 1106          |
| System Validation  | Benefits Template | Product<br>ID<br>: <product<br>Smart ID&gt;</product<br> | Invalid Data - The data entered<br>for Long-Term/Custodial<br>Nursing Home Care is not valid.<br>You can enter one of the<br>following values: Covered or<br>Not Covered or Available for<br>Additional Premium or Covered<br>with Limitations. | 1107          |
| System Validation  | Benefits Template | Product<br>ID<br>: <product<br>Smart ID&gt;</product<br> | Invalid Data - The data entered<br>for Private-Duty Nursing is not<br>valid. You can enter one of the<br>following values: Covered or<br>Not Covered or Available for<br>Additional Premium or Covered<br>with Limitations.                     | 1108          |
| System Validation  | Benefits Template | Product<br>ID<br>: <product<br>Smart ID&gt;</product<br> | Invalid Data - The data entered<br>for Routine Eye Exam (Adult) is<br>not valid. You can enter one of<br>the following values: Covered or<br>Not Covered or Available for<br>Additional Premium or Covered<br>with Limitations.                 | 1109          |
| System Validation  | Benefits Template | Product<br>ID<br>: <product<br>Smart ID&gt;</product<br> | Invalid Data - The data entered<br>for Routine Foot Care is not<br>valid. You can enter one of the<br>following values: Covered or<br>Not Covered or Available for<br>Additional Premium or Covered<br>with Limitations.                        | 1110          |

| Type of Validation | Template type      | Issuer<br>Error<br>Key ID                                                      | Issuer Error Type name             | Error<br>Code |
|--------------------|--------------------|--------------------------------------------------------------------------------|------------------------------------|---------------|
| System Validation  | Benefits Template  | Product                                                                        | Invalid Data - The data entered    | 1111          |
|                    |                    | ID<br>. Due du et                                                              | for weight Loss Programs is not    |               |
|                    |                    | Smort ID                                                                       | following volves: Covered or       |               |
|                    |                    | Smart ID>                                                                      | Not Covered or Available for       |               |
|                    |                    |                                                                                | Additional Promium or Covered      |               |
|                    |                    |                                                                                | with Limitations                   |               |
| System Validation  | Benefits Template  | Product                                                                        |                                    | 1112          |
| System vandation   | Denemits remplate  | ID                                                                             |                                    | 1112          |
|                    |                    | · <product< td=""><td>Invalid Product ID - This</td><td></td></product<>       | Invalid Product ID - This          |               |
|                    |                    | Smart ID>                                                                      | product is closed in HIOS          |               |
| System Validation  | Benefits Template  | Product                                                                        | Invalid Template - The Template    | 1113          |
| System vandadion   | Benefitis Template | ID                                                                             | submitted is not the correct       | 1110          |
|                    |                    | : <product< td=""><td>version of the Template. Please</td><td></td></product<> | version of the Template. Please    |               |
|                    |                    | Smart ID>                                                                      | download the latest version of     |               |
|                    |                    |                                                                                | the Templates from RBIS -          |               |
|                    |                    |                                                                                | Submission Materials Page.         |               |
| System Validation  | Benefits Template  | Product                                                                        | Invalid Data - The data entered    | 6027          |
| -                  |                    | ID                                                                             | for the Product Type is not valid. |               |
|                    |                    | : <product< td=""><td>Please check the Template for</td><td></td></product<>   | Please check the Template for      |               |
|                    |                    | Smart ID>                                                                      | the correct format or value        |               |
|                    |                    |                                                                                | options.                           |               |

### **16.2.1.2 Small Group Regions Template**

The table below in Exhibit 16-2 describes all error messages produced when a Small Group Regions Template does not pass System Validations.

| Template type           | Issuer Error<br>Key ID  | Issuer Error Type name                              | Error<br>Code |
|-------------------------|-------------------------|-----------------------------------------------------|---------------|
| <b>Regions Template</b> | File Name:              | Invalid Template - The Template submitted is not    | 1113          |
|                         | <file name=""></file>   | the correct version of the Template. Please         |               |
|                         |                         | download the latest version of the Templates from   |               |
|                         |                         | RBIS - Submission Materials Page.                   |               |
|                         |                         |                                                     |               |
|                         |                         | *Note: The latest version is 7.0.                   |               |
| <b>Regions</b> Template | File Name:              | Invalid Template type - Template does not match     | 4001          |
|                         | <file name=""></file>   | the selected Template type. Template submitted is   |               |
|                         |                         | not a Regions Template.                             |               |
| <b>Regions</b> Template | Issuer ID:              | Invalid Issuer ID - User that submitted this        | 4002          |
|                         | <issuer id=""></issuer> | Template does not have permissions to submit this   |               |
|                         |                         | Regions Template or the Issuer ID does not exist in |               |
|                         |                         | HIOS.                                               |               |

Exhibit 16-2: Small Group Regions Template Email Error Messages

| Template type    | Issuer Error<br>Key ID                                                                                                    | Issuer Error Type name                                                                              | Error<br>Code |
|------------------|----------------------------------------------------------------------------------------------------|----------------------------------------------------------------------------------------------------|---------------|
| Regions Template | Region ID:<br><region id=""></region>                                                                                                    | Invalid State - State entered does not match the State listed for this Issuer ID.                   | 4003          |
| Regions Template | Region ID:<br><region id="">,<br/>Zip code: <zip<br>Code&gt;, County<br/>name: <county<br>name&gt;</county<br></zip<br></region>                                           | County-Zip mismatch - County name and Zip code<br>entered do not match.                             | 4004          |
| Regions Template | Region ID:<br><region id="">,<br/>FIPS Code:<br/><fips code="">,<br/>Zip code: <zip<br>Code&gt;</zip<br></fips></region>                                                   | FIPS code-Zip mismatch - FIPS code and zip code<br>entered do not match.                            | 4005          |
| Regions Template | Region ID:<br><region id="">,<br/>FIPS Code:<br/><fips code=""> ,<br/>Zip code: <zip<br>code&gt;</zip<br></fips></region>                                                  | FIPS code-County mismatch - FIPS code and<br>County name entered do not match.                      | 4006          |
| Regions Template | Region ID:<br><region id="">,<br/>FIPS Code:<br/><fips code="">,<br/>Zip code: <zip<br>code&gt;, County<br/>Name: <county<br>name&gt;</county<br></zip<br></fips></region> | Invalid Data Entry - Data elements entered for Zip<br>Code, County name and FIPS code do not match. | 4007          |
| Regions Template | Region ID:<br><region id="">,<br/>Zip Code: <zip<br>Code&gt;</zip<br></region>                                                                                             | Invalid Zip - Zip code entered does not exist in the state listed for this Issuer ID.               | 4008          |
| Regions Template | Region ID:<br><region id="">,<br/>County Name:<br/><county<br>Name&gt;</county<br></region>                                                                                | Invalid County - County name entered does not<br>exist in the state listed for this Issuer ID.      | 4009          |
| Regions Template | Region ID:<br><region id="">,<br/>FIPS code:<br/><fips code=""></fips></region>                                                                                            | Invalid FIPS code - FIPS code entered does not<br>exist in the state listed for this Issuer ID.     | 4010          |
| Regions Template | Region ID:<br><region id=""></region>                                                                                                    | Null value - You cannot leave the Issuer ID field blank.                                            | 4011          |
| Regions Template | Issuer ID:<br><issuer id=""></issuer>                                                                                                    | Null value- You cannot leave the Region ID field blank.                                             | 4012          |
| Regions Template | Region ID:<br><region id=""></region>                                                                                                    | Null value- You cannot leave the State field blank.                                                 | 4013          |
| Template type    | Issuer Error<br>Key ID                | Issuer Error Type name                                                                                                    | Error<br>Code |
|------------------|---------------------------------------|----------------------------------------------------------------------------------------------------|---------------|
| Regions Template | Region ID:<br><region id=""></region> | Invalid Issuer ID - The Issuer ID does not exist in<br>HIOS. Please submit Issuer data in HIOS before<br>submitting in RBIS. | 4014          |

## 16.2.1.3 Small Group Product Availability Template

The table below in Exhibit 16-3 describes all error messages produced when a Small Group Product Availability Template does not pass System Validations.

| Template type             | Issuer Error<br>Key ID                                                                                    | Issuer Error Type name                              | Error code |
|---------------------------|----------------------------------------------------------------------------------------------------|-----------------------------------------------------|------------|
| Product                   | File Name:                                                                                                | Invalid Template - The Template submitted is not    | 1113       |
| Availability              | <file name=""></file>                                                                                     | the correct version of the Template. Please         |            |
| Template                  |                                                                                                    | download the latest version of the Templates from   |            |
|                           |                                                                                                    | <b>RBIS - Submission Materials Page.</b>            |            |
|                           |                                                                                                    | *Note: The latest version is 7.0.                   |            |
| Product                   | File Name:                                                                                                | Invalid Template type - Template does not match     | 3001       |
| Availability              | <file name=""></file>                                                                                     | the selected Template type. Template submitted is   |            |
| Template                  |                                                                                                    | not a Product Availability Template.                |            |
| Product                   | Issuer ID:                                                                                                | Invalid Issuer ID - User that submitted this        | 3002       |
| Availability              | <issuer id=""></issuer>                                                                                   | Template does not have permissions to submit this   |            |
| Template                  |                                                                                                    | Product Availability Template or the Issuer ID      |            |
|                           |                                                                                                    | does not exist in HIOS.                             |            |
| Product                   | Product ID                                                                                                | Invalid Product ID - Product ID does not exist.     | 3003       |
| Availability              | : <product smart<="" td=""><td>Product ID must exist in HIOS before data can be</td><td></td></product>   | Product ID must exist in HIOS before data can be    |            |
| Template                  | ID>                                                                                                    | submitted to RBIS.                                  |            |
| Product                   | Product ID                                                                                                | Invalid Product ID - Market type selected for this  | 3004       |
| Availability              | : <product smart<="" td=""><td>Product ID does not match the HIOS market type.</td><td></td></product>    | Product ID does not match the HIOS market type.     |            |
| Template                  | ID>                                                                                                    |                                                     |            |
| Product                   | Product ID                                                                                                | Null value - You cannot leave the Issuer ID field   | 3005       |
| Availability              | : <product smart<="" td=""><td>blank.</td><td></td></product>                                             | blank.                                              |            |
| Template                  | ID>                                                                                                    |                                                     | 200.5      |
| Product                   | Issuer ID:                                                                                                | Null value - You cannot leave the Product Smart     | 3006       |
| Availability              | <issuer id=""></issuer>                                                                                   | ID field blank.                                     |            |
| Template                  |                                                                                                    |                                                     | 2007       |
| Product                   | Product ID                                                                                                | Null value- You cannot leave the Region ID field    | 3007       |
| Availability              |                                                                                                    | blank.                                              |            |
| Draduat                   | ID>                                                                                                    | Invalid Loguer ID. The Loguer ID does not exist in  | 2008       |
| Product<br>A visitability | Issuer ID:                                                                                                | Invalid Issuer ID - The Issuer ID does not exist in | 3008       |
| Template                  | <issuel id=""></issuel>                                                                                   | submitting in RBIS                                  |            |
| Product                   | Product ID                                                                                                |                                                     | 3009       |
| Availability              | · <product smart<="" td=""><td>Invalid Product ID - This product is closed in</td><td>5007</td></product> | Invalid Product ID - This product is closed in      | 5007       |
| Template                  | ID>                                                                                                    | HIOS.                                               |            |
| 1 empiane                 |                                                                                                    |                                                     | 1          |

Exhibit 16-3: Small Group Product Availability Template Email Error Messages

RBIS User Manual Version 11.0 / 25 Mar 2013

# 16.2.1.4 Small Group Cross Check Validations

The table below in Exhibit 16-4 describes all error messages produced when a Small Group Template does not pass Cross-check System Validations.

| Type of Velidetion                      | Issuer Error                                                                                    | Issuer Error Type nome                           | Error Codo |
|-----------------------------------------|-------------------------------------------------------------------------------------------------|--------------------------------------------------|------------|
| Cross Check Validation                  | Issuer ID:                                                                                      | Incomplete Submission Warning No Regions         | 5002       |
| Closs Check validation                  | /Issuer ID>                                                                                     | Template has been received for your Issuer ID    | 5002       |
|                                         |                                                                                                 | Issuer must have existing or new Region to pass  |            |
|                                         |                                                                                                 | validation                                       |            |
|                                         |                                                                                                 | vandation.                                       |            |
|                                         |                                                                                                 | *Note: The latest version is 7.0.                |            |
| Cross Check Validation                  | Issuer ID:                                                                                      | Incomplete Submission Warning - No Benefits      | 5003       |
|                                         | <issuer id=""></issuer>                                                                         | Template has been received for your Issuer ID.   |            |
|                                         |                                                                                                 | Issuer must have existing or new Benefits to     |            |
|                                         |                                                                                                 | pass validation.                                 |            |
| Cross Check Validation                  | Issuer ID:                                                                                      | Incomplete Submission Warning - No Product       | 5004       |
|                                         | <issuer id=""></issuer>                                                                         | Availability Template has been received for your |            |
|                                         |                                                                                                 | Issuer ID. A submission must include a Product   |            |
|                                         |                                                                                                 | Availability Template to be valid.               |            |
| Cross Check Validation                  | Product ID                                                                                      | Incomplete Product -This Product Smart ID was    | 5005       |
|                                         | : <product< td=""><td>listed in Product Availability Template, however</td><td></td></product<> | listed in Product Availability Template, however |            |
|                                         | Smart ID>                                                                                       | no Benefits information was received in the      |            |
|                                         |                                                                                                 | Benefits Template. All products must have        |            |
|                                         |                                                                                                 | benefits information for the submission to be    |            |
|                                         |                                                                                                 | valid.                                           |            |
| Cross Check Validation                  | Product ID                                                                                      | Incomplete Product -This Product Smart ID was    | 5006       |
|                                         | : <product< td=""><td>listed in Benefits Template, however no Product</td><td></td></product<>  | listed in Benefits Template, however no Product  |            |
|                                         | Smart ID>                                                                                       | Availability information was received in the     |            |
|                                         |                                                                                                 | Product Availability Template. All products      |            |
|                                         |                                                                                                 | must have Product Availability information for   |            |
| ~ ~ ~ ~ ~ ~ ~ ~ ~ ~ ~ ~ ~ ~ ~ ~ ~ ~ ~ ~ |                                                                                                 | the submission to be valid.                      |            |
| Cross Check Validation                  | Product ID                                                                                      | Incomplete Product - This product references a   | 5007       |
|                                         | : <product< td=""><td>Region ID in the Product Availability Template</td><td></td></product<>   | Region ID in the Product Availability Template   |            |
|                                         | Smart ID>,                                                                                      | that does not exist in your Regions Template.    |            |
|                                         | Region ID:                                                                                      | All regions referenced by the Product            |            |
|                                         | <region id=""></region>                                                                         | Availability Template must be included in the    |            |
|                                         |                                                                                                 | Regions Template.                                |            |

| Exhibit 16-4: Small Group | Cross-check Email | Error Messages |
|---------------------------|-------------------|----------------|
|---------------------------|-------------------|----------------|

## 16.2.1.5 Individual Benefits Template

The table below in Exhibit 16-5 describes all error messages produced when an Individual Benefits Template does not pass System Validations.

| Type of           | Issuer Error                                                                                                  |                                                    | Error        |
|-------------------|----------------------------------------------------------------------------------------------------|----------------------------------------------------|--------------|
| Validation        | Key ID                                                                                                    | Issuer Error Type name                             | Code         |
|                   |                                                                                                    | Invalid Template - The Template submitted is       |              |
|                   |                                                                                                    | not the correct version of the Template. Please    |              |
|                   |                                                                                                    | download the latest version of the Templates       |              |
|                   |                                                                                                    | from RBIS - Submission Materials Page.             |              |
| ~ ~ ~ ~ .         | File Name:                                                                                                    |                                                    |              |
| System Validation | <file name=""></file>                                                                                         | *Note: The latest version is 7.0.                  | 1113         |
|                   | <b>T</b> '1 N                                                                                                 | Invalid Template type - Template does not match    |              |
| System Validation | File Name:                                                                                                    | the selected Template type. Template submitted     | 6001         |
| System vandation  | <ri>ine Name&gt;</ri>                                                                                         | Is not a benefits Template.                        | 0001         |
|                   | Issuer ID.                                                                                                    | in HIOS Place submit Issuer data in HIOS           |              |
| System Validation | /Issuer ID>                                                                                                   | he fore submitting in RBIS                         | 6002         |
| System vandation  |                                                                                                    | before submitting in KDiS.                         | 0002         |
|                   |                                                                                                    | Invalid Issuer ID - User that submitted this       |              |
|                   | Issuer ID:                                                                                                    | Template does not have permissions to submit       |              |
| System Validation | <issuer id=""></issuer>                                                                                       | data for this Issuer.                              | 6003         |
|                   | Product ID                                                                                                    | Invalid Product ID - Product ID does not exist in  |              |
|                   | : <product smart<="" td=""><td>HIOS. Product ID must exist in HIOS before</td><td><b>COO 1</b></td></product> | HIOS. Product ID must exist in HIOS before         | <b>COO 1</b> |
| System Validation | ID>                                                                                                    | data can be submitted to RBIS.                     | 6004         |
|                   | Product ID                                                                                                    | Invalid Product ID – This product was submitted    |              |
|                   | : <product smart<="" td=""><td>under a market type that does not match the</td><td></td></product>            | under a market type that does not match the        |              |
| System Validation | ID>                                                                                                    | market type listed for the product in HIOS.        | 6005         |
|                   | Product ID                                                                                                    |                                                    |              |
|                   | : <product smart<="" td=""><td>Invalid Product ID - This product is closed in</td><td></td></product>         | Invalid Product ID - This product is closed in     |              |
| System Validation | ID>                                                                                                    | HIOS.                                              | 6006         |
|                   | Product ID                                                                                                    |                                                    |              |
|                   | ······································                                                                        | Invalid Product ID - This product is suppressed    |              |
| System Validation | ID>                                                                                                    | in HIOS                                            | 6007         |
| bystem vandation  |                                                                                                    | Invalid Plan ID - This Plan ID does not exist in   | 0007         |
|                   |                                                                                                    | the database. Please use only the Plan IDs that    |              |
|                   | Plan ID : <plan< td=""><td>were provided to you. If you need additional Plan</td><td></td></plan<>            | were provided to you. If you need additional Plan  |              |
| System Validation | ID>                                                                                                    | IDs please contact the Help Desk.                  | 6008         |
|                   | Product ID                                                                                                    |                                                    |              |
|                   | : <product smart<="" td=""><td>Invalid Product ID - The Product ID entered is</td><td></td></product>         | Invalid Product ID - The Product ID entered is     |              |
| System Validation | ID>                                                                                                    | not valid for the Issuer ID entered.               | 6009         |
|                   | Plan ID : <plan< td=""><td>Invalid Plan ID - The Plan ID entered is not valid</td><td></td></plan<>           | Invalid Plan ID - The Plan ID entered is not valid |              |
| System Validation | ID>                                                                                                    | for the Product ID entered.                        | 6010         |
| *                 | Plan ID · / Plan                                                                                              | Invalid Format - The Plan Effective Date must be   |              |
| System Validation | ID>                                                                                                    | in the appropriate date format                     | 6011         |
|                   |                                                                                                    |                                                    | 0011         |
| Crustom V-1:1-1:  | Plan ID : <plan< td=""><td>Invalid Format - The Plan Expiration Date must</td><td><b>CO12</b></td></plan<>    | Invalid Format - The Plan Expiration Date must     | <b>CO12</b>  |
| System validation | ID>                                                                                                    | de in the appropriate date format.                 | 6012         |

| Exhibit 16-5: Individual Benefits | Template Email Error | Messages |
|-----------------------------------|----------------------|----------|
|-----------------------------------|----------------------|----------|

| Type of<br>Validation | Issuer Error<br>Key ID                                | Issuer Error Type name                                                                                                    | Error<br>Code |
|-----------------------|-------------------------------------------------------|----------------------------------------------------------------------------------------------------|---------------|
|                       |                                                       |                                                                                                    |               |
| System Validation     | Plan ID : <plan<br>ID&gt;</plan<br>                   | Invalid Date - The Plan Expiration Date must greater than or equal to the Plan Effective Date                                                          | 6013          |
| System Validation     | Product ID<br>: <product smart<br="">ID&gt;</product> | Null value - You cannot leave the Issuer ID field blank.                                                                                               | 6014          |
| System Validation     | Issuer ID:<br><issuer id=""></issuer>                 | Null value - You cannot leave the Product Smart<br>ID field blank.                                                                                     | 6015          |
| System Validation     | Product ID<br>: <product smart<br="">ID&gt;</product> | Null value - You cannot leave the Plan ID field blank.                                                                                                 | 6016          |
| System Validation     | Plan ID : <plan<br>ID&gt;</plan<br>                   | Null value - You cannot leave the Plan Name blank.                                                                                                    | 6017          |
| System Validation     | Plan ID : <plan<br>ID&gt;</plan<br>                   | Null value - You cannot leave the Plan Brochure field blank.                                                                                           | 6018          |
| System Validation     | Plan ID : <plan<br>ID&gt;</plan<br>                   | Null value - You cannot leave the Annual<br>Deductible (IN) field blank                                                                                | 6019          |
| System Validation     | Plan ID : <plan<br>ID&gt;</plan<br>                   | Invalid value - You must have valid numbers in the Annual Deductible (IN) field                                                                        | 6020          |
| System Validation     | Plan ID : <plan<br>ID&gt;</plan<br>                   | Null value - You cannot leave the Annual<br>Deductible (OON) field blank                                                                               | 6021          |
| System Validation     | Plan ID : <plan<br>ID&gt;</plan<br>                   | Invalid value - You must have valid numbers in the Annual Deductible (OON) field                                                                       | 6022          |
| System Validation     | Plan ID : <plan<br>ID&gt;</plan<br>                   | Null value - You cannot leave the Annual Out of<br>Pocket Limit (IN) field blank                                                                       | 6023          |
| System Validation     | Plan ID : <plan<br>ID&gt;</plan<br>                   | Invalid value - You must have valid numbers in the Annual Out of Pocket Limit (IN) field                                                               | 6024          |
| System Validation     | Plan ID : <plan<br>ID&gt;</plan<br>                   | Null value - You cannot leave the Annual Max<br>Benefit (IN) field blank                                                                               | 6025          |
| System Validation     | Plan ID : <plan<br>ID&gt;</plan<br>                   | Invalid value - You must have valid numbers in the Annual Max Benefit (IN) field                                                                       | 6026          |
| System Validation     | Plan ID : <plan<br>ID&gt;</plan<br>                   | Invalid Data - The data entered for the Product<br>Type is not valid. Please check the Template for<br>the correct format or value options.            | 6027          |
| System Validation     | Plan ID : <plan<br>ID&gt;</plan<br>                   | Invalid Data - The data entered for the HSA-<br>Eligible field is not valid. Please check the<br>Template for the correct format or value options.     | 6028          |
| System Validation     | Plan ID : <plan<br>ID&gt;</plan<br>                   | Invalid Data - The data entered for the Same-Sex<br>Partners field is not valid. Please check the<br>Template for the correct format or value options. | 6029          |

| Type of<br>Validation | Issuer Error<br>Key ID                                                                                    | Issuer Error Type name                              | Error<br>Code |
|-----------------------|----------------------------------------------------------------------------------------------------|-----------------------------------------------------|---------------|
|                       |                                                                                                    | Invalid Data - The data entered for the Domestic    | 0000          |
|                       | Plan ID : <plan< td=""><td>Partners field is not valid. Please check the</td><td></td></plan<>            | Partners field is not valid. Please check the       |               |
| System Validation     | ID>                                                                                                    | Template for the correct format or value options.   | 6030          |
|                       |                                                                                                    | Invalid Data - The data entered for the PCP         |               |
|                       | Plan ID : <plan< td=""><td>Copay (IN) field is not valid. Please check the</td><td></td></plan<>          | Copay (IN) field is not valid. Please check the     |               |
| System Validation     | ID>                                                                                                    | Template for the correct format or value options.   | 6033          |
| -                     |                                                                                                    | Invalid Data - The data entered for the PCP         |               |
|                       | Plan ID : <plan< td=""><td>Copay (OON) field is not valid. Please check the</td><td></td></plan<>         | Copay (OON) field is not valid. Please check the    |               |
| System Validation     | ID>                                                                                                    | Template for the correct format or value options.   | 6034          |
|                       |                                                                                                    | Invalid Data - The data entered for the             |               |
|                       |                                                                                                    | Coinsurance (IN) field is not valid. Please check   |               |
|                       | Plan ID : <plan< td=""><td>the Template for the correct format or value</td><td></td></plan<>             | the Template for the correct format or value        |               |
| System Validation     | ID>                                                                                                    | options.                                            | 6035          |
|                       |                                                                                                    | Invalid Data - The data entered for the             |               |
|                       |                                                                                                    | Coinsurance (OON) field is not valid. Please        |               |
| a                     | Plan ID : <plan< td=""><td>check the Template for the correct format or</td><td>50<b>0</b> 5</td></plan<> | check the Template for the correct format or        | 50 <b>0</b> 5 |
| System Validation     | ID>                                                                                                    | value options.                                      | 6036          |
|                       |                                                                                                    | Invalid Data - The data entered for the Annual      |               |
|                       | Dlan ID i cDlan                                                                                           | Out-of-Pocket Limit Elements (IN) is not valid.     |               |
| System Validation     | Plan ID : <plan< td=""><td>or value options</td><td>6021</td></plan<>                                     | or value options                                    | 6021          |
| System vandation      | ID>                                                                                                    | Invalid Data The data antered for the Annual        | 0051          |
|                       |                                                                                                    | Deductible (OON) field is not valid. Please         |               |
|                       | Plan ID ·∠Plan                                                                                            | check the Template for the correct format or        |               |
| System Validation     | ID>                                                                                                    | value options.                                      | 6032          |
|                       |                                                                                                    | Invalid Data - The data entered for the Annual      | 0002          |
|                       |                                                                                                    | Out-of-Pocket Limit Elements (IN) field is not      |               |
|                       | Plan ID : <plan< td=""><td>valid. Please check the Template for the correct</td><td></td></plan<>         | valid. Please check the Template for the correct    |               |
| System Validation     | ID>                                                                                                    | format or value options.                            | 6038          |
|                       |                                                                                                    | Invalid Data - The data entered for the Primary     |               |
|                       |                                                                                                    | Care Visit to Treat Injury or Illness (IN) field is |               |
|                       | Plan ID : <plan< td=""><td>not valid. Please check the Template for the</td><td></td></plan<>             | not valid. Please check the Template for the        |               |
| System Validation     | ID>                                                                                                    | correct format or value options.                    | 6040          |
|                       |                                                                                                    | Invalid Data - The data entered for the Primary     |               |
|                       |                                                                                                    | Care Visit to Treat Injury or Illness (OON) field   |               |
|                       | Plan ID : <plan< td=""><td>is not valid. Please check the Template for the</td><td></td></plan<>          | is not valid. Please check the Template for the     |               |
| System Validation     | ID>                                                                                                    | correct format or value options.                    | 6041          |
|                       |                                                                                                    | Invalid Data - The data entered for the Primary     |               |
|                       | Dian ID . Dian                                                                                            | Care visit to I reat injury or illness Exceptions   |               |
| System Validation     | Pian ID : <pian< td=""><td>the correct format or value options</td><td>6042</td></pian<>                  | the correct format or value options                 | 6042          |
| System vanuation      |                                                                                                    | Involid Data The data entered for the Specialist    | 0042          |
|                       | Plan ID · Dlan                                                                                            | Visit (IN) field is not valid. Plassa shock the     |               |
| System Validation     |                                                                                                    | Template for the correct format or value options    | 60/13         |
|                       |                                                                                                    | Invalid Data - The data entered for the Specialist  | 0043          |
|                       | Plan ID ·< Plan                                                                                           | Visit (OON) field is not valid. Please check the    |               |
| System Validation     |                                                                                                    | Template for the correct format or value options    | 6044          |
| System vanuation      | 10/                                                                                                    | rempiate for the context format of value options.   | 0044          |

RBIS User Manual Version 11.0 / 25 Mar 2013

| Type of<br>Validation | Issuer Error<br>Key ID                                                                                | Issuer Error Type name                               | Error<br>Code |
|-----------------------|----------------------------------------------------------------------------------------------------|------------------------------------------------------|---------------|
|                       |                                                                                                    | Invalid Data - The data entered for the Specialist   |               |
|                       |                                                                                                    | Visit Exceptions field is not valid. Please check    |               |
|                       | Plan ID : <plan< td=""><td>the Template for the correct format or value</td><td></td></plan<>         | the Template for the correct format or value         |               |
| System Validation     | ID>                                                                                                   | options.                                             | 6045          |
|                       |                                                                                                    | Invalid Data - The data entered for the Other        |               |
|                       |                                                                                                    | Practitioner Office Visit (Nurse, Physician          |               |
|                       | Plan ID : <plan< td=""><td>Assistant) (IN) field is not valid. Please check the</td><td></td></plan<> | Assistant) (IN) field is not valid. Please check the |               |
| System Validation     | ID>                                                                                                   | Template for the correct format or value options.    | 6046          |
| -                     |                                                                                                    | Invalid Data - The data entered for the Other        |               |
|                       |                                                                                                    | Practitioner Office Visit (Nurse, Physician          |               |
|                       |                                                                                                    | Assistant) (OON) field is not valid. Please check    |               |
|                       | Plan ID : <plan< td=""><td>the Template for the correct format or value</td><td></td></plan<>         | the Template for the correct format or value         |               |
| System Validation     | ID>                                                                                                   | options.                                             | 6047          |
|                       |                                                                                                    | Invalid Data - The data entered for the Other        |               |
|                       |                                                                                                    | Practitioner Office Visit (Nurse, Physician          |               |
|                       |                                                                                                    | Assistant) Exceptions field is not valid. Please     |               |
|                       | Plan ID : <plan< td=""><td>check the Template for the correct format or</td><td></td></plan<>         | check the Template for the correct format or         |               |
| System Validation     | ID>                                                                                                   | value options.                                       | 6048          |
| -                     |                                                                                                    | Invalid Data - The data entered for the Preventive   |               |
|                       |                                                                                                    | Care/Screening/Immunization (IN) field is not        |               |
|                       | Plan ID : <plan< td=""><td>valid. Please check the Template for the correct</td><td></td></plan<>     | valid. Please check the Template for the correct     |               |
| System Validation     | ID>                                                                                                   | format or value options.                             | 6049          |
|                       |                                                                                                    | Invalid Data - The data entered for the Preventive   |               |
|                       |                                                                                                    | Care/Screening/Immunization (OON) field is not       |               |
|                       | Plan ID : <plan< td=""><td>valid. Please check the Template for the correct</td><td></td></plan<>     | valid. Please check the Template for the correct     |               |
| System Validation     | ID>                                                                                                   | format or value options.                             | 6050          |
|                       |                                                                                                    | Invalid Data - The data entered for the Preventive   |               |
|                       |                                                                                                    | Care/Screening/Immunization Exceptions field is      |               |
|                       | Plan ID : <plan< td=""><td>not valid. Please check the Template for the</td><td></td></plan<>         | not valid. Please check the Template for the         |               |
| System Validation     | ID>                                                                                                   | correct format or value options.                     | 6051          |
|                       |                                                                                                    | Invalid Data - The data entered for the              |               |
|                       |                                                                                                    | Diagnostic Test (X-Ray and Lab Work) (IN)            |               |
|                       | Plan ID : <plan< td=""><td>field is not valid. Please check the Template for</td><td></td></plan<>    | field is not valid. Please check the Template for    |               |
| System Validation     | ID>                                                                                                   | the correct format or value options.                 | 6052          |
|                       |                                                                                                    | Invalid Data - The data entered for the              |               |
|                       |                                                                                                    | Diagnostic Test (X-Ray and Lab Work) (OON)           |               |
|                       | Plan ID : <plan< td=""><td>field is not valid. Please check the Template for</td><td></td></plan<>    | field is not valid. Please check the Template for    |               |
| System Validation     | ID>                                                                                                   | the correct format or value options.                 | 6053          |
|                       |                                                                                                    | Invalid Data - The data entered for the              |               |
|                       |                                                                                                    | Diagnostic Test (X-Ray and Lab Work)                 |               |
|                       | Plan ID : <plan< td=""><td>Exceptions field is not valid. Please check the</td><td></td></plan<>      | Exceptions field is not valid. Please check the      |               |
| System Validation     | ID>                                                                                                   | Template for the correct format or value options.    | 6054          |
|                       |                                                                                                    | Invalid Data - The data entered for the Imaging      |               |
|                       |                                                                                                    | (CT/PET Scans, MRIs) - (IN) field is not valid.      |               |
|                       | Plan ID : <plan< td=""><td>Please check the Template for the correct format</td><td></td></plan<>     | Please check the Template for the correct format     |               |
| System Validation     | ID>                                                                                                   | or value options.                                    | 6055          |

| Type of            | Issuer Error                                                                                                |                                                    | Error         |
|--------------------|----------------------------------------------------------------------------------------------------|----------------------------------------------------|---------------|
| Validation         | Key ID                                                                                                    | Issuer Error Type name                             | Code          |
|                    |                                                                                                    | Invalid Data - The data entered for the Imaging    |               |
|                    |                                                                                                    | (CT/PET Scans, MRIs) - (OON) field is not          |               |
|                    | Plan ID : <plan< td=""><td>valid. Please check the Template for the correct</td><td></td></plan<>           | valid. Please check the Template for the correct   |               |
| System Validation  | ID>                                                                                                    | format or value options.                           | 6056          |
|                    |                                                                                                    | Invalid Data - The data entered for the Imaging    |               |
|                    |                                                                                                    | (CT/PET Scans, MRIs) Exceptions field is not       |               |
|                    | Plan ID : <plan< td=""><td>valid. Please check the Template for the correct</td><td></td></plan<>           | valid. Please check the Template for the correct   |               |
| System Validation  | ID>                                                                                                    | format or value options.                           | 6057          |
|                    |                                                                                                    | Invalid Data - The data entered for one or more    |               |
|                    |                                                                                                    | Generic Drugs fields is not valid. Please check    |               |
| ~ ~ ~ ~ .          | Plan ID : <plan< td=""><td>the Template for the correct format or value</td><td></td></plan<>               | the Template for the correct format or value       |               |
| System Validation  | ID>                                                                                                    | options.                                           | 6058          |
|                    |                                                                                                    | Invalid Data - The data entered for the Generic    |               |
|                    |                                                                                                    | Drugs Exceptions field is not valid. Please check  |               |
|                    | Plan ID : <plan< td=""><td>the Template for the correct format or value</td><td>&lt;0<b>5</b>0</td></plan<> | the Template for the correct format or value       | <0 <b>5</b> 0 |
| System Validation  | ID>                                                                                                    | options.                                           | 6059          |
|                    |                                                                                                    | Invalid Data - Invalid Data - The data entered for |               |
|                    |                                                                                                    | one or more Preferred Brand Drugs fields is not    |               |
| C V-1: 1           | Plan ID : <plan< td=""><td>valid. Please check the Template for the correct</td><td>(0(0</td></plan<>       | valid. Please check the Template for the correct   | (0(0          |
| System validation  | ID>                                                                                                    | format or value options.                           | 6060          |
|                    |                                                                                                    | Invalid Data - The data entered for the Preferred  |               |
|                    | Dian ID + (Dian                                                                                             | Brand Drugs Exceptions field is not valid. Please  |               |
| Crustom Validation | Plan ID : <plan< td=""><td>check the Template for the correct format or</td><td>6061</td></plan<>           | check the Template for the correct format or       | 6061          |
| System vandation   | ID>                                                                                                    | Value options.                                     | 0001          |
|                    |                                                                                                    | Non Proferred Brand Drugs fields is not valid      |               |
|                    | Plan ID · / Plan                                                                                            | Please check the Template for the correct format   |               |
| System Validation  |                                                                                                    | or value options                                   | 6062          |
| System vandation   |                                                                                                    | Invalid Data - The data entered for the Non-       | 0002          |
|                    |                                                                                                    | Preferred Brand Drugs Exceptions field is not      |               |
|                    | Plan ID ·< Plan                                                                                             | valid Please check the Template for the correct    |               |
| System Validation  | ID>                                                                                                    | format or value options                            | 6063          |
|                    |                                                                                                    | Invalid Data - The data entered for one or more    | 0000          |
|                    |                                                                                                    | Specialty Drugs fields is not valid. Please check  |               |
|                    | Plan ID : <plan< td=""><td>the Template for the correct format or value</td><td></td></plan<>               | the Template for the correct format or value       |               |
| System Validation  | ID>                                                                                                    | options.                                           | 6064          |
|                    |                                                                                                    | Invalid Data - The data entered for the Specialty  |               |
|                    |                                                                                                    | Drugs Exceptions field is not valid. Please check  |               |
|                    | Plan ID : <plan< td=""><td>the Template for the correct format or value</td><td></td></plan<>               | the Template for the correct format or value       |               |
| System Validation  | ID>                                                                                                    | options.                                           | 6065          |
|                    |                                                                                                    | Invalid Data - The data entered for the Outpatient |               |
|                    |                                                                                                    | Facility Fee (e.g., Ambulatory Surgery Center)     |               |
|                    | Plan ID : <plan< td=""><td>(IN) field is not valid. Please check the Template</td><td></td></plan<>         | (IN) field is not valid. Please check the Template |               |
| System Validation  | ID>                                                                                                    | for the correct format or value options.           | 6066          |

| System Validation       Invalid Data - The data entered for the Outpatient<br>Facility Fee (e.g., Ambulatory Surgery Center)<br>(OON) field is not valid. Please check the<br>Template for the correct format or value options.       6067         System Validation       ID>       Invalid Data - The data entered for the Outpatient<br>Facility Fee (e.g., Ambulatory Surgery Center) -<br>Exceptions field is not valid. Please check the<br>Template for the correct format or value options.       6068         System Validation       ID>       Invalid Data - The data entered for the Outpatient<br>Surgery Physician/Surgical Services (IN) field is<br>not valid. Please check the Template for the<br>correct format or value options.       6069         Invalid Data - The data entered for the Outpatient<br>Surgery Physician/Surgical Services (OON) field<br>is not valid. Please check the Template for the<br>correct format or value options.       6069         Invalid Data - The data entered for the Outpatient<br>Surgery Physician/Surgical Services (OON) field<br>is not valid. Please check the Template for the<br>correct format or value options.       6070         Invalid Data - The data entered for the Outpatient<br>Surgery Physician/Surgical Services - Exceptions<br>field is not valid. Please check the Template for<br>the correct format or value options.       6071         System Validation       ID>       Invalid Data - The data entered for the<br>correct format or value options.       6071         System Validation       ID>       Invalid Data - The data entered for the<br>Emergency Room Services (IN) field is not<br>valid. Please check the Template for the<br>correct format or value options.       6072 <t< th=""></t<> |
|----------------------------------------------------------------------------------------------------|
| System ValidationPlan ID : <plan< th="">Facility Fee (e.g., Ambulatory Surgery Center)<br/>(OON) field is not valid. Please check the<br/>Template for the correct format or value options.6067System ValidationID&gt;Invalid Data - The data entered for the Outpatient<br/>Facility Fee (e.g., Ambulatory Surgery Center) -<br/>Exceptions field is not valid. Please check the<br/>Template for the correct format or value options.6068System ValidationID&gt;Invalid Data - The data entered for the Outpatient<br/>Surgery Physician/Surgical Services (IN) field is<br/>not valid. Please check the Template for the<br/>correct format or value options.6069System ValidationID&gt;Invalid Data - The data entered for the Outpatient<br/>Surgery Physician/Surgical Services (OON) field<br/>is not valid. Please check the Template for the<br/>correct format or value options.6070System ValidationID&gt;Invalid Data - The data entered for the Outpatient<br/>Surgery Physician/Surgical Services (OON) field<br/>is not valid. Please check the Template for the<br/>correct format or value options.6070System ValidationID&gt;Invalid Data - The data entered for the Outpatient<br/>Surgery Physician/Surgical Services - Exceptions<br/>field is not valid. Please check the Template for<br/>the correct format or value options.6071System ValidationID&gt;Invalid Data - The data entered for the<br/>Emergency Room Services (IN) field is not<br/>valid. Please check the Template for the<br/>correct format or value options.6071System ValidationID&gt;Invalid Data - The data entered for the<br/>Emergency Room Services (OON) field is not<br/>valid. Please check the Template for the correct<br/>format or value options.6072System</plan<>                      |
| System ValidationPlan ID : <plan<br></plan<br> ID>(OON) field is not valid. Please check the<br>Template for the correct format or value options.6067System ValidationInvalid Data - The data entered for the Outpatient<br>Facility Fee (e.g., Ambulatory Surgery Center) -<br>Exceptions field is not valid. Please check the<br>Template for the correct format or value options.6068System ValidationID>Template for the correct format or value options.6068System ValidationID>Template for the correct format or value options.6069System ValidationID>Invalid Data - The data entered for the Outpatient<br>Surgery Physician/Surgical Services (IN) field is<br>not valid. Please check the Template for the<br>correct format or value options.6069System ValidationID>Invalid Data - The data entered for the Outpatient<br>Surgery Physician/Surgical Services (OON) field<br>is not valid. Please check the Template for the<br>correct format or value options.6070System ValidationID>Invalid Data - The data entered for the Outpatient<br>Surgery Physician/Surgical Services - Exceptions<br>field is not valid. Please check the Template for<br>the correct format or value options.6071System ValidationID>Invalid Data - The data entered for the<br>Emergency Room Services (IN) field is not<br>valid. Please check the Template for<br>the correct format or value options.6071System ValidationID>format or value options.6071Plan ID : <plan<br></plan<br> System ValidationID>format or value options.6072Invalid Data - The data entered for the<br>Emergency Room Services (OON) field is not<br>valid. Please check the Te                                                                                                    |
| System ValidationID>Template for the correct format or value options.6067Invalid Data - The data entered for the Outpatient<br>Facility Fee (e.g., Ambulatory Surgery Center) -<br>Exceptions field is not value optionsSystem ValidationID>Template for the correct format or value options.6068System ValidationID>Template for the correct format or value options.6069System ValidationID>Invalid Data - The data entered for the Outpatient<br>Surgery Physician/Surgical Services (IN) field is<br>not valid. Please check the Template for the<br>correct format or value options.6069System ValidationID>Invalid Data - The data entered for the Outpatient<br>Surgery Physician/Surgical Services (OON) field<br>is not valid. Please check the Template for the<br>correct format or value options.6070Plan ID : <plan<br></plan<br> System ValidationID>Invalid Data - The data entered for the Outpatient<br>Surgery Physician/Surgical Services - Exceptions<br>field is not valid. Please check the Template for<br>the correct format or value options.6071System ValidationID>Invalid Data - The data entered for the<br>Emergency Room Services (IN) field is not<br>valid. Please check the Template for<br>the correct format or value options.6071System ValidationID>Invalid Data - The data entered for the<br>Emergency Room Services (OON) field is not<br>valid. Please check the Template for the correct<br>format or value options.6072System ValidationID>Invalid Data - The data entered for the<br>Emergency Room Services (OON) field is not<br>valid. Please check the Template for the correct<br>format or value options.6073                                                                                                    |
| Invalid Data - The data entered for the Outpatient<br>Facility Fee (e.g., Ambulatory Surgery Center) -<br>Exceptions field is not valid. Please check the<br>Template for the correct format or value options.6068System ValidationID>Invalid Data - The data entered for the Outpatient<br>Surgery Physician/Surgical Services (IN) field is<br>not valid. Please check the Template for the<br>correct format or value options.6069System ValidationID>Invalid Data - The data entered for the Outpatient<br>Surgery Physician/Surgical Services (IN) field<br>is not valid. Please check the Template for the<br>correct format or value options.6069System ValidationID>Invalid Data - The data entered for the Outpatient<br>Surgery Physician/Surgical Services (OON) field<br>is not valid. Please check the Template for the<br>correct format or value options.6070System ValidationID>Invalid Data - The data entered for the Outpatient<br>Surgery Physician/Surgical Services - Exceptions<br>field is not valid. Please check the Template for<br>the correct format or value options.6071System ValidationID>Invalid Data - The data entered for the<br>Surgery Physician/Surgical Services - Exceptions<br>field is not valid. Please check the Template for<br>the correct format or value options.6071System ValidationID>Invalid Data - The data entered for the<br>Emergency Room Services (IN) field is not<br>valid. Please check the Template for the correct<br>format or value options.6072System ValidationID>Invalid Data - The data entered for the<br>Emergency Room Services (OON) field is not<br>valid. Please check the Template for the correct<br>format or value options.6072System Validatio                                                                  |
| System ValidationFacility Fee (e.g., Ambulatory Surgery Center) -<br>Exceptions field is not valid. Please check the<br>Template for the correct format or value options.6068System ValidationID>Invalid Data - The data entered for the Outpatient<br>Surgery Physician/Surgical Services (IN) field is<br>not valid. Please check the Template for the<br>correct format or value options.6069System ValidationID>Invalid Data - The data entered for the Outpatient<br>Surgery Physician/Surgical Services (OON) field<br>is not valid. Please check the Template for the<br>correct format or value options.6070System ValidationID>Invalid Data - The data entered for the Outpatient<br>Surgery Physician/Surgical Services (OON) field<br>is not valid. Please check the Template for the<br>correct format or value options.6070System ValidationID>Invalid Data - The data entered for the Outpatient<br>Surgery Physician/Surgical Services - Exceptions<br>field is not valid. Please check the Template for<br>the correct format or value options.6071System ValidationID>Invalid Data - The data entered for the<br>Surgery Physician/Surgical Services - Exceptions<br>field is not valid. Please check the Template for<br>the correct format or value options.6071System ValidationID>Invalid Data - The data entered for the<br>Emergency Room Services (IN) field is not<br>valid. Please check the Template for the correct<br>format or value options.6072System ValidationID>Invalid Data - The data entered for the<br>Emergency Room Services (OON) field is not<br>valid. Please check the Template for the correct<br>format or value options.6072System ValidationID>Invali                                                                                            |
| Plan ID : <plan<br></plan<br> ID>Exceptions field is not valid. Please check the<br>Template for the correct format or value options.6068System ValidationID>Invalid Data - The data entered for the Outpatient<br>Surgery Physician/Surgical Services (IN) field is<br>not valid. Please check the Template for the<br>correct format or value options.6069System ValidationID>correct format or value options.6069System ValidationID>correct format or value options.6069Plan ID : <plan<br></plan<br> System ValidationInvalid Data - The data entered for the Outpatient<br>Surgery Physician/Surgical Services (OON) field<br>is not valid. Please check the Template for the<br>correct format or value options.6070System ValidationID>Invalid Data - The data entered for the Outpatient<br>Surgery Physician/Surgical Services - Exceptions<br>field is not valid. Please check the Template for<br>the correct format or value options.6071System ValidationID>Invalid Data - The data entered for the<br>Emergency Room Services (IN) field is not<br>valid. Please check the Template for<br>the correct format or value options.6071System ValidationID>format or value options.6072System ValidationID>format or value options.6072System ValidationID>format or value options.6072System ValidationID>format or value options.6073Invalid Data - The data entered for the<br>Emergency Room Services (OON) field is not<br>valid. Please check the Template for the correct<br>format or value options.6073System ValidationID>format or value options.                                                                                                    |
| System ValidationID>Template for the correct format or value options.6068Invalid Data - The data entered for the Outpatient<br>Surgery Physician/Surgical Services (IN) field is<br>not valid. Please check the Template for the<br>correct format or value options.6069System ValidationID>Invalid Data - The data entered for the Outpatient<br>surgery Physician/Surgical Services (OON) field<br>is not valid. Please check the Template for the<br>Surgery Physician/Surgical Services (OON) field<br>is not valid. Please check the Template for the<br>correct format or value options.6070System ValidationID>Invalid Data - The data entered for the Outpatient<br>Surgery Physician/Surgical Services (OON) field<br>is not valid. Please check the Template for<br>the correct format or value options.6071System ValidationID>Invalid Data - The data entered for the<br>Surgery Physician/Surgical Services - Exceptions<br>field is not valid. Please check the Template for<br>the correct format or value options.6071System ValidationID>Invalid Data - The data entered for the<br>Emergency Room Services (IN) field is not<br>valid. Please check the Template for<br>to rulue options.6072System ValidationID>Invalid Data - The data entered for the<br>Emergency Room Services (OON) field is not<br>valid. Please check the Template for the<br>Emergency Room Services (OON) field is not<br>valid. Please check the Template for the correct<br>format or value options.6072System ValidationID>Invalid Data - The data entered for the<br>Emergency Room Services (OON) field is not<br>valid. Please check the Template for the correct<br>format or value options.6073System ValidationID                                                                            |
| Invalid Data - The data entered for the Outpatient<br>Surgery Physician/Surgical Services (IN) field is<br>not valid. Please check the Template for the<br>correct format or value options.System ValidationID>6069Invalid Data - The data entered for the Outpatient<br>Surgery Physician/Surgical Services (OON) field<br>is not valid. Please check the Template for the<br>correct format or value options.6069System ValidationID>Invalid Data - The data entered for the Outpatient<br>Surgery Physician/Surgical Services (OON) field<br>is not valid. Please check the Template for the<br>correct format or value options.6070System ValidationID>Invalid Data - The data entered for the Outpatient<br>Surgery Physician/Surgical Services - Exceptions<br>field is not valid. Please check the Template for<br>the correct format or value options.6071System ValidationID>the correct format or value options.6071Invalid Data - The data entered for the<br>Emergency Room Services (IN) field is not<br>valid. Please check the Template for the correct<br>format or value options.6072System ValidationID>Invalid Data - The data entered for the<br>Emergency Room Services (OON) field is not<br>valid. Please check the Template for the<br>correct format or value options.6072System ValidationID>Invalid Data - The data entered for the<br>Emergency Room Services (OON) field is not<br>valid. Please check the Template for the<br>correct format or value options.6072System ValidationID>Invalid Data - The data entered for the<br>Emergency Room Services (OON) field is not<br>valid. Please check the Template for the correct<br>format or value options.6073                                                                                                    |
| System ValidationSurgery Physician/Surgical Services (IN) field is<br>not valid. Please check the Template for the<br>correct format or value options.6069System ValidationID>Invalid Data - The data entered for the Outpatient<br>Surgery Physician/Surgical Services (OON) field<br>is not valid. Please check the Template for the<br>correct format or value options.6070System ValidationID>Invalid Data - The data entered for the Outpatient<br>Surgery Physician/Surgical Services (OON) field<br>is not valid. Please check the Template for the<br>correct format or value options.6070System ValidationID>Invalid Data - The data entered for the Outpatient<br>Surgery Physician/Surgical Services - Exceptions<br>field is not valid. Please check the Template for<br>the correct format or value options.6071System ValidationID>Invalid Data - The data entered for the<br>Emergency Room Services (IN) field is not<br>valid. Please check the Template for the<br>correct format or value options.6072System ValidationID>Invalid Data - The data entered for the<br>Emergency Room Services (OON) field is not<br>valid. Please check the Template for the<br>correct format or value options.6072System ValidationID>Invalid Data - The data entered for the<br>Emergency Room Services (OON) field is not<br>valid. Please check the Template for the correct<br>format or value options.6073System ValidationID>Invalid Data - The data entered for the<br>Emergency Room Services (OON) field is not<br>valid. Please check the Template for the correct<br>format or value options.6073                                                                                                    |
| Plan ID : <plan<br></plan<br> ID>not valid. Please check the Template for the<br>correct format or value options.6069System ValidationID>Invalid Data - The data entered for the Outpatient<br>Surgery Physician/Surgical Services (OON) field<br>is not valid. Please check the Template for the<br>correct format or value options.6070System ValidationID>Invalid Data - The data entered for the Outpatient<br>Surgery Physician/Surgical Services - Exceptions<br>field is not valid. Please check the Template for<br>the correct format or value options.6070System ValidationID>Invalid Data - The data entered for the Outpatient<br>Surgery Physician/Surgical Services - Exceptions<br>field is not valid. Please check the Template for<br>the correct format or value options.6071System ValidationID>Invalid Data - The data entered for the<br>Emergency Room Services (IN) field is not<br>valid. Please check the Template for the correct<br>format or value options.6072System ValidationID>Invalid Data - The data entered for the<br>Emergency Room Services (OON) field is not<br>valid. Please check the Template for the<br>correct format or value options.6072System ValidationID>Invalid Data - The data entered for the<br>Emergency Room Services (OON) field is not<br>valid. Please check the Template for the correct<br>format or value options.6073System ValidationID>Invalid Data - The data entered for the<br>Emergency Room Services (OON) field is not<br>valid. Please check the Template for the correct<br>format or value options.6073                                                                                                    |
| System ValidationID>correct format or value options.6069System ValidationInvalid Data - The data entered for the Outpatient<br>Surgery Physician/Surgical Services (OON) field<br>is not valid. Please check the Template for the<br>correct format or value options.6070System ValidationID>Invalid Data - The data entered for the Outpatient<br>Surgery Physician/Surgical Services - Exceptions<br>field is not valid. Please check the Template for<br>the correct format or value options.6070System ValidationID>Invalid Data - The data entered for the Outpatient<br>Surgery Physician/Surgical Services - Exceptions<br>field is not valid. Please check the Template for<br>the correct format or value options.6071System ValidationID>Invalid Data - The data entered for the<br>Emergency Room Services (IN) field is not<br>valid. Please check the Template for the correct<br>format or value options.6072System ValidationID>Invalid Data - The data entered for the<br>Emergency Room Services (OON) field is not<br>valid. Please check the Template for the<br>correct format or value options.6072System ValidationID>Invalid Data - The data entered for the<br>Emergency Room Services (OON) field is not<br>valid. Please check the Template for the correct<br>format or value options.6073System ValidationID>Invalid Data - The data entered for the<br>Emergency Room Services for the correct<br>format or value options.6073                                                                                                    |
| Invalid Data - The data entered for the Outpatient<br>Surgery Physician/Surgical Services (OON) field<br>is not valid. Please check the Template for the<br>correct format or value options.6070System ValidationID>Invalid Data - The data entered for the Outpatient<br>Surgery Physician/Surgical Services - Exceptions<br>field is not valid. Please check the Template for<br>the correct format or value options.6071System ValidationID>Invalid Data - The data entered for the<br>Surgery Physician/Surgical Services - Exceptions<br>field is not valid. Please check the Template for<br>the correct format or value options.6071System ValidationID>Invalid Data - The data entered for the<br>Emergency Room Services (IN) field is not<br>valid. Please check the Template for the correct<br>format or value options.6072System ValidationID>Invalid Data - The data entered for the<br>Emergency Room Services (OON) field is not<br>valid. Please check the Template for the<br>Emergency Room Services (OON) field is not<br>valid. Please check the Template for the correct<br>format or value options.6072System ValidationID>Invalid Data - The data entered for the<br>Emergency Room Services (OON) field is not<br>valid. Please check the Template for the correct<br>format or value options.6073System ValidationID>Invalid Data - The data entered for the correct<br>format or value options.6073                                                                                                    |
| Surgery Physician/Surgical Services (OON) field<br>is not valid. Please check the Template for the<br>correct format or value options.6070System ValidationID>Invalid Data - The data entered for the Outpatient<br>Surgery Physician/Surgical Services - Exceptions<br>field is not valid. Please check the Template for<br>the correct format or value options.6071System ValidationID>Invalid Data - The data entered for the<br>System Validation6071Plan ID : <plan< td="">Invalid Data - The data entered for the<br/>Emergency Room Services (IN) field is not<br/>valid. Please check the Template for the correct<br/>format or value options.6072System ValidationID&gt;Invalid Data - The data entered for the<br/>Emergency Room Services (IN) field is not<br/>valid. Please check the Template for the correct<br/>format or value options.6072System ValidationID&gt;Invalid Data - The data entered for the<br/>Emergency Room Services (OON) field is not<br/>valid. Please check the Template for the correct<br/>format or value options.6073System ValidationID&gt;Invalid Data - The data entered for the<br/>Emergency Room Services (OON) field is not<br/>valid. Please check the Template for the correct<br/>format or value options.6073</plan<>                                                                                                    |
| Plan ID : <plan< th="">is not valid. Please check the Template for the<br/>correct format or value options.6070System ValidationID&gt;Invalid Data - The data entered for the Outpatient<br/>Surgery Physician/Surgical Services - Exceptions<br/>field is not valid. Please check the Template for<br/>the correct format or value options.6071System ValidationID&gt;Invalid Data - The data entered for the<br/>the correct format or value options.6071System ValidationID&gt;Invalid Data - The data entered for the<br/>Emergency Room Services (IN) field is not<br/>valid. Please check the Template for the correct<br/>format or value options.6072System ValidationID&gt;Invalid Data - The data entered for the<br/>Emergency Room Services (OON) field is not<br/>valid. Please check the Template for the correct<br/>format or value options.6072System ValidationID&gt;Invalid Data - The data entered for the<br/>Emergency Room Services (OON) field is not<br/>valid. Please check the Template for the correct<br/>format or value options.6073System ValidationID&gt;format or value options.6073</plan<>                                                                                                    |
| System ValidationID>correct format or value options.6070Invalid Data - The data entered for the Outpatient<br>Surgery Physician/Surgical Services - Exceptions<br>field is not valid. Please check the Template for<br>the correct format or value options.6071System ValidationID>Invalid Data - The data entered for the<br>Emergency Room Services (IN) field is not<br>valid. Please check the Template for the correct<br>format or value options.6071System ValidationID>Invalid Data - The data entered for the<br>Emergency Room Services (IN) field is not<br>valid. Please check the Template for the correct<br>format or value options.6072System ValidationID>Invalid Data - The data entered for the<br>Emergency Room Services (OON) field is not<br>valid. Please check the Template for the correct<br>format or value options.6073System ValidationID>format or value options.6073Invalid Data - The data entered for the<br>Emergency Room Services (ION) field is not<br>valid. Please check the Template for the correct<br>format or value options.6073                                                                                                    |
| Invalid Data - The data entered for the Outpatient<br>Surgery Physician/Surgical Services - Exceptions<br>field is not valid. Please check the Template for<br>the correct format or value options.System ValidationID>Invalid Data - The data entered for the<br>Emergency Room Services (IN) field is not<br>valid. Please check the Template for the correct<br>format or value options.6071System ValidationID>Invalid Data - The data entered for the<br>Emergency Room Services (IN) field is not<br>valid. Please check the Template for the correct<br>format or value options.6072System ValidationID>Invalid Data - The data entered for the<br>Emergency Room Services (OON) field is not<br>valid. Please check the Template for the correct<br>format or value options.6073System ValidationID>format or value options.6073Invalid Data - The data entered for the<br>Emergency Room Services (DON) field is not<br>valid. Please check the Template for the correct<br>format or value options.6073                                                                                                    |
| Surgery Physician/Surgical Services - ExceptionsPlan ID : <plan< td="">field is not valid. Please check the Template for<br/>the correct format or value options.System ValidationID&gt;Invalid Data - The data entered for the<br/>Emergency Room Services (IN) field is not<br/>valid. Please check the Template for the correct<br/>format or value options.System ValidationID&gt;ID&gt;Invalid Data - The data entered for the<br/>emergency Room Services (IN) field is not<br/>valid. Please check the Template for the correct<br/>format or value options.System ValidationID&gt;ID&gt;Invalid Data - The data entered for the<br/>Emergency Room Services (OON) field is not<br/>valid. Please check the Template for the correct<br/>format or value options.System ValidationID&gt;ID&gt;format or value options.System ValidationID&gt;ID&gt;format or value options.System ValidationID&gt;ID&gt;format or value options.System ValidationID&gt;ID&gt;format or value options.System ValidationID&gt;ID&gt;format or value options.System ValidationID&gt;ID&gt;Invalid Data - The data entered for theInvalid Data - The data entered for the6073Invalid Data - The data entered for the</plan<>                                                                                                    |
| Plan ID : <plan< th="">field is not valid. Please check the Template for<br/>the correct format or value options.6071System ValidationID&gt;Invalid Data - The data entered for the<br/>Emergency Room Services (IN) field is not<br/>valid. Please check the Template for the correct<br/>format or value options.6072System ValidationID&gt;Invalid Data - The data entered for the<br/>Emergency Room Services (IN) field is not<br/>valid. Please check the Template for the correct<br/>format or value options.6072System ValidationID&gt;Invalid Data - The data entered for the<br/>Emergency Room Services (OON) field is not<br/>valid. Please check the Template for the correct<br/>format or value options.6073System ValidationID&gt;format or value options.6073</plan<>                                                                                                    |
| System Validation       ID>       the correct format or value options.       6071         Invalid Data - The data entered for the<br>Emergency Room Services (IN) field is not<br>valid. Please check the Template for the correct<br>format or value options.       6072         System Validation       ID>       Invalid Data - The data entered for the<br>Emergency Room Services (OON) field is not<br>valid. Please check the Template for the correct<br>format or value options.       6072         Plan ID : <plan< td="">       Plan ID :<plan< td="">       Valid. Please check the Template for the correct<br/>format or value options.       6073         System Validation       ID&gt;       format or value options.       6073         Invalid Data - The data entered for the       Invalid Data - The data entered for the       6073</plan<></plan<>                                                                                                    |
| Invalid Data - The data entered for the<br>Emergency Room Services (IN) field is not<br>valid. Please check the Template for the correct<br>format or value options.6072System ValidationID>Invalid Data - The data entered for the<br>Emergency Room Services (OON) field is not<br>valid. Please check the Template for the correct<br>format or value options.6072System ValidationPlan ID : <plan<br></plan<br> ID>Invalid Data - The data entered for the<br>Emergency Room Services (OON) field is not<br>valid. Please check the Template for the correct<br>format or value options.6073Invalid Data - The data entered for theInvalid Data - The data entered for the6073                                                                                                    |
| System Validation       Plan ID : <plan< td="">       Emergency Room Services (IN) field is not valid. Please check the Template for the correct format or value options.       6072         Invalid Data - The data entered for the Emergency Room Services (OON) field is not valid. Please check the Template for the correct format or value options.       6073         System Validation       ID&gt;       format or value options.       6073         Invalid Data - The data entered for the Correct       Invalid Data - The data entered for the Correct       6073</plan<>                                                                                                    |
| Plan ID : <plan< td="">       Valid. Please check the Template for the correct format or value options.       6072         System Validation       ID&gt;       Invalid Data - The data entered for the Emergency Room Services (OON) field is not value options.       6072         System Validation       ID&gt;       Invalid Data - The data entered for the correct format or value options.       6073         Invalid Data - The data entered for the correct       Invalid Data - The data entered for the correct format or value options.       6073</plan<>                                                                                                    |
| System Validation       ID>       format of value options.       6072         Invalid Data - The data entered for the Emergency Room Services (OON) field is not valid. Please check the Template for the correct format or value options.       6073         System Validation       ID>       Invalid Data - The data entered for the         Invalid Data - The data entered for the correct       6073                                                                                                    |
| Invalid Data - The data entered for the         Emergency Room Services (OON) field is not         Valid Data - The data entered for the         Emergency Room Services (OON) field is not         valid. Please check the Template for the correct         format or value options.       6073         Invalid Data - The data entered for the                                                                                                    |
| System ValidationPlan ID : <plan< th="">Plane in the correctID&gt;format or value options.6073Invalid Data - The data entered for the6073</plan<>                                                                                                    |
| System ValidationID>Valid. Please check the reinplate for the correct<br>format or value options.6073Invalid Data - The data entered for the6073                                                                                                    |
| System validation         ID>         format of value options.         6075           Invalid Data - The data entered for the         Invalid Data - The data entered for the         Invalid Data - The data entered for the                                                                                                    |
| invalid Data - The data entered for the                                                                                                    |
| Emergency Recom Services Executions field is                                                                                                    |
| Plan ID : < Plan not valid. Plaase sheek the Template for the                                                                                                    |
| System Validation ID (Fian Inot value, Fiease check the Template for the                                                                                                    |
| System varidation     ID>     Correct format of varide options.     0074                                                                                                    |
| Emergency Transportation/A mbulance (INI) field                                                                                                    |
| Plan ID : < Plan is not valid Please check the Template for the                                                                                                    |
| System Validation ID> correct format or value options 6075                                                                                                    |
| Invalid Data - The data entered for the                                                                                                    |
| Emergency Transportation/Ambulance (OON)                                                                                                    |
| Plan ID ·< Plan field is not valid Please check the Template for                                                                                                    |
| System Validation ID> the correct format or value options. 6076                                                                                                    |
| Invalid Data - The data entered for the                                                                                                    |
| Emergency Transportation/Ambulance                                                                                                    |
| Plan ID : <plan check="" exceptions="" field="" is="" not="" please="" td="" the<="" valid.=""></plan>                                                                                                    |
| System Validation ID> Template for the correct format or value options. 6077                                                                                                    |
| Invalid Data - The data entered for the Urgent                                                                                                    |
| Plan ID : <plan (in)="" care="" check="" field="" is="" not="" please="" td="" the<="" valid.=""></plan>                                                                                                    |
| System Validation   ID>   Template for the correct format or value options.   6078                                                                                                    |

| Type of<br>Validation | Issuer Error<br>Key ID                                                                              | Issuer Error Type name                             | Error<br>Code |
|-----------------------|----------------------------------------------------------------------------------------------------|----------------------------------------------------|---------------|
|                       | ~                                                                                                   | Invalid Data - The data entered for the Urgent     |               |
|                       | Plan ID : <plan< td=""><td>Care (OON) field is not valid. Please check the</td><td></td></plan<>    | Care (OON) field is not valid. Please check the    |               |
| System Validation     | ID>                                                                                                 | Template for the correct format or value options.  | 6079          |
|                       |                                                                                                    | Invalid Data - The data entered for the Urgent     |               |
|                       |                                                                                                    | Care Exceptions field is not valid. Please check   |               |
|                       | Plan ID : <plan< td=""><td>the Template for the correct format or value</td><td></td></plan<>       | the Template for the correct format or value       |               |
| System Validation     | ID>                                                                                                 | options.                                           | 6080          |
| -                     |                                                                                                    | Invalid Data - The data entered for the Inpatient  |               |
|                       |                                                                                                    | Hospital Services (e.g., Hospital Stay) (IN) field |               |
|                       | Plan ID : <plan< td=""><td>is not valid. Please check the Template for the</td><td></td></plan<>    | is not valid. Please check the Template for the    |               |
| System Validation     | ID>                                                                                                 | correct format or value options.                   | 6081          |
|                       |                                                                                                    | Invalid Data - The data entered for the Inpatient  |               |
|                       |                                                                                                    | Hospital Services (e.g., Hospital Stay) (OON)      |               |
|                       | Plan ID : <plan< td=""><td>field is not valid. Please check the Template for</td><td></td></plan<>  | field is not valid. Please check the Template for  |               |
| System Validation     | ID>                                                                                                 | the correct format or value options.               | 6082          |
|                       |                                                                                                    | Invalid Data - The data entered for the Inpatient  |               |
|                       |                                                                                                    | Hospital Services (e.g., Hospital Stay)            |               |
|                       | Plan ID : <plan< td=""><td>Exceptions field is not valid. Please check the</td><td></td></plan<>    | Exceptions field is not valid. Please check the    |               |
| System Validation     | ID>                                                                                                 | Template for the correct format or value options.  | 6083          |
|                       |                                                                                                    | Invalid Data - The data entered for the Inpatient  |               |
|                       |                                                                                                    | Physician and Surgical Services (IN) field is not  |               |
|                       | Plan ID : <plan< td=""><td>valid. Please check the Template for the correct</td><td></td></plan<>   | valid. Please check the Template for the correct   |               |
| System Validation     | ID>                                                                                                 | format or value options.                           | 6084          |
|                       |                                                                                                    | Invalid Data - The data entered for the Inpatient  |               |
|                       |                                                                                                    | Physician and Surgical Services (OON) field is     |               |
|                       | Plan ID : <plan< td=""><td>not valid. Please check the Template for the</td><td></td></plan<>       | not valid. Please check the Template for the       |               |
| System Validation     | ID>                                                                                                 | correct format or value options.                   | 6085          |
|                       |                                                                                                    | Invalid Data - The data entered for the Inpatient  |               |
|                       |                                                                                                    | Physician and Surgical Services Exceptions field   |               |
|                       | Plan ID : <plan< td=""><td>is not valid. Please check the Template for the</td><td></td></plan<>    | is not valid. Please check the Template for the    |               |
| System Validation     | ID>                                                                                                 | correct format or value options.                   | 6086          |
|                       |                                                                                                    | Invalid Data - The data entered for the            |               |
|                       |                                                                                                    | Mental/Behavioral Health Outpatient Services       |               |
|                       | Plan ID : <plan< td=""><td>(IN) field is not valid. Please check the Template</td><td></td></plan<> | (IN) field is not valid. Please check the Template |               |
| System Validation     | ID>                                                                                                 | for the correct format or value options.           | 6087          |
|                       |                                                                                                    | Invalid Data - The data entered for the            |               |
|                       |                                                                                                    | Mental/Behavioral Health Outpatient Services       |               |
| ~ ~ ~ ~ ~ .           | Plan ID : <plan< td=""><td>(OON) field is not valid. Please check the</td><td></td></plan<>         | (OON) field is not valid. Please check the         |               |
| System Validation     | ID>                                                                                                 | Template for the correct format or value options.  | 6088          |
|                       |                                                                                                    | Invalid Data - The data entered for the            |               |
|                       |                                                                                                    | Mental/Behavioral Health Outpatient Services       |               |
| a                     | Plan ID : <plan< td=""><td>Exceptions field is not valid. Please check the</td><td></td></plan<>    | Exceptions field is not valid. Please check the    |               |
| System Validation     | ID>                                                                                                 | Template for the correct format or value options.  | 6089          |
|                       |                                                                                                    | Invalid Data - The data entered for the            |               |
|                       |                                                                                                    | Mental/Behavioral Health Inpatient Services (IN)   |               |
|                       | Plan ID : <plan< td=""><td>tield is not valid. Please check the Template for</td><td></td></plan<>  | tield is not valid. Please check the Template for  |               |
| System Validation     | ID>                                                                                                 | the correct format or value options.               | 6090          |

| ValidationKey IDIssuer Error Type nameCodeInvalid Data - The data entered for the<br>Mental/Behavioral Health Inpatient Services<br>(OON) field is not valid. Please check the<br>Template for the correct format or value options.6091System ValidationID>Invalid Data - The data entered for the<br>Mental/Behavioral Health Inpatient Services<br>Exceptions field is not valid. Please check the<br>Template for the correct format or value options.6091System ValidationID>Invalid Data - The data entered for the<br>Mental/Behavioral Health Inpatient Services<br>Exceptions field is not valid. Please check the<br>Template for the correct format or value options.6092System ValidationID>Invalid Data - The data entered for the Substance<br>Abuse Disorder Outpatient Services (IN) field is<br>not valid. Please check the Template for the<br>correct format or value options.6093System ValidationID>Invalid Data - The data entered for the Substance<br>Abuse Disorder Outpatient Services (OON) field<br>is not valid. Please check the Template for the<br>correct format or value options.6093                                                                                                    |
|----------------------------------------------------------------------------------------------------|
| Invalid Data - The data entered for the<br>Mental/Behavioral Health Inpatient Services<br>(OON) field is not valid. Please check the<br>Template for the correct format or value options.6091System ValidationID>Invalid Data - The data entered for the<br>Mental/Behavioral Health Inpatient Services6091System ValidationID>Invalid Data - The data entered for the<br>Mental/Behavioral Health Inpatient Services6091System ValidationID>Exceptions field is not valid. Please check the<br>Template for the correct format or value options.6092System ValidationID>Invalid Data - The data entered for the Substance<br>Abuse Disorder Outpatient Services (IN) field is<br>not valid. Please check the Template for the<br>correct format or value options.6093System ValidationID>Invalid Data - The data entered for the Substance<br>Abuse Disorder Outpatient Services (IN) field is<br>not valid. Please check the Template for the<br>correct format or value options.6093System ValidationID>Invalid Data - The data entered for the Substance<br>Abuse Disorder Outpatient Services (OON) field<br>is not valid. Please check the Template for the<br>correct format or value options.6093                         |
| System ValidationPlan ID : <plan<br></plan<br> ID>Mental/Behavioral Health Inpatient Services<br>(OON) field is not valid. Please check the<br>Template for the correct format or value options.6091System ValidationID>Invalid Data - The data entered for the<br>Mental/Behavioral Health Inpatient Services6091System ValidationID>Exceptions field is not valid. Please check the<br>Template for the correct format or value options.6092System ValidationID>Template for the correct format or value options.6092System ValidationID>Invalid Data - The data entered for the Substance<br>Abuse Disorder Outpatient Services (IN) field is<br>not valid. Please check the Template for the<br>correct format or value options.6093System ValidationID>Invalid Data - The data entered for the Substance<br>Abuse Disorder Outpatient Services (OON) field<br>is not valid. Please check the Template for the<br>correct format or value options.6093                                                                                                    |
| System ValidationPlan ID : <plan<br></plan<br> ID>(OON) field is not valid. Please check the<br>Template for the correct format or value options.6091System ValidationID>Invalid Data - The data entered for the<br>Mental/Behavioral Health Inpatient Services6091System ValidationID>Exceptions field is not valid. Please check the<br>Template for the correct format or value options.6092System ValidationID>Invalid Data - The data entered for the Substance<br>Abuse Disorder Outpatient Services (IN) field is<br>not valid. Please check the Template for the<br>correct format or value options.6093System ValidationID>Invalid Data - The data entered for the Substance<br>Abuse Disorder Outpatient Services (IN) field is<br>not valid. Please check the Template for the<br>correct format or value options.6093Plan ID : <plan< td="">Invalid Data - The data entered for the Substance<br/>Abuse Disorder Outpatient Services (OON) field<br/>is not valid. Please check the Template for the<br/>Sustance Abuse Disorder Outpatient Services (OON) field6093</plan<>                                                                                                    |
| System ValidationID>Template for the correct format or value options.6091Invalid Data - The data entered for the<br>Mental/Behavioral Health Inpatient ServicesInvalid Data - The data entered for the<br>Mental/Behavioral Health Inpatient Services6091System ValidationID>Exceptions field is not valid. Please check the<br>Template for the correct format or value options.6092Invalid Data - The data entered for the Substance<br>Abuse Disorder Outpatient Services (IN) field is<br>not valid. Please check the Template for the<br>correct format or value options.6093System ValidationID>Invalid Data - The data entered for the Substance<br>Abuse Disorder Outpatient Services (OON) field<br>is not valid. Please check the Template for the<br>Abuse Disorder Outpatient Services (OON) field6093                                                                                                    |
| Invalid Data - The data entered for the<br>Mental/Behavioral Health Inpatient ServicesPlan ID : <plan< td="">Exceptions field is not valid. Please check the<br/>Template for the correct format or value options.System ValidationID&gt;Invalid Data - The data entered for the Substance<br/>Abuse Disorder Outpatient Services (IN) field is<br/>not valid. Please check the Template for the<br/>correct format or value options.System ValidationID&gt;Invalid Data - The data entered for the Substance<br/>Abuse Disorder Outpatient Services (IN) field is<br/>not valid. Please check the Template for the<br/>correct format or value options.Invalid Data - The data entered for the Substance<br/>Abuse Disorder Outpatient Services (OON) field<br/>is not valid. Please check the Template for the<br/>Sustem ValidationPlan ID :<plan< td="">Invalid Data - The data entered for the Substance<br/>Abuse Disorder Outpatient Services (OON) field<br/>is not valid. Please check the Template for the<br/>Sustem ValidationPlan ID :<plan< td="">Invalid Data - The data entered for the<br/>sources (OON) field<br/>is not valid. Please check the Template for the<br/>Sustem Validation</plan<></plan<></plan<> |
| Number of the system ValidationPlan ID : <plan< th="">Mental/Behavioral Health Inpatient Services<br/>Exceptions field is not valid. Please check the<br/>Template for the correct format or value options.6092System ValidationID&gt;Invalid Data - The data entered for the Substance<br/>Abuse Disorder Outpatient Services (IN) field is<br/>not valid. Please check the Template for the<br/>correct format or value options.6093System ValidationID&gt;Invalid Data - The data entered for the Substance<br/>Abuse Disorder Outpatient Services (IN) field is<br/>not valid. Please check the Template for the<br/>correct format or value options.6093System ValidationPlan ID :<plan< td="">Invalid Data - The data entered for the Substance<br/>Abuse Disorder Outpatient Services (OON) field<br/>is not valid. Please check the Template for the6093</plan<></plan<>                                                                                                    |
| Plan ID : <plan<br></plan<br> ID>Exceptions field is not valid. Please check the<br>Template for the correct format or value options.6092System ValidationID>Invalid Data - The data entered for the Substance<br>Abuse Disorder Outpatient Services (IN) field is<br>not valid. Please check the Template for the<br>correct format or value options.6092System ValidationID>Invalid Data - The data entered for the Substance<br>correct format or value options.6093System ValidationID>Invalid Data - The data entered for the Substance<br>Abuse Disorder Outpatient Services (OON) field<br>is not valid. Please check the Template for the<br>Sustem Validation6093                                                                                                    |
| System Validation       ID>       Template for the correct format or value options.       6092         Invalid Data - The data entered for the Substance<br>Abuse Disorder Outpatient Services (IN) field is<br>not valid. Please check the Template for the<br>correct format or value options.       6092         System Validation       ID>       Invalid Data - The data entered for the Substance<br>correct format or value options.       6093         Invalid Data - The data entered for the Substance<br>correct format or value options.       6093         Invalid Data - The data entered for the Substance<br>Abuse Disorder Outpatient Services (OON) field<br>is not valid. Please check the Template for the<br>sources (DON) field<br>is not valid. Please check the Template for the                                                                                                    |
| System Validation       Plan ID : <plan< td="">       Invalid Data - The data entered for the Substance<br/>Abuse Disorder Outpatient Services (IN) field is<br/>not valid. Please check the Template for the<br/>correct format or value options.       6093         Invalid Data - The data entered for the Substance<br/>Abuse Disorder Outpatient Services (OON) field<br/>is not valid. Please check the Template for the<br/>Sustem Validation       6093</plan<>                                                                                                    |
| System Validation       Plan ID : <plan< td="">       Abuse Disorder Outpatient Services (IN) field is not valid. Please check the Template for the correct format or value options.       6093         Invalid Data - The data entered for the Substance Abuse Disorder Outpatient Services (OON) field is not valid. Please check the Template for the substance Abuse Disorder Outpatient Services (OON) field is not valid. Please check the Template for the correct format or value options.       6093</plan<>                                                                                                    |
| System Validation       Plan ID : <plan< td="">       not valid. Please check the Template for the correct format or value options.       6093         Invalid Data - The data entered for the Substance Abuse Disorder Outpatient Services (OON) field is not valid. Please check the Template for the logrand for the Substance Abuse Disorder Outpatient Services (OON) field       6093</plan<>                                                                                                    |
| System Validation       ID>       correct format or value options.       6093         Invalid Data - The data entered for the Substance       Abuse Disorder Outpatient Services (OON) field       6093         System Validation       Plan ID : <plan< td="">       is not valid. Please check the Template for the       6093</plan<>                                                                                                    |
| System Validation       ID    Invalid Data - The data entered for the Substance Abuse Disorder Outpatient Services (OON) field is not valid. Please check the Template for the contact format format or value actions (004)                                                                                                    |
| System Validation       ID>    Abuse Disorder Outpatient Services (OON) field is not valid. Please check the Template for the correct forward forward or value actions.                                                                                                    |
| Plan ID :< Plan is not valid. Please check the Template for the                                                                                                    |
| System Validation ID compations and a sub-                                                                                                    |
| System valuation ID> correct format or value options. 6094                                                                                                    |
| Invalid Data - The data entered for the Substance                                                                                                    |
| Abuse Disorder Outpatient Services Exceptions                                                                                                    |
| Plan ID : <plan check="" field="" for<="" is="" not="" please="" td="" template="" the="" valid.=""></plan>                                                                                                    |
| System Validation ID> the correct format or value options. 6095                                                                                                    |
| Invalid Data - The data entered for the Substance                                                                                                    |
| Abuse Disorder Inpatient Services (IN) field is                                                                                                    |
| Plan ID :< Plan not valid. Please check the Template for the                                                                                                    |
| System Validation ID> correct format or value options. 6096                                                                                                    |
| Invalid Data - The data entered for the Substance                                                                                                    |
| Abuse Disorder Inpatient Services (UON) field is                                                                                                    |
| Plan ID :< Plan not valid. Please check the Template for the                                                                                                    |
| System validation ID> correct format or value options. 6097                                                                                                    |
| Invalid Data - The data entered for the Substance                                                                                                    |
| Abuse Disorder inpatient Services Exceptions                                                                                                    |
| System Validation ID (Plan II) includes the correct formation value options 6008                                                                                                    |
| System vandation         ID>         Une confect format of value options.         0098           Invelid Data         The data entered for the Prenetal         0098                                                                                                    |
| and Postpatal Cara (IN) field is not valid. Please                                                                                                    |
| Plan ID : < Plan check the Templete for the correct format or                                                                                                    |
| System Validation ID value options                                                                                                    |
| System Valuation         ID>         Value options.         0099           Invalid Data         The data entered for the Prenatal         0099                                                                                                    |
| and Postnatal Care (OON) field is not valid                                                                                                    |
| Plan ID :< Plan Please check the Template for the correct format                                                                                                    |
| System Validation ID> or value options 6100                                                                                                    |
| Invalid Data - The data entered for the Prenatal                                                                                                    |
| and Postnatal Care Exceptions field is not valid                                                                                                    |
| Plan ID : <plan check="" correct="" for="" format<="" please="" td="" template="" the=""></plan>                                                                                                    |
| System Validation ID> or value options. 6101                                                                                                    |

| Type of           | Issuer Error                                                                                            |                                                      | Error |
|-------------------|----------------------------------------------------------------------------------------------------|------------------------------------------------------|-------|
| Validation        | Key ID                                                                                                  | Issuer Error Type name                               | Code  |
|                   |                                                                                                    | Invalid Data - The data entered for the Delivery     |       |
|                   | Dlan ID + Dlan                                                                                          | (IN) field is not uslid. Places should the Terrelate |       |
| System Validation | Plan ID : <plan< td=""><td>(IN) field is not valid. Please check the Template</td><td>6102</td></plan<> | (IN) field is not valid. Please check the Template   | 6102  |
| System vandation  | ID>                                                                                                    | for the correct format of value options.             | 0102  |
|                   |                                                                                                    | Invalid Data - The data entered for the Delivery     |       |
|                   | Dian ID + Dian                                                                                          | (OON) field is not valid. Places shock the           |       |
| System Validation | Plan ID : <plan< td=""><td>(OON) field is not valid. Please check the</td><td>6102</td></plan<>         | (OON) field is not valid. Please check the           | 6102  |
| System vanuation  | ID>                                                                                                    | Invalid Data. The data entered for the Delivery      | 0105  |
|                   |                                                                                                    | and All Inpatient Services for Maternity Core        |       |
|                   | Dian ID : Dian                                                                                          | Exagentions field is not valid. Plage about the      |       |
| System Validation |                                                                                                    | Templete for the correct format or value options     | 6104  |
| System vanuation  | ID>                                                                                                    | Invalid Data. The data entered for the Home          | 0104  |
|                   |                                                                                                    | Hoalth Core Services (IN) field is not valid         |       |
|                   | Dian ID : Dian                                                                                          | Please sheet the Templete for the correct formet     |       |
| System Validation |                                                                                                    | or value options                                     | 6105  |
| System vanuation  | ID>                                                                                                    | Invalid Data The data entered for the Home           | 0105  |
|                   |                                                                                                    | Hoalth Core Services (OON) field is not valid        |       |
|                   | Dian ID : Dian                                                                                          | Please shack the Templete for the correct formet     |       |
| System Validation |                                                                                                    | or value options                                     | 6106  |
| System vanuation  |                                                                                                    | Invalid Data The data entered for the Home           | 0100  |
|                   |                                                                                                    | Health Care Services Exceptions field is not         |       |
|                   | Plan ID · Dlan                                                                                          | valid. Plasse check the Template for the correct     |       |
| System Validation |                                                                                                    | format or value options                              | 6107  |
| System vandation  |                                                                                                    | Invalid Data - The data entered for the Inpatient    | 0107  |
|                   |                                                                                                    | Rehabilitation Services (IN) field is not valid      |       |
|                   | Plan ID ·< Plan                                                                                         | Please check the Template for the correct format     |       |
| System Validation | ID>                                                                                                    | or value options                                     | 6108  |
| System vandation  |                                                                                                    | Invalid Data - The data entered for the Inpatient    | 0100  |
|                   |                                                                                                    | Rehabilitation Services (OON) field is not valid     |       |
|                   | Plan ID ·< Plan                                                                                         | Please check the Template for the correct format     |       |
| System Validation | ID>                                                                                                    | or value options.                                    | 6109  |
|                   | 127                                                                                                    | Invalid Data - The data entered for the Inpatient    | 0107  |
|                   |                                                                                                    | Rehabilitation Services Exceptions field is not      |       |
|                   | Plan ID :< Plan                                                                                         | valid. Please check the Template for the correct     |       |
| System Validation | ID>                                                                                                    | format or value options.                             | 6110  |
|                   |                                                                                                    | Invalid Data - The data entered for the Outpatient   |       |
|                   |                                                                                                    | Rehabilitation Services (IN) field is not valid.     |       |
|                   | Plan ID : <plan< td=""><td>Please check the Template for the correct format</td><td></td></plan<>       | Please check the Template for the correct format     |       |
| System Validation | ID>                                                                                                    | or value options.                                    | 6111  |
|                   |                                                                                                    | Invalid Data - The data entered for the Outpatient   |       |
|                   |                                                                                                    | Rehabilitation Services (OON) field is not valid.    |       |
|                   | Plan ID : <plan< td=""><td>Please check the Template for the correct format</td><td></td></plan<>       | Please check the Template for the correct format     |       |
| System Validation | ID>                                                                                                    | or value options.                                    | 6112  |

| Type of<br>Validation | Issuer Error<br>Key ID                                                                              | Issuer Error Type name                             | Error<br>Code |
|-----------------------|----------------------------------------------------------------------------------------------------|----------------------------------------------------|---------------|
|                       |                                                                                                    | Invalid Data - The data entered for the Outpatient |               |
|                       |                                                                                                    | Rehabilitation Services Exceptions field is not    |               |
|                       | Plan ID : <plan< td=""><td>valid. Please check the Template for the correct</td><td></td></plan<>   | valid. Please check the Template for the correct   |               |
| System Validation     | ID>                                                                                                 | format or value options.                           | 6113          |
|                       |                                                                                                    | Invalid Data - The data entered for the            |               |
|                       |                                                                                                    | Habilitation Services field is not valid. Please   |               |
|                       | Plan ID : <plan< td=""><td>check the Template for the correct format or</td><td></td></plan<>       | check the Template for the correct format or       |               |
| System Validation     | ID>                                                                                                 | value options.                                     | 6114          |
|                       |                                                                                                    | Invalid Data - The data entered for the            |               |
|                       |                                                                                                    | Habilitation Services Exceptions field is not      |               |
|                       | Plan ID : <plan< td=""><td>valid. Please check the Template for the correct</td><td></td></plan<>   | valid. Please check the Template for the correct   |               |
| System Validation     | ID>                                                                                                 | format or value options.                           | 6115          |
|                       |                                                                                                    | Invalid Data - The data entered for the Skilled    |               |
|                       |                                                                                                    | Nursing Facility (IN) field is not valid. Please   |               |
|                       | Plan ID : <plan< td=""><td>check the Template for the correct format or</td><td></td></plan<>       | check the Template for the correct format or       |               |
| System Validation     | ID>                                                                                                 | value options.                                     | 6116          |
|                       |                                                                                                    | Invalid Data - The data entered for the Skilled    |               |
|                       |                                                                                                    | Nursing Facility (OON) field is not valid. Please  |               |
|                       | Plan ID : <plan< td=""><td>check the Template for the correct format or</td><td></td></plan<>       | check the Template for the correct format or       |               |
| System Validation     | ID>                                                                                                 | value options.                                     | 6117          |
|                       |                                                                                                    | Invalid Data - The data entered for the Skilled    |               |
|                       |                                                                                                    | Nursing Facility Exceptions field is not valid.    |               |
|                       | Plan ID : <plan< td=""><td>Please check the Template for the correct format</td><td></td></plan<>   | Please check the Template for the correct format   |               |
| System Validation     | ID>                                                                                                 | or value options.                                  | 6118          |
|                       |                                                                                                    | Invalid Data - The data entered for the Durable    |               |
|                       |                                                                                                    | Medical Equipment (IN) field is not valid. Please  |               |
|                       | Plan ID : <plan< td=""><td>check the Template for the correct format or</td><td></td></plan<>       | check the Template for the correct format or       |               |
| System Validation     | ID>                                                                                                 | value options.                                     | 6119          |
|                       |                                                                                                    | Invalid Data - The data entered for the Durable    |               |
|                       |                                                                                                    | Medical Equipment (OON) field is not valid.        |               |
|                       | Plan ID : <plan< td=""><td>Please check the Template for the correct format</td><td></td></plan<>   | Please check the Template for the correct format   |               |
| System Validation     | ID>                                                                                                 | or value options.                                  | 6120          |
|                       |                                                                                                    | Invalid Data - The data entered for the Durable    |               |
|                       |                                                                                                    | Medical Equipment Exceptions field is not valid.   |               |
|                       | Plan ID : <plan< td=""><td>Please check the Template for the correct format</td><td></td></plan<>   | Please check the Template for the correct format   |               |
| System Validation     | ID>                                                                                                 | or value options.                                  | 6121          |
|                       |                                                                                                    | Invalid Data - The data entered for the Hospice    |               |
|                       | Plan ID : <plan< td=""><td>Services (IN) field is not valid. Please check the</td><td></td></plan<> | Services (IN) field is not valid. Please check the |               |
| System Validation     | ID>                                                                                                 | Template for the correct format or value options.  | 6122          |
|                       |                                                                                                    | Invalid Data - The data entered for the Hospice    |               |
|                       |                                                                                                    | Services (OON) field is not valid. Please check    |               |
|                       | Plan ID : <plan< td=""><td>the Template for the correct format or value</td><td></td></plan<>       | the Template for the correct format or value       |               |
| System Validation     | ID>                                                                                                 | options.                                           | 6123          |
|                       |                                                                                                    | Invalid Data - The data entered for the Hospice    |               |
|                       |                                                                                                    | Services Exceptions field is not valid. Please     |               |
| <b>_</b>              | Plan ID : <plan< td=""><td>check the Template for the correct format or</td><td></td></plan<>       | check the Template for the correct format or       |               |
| System Validation     | ID>                                                                                                 | value options.                                     | 6124          |

| Type of           | Issuer Error                                                                                          | Lesser Dense There are a second                   | Error |
|-------------------|----------------------------------------------------------------------------------------------------|---------------------------------------------------|-------|
| Validation        | Key ID                                                                                                | Issuer Error Type name                            | Code  |
|                   |                                                                                                    | Eve Even for Children (IN) field is not valid     |       |
|                   | Plan ID · / Plan                                                                                      | Please check the Template for the correct format  |       |
| System Validation |                                                                                                    | or value options                                  | 6125  |
| System vandation  |                                                                                                    | Invalid Data - The data entered for the Routine   | 0125  |
|                   |                                                                                                    | Eve Exam for Children (OON) field is not valid    |       |
|                   | Plan ID ·< Plan                                                                                       | Please check the Template for the correct format  |       |
| System Validation | ID>                                                                                                   | or value options                                  | 6126  |
|                   |                                                                                                    | Invalid Data - The data entered for the Routine   | 0120  |
|                   |                                                                                                    | Eye Exam for Children Exceptions field is not     |       |
|                   | Plan ID : <plan< td=""><td>valid. Please check the Template for the correct</td><td></td></plan<>     | valid. Please check the Template for the correct  |       |
| System Validation | ID>                                                                                                   | format or value options.                          | 6127  |
|                   |                                                                                                    | Invalid Data - The data entered for the Eye       |       |
|                   |                                                                                                    | Glasses for Children (IN) field is not valid.     |       |
|                   | Plan ID : <plan< td=""><td>Please check the Template for the correct format</td><td></td></plan<>     | Please check the Template for the correct format  |       |
| System Validation | ID>                                                                                                   | or value options.                                 | 6128  |
|                   |                                                                                                    | Invalid Data - The data entered for the Eye       |       |
|                   |                                                                                                    | Glasses for Children (OON) field is not valid.    |       |
|                   | Plan ID : <plan< td=""><td>Please check the Template for the correct format</td><td></td></plan<>     | Please check the Template for the correct format  |       |
| System Validation | ID>                                                                                                   | or value options.                                 | 6129  |
|                   |                                                                                                    | Invalid Data - The data entered for the Eye       |       |
|                   |                                                                                                    | Glasses for Children Exceptions field is not      |       |
|                   | Plan ID : <plan< td=""><td>valid. Please check the Template for the correct</td><td>(10)</td></plan<> | valid. Please check the Template for the correct  | (10)  |
| System Validation | ID>                                                                                                   | format or value options.                          | 6130  |
|                   |                                                                                                    | Invalid Data - The data entered for the Dental    |       |
|                   | Dian ID & Dian                                                                                        | Check-Up for Children (IN) field is not valid.    |       |
| System Validation | Plan ID : <plan< td=""><td>or value options</td><td>6121</td></plan<>                                 | or value options                                  | 6121  |
| System vandation  | ID>                                                                                                   | Invalid Data The data entered for the Dantal      | 0151  |
|                   |                                                                                                    | Check Up for Children (OON) field is not valid    |       |
|                   | Plan ID ·< Plan                                                                                       | Please check the Template for the correct format  |       |
| System Validation |                                                                                                    | or value options                                  | 6132  |
| bystein vandadon  |                                                                                                    | Invalid Data - The data entered for the Dental    | 0132  |
|                   |                                                                                                    | Check-Up for Children Exceptions field is not     |       |
|                   | Plan ID : <plan< td=""><td>valid. Please check the Template for the correct</td><td></td></plan<>     | valid. Please check the Template for the correct  |       |
| System Validation | ID>                                                                                                   | format or value options.                          | 6133  |
|                   |                                                                                                    | Invalid Data - The data entered for one of the    |       |
|                   |                                                                                                    | fields between Acupuncture and Routine Hearing    |       |
|                   | Plan ID : <plan< td=""><td>Tests is not valid. Please check the Template for</td><td></td></plan<>    | Tests is not valid. Please check the Template for |       |
| System Validation | ID>                                                                                                   | the correct format or value options.              | 6134  |
|                   |                                                                                                    | Invalid Data - Data in at least one Exceptions    |       |
|                   |                                                                                                    | field contains an incorrect value. If the         |       |
|                   |                                                                                                    | corresponding in-network and out of network       |       |
|                   | Plan ID : <plan< td=""><td>values are Not Covered then the Exceptions field</td><td></td></plan<>     | values are Not Covered then the Exceptions field  |       |
| System Validation | ID>                                                                                                   | must be None.                                     | 6135  |

| Type of<br>Volidation | Issuer Error                                                                                                    | Jamon Euron Tuno nomo                                      | Error |
|-----------------------|----------------------------------------------------------------------------------------------------|------------------------------------------------------------|-------|
| validation            | Key ID                                                                                                    | Invalid Data - You must have less than                     | Code  |
|                       | Plan ID ·< Plan                                                                                                    | 999999999 in the Annual Deductible (IN)                    |       |
| System Validation     | ID>                                                                                                    | Individual field                                           | 6137  |
|                       |                                                                                                    | Invalid Data - You must have less than                     |       |
|                       | Plan ID : <plan< td=""><td>9999999999 in the Annual Deductible (IN)</td><td></td></plan<>                                  | 9999999999 in the Annual Deductible (IN)                   |       |
| System Validation     | ID>                                                                                                    | Family field                                               | 6138  |
|                       |                                                                                                    | Invalid Data - You must have less than                     |       |
|                       | Plan ID : <plan< td=""><td>999999999 in the Annual Deductible (OON)</td><td></td></plan<>                                  | 999999999 in the Annual Deductible (OON)                   |       |
| System Validation     | ID>                                                                                                    | Individual field                                           | 6139  |
|                       |                                                                                                    | Invalid Data - You must have less than                     |       |
| System Validation     | Plan ID : <plan< td=""><td>9999999999 in the Annual Deductible (OON)</td><td>6140</td></plan<>                             | 9999999999 in the Annual Deductible (OON)                  | 6140  |
| System vanuation      | ID>                                                                                                    |                                                            | 0140  |
| ~                     | Plan ID : <plan< td=""><td>Invalid Data - You must have less than 99999 in</td><td></td></plan<>                           | Invalid Data - You must have less than 99999 in            |       |
| System Validation     | ID>                                                                                                    | the PCP Copay (IN) field                                   | 6141  |
|                       | Plan ID : <plan< td=""><td>Invalid Data - You must have less than 99999 in</td><td></td></plan<>                           | Invalid Data - You must have less than 99999 in            |       |
| System Validation     | ID>                                                                                                    | the PCP Copay (OON) field                                  | 6142  |
|                       |                                                                                                    | Invalid Data - Number should be a whole                    |       |
| ~                     | Plan ID : <plan< td=""><td>number between 0 and 100 for the Coinsurance</td><td></td></plan<>                              | number between 0 and 100 for the Coinsurance               |       |
| System Validation     | ID>                                                                                                    | (IN) field                                                 | 6143  |
|                       |                                                                                                    | Invalid Data - Number should be a whole                    |       |
| System Validation     | Plan ID : <plan< td=""><td>number between 0 and 100 for the Coinsurance <math>(OON)</math> field</td><td>6144</td></plan<> | number between 0 and 100 for the Coinsurance $(OON)$ field | 6144  |
| System vanuation      |                                                                                                    | Invalid Data - You must have less than                     | 0144  |
|                       | Plan ID ·< Plan                                                                                                    | 999999999 in the Annual OOP Limit (IN)                     |       |
| System Validation     | ID>                                                                                                    | Individual field                                           | 6145  |
|                       |                                                                                                    | Invalid Data - You must have less than                     |       |
|                       | Plan ID : <plan< td=""><td>9999999999 in the Annual OOP Limit (IN)</td><td></td></plan<>                                   | 9999999999 in the Annual OOP Limit (IN)                    |       |
| System Validation     | ID>                                                                                                    | Family field                                               | 6146  |
|                       |                                                                                                    | Invalid Data - You must have less than                     |       |
| ~                     | Plan ID : <plan< td=""><td>9999999999 in the Annual Max Benefit (IN)</td><td></td></plan<>                                 | 9999999999 in the Annual Max Benefit (IN)                  |       |
| System Validation     | ID>                                                                                                    | Individual field                                           | 6147  |
|                       | Dian ID + (Dian                                                                                                    | Invalid Data - You must have less than                     |       |
| System Validation     | Plan ID : <plan< td=""><td>Semily field</td><td>6148</td></plan<>                                                          | Semily field                                               | 6148  |
| System vandation      |                                                                                                    |                                                            | 0140  |
|                       | Plan ID : <plan< td=""><td>Null value - You cannot leave the Annual Out of</td><td>(140</td></plan<>                       | Null value - You cannot leave the Annual Out of            | (140  |
| System Validation     | ID>                                                                                                    | Pocket Limit (OON) field blank                             | 6149  |
|                       | Plan ID : <plan< td=""><td>Invalid value - You must have valid numbers in</td><td></td></plan<>                            | Invalid value - You must have valid numbers in             |       |
| System Validation     | ID>                                                                                                    | the Annual Out of Pocket Limit (OON) field                 | 6150  |
|                       |                                                                                                    | Invalid Data - Data entered in one or more of the          |       |
|                       | Plan ID : <plan< td=""><td>Annual Out of Pocket Limit (OON) fields is</td><td></td></plan<>                                | Annual Out of Pocket Limit (OON) fields is                 |       |
| System Validation     | ID>                                                                                                    | greater than 999999999.                                    | 6151  |
|                       | Plan ID : <plan< td=""><td>Null value - You cannot leave the Excluded</td><td></td></plan<>                                | Null value - You cannot leave the Excluded                 |       |
| System Validation     | ID>                                                                                                    | Annual Out-of-Pocket Limit (IN) field blank                | 6152  |
|                       | Plan ID : <plan< td=""><td>Null value - You cannot leave the Excluded</td><td></td></plan<>                                | Null value - You cannot leave the Excluded                 |       |
| System Validation     | ID>                                                                                                    | Annual Out-of-Pocket Limit (OON) field blank               | 6153  |

RBIS User Manual Version 11.0 / 25 Mar 2013

| Validation         Key ID         Issuer Error Type name         Code           Invalid Data - Data in Excluded Annual Out-of-<br>Pocket Limit (IN) contains one or more invalid<br>characters. Please refer to the User Manual for<br>IIS of Valid characters.         6154           System Validation         ID>         list of Valid characters.         6154           Plan ID : <plan< td="">         Invalid Data - Data in Excluded Annual Out-of-<br/>Pocket Limit (ION) contains one or more invalid<br/>characters. Please refer to the User Manual for<br/>list of Valid characters.         6154           System Validation         ID&gt;         list of Valid characters.         6155           Invalid Data - Data in No Deductible contains<br/>one or more invalid characters.         6156           System Validation         ID&gt;         referral Required to see a Specialist?<br/>Field is<br/>not valid. Please refer to the User Manual for list of valid characters.         6157           System Validation         ID&gt;         Plan ID :<plan< td="">         Null value - You cannot leave the Type of<br/>Specialists Requiring a Referral field blank         6158           System Validation         ID&gt;         Specialists Requiring a Referral field blank         6159           System Validation         ID&gt;         Specialists Requiring a Referral field blank         6159           System Validation         ID&gt;         Null value - You cannot leave the User<br/>Manual for a list of valid characters.         6160           System Valid</plan<></plan<>                                                                                                    | Type of            | Issuer Error                                                                                       |                                                  | Error |
|----------------------------------------------------------------------------------------------------|--------------------|----------------------------------------------------------------------------------------------------|--------------------------------------------------|-------|
| System ValidationInvalid Data - Data in Excluded Annual Out-of-<br>Pocket Limit (IN) contains one or more invalid<br>characters. Please refer to the User Manual for<br>list of valid characters.6154System ValidationID>Invalid Data - Data in Excluded Annual Out-of-<br>Pocket Limit (OON) contains one or more invalid<br>characters. Please refer to the User Manual for<br>list of valid characters.6155System ValidationID>Ibst of valid characters.6156System ValidationID>Invalid Data - Data in No Deductible contains<br>one or more invalid characters.6156System ValidationID>Invalid Data - The data entered for the "Is a<br>Referal Required to see a Specialist?" field is<br>not valid. Please check the Template for the<br>Specialists Requiring a Referral field blank6158System ValidationID>Null value - You cannot leave the Type of<br>Specialists Requiring a Referral field blank6159System ValidationID>Invalid Value - The value you entered in Type of<br>Specialists Requiring a Referral field contains one or more<br>invalid Characters.6159System ValidationID>Invalid Value - The value specialist.6159System ValidationID>Invalid Value - You cannot leave the User<br>Manual for a list of valid characters.6160System ValidationID>Invalid Value - You cannot leave the Other<br>ID>6159System ValidationID>Null value - You cannot leave the Other<br>Deductible 1 field blank6161System ValidationID>Null value - You cannot leave the Other6161System ValidationID>Deductible 1                                                                                                    | Validation         | Key ID                                                                                             | Issuer Error Type name                           | Code  |
| Plan ID : <plan<br></plan<br> System ValidationPlan ID : <plan<br></plan<br> ID>for a list of valid characters. Please refer to the User Manual for<br>list of valid characters. Please refer to the User Manual for<br>list of valid characters. Please refer to the User Manual for<br>list of valid characters. Please refer to the User Manual for<br>list of valid characters. Please refer to the User Manual for<br>list of valid characters. Please refer to<br>the User Manual for list of valid characters. Please refer to<br>the User Manual for list of valid characters. Please refer to<br>the User Manual for list of valid characters.6155System ValidationID>ID>Han ID : <plan<br></plan<br> Plan ID : <plan< td="">Null data - Data in No Deductible contains<br/>one or more invalid characters. Please refer to<br/>the User Manual for list of valid characters.6156System ValidationID&gt;Heat Plean ID :<plan<br></plan<br>Plan ID :<plan< td="">Null value - The data entered for the "Is a<br/>Referral Required to see a Specialist?" field is<br/>not valid. Please check the Template for the<br/>Specialists Requiring a Referral field blank6158System ValidationID&gt;Specialists Requiring a Referral field blank6159System ValidationID&gt;Invalid Data - Data in Type of Specialists<br/>Requiring a Referral field contains one or more<br/>invalid Characters.6160System ValidationID&gt;Null value - You cannot leave the Deductible<br/>Exceptions field blank6161System ValidationID&gt;Null value - You cannot leave the Other<br/>ID&gt;6161System ValidationID&gt;Null value - You cannot leave the Other<br/>Deductible 1 field blank6162System ValidationID&gt;Null value - You cannot leave the Other<br/>Deductible 1</plan<></plan<> |                    |                                                                                                    | Invalid Data - Data in Excluded Annual Out-of-   |       |
| System Validation         ID>         Its of valid characters.         6154           System Validation         ID>         Its of valid characters.         6154           Plan ID : <plan< td="">         Invalid Data - Data in Excluded Annual Out-of-<br/>Pocket Limit (OON) contains one or more invalid<br/>characters. Please refer to the User Manual for<br/>list of valid characters.         6155           System Validation         ID&gt;         Invalid Data - Data in No Deductible contains<br/>one or more invalid characters.         6156           System Validation         ID&gt;         Invalid Data - Data in No Deductible contains         6156           System Validation         ID&gt;         Invalid Data - The data entered for the "is a<br/>Referral Required to see a Specialist?" field is<br/>not valid. Please check the Template for the<br/>correct format or value options.         6157           System Validation         ID&gt;         Specialists Requiring a Referral field blank         6158           System Validation         ID&gt;         Specialists Requiring a Referral field blank         6158           System Validation         ID&gt;         Specialists Requiring a Referral field contains one or more<br/>invalid Aracters. Please refer to the User         6159           System Validation         ID&gt;         Invalid Data - Data in Type of Specialists<br/>Requiring a Referral field contains one or more<br/>invalid Characters.         6160           System Validation         ID&gt;         Null value - You cannot leave</plan<>                                                                                                    |                    |                                                                                                    | Pocket Limit (IN) contains one or more invalid   |       |
| System Validation         ID>         Inst IO Valid Characters.         Ionsil Data - Data in Excluded Annual Out-of-<br>Pocket Limit (OON) contains one or more invalid<br>characters. Please refer to the User Manual for<br>list of valid characters.         Ionsil Data - Data in No. Deductible contains<br>one or more invalid characters.         6155           System Validation         ID>         Invalid Data - Data in No. Deductible contains<br>one or more invalid characters.         6156           System Validation         ID>         Invalid Data - The data entered for the "Is a<br>Referral Required to see a Specialist?" field is<br>not valid. Please check the Template for the<br>correct format or value options.         6157           System Validation         ID>         Null value - You cannot leave the Type of<br>Specialists Requiring a Referral field blank         6158           System Validation         ID>         Null value - You cannot leave the Type of<br>Specialists Requiring a Referral field contains one or more<br>invalid Value - The value you entered in Is a Referral<br>required to see a specialist.         6159           System Validation         ID>         Invalid Value - You cannot leave the Other<br>ID>         6160           System Validation         ID>         Null value - You cannot leave the Other         6160           System Validation         ID>         Null value - You cannot leave the Other         6160           System Validation         ID>         Null value - You cannot leave the Other         6161 <t< td=""><td>Crustom Validation</td><td>Plan ID :<plan< td=""><td>list of valid characters</td><td>6154</td></plan<></td></t<>                               | Crustom Validation | Plan ID : <plan< td=""><td>list of valid characters</td><td>6154</td></plan<>                      | list of valid characters                         | 6154  |
| System ValidationID>Invalid Data - Data in Excluded Annual Out-or-<br>Pocket Limit (CON) contains one or more invalid<br>characters. Please refer to the User Manual for<br>list of valid characters.6155System ValidationID>Invalid Data - Data in No Deductible contains<br>one or more invalid characters.6156System ValidationID>Invalid Data - Data in No Deductible contains<br>one or more invalid characters.6156System ValidationID>Invalid Data - The data entered for the "Is a<br>Referral Required to see a Specialist?" field is<br>not valid. Please check the Template for the<br>Specialists Requiring a Referral field blank6157System ValidationID>Specialists Requiring a Referral field blank6158System ValidationID>Specialists Requiring a Referral is incompatible<br>with the value you entered in Type of<br>Specialists Requiring a Referral required to see a specialist.6159System ValidationID>Invalid Data - Data in Type of Specialists<br>Requiring a Referral field contains one or more<br>invalid Data - Data in Type of Specialists6160System ValidationID>Manual for a list of valid characters.6160System ValidationID>Mull value - You cannot leave the Deductible<br>Exceptions field blank6161System ValidationID>Null Value - You cannot leave the Other<br>Deductible 1 field blank6163System ValidationID>Null value - You cannot leave the Other<br>Deductible 1 (IN) field blank6163System ValidationID>Invalid value - You cannot leave the Other<br>Deductible 1 (IN) field blank6163                                                                                                    | System validation  | ID>                                                                                                | list of valid characters.                        | 6154  |
| Plan ID : <plan< th="">Plan ID :Plan ID :</plan<>                                                                                                    |                    |                                                                                                    | Invalid Data - Data in Excluded Annual Out-of-   |       |
| System ValidationID>Init of Valid Characters.6155System ValidationID>list of valid characters.6155System ValidationID>no eor more invalid characters.6156System ValidationID>the User Manual for list of valid characters.6156System ValidationID>no valid Data - The data entered for the "Is a<br>Referral Required to see a Specialist?" field is<br>not valid. Please check the Template for the<br>correct format or value options.6157System ValidationID>Null value - You cannot leave the Type of<br>Specialists Requiring a Referral field blank6158System ValidationID>Specialists Requiring a Referral field blank6159System ValidationID>required to see a specialist.6159System ValidationID>required to see a specialist.6160System ValidationID>noal of characters.6160System ValidationID>Manual for a list of valid characters.6160System ValidationID>Manual for a list of valid characters.6160System ValidationID>Null value - You cannot leave the Other<br>Deductible 1 field blank6161System ValidationID>Null value - You cannot leave the Other<br>Deductible 1 field blank6163System ValidationID>Null value - You cannot leave the Other<br>Deductible 1 (IN) field blank6163System ValidationID>Null value - You cannot leave the Other<br>Deductible 1 (IN) field blank6163System ValidationID>Null val                                                                                                    |                    |                                                                                                    | Pocket Limit (UON) contains one or more invalid  |       |
| System ValidationID>inst of valid characters.6133System ValidationID>Invalid Data - Data in No Deductible contains<br>one or more invalid characters. Please refer to<br>the User Manual for list of valid characters.6156System ValidationID>Invalid Data - The data entered for the "Is a<br>Referral Required to see a Specialist?" field is<br>not valid. Please check the Template for the<br>System Validation6157System ValidationPlan ID : <plan<br></plan<br> ID>Null value - You cannot leave the Type of<br>Specialists Requiring a Referral field blank6158System ValidationID>Specialists Requiring a Referral is incompatible<br>with the value you entered in Type of<br>Specialists Requiring a Referral is incompatible<br>with the value you entered in Type of<br>Specialists Requiring a Referral is incompatible<br>with the value you entered in Type of Specialists<br>Requiring a Referral field contains one or more<br>invalid Characters. Please refer to the User<br>Manual for a list of valid characters.6160System ValidationID>Manual for a list of valid characters.6161System ValidationID>Mull value - You cannot leave the Deductible<br>Exceptions field blank6161System ValidationID>Null value - You cannot leave the Other<br>Deductible 1 (IN) field blank6162System ValidationID>Null value - You cannot leave the Other<br>Deductible 1 (IN) field blank6163System ValidationID>Invalid value - You cannot leave the Other<br>Deductible 1 (IN) field blank6163System ValidationID>Invalid value - You cannot leave the Other<br>Deductible 1 (ON) field6164 </td <td>Crustom Validation</td> <td>Plan ID :<plan< td=""><td>list of valid characters</td><td>6155</td></plan<></td>                                                       | Crustom Validation | Plan ID : <plan< td=""><td>list of valid characters</td><td>6155</td></plan<>                      | list of valid characters                         | 6155  |
| Plan IDPlan IDPlan IDSecond Plan IDSecond Plan IDSeco                                                                                                    | System vandation   | ID>                                                                                                | list of valid characters.                        | 0155  |
| System ValidationID>the User Manual for list of valid characters.6156System ValidationID>the User Manual for list of valid characters.6156System ValidationID>referral Required to see a Specialist?" field is<br>not valid. Please check the Template for the<br>correct format or value options.6157System ValidationID>correct format or value options.6157System ValidationID>Specialists Requiring a Referral field blank6158System ValidationID>Specialists Requiring a Referral is incompatible<br>with the value you entered in Is a Referral<br>required to see a specialists6159System ValidationID>required to see a specialists6159System ValidationID>Invalid Data - Data in Type of Specialists<br>Requiring a Referral field contains one or more<br>invalid characters. Please refer to the User<br>invalid characters.6160System ValidationID>Manual for a list of valid characters.6160System ValidationID>Null value - You cannot leave the Deductible<br>Exceptions field blank6161System ValidationID>Deductible 1 field blank6162System ValidationID>Null value - You cannot leave the Other<br>Deductible 1 (IN) field blank6163System ValidationID>Null value - You cannot leave the Other<br>Deductible 1 (IN) field blank6163System ValidationID>Invalid value - You cannot leave the Other<br>Deductible 1 (IN) field blank6163System ValidationID>Null value - You cannot leave the Other<br>D                                                                                                    |                    |                                                                                                    | Invalid Data - Data in No Deductible contains    |       |
| System ValidationID>Une User Mandaritor is Of Valid Characters.6136System ValidationID>Invalid Data - The data entered for the "Is a<br>Referral Required to see a Specialist?" field is<br>not valid. Please check the Template for the<br>correct format or value options.6157System ValidationID>Specialists Requiring a Referral field blank6158System ValidationID>Specialists Requiring a Referral field blank6158System ValidationID>Specialists Requiring a Referral is incompatible<br>with the value you entered in Is a Referral<br>specialists Requiring a Referral field contains one or more<br>invalid Characters. Please refer to the User6159System ValidationID>Manual for a list of valid characters.6160System ValidationID>Manual for a list of valid characters.6160System ValidationID>Null value - You cannot leave the Deductible<br>Exceptions field blank6161System ValidationID>Deductible 1 field blank6162System ValidationID>Deductible 1 (IN) field blank6163System ValidationID>Deductible 1 (IN) field blank6163System ValidationID>Null value - You cannot leave the Other6164System ValidationID>Deductible 1 (IN) field blank6165System ValidationID>Null value - You cannot leave the Other6164System ValidationID>Deductible 1 (IN) field blank6165System ValidationID>Null value - You cannot leave the Other6165 <t< td=""><td>Crustom Validation</td><td>Plan ID :<plan< td=""><td>the User Menual for list of valid characters</td><td>(15)</td></plan<></td></t<>                                                                                                    | Crustom Validation | Plan ID : <plan< td=""><td>the User Menual for list of valid characters</td><td>(15)</td></plan<>  | the User Menual for list of valid characters     | (15)  |
| Invalid Data - The data effected in the is a<br>Referral Required to see a Specialist?" field is<br>not valid. Please check the Template for the<br>is a<br>System ValidationPlan ID : <plan<br></plan<br> ID>Null value - You cannot leave the Type of<br>Specialists Requiring a Referral field blank6157System ValidationD>Specialists Requiring a Referral field blank6158System ValidationID>Specialists Requiring a Referral is incompatible<br>specialists Requiring a Referral is incompatible6159System ValidationID>required to see a specialist.6159System ValidationID>required to see a specialist.6160System ValidationID>Null value - You cannot leave the User<br>specialists Requiring a Referral field contains one or more<br>invalid characters. Please refer to the User<br>Manual for a list of valid characters.6160System ValidationPlan ID : <plan<br></plan<br> ID>Null value - You cannot leave the Deductible<br>Exceptions field blank6161System ValidationID>Null value - You cannot leave the Other<br>Deductible 1 field blank6162System ValidationID>Null value - You cannot leave the Other<br>Deductible 1 (IN) field blank6163System ValidationID>Null value - You cannot leave the Other<br>Deductible 1 (IN) field blank6164System ValidationID>Null value - You cannot leave the Other<br>Deductible 1 (IN) field blank6164System ValidationID>Null value - You cannot leave the Other<br>Deductible 1 (ION) field blank6165System ValidationID>Null value - You cannot leave the Other<br>Dedu                                                                                                    | System vandation   | ID>                                                                                                | the Oser Manual for list of Valid Characters.    | 0130  |
| Plan ID : <plan< th="">ID :<plan< th="">ID :ID ::ID ::ID ::ID ::ID ::ID ::ID ::ID ::ID ::ID ::ID ::ID ::ID ::ID ::ID ::ID ::ID ::ID ::ID ::ID ::ID ::ID ::ID ::ID ::ID ::ID ::ID ::ID ::ID ::ID ::ID ::ID ::ID ::ID ::&lt;ID ::&lt;ID ::ID ::&lt;ID ::&lt;ID ::&lt;ID ::&lt;ID ::&lt;ID ::&lt;ID ::&lt;ID ::&lt;ID ::&lt;ID ::&lt;<td></td><td></td><td>Invalid Data - The data entered for the TS a</td><td></td></plan<></plan<>                                                                                                    |                    |                                                                                                    | Invalid Data - The data entered for the TS a     |       |
| System ValidationIDIndividual. Please fuels the ferminate for the<br>correct format or value options.6157System ValidationID>correct format or value options.6157System ValidationID>Specialists Requiring a Referral field blank6158System ValidationID>Specialists Requiring a Referral is incompatible<br>with the value you entered in Type of<br>Specialists Requiring a Referral is incompatible<br>with the value you entered in Is a Referral<br>required to see a specialist.6159System ValidationID>Invalid Data - Data in Type of Specialists<br>Requiring a Referral field contains one or more<br>invalid characters. Please refer to the User<br>Manual for a list of valid characters.6160System ValidationPlan ID : <plan<br></plan<br> ID>Null value - You cannot leave the Deductible<br>Exceptions field blank6161System ValidationID>Null value - You cannot leave the Other<br>Deductible 1 field blank6162System ValidationID>Null value - You cannot leave the Other<br>Deductible 1 (IN) field blank6163System ValidationID>Null value - You cannot leave the Other<br>Deductible 1 (IN) field blank6163System ValidationID>Null value - You cannot leave the Other<br>Deductible 1 (IN) field blank6163System ValidationID>Null value - You cannot leave the Other<br>Deductible 1 (IN) field blank6163System ValidationID>Null value - You cannot leave the Other<br>Deductible 1 (IN) field blank6163System ValidationID>Null value - You cannot leave the Other<br>Deductible 1 (OON) field <td></td> <td></td> <td>Referral Required to see a specialist for the</td> <td></td>                                                                                                    |                    |                                                                                                    | Referral Required to see a specialist for the    |       |
| System ValidationID>Correct format of value options.6137System ValidationPlan ID : <plan< td="">Null value - You cannot leave the Type of<br/>Specialists Requiring a Referral field blank6158System ValidationID&gt;Specialists Requiring a Referral is incompatible<br/>with the value you entered in Type of<br/>Specialists Requiring a Referral is incompatible<br/>with the value you entered in Type of<br/>Specialists Requiring a Referral is incompatible<br/>with the value you entered in Type of<br/>Specialists<br/>Requiring a Referral field contains one or more<br/>invalid Data - Data in Type of Specialists<br/>Requiring a Referral field contains one or more<br/>invalid characters. Please refer to the UserSystem ValidationID&gt;Mull value - You cannot leave the Deductible<br/>Exceptions field blank6160System ValidationPlan ID :<plan<br></plan<br>ID&gt;Null value - You cannot leave the Other<br/>Deductible 1 field blank6162System ValidationPlan ID :<plan<br></plan<br>ID&gt;Null value - You cannot leave the Other<br/>Deductible 1 field blank6163System ValidationID&gt;Invalid value - You cannot leave the Other<br/>Deductible 1 (IN) field blank6163System ValidationID&gt;Null value - You cannot leave the Other<br/>Deductible 1 (IN) field6164System ValidationID&gt;Null value - You cannot leave the Other<br/>Deductible 1 (ION) field6165System ValidationID&gt;Null value - You cannot leave the Other<br/>Deductible 1 (ION) field6166System ValidationID&gt;Invalid value - You cannot leave the Other<br/>Deductible 1 (OON) field6167System ValidationID&gt;Null value - You canno</plan<>                                                                                                    | System Validation  | Plan ID : <plan< td=""><td>correct format or value options</td><td>6157</td></plan<>               | correct format or value options                  | 6157  |
| System ValidationPlan ID : <plan< th="">Null value - You cannot leave the Type of<br/>Specialists Requiring a Referral field blank6158System ValidationID&gt;Specialists Requiring a Referral is incompatible<br/>with the value you entered in Is a Referral<br/>required to see a specialist.6159System ValidationID&gt;required to see a specialist.6159System ValidationID&gt;Invalid Data - Data in Type of Specialists<br/>Requiring a Referral field contains one or more<br/>invalid characters. Please refer to the UserSystem ValidationID&gt;Manual for a list of valid characters.6160System ValidationID&gt;Null value - You cannot leave the Deductible<br/>Exceptions field blank6161System ValidationID&gt;Null value - You cannot leave the Other<br/>Deductible 1 field blank6162System ValidationPlan ID :<plan<br></plan<br>ID&gt;Null value - You cannot leave the Other<br/>Deductible 1 (IN) field blank6163System ValidationID&gt;Invalid value - You cannot leave the Other<br/>Deductible 1 (IN) field blank6163System ValidationID&gt;Invalid value - You cannot leave the Other<br/>Deductible 1 (IN) field blank6163System ValidationID&gt;Null value - You cannot leave the Other<br/>Deductible 1 (ION) field blank6165System ValidationID&gt;Invalid value - You cannot leave the Other<br/>Deductible 1 (ION) field blank6165System ValidationID&gt;Invalid value - You cannot leave the Other<br/>Deductible 1 (OON) field blank6166System ValidationID&gt;Invalid value - You cannot leave the Other<br/>Deductibl</plan<>                                                                                                    | System vandation   | ID>                                                                                                |                                                  | 0157  |
| System ValidationID>Specialists Requiring a Referral field blank6158System ValidationID>Invalid Value - The value you entered in Type of<br>Specialists Requiring a Referral is incompatible<br>with the value you entered in Is a Referral<br>required to see a specialist.6159System ValidationID>Invalid Data - Data in Type of Specialists<br>Requiring a Referral field contains one or more<br>invalid characters. Please refer to the User6160System ValidationID>Manual for a list of valid characters.6160System ValidationID>Null value - You cannot leave the Deductible<br>Exceptions field blank6161System ValidationID>Null value - You cannot leave the Other<br>Deductible 1 field blank6162System ValidationID>Null value - You cannot leave the Other<br>Deductible 1 (IN) field blank6163System ValidationID>Null value - You cannot leave the Other<br>Deductible 1 (IN) field blank6163System ValidationID>Null value - You cannot leave the Other<br>Deductible 1 (IN) field blank6163System ValidationID>Null value - You cannot leave the Other<br>Deductible 1 (IN) field6164System ValidationID>Null value - You cannot leave the Other<br>Deductible 1 (ION) field blank6165System ValidationID>Null value - You cannot leave the Other<br>Deductible 1 (OON) field blank6165System ValidationID>Null value - You cannot leave the Other<br>Deductible 1 (OON) field blank6166System ValidationID>Null value - You cannot leave the Other<                                                                                                    |                    | Plan ID : <plan< td=""><td>Null value - You cannot leave the Type of</td><td></td></plan<>         | Null value - You cannot leave the Type of        |       |
| Invalid Value - The value you entered in Type of<br>Specialists Requiring a Referral is incompatible<br>with the value you entered in Is a Referral<br>required to see a specialist.6159System ValidationID>Invalid Data - Data in Type of Specialists<br>Requiring a Referral field contains one or more<br>invalid characters. Please refer to the User6159System ValidationID>Manual for a list of valid characters.6160System ValidationID>Null value - You cannot leave the Deductible<br>Exceptions field blank6161System ValidationID>Null value - You cannot leave the Other<br>Deductible 1 field blank6162System ValidationID>Null value - You cannot leave the Other<br>Deductible 1 field blank6163System ValidationID>Null value - You cannot leave the Other<br>Deductible 1 field blank6163System ValidationID>Invalid value - You cannot leave the Other<br>Deductible 1 (IN) field blank6163System ValidationID>Invalid value - You cannot leave the Other<br>Deductible 1 (IN) field6164System ValidationID>Invalid value - You cannot leave the Other6165System ValidationID>Deductible 1 (OON) field blank6165System ValidationID>Invalid value - You cannot leave the Other6166System ValidationID>Deductible 1 (OON) field blank6165System ValidationID>Invalid value - You cannot leave the Other6166System ValidationID>Invalid value - You cannot leave the Other6166System Validation <td>System Validation</td> <td>ID&gt;</td> <td>Specialists Requiring a Referral field blank</td> <td>6158</td>                                                                                                    | System Validation  | ID>                                                                                                | Specialists Requiring a Referral field blank     | 6158  |
| Specialists Requiring a Referral is incompatible<br>With the value you entered in Is a Referral<br>required to see a specialist.6159System ValidationID>required to see a specialist.6159Nuvalid Data - Data in Type of Specialists<br>Requiring a Referral field contains one or more<br>invalid characters. Please refer to the User6160System ValidationID>Manual for a list of valid characters.6160System ValidationID>Null value - You cannot leave the Deductible<br>Exceptions field blank6161System ValidationID>Null value - You cannot leave the Other6162System ValidationID>Deductible 1 field blank6162System ValidationID>Deductible 1 (IN) field blank6163System ValidationID>Deductible 1 (IN) field blank6163System ValidationID>Invalid value - You cannot leave the Other6164System ValidationID>Null value - You cannot leave the Other6164System ValidationID>Deductible 1 (IN) field blank6163System ValidationID>Null value - You cannot leave the Other6165System ValidationID>Deductible 1 (OON) field blank6165System ValidationID>Invalid value - You cannot leave the Other6165System ValidationID>Invalid value - You cannot leave the Other6166System ValidationID>Invalid value - You cannot leave the Other6166System ValidationID>Deductible 2 field blank6167Sys                                                                                                    |                    |                                                                                                    | Invalid Value - The value you entered in Type of |       |
| Plan ID : <plan< th="">with the value you entered in Is a Referral<br/>required to see a specialist.6159System ValidationID&gt;Invalid Data - Data in Type of Specialists<br/>Requiring a Referral field contains one or more<br/>invalid characters. Please refer to the User6160System ValidationID&gt;Manual for a list of valid characters.6160System ValidationPlan ID :<plan< td="">Null value - You cannot leave the Deductible<br/>Exceptions field blank6161System ValidationPlan ID :<plan< td="">Null value - You cannot leave the Other<br/>Deductible 1 field blank6162System ValidationPlan ID :<plan< td="">Null value - You cannot leave the Other<br/>Deductible 1 field blank6163System ValidationID&gt;Null value - You cannot leave the Other<br/>Deductible 1 (IN) field blank6163System ValidationID&gt;Invalid value - You cannot leave the Other<br/>Deductible 1 (IN) field blank6163System ValidationID&gt;Invalid value - You cannot leave the Other<br/>Deductible 1 (IN) field blank6163System ValidationID&gt;Invalid value - You cannot leave the Other<br/>Deductible 1 (IN) field blank6165System ValidationID&gt;Null value - You cannot leave the Other<br/>Deductible 1 (OON) field blank6166System ValidationID&gt;Invalid value - You cannot leave the Other<br/>Deductible 1 (OON) field6166System ValidationID&gt;Invalid value - You cannot leave the Other<br/>Deductible 1 (OON) field6166System ValidationID&gt;Null value - You cannot leave the Other<br/>Deductible 2 field blank6167<tr<< td=""><td></td><td></td><td>Specialists Requiring a Referral is incompatible</td><td></td></tr<<></plan<></plan<></plan<></plan<>                                                                                                    |                    |                                                                                                    | Specialists Requiring a Referral is incompatible |       |
| System ValidationID>required to see a specialist.6159System ValidationInvalid Data - Data in Type of Specialists<br>Requiring a Referral field contains one or more<br>invalid characters. Please refer to the User<br>Manual for a list of valid characters.6160System ValidationID>Manual for a list of valid characters.6160System ValidationID>Null value - You cannot leave the Deductible<br>Exceptions field blank6161System ValidationID>Null value - You cannot leave the Other<br>Deductible 1 field blank6162System ValidationID>Null value - You cannot leave the Other<br>Deductible 1 field blank6163System ValidationID>Null value - You cannot leave the Other<br>Deductible 1 field blank6163System ValidationID>Null value - You cannot leave the Other<br>Deductible 1 (IN) field blank6163System ValidationID>Invalid value - You cannot leave the Other<br>Deductible 1 (IN) field blank6163System ValidationID>Null value - You cannot leave the Other<br>Deductible 1 (IN) field blank6165System ValidationID>Null value - You cannot leave the Other<br>Deductible 1 (OON) field blank6165System ValidationID>Invalid value - You cannot leave the Other<br>Deductible 1 (OON) field6166System ValidationID>Null value - You cannot leave the Other<br>Deductible 1 (OON) field6166System ValidationID>Deductible 2 field blank6167System ValidationID>Deductible 2 field blank6167                                                                                                    |                    | Plan ID : <plan< td=""><td>with the value you entered in Is a Referral</td><td></td></plan<>       | with the value you entered in Is a Referral      |       |
| Invalid Data - Data in Type of Specialists<br>Requiring a Referral field contains one or more<br>invalid characters. Please refer to the User<br>Manual for a list of valid characters.6160System ValidationPlan ID : <plan<br></plan<br> ID>Null value - You cannot leave the Deductible<br>Exceptions field blank6161System ValidationPlan ID : <plan<br></plan<br> ID>Null value - You cannot leave the Other<br>Deductible 1 field blank6162System ValidationPlan ID : <plan<br></plan<br> ID>Null value - You cannot leave the Other<br>Deductible 1 field blank6163System ValidationID>Null value - You cannot leave the Other<br>Deductible 1 (IN) field blank6163System ValidationID>Deductible 1 (IN) field blank6163System ValidationPlan ID : <plan<br></plan<br> ID>Invalid value - You cannot leave the Other<br>Deductible 1 (IN) field blank6163System ValidationPlan ID : <plan<br></plan<br> ID>Invalid value - You cannot leave the Other<br>Deductible 1 (IN) field blank6163System ValidationID>Null value - You cannot leave the Other<br>Deductible 1 (OON) field blank6165System ValidationID>Invalid value - You must have valid numbers in<br>the Other Deductible 1 (OON) field6166System ValidationID>Invalid value - You cannot leave the Other<br>Deductible 1 (OON) field6166System ValidationID>Null value - You cannot leave the Other<br>Deductible 2 field blank6167System ValidationID>Deductible 2 field blank6167System ValidationID>Deductible 2 field blank6167                                                                                                    | System Validation  | ID>                                                                                                | required to see a specialist.                    | 6159  |
| Requiring a Referral field contains one or more<br>invalid characters. Please refer to the User<br>Manual for a list of valid characters.6160System ValidationPlan ID : <plan<br></plan<br> ID>Null value - You cannot leave the Deductible<br>Exceptions field blank6161System ValidationPlan ID : <plan<br></plan<br> ID>Null value - You cannot leave the Other<br>Deductible 1 field blank6162System ValidationPlan ID : <plan<br></plan<br> ID>Null value - You cannot leave the Other<br>Deductible 1 field blank6163System ValidationID>Deductible 1 (IN) field blank6163System ValidationID>Deductible 1 (IN) field blank6163System ValidationID>Null value - You cannot leave the Other<br>Deductible 1 (IN) field blank6163System ValidationID>Null value - You cannot leave the Other<br>Deductible 1 (IN) field blank6163System ValidationID>Null value - You cannot leave the Other<br>Deductible 1 (IN) field blank6165System ValidationID>Null value - You cannot leave the Other<br>Deductible 1 (OON) field blank6165System ValidationID>Invalid value - You cannot leave the Other<br>Deductible 1 (OON) field6166System ValidationID>Null value - You cannot leave the Other<br>Deductible 1 (OON) field6166System ValidationID>Null value - You cannot leave the Other<br>Deductible 2 field blank6167System ValidationID>Null value - You cannot leave the Other<br>Deductible 2 field blank6167                                                                                                    |                    |                                                                                                    | Invalid Data - Data in Type of Specialists       |       |
| System ValidationID : <plan< th="">invalid characters. Please refer to the UserSystem ValidationID&gt;Manual for a list of valid characters.6160System ValidationPlan ID : <plan< td="">Null value - You cannot leave the Deductible<br/>Exceptions field blank6161System ValidationID&gt;Null value - You cannot leave the Other<br/>Deductible 1 field blank6162System ValidationID&gt;Deductible 1 field blank6163System ValidationID&gt;Deductible 1 (IN) field blank6163System ValidationID&gt;Deductible 1 (IN) field blank6163System ValidationID&gt;Invalid value - You cannot leave the Other<br/>Deductible 1 (IN) field blank6163System ValidationPlan ID : <plan<br></plan<br>ID&gt;Invalid value - You cannot leave the Other<br/>Deductible 1 (IN) field6164System ValidationID&gt;Deductible 1 (OON) field blank6165System ValidationID&gt;Deductible 1 (OON) field blank6165System ValidationID&gt;Invalid value - You cannot leave the Other<br/>Deductible 1 (OON) field blank6165System ValidationID&gt;Null value - You cannot leave the Other<br/>Deductible 1 (OON) field blank6166System ValidationID&gt;Null value - You cannot leave the Other<br/>Deductible 2 field blank6167System ValidationID&gt;Null value - You cannot leave the Other<br/>Deductible 2 field blank6167System ValidationID&gt;Deductible 2 (IN) field blank6167</plan<></plan<>                                                                                                    |                    |                                                                                                    | Requiring a Referral field contains one or more  |       |
| System ValidationID>Manual for a list of valid characters.6160System ValidationPlan ID : <plan<br></plan<br> ID>Null value - You cannot leave the Deductible<br>Exceptions field blank6161System ValidationID>Null value - You cannot leave the Other<br>Deductible 1 field blank6162System ValidationID>Null value - You cannot leave the Other<br>Deductible 1 field blank6163System ValidationID>Null value - You cannot leave the Other<br>Deductible 1 (IN) field blank6163System ValidationID>Invalid value - You cannot leave the Other<br>Deductible 1 (IN) field blank6163System ValidationID>Invalid value - You cannot leave the Other<br>Deductible 1 (IN) field blank6163System ValidationID>Invalid value - You cannot leave the Other<br>Deductible 1 (IN) field blank6165System ValidationID>Null value - You cannot leave the Other<br>Deductible 1 (ON) field blank6165System ValidationID>Invalid value - You must have valid numbers in<br>the Other Deductible 1 (ON) field6166System ValidationID>Null value - You cannot leave the Other<br>Deductible 1 (ON) field6166System ValidationID>Null value - You cannot leave the Other<br>Deductible 2 field blank6167System ValidationID>Null value - You cannot leave the Other<br>Deductible 2 field blank6167                                                                                                    |                    | Plan ID : <plan< td=""><td>invalid characters. Please refer to the User</td><td>51.50</td></plan<> | invalid characters. Please refer to the User     | 51.50 |
| Plan ID : <plan<br></plan<br> ID>Null value - You cannot leave the Deductible<br>Exceptions field blank6161System ValidationPlan ID : <plan<br></plan<br> ID>Null value - You cannot leave the Other<br>Deductible 1 field blank6162System ValidationPlan ID : <plan<br></plan<br> ID>Null value - You cannot leave the Other<br>Deductible 1 field blank6163System ValidationPlan ID : <plan<br></plan<br> ID>Invalid value - You must have valid numbers in<br>the Other Deductible 1 (IN) field6163System ValidationPlan ID : <plan<br></plan<br> ID>Invalid value - You cannot leave the Other<br>Deductible 1 (IN) field blank6163System ValidationPlan ID : <plan<br></plan<br> ID>Null value - You cannot leave the Other<br>Deductible 1 (IN) field blank6165System ValidationPlan ID : <plan<br></plan<br> ID>Null value - You cannot leave the Other<br>Deductible 1 (OON) field blank6165System ValidationID>Null value - You must have valid numbers in<br>the Other Deductible 1 (OON) field6166System ValidationID>Null value - You cannot leave the Other<br>Deductible 1 (OON) field6166Plan ID : <plan<br></plan<br> ID>Null value - You cannot leave the Other<br>Deductible 2 field blank6167System ValidationID>Null value - You cannot leave the Other<br>Deductible 2 field blank6167                                                                                                    | System Validation  | ID>                                                                                                | Manual for a list of valid characters.           | 6160  |
| System ValidationID>Exceptions field blank6161System ValidationPlan ID : <plan<br></plan<br> ID>Null value - You cannot leave the Other<br>Deductible 1 field blank6162System ValidationPlan ID : <plan<br></plan<br> ID>Null value - You cannot leave the Other<br>Deductible 1 (IN) field blank6163System ValidationID>Invalid value - You must have valid numbers in<br>the Other Deductible 1 (IN) field6164System ValidationID>Null value - You cannot leave the Other<br>Deductible 1 (IN) field blank6163System ValidationID>Null value - You cannot leave the Other<br>Deductible 1 (IN) field blank6164System ValidationID>Null value - You cannot leave the Other<br>Deductible 1 (OON) field blank6165System ValidationID>Invalid value - You must have valid numbers in<br>the Other Deductible 1 (OON) field blank6166System ValidationID>Invalid value - You cannot leave the Other<br>Deductible 1 (OON) field6166System ValidationID>Null value - You cannot leave the Other<br>Deductible 2 field blank6167System ValidationID>Null value - You cannot leave the Other<br>Deductible 2 field blank6167                                                                                                    |                    | Plan ID : <plan< td=""><td>Null value - You cannot leave the Deductible</td><td></td></plan<>      | Null value - You cannot leave the Deductible     |       |
| Plan ID : <plan<br></plan<br> ID>Null value - You cannot leave the Other<br>Deductible 1 field blank6162System ValidationPlan ID : <plan<br></plan<br> ID>Null value - You cannot leave the Other<br>Deductible 1 (IN) field blank6163System ValidationPlan ID : <plan<br></plan<br> ID>Invalid value - You must have valid numbers in<br>the Other Deductible 1 (IN) field6164System ValidationPlan ID : <plan<br></plan<br> ID>Null value - You cannot leave the Other<br>Deductible 1 (IN) field blank6165System ValidationPlan ID : <plan<br></plan<br> ID>Null value - You cannot leave the Other<br>Deductible 1 (OON) field blank6165System ValidationID>Invalid value - You must have valid numbers in<br>the Other Deductible 1 (OON) field blank6166System ValidationID>Null value - You cannot leave the Other<br>Deductible 1 (OON) field blank6166System ValidationID>Null value - You cannot leave the Other<br>Deductible 2 field blank6167System ValidationID>Null value - You cannot leave the Other<br>Deductible 2 field blank6167System ValidationID>Deductible 2 field blank6167                                                                                                    | System Validation  | ID>                                                                                                | Exceptions field blank                           | 6161  |
| System ValidationID>Deductible 1 field blank6162System ValidationPlan ID : <plan<br></plan<br> ID>Null value - You cannot leave the Other<br>Deductible 1 (IN) field blank6163System ValidationPlan ID : <plan<br></plan<br> ID>Invalid value - You must have valid numbers in<br>the Other Deductible 1 (IN) field6164System ValidationPlan ID : <plan<br></plan<br> ID>Null value - You cannot leave the Other<br>Deductible 1 (ION) field blank6165System ValidationID>Null value - You cannot leave the Other<br>Deductible 1 (OON) field blank6165System ValidationID>Invalid value - You must have valid numbers in<br>the Other Deductible 1 (OON) field6166System ValidationID>Invalid value - You cannot leave the Other<br>the Other Deductible 1 (OON) field6166System ValidationID>Null value - You cannot leave the Other<br>Deductible 2 field blank6167System ValidationID>Null value - You cannot leave the Other<br>Deductible 2 field blank6167System ValidationID>Deductible 2 field blank6167                                                                                                    |                    | Plan ID : <plan< td=""><td>Null value - You cannot leave the Other</td><td></td></plan<>           | Null value - You cannot leave the Other          |       |
| System ValidationPlan ID : <plan<br></plan<br> ID>Null value - You cannot leave the Other<br>Deductible 1 (IN) field blank6163System ValidationPlan ID : <plan<br></plan<br> ID>Invalid value - You must have valid numbers in<br>the Other Deductible 1 (IN) field6164System ValidationPlan ID : <plan<br></plan<br> ID>Null value - You cannot leave the Other<br>Deductible 1 (ION) field blank6165System ValidationPlan ID : <plan<br></plan<br> ID>Invalid value - You must have valid numbers in<br>the Other Deductible 1 (OON) field blank6165System ValidationPlan ID : <plan<br></plan<br> ID>Invalid value - You must have valid numbers in<br>the Other Deductible 1 (OON) field6166System ValidationPlan ID : <plan<br></plan<br> ID>Null value - You cannot leave the Other<br>Deductible 2 field blank6167System ValidationPlan ID : <plan<br></plan<br> ID>Null value - You cannot leave the Other<br>Deductible 2 field blank6167                                                                                                    | System Validation  | ID>                                                                                                | Deductible 1 field blank                         | 6162  |
| System ValidationID>Deductible 1 (IN) field blank6163System ValidationPlan ID : <plan<br></plan<br> ID>Invalid value - You must have valid numbers in<br>the Other Deductible 1 (IN) field6164System ValidationPlan ID : <plan<br></plan<br> ID>Null value - You cannot leave the Other<br>Deductible 1 (OON) field blank6165System ValidationID>Invalid value - You must have valid numbers in<br>the Other Deductible 1 (OON) field blank6165System ValidationID>Invalid value - You must have valid numbers in<br>the Other Deductible 1 (OON) field6166System ValidationID>Null value - You cannot leave the Other<br>Deductible 2 field blank6167System ValidationID>Null value - You cannot leave the Other<br>Deductible 2 field blank6167System ValidationID>Null value - You cannot leave the Other<br>Deductible 2 field blank6167                                                                                                    |                    | Plan ID ·< Plan                                                                                    | Null value - You cannot leave the Other          |       |
| System ValidationPlan ID : <plan<br></plan<br> ID>Invalid value - You must have valid numbers in<br>the Other Deductible 1 (IN) field6164System ValidationPlan ID : <plan<br></plan<br> ID>Null value - You cannot leave the Other<br>Deductible 1 (OON) field blank6165System ValidationID>Invalid value - You must have valid numbers in<br>the Other Deductible 1 (OON) field blank6165System ValidationID>Invalid value - You must have valid numbers in<br>the Other Deductible 1 (OON) field6166System ValidationID>Null value - You cannot leave the Other<br>Deductible 2 field blank6167System ValidationID>Null value - You cannot leave the Other<br>Deductible 2 field blank6167                                                                                                    | System Validation  | ID>                                                                                                | Deductible 1 (IN) field blank                    | 6163  |
| System ValidationPlan ID : <plan< th="">Invalid value - You must have valid numbers in<br/>the Other Deductible 1 (IN) field6164System ValidationPlan ID :<plan<br></plan<br>ID&gt;Null value - You cannot leave the Other<br/>Deductible 1 (OON) field blank6165System ValidationPlan ID :<plan<br></plan<br>ID&gt;Invalid value - You must have valid numbers in<br/>the Other Deductible 1 (OON) field6166System ValidationPlan ID :<plan<br></plan<br>ID&gt;Null value - You cannot leave the Other<br/>Deductible 2 field blank6167System ValidationID&gt;Null value - You cannot leave the Other<br/>Deductible 2 field blank6167System ValidationID&gt;Deductible 2 (IN) field blank6168</plan<>                                                                                                    |                    | Dian ID + (Dian                                                                                    | Invalid value. You must have valid numbers in    |       |
| System ValidationID>Ine Other Deductible 1 (iN) fieldOfforSystem ValidationPlan ID : <plan<br></plan<br> ID>Null value - You cannot leave the Other<br>Deductible 1 (OON) field blank6165System ValidationID>Invalid value - You must have valid numbers in<br>the Other Deductible 1 (OON) field6166System ValidationID>Null value - You cannot leave the Other<br>Deductible 2 field blank6167System ValidationID>Null value - You cannot leave the Other<br>Deductible 2 field blank6167System ValidationID>Deductible 2 (IN) field blank6168                                                                                                    | System Validation  | Plan ID : <plan< td=""><td>the Other Deductible 1 (IN) field</td><td>6164</td></plan<>             | the Other Deductible 1 (IN) field                | 6164  |
| Plan ID : <plan< th="">Null value - You cannot leave the OtherSystem ValidationID&gt;Deductible 1 (OON) field blank6165Plan ID :<plan< td="">Invalid value - You must have valid numbers in<br/>the Other Deductible 1 (OON) field6166System ValidationID&gt;Null value - You cannot leave the Other<br/>Deductible 2 field blank6167System ValidationID&gt;Null value - You cannot leave the Other<br/>Deductible 2 field blank6167System ValidationID&gt;Deductible 2 (IN) field blank6168</plan<></plan<>                                                                                                    | System vandation   |                                                                                                    |                                                  | 0104  |
| System ValidationID>Deductible 1 (OON) field blank6165Plan ID : <plan< td="">Invalid value - You must have valid numbers in<br/>the Other Deductible 1 (OON) field6166System ValidationPlan ID :<plan<br></plan<br>ID&gt;Null value - You cannot leave the Other<br/>Deductible 2 field blank6167System ValidationPlan ID :<plan<br></plan<br>ID&gt;Null value - You cannot leave the Other<br/>Deductible 2 field blank6167System ValidationID&gt;Deductible 2 (IN) field blank6168</plan<>                                                                                                    |                    | Plan ID : <plan< td=""><td>Null value - You cannot leave the Other</td><td></td></plan<>           | Null value - You cannot leave the Other          |       |
| Plan ID : <plan< th="">Invalid value - You must have valid numbers in<br/>the Other Deductible 1 (OON) field6166System ValidationPlan ID :<plan< td="">Null value - You cannot leave the Other<br/>Deductible 2 field blank6167System ValidationID&gt;Null value - You cannot leave the Other<br/>Deductible 2 field blank6167System ValidationID&gt;Deductible 2 (IN) field blank6168</plan<></plan<>                                                                                                    | System Validation  | ID>                                                                                                | Deductible 1 (OON) field blank                   | 6165  |
| System ValidationID>the Other Deductible 1 (OON) field6166Plan ID : <plan< td="">Null value - You cannot leave the Other<br/>Deductible 2 field blank6167System ValidationPlan ID :<plan<br></plan<br>ID&gt;Null value - You cannot leave the Other<br/>Deductible 2 field blank6168</plan<>                                                                                                    |                    | Plan ID : <plan< td=""><td>Invalid value - You must have valid numbers in</td><td></td></plan<>    | Invalid value - You must have valid numbers in   |       |
| Plan ID : <plan<br></plan<br> ID>Null value - You cannot leave the Other<br>Deductible 2 field blank6167System ValidationID>Null value - You cannot leave the Other<br>Deductible 2 (IN) field blank6168                                                                                                    | System Validation  | ID>                                                                                                | the Other Deductible 1 (OON) field               | 6166  |
| System ValidationID>Deductible 2 field blank6167Plan ID : <plan< td="">Null value - You cannot leave the Other6168System ValidationID&gt;Deductible 2 (IN) field blank6168</plan<>                                                                                                    |                    | Plan ID : <plan< td=""><td>Null value - You cannot leave the Other</td><td></td></plan<>           | Null value - You cannot leave the Other          |       |
| System ValidationPlan ID : <plan< th="">Null value - You cannot leave the OtherDeductible 2 (IN) field blank6168</plan<>                                                                                                    | System Validation  | ID>                                                                                                | Deductible 2 field blank                         | 6167  |
| System Validation ID> Deductible 2 (IN) field blank 6168                                                                                                    |                    | Plan ID ·< Plan                                                                                    | Null value - You cannot leave the Other          |       |
|                                                                                                    | System Validation  | ID>                                                                                                | Deductible 2 (IN) field blank                    | 6168  |

| Type of<br>Validation | Issuer Error<br>Key ID                                                                                                    | Issuer Error Type name                                                                                                    | Error<br>Code |
|-----------------------|----------------------------------------------------------------------------------------------------|----------------------------------------------------------------------------------------------------|---------------|
| System Validation     | Plan ID : <plan<br>ID&gt;</plan<br>                                                                                                    | Invalid value - You must have valid numbers in the Other Deductible 2 (IN) field                                                                         | 6169          |
| System Validation     | Plan ID : <plan<br>ID&gt;</plan<br>                                                                                                    | Null value - You cannot leave the Other<br>Deductible 2 (OON) field blank                                                                                | 6170          |
| System Validation     | Plan ID : <plan<br>ID&gt;</plan<br>                                                                                                    | Invalid value - You must have valid numbers in the Other Deductible 2 (OON) field                                                                        | 6171          |
| System Validation     | Plan ID : <plan<br>ID&gt;</plan<br>                                                                                                    | Null value - You cannot leave the Other<br>Deductible 3 field blank                                                                                      | 6172          |
| System Validation     | Plan ID : <plan<br>ID&gt;</plan<br>                                                                                                    | Null value - You cannot leave the Other<br>Deductible 3 (IN) field blank                                                                                 | 6173          |
| System Validation     | Plan ID : <plan<br>ID&gt;</plan<br>                                                                                                    | Invalid value - You must have valid numbers in the Other Deductible 3 (IN) field                                                                         | 6174          |
| System Validation     | Plan ID : <plan<br>ID&gt;</plan<br>                                                                                                    | Null value - You cannot leave the Other<br>Deductible 3 (OON) field blank                                                                                | 6175          |
| System Validation     | Plan ID : <plan<br>ID&gt;</plan<br>                                                                                                    | Invalid value - You must have valid numbers in the Other Deductible 3 (OON) field                                                                        | 6176          |
| System Validation     | Plan ID : <plan<br>ID&gt;</plan<br>                                                                                                    | Invalid value - The value(s) entered in Other<br>Deductible 1 (IN) and (OON) are incompatible<br>with the value entered in Other Deductible 1<br>field.  | 6177          |
| System Validation     | Plan ID : <plan<br>ID&gt;</plan<br>                                                                                                    | Invalid value - The values entered in Other<br>Deductible 2 (IN) and (OON) are incompatible<br>with the value entered in Other Deductible 2<br>field.    | 6178          |
| System Validation     | Plan ID : <plan<br>ID&gt;</plan<br>                                                                                                    | Invalid value - The value you entered in Other<br>Deductible 3 (IN) and (OON) are incompatible<br>with the value entered in Other Deductible 3<br>field. | 6179          |
| System Validation     | Plan ID : <plan<br>ID&gt;</plan<br>                                                                                                    | Invalid Data - Data entered in one or more of<br>Other Deductibles 1 fields is greater than<br>999999999.                                                | 6180          |
| System Validation     | Plan ID : <plan<br>ID&gt;</plan<br>                                                                                                    | Invalid Data - Data entered in one or more of<br>Other Deductibles 2 fields is more than<br>999999999.                                                   | 6181          |
| System Validation     | Plan ID : <plan<br>ID&gt;</plan<br>                                                                                                    | Invalid Data - Data entered in one or more of<br>Other Deductibles 3 fields is more than<br>999999999.                                                   | 6182          |
| System Validation     | Plan ID : <plan< td=""><td>Invalid Data - Data in Other Deductible 1<br/>contains one or more invalid characters. Please<br/>refer to the User manual for a list of valid</td><td>(102</td></plan<> | Invalid Data - Data in Other Deductible 1<br>contains one or more invalid characters. Please<br>refer to the User manual for a list of valid             | (102          |
| System vandation      | 1D>                                                                                                    |                                                                                                    | 0183          |

| Type of             | Issuer Error                                                                                         |                                                     | Error |
|---------------------|----------------------------------------------------------------------------------------------------|-----------------------------------------------------|-------|
| Validation          | Key ID                                                                                               | Issuer Error Type name                              | Code  |
|                     |                                                                                                    | Invalid Data - Data in Other Deductible 2           |       |
|                     |                                                                                                    | contains one or more invalid characters. Please     |       |
|                     | Plan ID : <plan< td=""><td>refer to the User manual for a list of valid</td><td></td></plan<>        | refer to the User manual for a list of valid        |       |
| System Validation   | ID>                                                                                                  | characters.                                         | 6184  |
|                     |                                                                                                    | Invalid Data - Data in Other Deductible 3           |       |
|                     |                                                                                                    | contains one or more invalid characters. Please     |       |
|                     | Plan ID : <plan< td=""><td>refer to the User manual for a list of valid</td><td></td></plan<>        | refer to the User manual for a list of valid        |       |
| System Validation   | ID>                                                                                                  | characters.                                         | 6185  |
|                     |                                                                                                    | Invalid Data - The data entered for the More        |       |
|                     |                                                                                                    | Deductibles field is not valid. Please check the    |       |
|                     | Plan ID ·< Plan                                                                                      | Template for the correct format or value            |       |
| System Validation   | ID>                                                                                                  | options.                                            | 6186  |
| System variation    |                                                                                                    | Involid Data. The four motornity fields must        | 0100  |
|                     | Plan ID : <plan< td=""><td>invalid Data - The four maternity fields must</td><td>(107</td></plan<>   | invalid Data - The four maternity fields must       | (107  |
| System validation   | ID>                                                                                                  | either be Null or populated with valid amounts.     | 6187  |
|                     | Plan ID : <plan< td=""><td>Invalid Data - The four Diabetes fields should be</td><td></td></plan<>   | Invalid Data - The four Diabetes fields should be   |       |
| System Validation   | ID>                                                                                                  | Null or populated with valid amounts.               | 6188  |
|                     |                                                                                                    | Invalid Data: The value entered in one or more      |       |
|                     | Plan ID : <plan< td=""><td>Maternity amount fields has a value greater than</td><td></td></plan<>    | Maternity amount fields has a value greater than    |       |
| System Validation   | ID>                                                                                                  | 999999999.                                          | 6189  |
|                     |                                                                                                    | Invalid Data: The value entered in one or more      |       |
|                     | Plan ID : <plan< td=""><td>Diabetes amount fields has a value greater than</td><td></td></plan<>     | Diabetes amount fields has a value greater than     |       |
| System Validation   | ID>                                                                                                  | 999999999.                                          | 6190  |
|                     |                                                                                                    | Invalid Data - Data in at least one Exceptions      |       |
|                     |                                                                                                    | field contains one or more invalid characters.      |       |
|                     | Plan ID : <plan< td=""><td>Please refer to the User manual for a valid list of</td><td></td></plan<> | Please refer to the User manual for a valid list of |       |
| System Validation   | ID>                                                                                                  | characters.                                         | 6191  |
|                     |                                                                                                    | Invalid Data - Data in Deductible Exceptions        |       |
|                     | Plan ID : <plan< td=""><td>contains an invalid character. Please check the</td><td>(100</td></plan<> | contains an invalid character. Please check the     | (100  |
| System Validation   | ID>                                                                                                  | Template for instructions on valid data.            | 6192  |
|                     |                                                                                                    | Invalid Data - The data entered for the "Is notice  |       |
|                     |                                                                                                    | required for pregnancy?" field is not valid. Please |       |
| Crustom Validation  | Plan ID : <plan< td=""><td>check the Template for the correct format or</td><td>(102</td></plan<>    | check the Template for the correct format or        | (102  |
| System validation   | ID>                                                                                                  | Value options.                                      | 6193  |
|                     |                                                                                                    | Dishetes wellness program offered?" field is not    |       |
|                     | Plan ID · Dlan                                                                                       | valid Plaase check the Template for the correct     |       |
| System Validation   |                                                                                                    | format or value options                             | 6194  |
| System vandation    |                                                                                                    | Invalid Data - The data entered for the Excluded    | 0174  |
|                     |                                                                                                    | Annual Out-of-Pocket I imit (IN) field should       |       |
|                     | Plan ID ·< Plan                                                                                      | include the phrases premiums co-payments and        |       |
| System Validation   | ID>                                                                                                  | balance-billing charges.                            | 6195  |
| - Jarren ( undation |                                                                                                    | Invalid Data - The data entered for the Excluded    | 5175  |
|                     |                                                                                                    | Annual Out-of-Pocket Limit (OON) field should       |       |
|                     | Plan ID : <plan< td=""><td>include the phrases premiums, co-payments and</td><td></td></plan<>       | include the phrases premiums, co-payments and       |       |
| System Validation   | ID>                                                                                                  | balance-billing charges.                            | 6196  |

## 16.2.1.6 Individual Regions Template

The table below in Exhibit 16-6 describes all error messages produced when an Individual Regions Template does not pass System Validations.

|                    | Issuer Error Key                                                                                   |                                               | Error        |
|--------------------|----------------------------------------------------------------------------------------------------|-----------------------------------------------|--------------|
| Type of Validation | ID                                                                                                 | Issuer Error Type name                        | Code         |
|                    |                                                                                                    | Invalid Template - The Template submitted     |              |
|                    |                                                                                                    | is not the correct version of the Template.   |              |
|                    |                                                                                                    | Please download the latest version of the     |              |
|                    |                                                                                                    | Templates from RBIS - Submission              |              |
|                    |                                                                                                    | Materials Page.                               |              |
| ~                  | File Name: <file< td=""><td></td><td></td></file<>                                                 |                                               |              |
| System Validation  | Name>                                                                                              | *Note: The latest version is 7.0.             | 1113         |
|                    |                                                                                                    |                                               |              |
|                    |                                                                                                    | Invalid Template type - Template does not     |              |
|                    | File Name: <file< td=""><td>match the selected Template type. Template</td><td>1001</td></file<>   | match the selected Template type. Template    | 1001         |
| System Validation  | Name>                                                                                              | submitted is not a Regions Template.          | 4001         |
|                    | I ID I                                                                                             | Invalid Issuer ID - User that submitted this  |              |
|                    | Issuer ID: <issuer< td=""><td>Template does not have permissions to</td><td>4000</td></issuer<>    | Template does not have permissions to         | 4000         |
| System Validation  | ID>                                                                                                | submit data for this Issuer.                  | 4002         |
|                    |                                                                                                    |                                               |              |
|                    | Region ID: <region< td=""><td>Invalid State - State entered does not match</td><td></td></region<> | Invalid State - State entered does not match  |              |
| System Validation  | ID>                                                                                                | the State listed for this Issuer ID.          | 4003         |
|                    | Region ID: <region< td=""><td></td><td></td></region<>                                             |                                               |              |
|                    | ID>, Zip code: <zip< td=""><td></td><td></td></zip<>                                               |                                               |              |
|                    | Code>, County                                                                                      |                                               |              |
|                    | name: <county< td=""><td>County-Zip mismatch - County name and</td><td></td></county<>             | County-Zip mismatch - County name and         |              |
| System Validation  | name>                                                                                              | Zip code entered do not match.                | 4004         |
|                    | Region ID: <region< td=""><td></td><td></td></region<>                                             |                                               |              |
|                    | ID>, FIPS Code:                                                                                    |                                               |              |
| a                  | <fips code="">, Zip</fips>                                                                         | FIPS code-Zip mismatch - FIPS code and        | 400 <b>7</b> |
| System Validation  | code: <zip code=""></zip>                                                                          | zip code entered do not match.                | 4005         |
|                    | Region ID: <region< td=""><td></td><td></td></region<>                                             |                                               |              |
|                    | ID>, FIPS Code:                                                                                    | EIDC as the Communication of the EIDC as the  |              |
| Crustom Validation | <fips code="">, Zip</fips>                                                                         | FIPS code-County mismatch - FIPS code         | 1000         |
| System vandation   | Code: <zip code=""></zip>                                                                          | and County name entered do not match.         | 4006         |
|                    | ID> FIPS Code:                                                                                     |                                               |              |
|                    | EIPS codes Zin                                                                                     |                                               |              |
|                    | code: Zin code                                                                                     | Invalid Data Entry - Data alamants antorod    |              |
|                    | County Name                                                                                        | for Zin Code, County name and EIDS code       |              |
| System Validation  | <county name=""></county>                                                                          | do not match                                  | 4007         |
|                    |                                                                                                    |                                               | +007         |
|                    | Region ID: <region< td=""><td></td><td></td></region<>                                             |                                               |              |
|                    | ID>, Zip Code:                                                                                     | Invalid Zip - Zip code entered does not exist | 1000         |
| System Validation  | <zip code=""></zip>                                                                                | in the state listed for this Issuer ID.       | 4008         |

Exhibit 16-6: Individual Regions Template Email Error Messages

|                    | Issuer Error Key                                                                                  |                                                   | Error |
|--------------------|---------------------------------------------------------------------------------------------------|---------------------------------------------------|-------|
| Type of Validation | ID                                                                                                | Issuer Error Type name                            | Code  |
|                    | Region ID: <region< td=""><td></td><td></td></region<>                                            |                                                   |       |
|                    | ID>, County                                                                                       |                                                   |       |
|                    | Name: <county< td=""><td>Invalid County - County name entered does</td><td></td></county<>        | Invalid County - County name entered does         |       |
| System Validation  | Name>                                                                                             | not exist in the state listed for this Issuer ID. | 4009  |
|                    |                                                                                                   |                                                   |       |
|                    |                                                                                                   |                                                   |       |
|                    | Region ID: <region< td=""><td></td><td></td></region<>                                            |                                                   |       |
|                    | ID>, FIPS code:                                                                                   | Invalid FIPS code - FIPS code entered does        | 1010  |
| System Validation  | <fips code=""></fips>                                                                             | not exist in the state listed for this Issuer ID. | 4010  |
|                    | Region ID: <region< td=""><td>Null value - You cannot leave the Issuer ID</td><td></td></region<> | Null value - You cannot leave the Issuer ID       |       |
| System Validation  | ID>                                                                                               | field blank.                                      | 4011  |
|                    | Issuer ID: <issuer< td=""><td>Null value- You cannot leave the Region ID</td><td></td></issuer<>  | Null value- You cannot leave the Region ID        |       |
| System Validation  | ID>                                                                                               | field blank.                                      | 4012  |
|                    | Pagion ID: < Pagion                                                                               | Null value. You cannot leave the State field      |       |
| System Validation  |                                                                                                   | hank                                              | 4013  |
| System vanuation   |                                                                                                   | Involid Issuer ID The Issuer ID does not          | 4013  |
|                    | Pagion ID: ADarian                                                                                | avist in HIOS Diago submit Issuer data in         |       |
| Contour Validation | Kegion ID: < Kegion                                                                               | EXIST III FILOS. Flease submit Issuer data in     | 4014  |
| System validation  | ID>                                                                                               | HIOS before submitting in RBIS.                   | 4014  |

## 16.2.1.7 Individual Rates Template

The table below in Exhibit 16-7 describes all error messages produced when an Individual Rates Template does not pass System Validations.

| Type of<br>Validation | Issuer Error Key<br>ID                                                                             | Issuer Error Type name                          | Error<br>Code |
|-----------------------|----------------------------------------------------------------------------------------------------|-------------------------------------------------|---------------|
|                       |                                                                                                    | Invalid Template - The Template submitted is    |               |
|                       |                                                                                                    | not the correct version of the Template. Please |               |
|                       |                                                                                                    | download the latest version of the Templates    |               |
| System                | File Name: <file< td=""><td>from RBIS - Submission Materials Page.</td><td></td></file<>           | from RBIS - Submission Materials Page.          |               |
| Validation            | Name>                                                                                              | *Note: The latest version is 7.0.               | 1113          |
|                       |                                                                                                    |                                                 |               |
|                       |                                                                                                    | Invalid Template type - Template does not       |               |
| System                | File Name: <file< td=""><td>match the selected Template type. Template</td><td></td></file<>       | match the selected Template type. Template      |               |
| Validation            | Name>                                                                                              | submitted is not a Rates Template.              | 7001          |
|                       |                                                                                                    | Invalid Issuer ID - The Issuer ID does not      |               |
| System                | Issuer ID: <issuer< td=""><td>exist in HIOS. Please submit Issuer data in</td><td></td></issuer<>  | exist in HIOS. Please submit Issuer data in     |               |
| Validation            | ID>                                                                                                | HIOS before submitting in RBIS.                 | 7002          |
|                       |                                                                                                    | Invalid Issuer ID - User that submitted this    |               |
| System                | Issuer ID: <issuer< td=""><td>Template does not have permissions to submit</td><td></td></issuer<> | Template does not have permissions to submit    |               |
| Validation            | ID>                                                                                                | data for this Issuer.                           | 7003          |

| Type of<br>Validation | Issuer Error Key<br>ID                                | Issuer Error Type name                                                                                                    | Error<br>Code |
|-----------------------|-------------------------------------------------------|----------------------------------------------------------------------------------------------------|---------------|
| System<br>Validation  | Product ID<br>: <product smart<br="">ID&gt;</product> | Invalid Product ID - Product ID does not exist<br>in HIOS. Product ID must exist in HIOS<br>before data can be submitted to RBIS.                                                                | 7004          |
| System<br>Validation  | Product ID<br>: <product smart<br="">ID&gt;</product> | Invalid Product ID – This product was<br>submitted under a market type that does not<br>match the market type listed for the product in<br>HIOS.                                                 | 7005          |
| System<br>Validation  | Product ID<br>: <product smart<br="">ID&gt;</product> | Invalid Product ID - This product is closed in HIOS.                                                                                                    | 7006          |
| System<br>Validation  | Product ID<br>: <product smart<br="">ID&gt;</product> | Invalid Product ID - This product is suppressed in HIOS.                                                                                                    | 7007          |
| System<br>Validation  | Product ID<br>: <product smart<br="">ID&gt;</product> | Invalid Product ID - The Product ID entered is not valid for the Issuer ID entered.                                                                                                    | 7008          |
| System<br>Validation  | Plan ID : <plan id=""></plan>                         | Invalid Plan ID - The Plan ID entered is not valid for the Product ID entered.                                                                                                    | 7009          |
| System<br>Validation  | Plan ID : <plan id=""></plan>                         | Invalid Plan ID - This Plan ID does not exist<br>in the database. Please use only the Plan IDs<br>that were provided to you. If you need<br>additional Plan IDs please contact the Help<br>Desk. | 7010          |
| System<br>Validation  | Plan ID : <plan id=""></plan>                         | Invalid Date - The Rate Expiration Date must<br>be greater than or equal to the Rate Effective<br>Date                                                                                           | 7011          |
| System<br>Validation  | Plan ID : <plan id=""></plan>                         | Invalid Format - The Rate Effective Date must be in the appropriate date format.                                                                                                    | 7012          |
| System<br>Validation  | Plan ID : <plan id=""></plan>                         | Invalid Format - The Rate Expiration Date must be in the appropriate date format.                                                                                                    | 7013          |
| System<br>Validation  | Plan ID : <plan id=""></plan>                         | Invalid Format - Minimum Age must be a whole number                                                                                                    | 7014          |
| System<br>Validation  | Plan ID : <plan id=""></plan>                         | Invalid Format - Maximum Age must be a whole number                                                                                                    | 7015          |
| System<br>Validation  | Plan ID : <plan id=""></plan>                         | Invalid Max-Min Age Combination - The<br>Maximum Age must be greater than or equal<br>to the Minimum Age entered                                                                                 | 7016          |

| Type of<br>Validation | Issuer Error Key<br>ID                                | Issuer Error Type name                                                                                                  | Error<br>Code |
|-----------------------|-------------------------------------------------------|----------------------------------------------------------------------------------------------------|---------------|
| System<br>Validation  | Plan ID : <plan id=""></plan>                         | Invalid Minimum Age - The Minimum Age must be greater than or equal to zero.                                            | 7017          |
| System<br>Validation  | Plan ID : <plan id=""></plan>                         | Invalid Subscriber Type - A value must be<br>provided for at least one subscriber type for<br>each row on the Template. | 7018          |
| System<br>Validation  | Plan ID : <plan id=""></plan>                         | Null value - You cannot leave the Plan<br>Effective Date field blank.                                                   | 7019          |
| System<br>Validation  | Plan ID : <plan id=""></plan>                         | Null value - You cannot leave the Plan<br>Expiration Date field blank.                                                  | 7020          |
| System<br>Validation  | Plan ID : <plan id=""></plan>                         | Null value - You cannot leave the Gender field blank.                                                                   | 7021          |
| System<br>Validation  | Product ID<br>: <product smart<br="">ID&gt;</product> | Null value - You cannot leave the Issuer ID field blank.                                                                | 7022          |
| System<br>Validation  | Plan ID : <plan id=""></plan>                         | Null value - You cannot leave the Maximum<br>Age field blank.                                                           | 7023          |
| System<br>Validation  | Plan ID : <plan id=""></plan>                         | Null value - You cannot leave the Minimum<br>Age field blank.                                                           | 7024          |
| System<br>Validation  | Product ID<br>: <product smart<br="">ID&gt;</product> | Null value - You cannot leave the Plan ID field blank.                                                                  | 7025          |
| System<br>Validation  | Product ID<br>: <product smart<br="">ID&gt;</product> | Null value - You cannot leave the Product<br>Smart ID field blank.                                                      | 7026          |
| System<br>Validation  | Plan ID : <plan id=""></plan>                         | Null value - You cannot leave the Region field blank.                                                                   | 7027          |
| System<br>Validation  | Plan ID : <plan id=""></plan>                         | Null value - You cannot leave the Tobacco?<br>field blank.                                                              | 7028          |
| System<br>Validation  | Plan ID : <plan id=""></plan>                         | Invalid Gender Type - The Gender Type<br>entered is not Valid                                                           | 7029          |
| System<br>Validation  | Plan ID : <plan id=""></plan>                         | Invalid Smoking Type - The Smoking Type<br>entered is not Valid                                                         | 7030          |

## 16.2.1.8 Individual Business Rules Template

The table below in Exhibit 16-8 describes all error messages produced when an Individual Business Rules Template does not pass System Validations.

|                                       | Issuer Error Key                                                                                      |                                               | Error |
|---------------------------------------|----------------------------------------------------------------------------------------------------|-----------------------------------------------|-------|
| <b>Type of Validation</b>             | ID                                                                                                    | Issuer Error Type name                        | Code  |
| System Validation                     |                                                                                                    | Invalid Template - The Template submitted     |       |
|                                       |                                                                                                    | is not the correct version of the Template.   |       |
|                                       |                                                                                                    | Please download the latest version of the     |       |
|                                       |                                                                                                    | Templates from RBIS - Submission              |       |
|                                       |                                                                                                    | Materials Page.                               |       |
|                                       | File Name: <file< td=""><td></td><td></td></file<>                                                    |                                               |       |
|                                       | Name>                                                                                                 | *Note: The latest version is 7.0.             | 1113  |
| System Validation                     |                                                                                                    | Invalid Templete type Templete does not       |       |
|                                       | Ella Nama, Ella                                                                                       | Invalid Template type - Template does not     |       |
|                                       | File Name: <file< td=""><td>match the selected Template type. Template</td><td>9001</td></file<>      | match the selected Template type. Template    | 9001  |
| Crustom Validation                    | Inallie>                                                                                              | submitted is not a Busiliess Rules Template.  | 8001  |
| System vandation                      | I ID I                                                                                                | Invalid Issuer ID - The Issuer ID does not    |       |
|                                       | Issuer ID: <issuer< td=""><td>exist in HIOS. Please submit Issuer data in</td><td>0000</td></issuer<> | exist in HIOS. Please submit Issuer data in   | 0000  |
|                                       | ID>                                                                                                   | HIOS before submitting in RBIS.               | 8002  |
| System Validation                     |                                                                                                    | Invalid Issuer ID - User that submitted this  |       |
|                                       | Issuer ID: <issuer< td=""><td>Template does not have permissions to</td><td></td></issuer<>           | Template does not have permissions to         |       |
|                                       | ID>                                                                                                   | submit data for this Issuer.                  | 8003  |
| System Validation                     | Januar ID. Januar                                                                                     | Null value . You connect leave the leaver ID  |       |
| , , , , , , , , , , , , , , , , , , , | Issuer ID: <issuer< td=""><td>Null value - You cannot leave the Issuer ID</td><td>9004</td></issuer<> | Null value - You cannot leave the Issuer ID   | 9004  |
| Crustom Validation                    | ID>                                                                                                   |                                               | 8004  |
| System validation                     | I ID I                                                                                                | Invalid value - The "How are the rates for    |       |
|                                       | Issuer ID: <issuer< td=""><td>contracts covering two or more enrollees</td><td>0005</td></issuer<>    | contracts covering two or more enrollees      | 0005  |
| G                                     | ID>                                                                                                   | calculated?" field contains an invalid value. | 8005  |
| System Validation                     |                                                                                                    | Invalid value - The "Is there a minimum and   |       |
|                                       | Issuer ID: <issuer< td=""><td>maximum age for a dependent?" field</td><td></td></issuer<>             | maximum age for a dependent?" field           |       |
|                                       | ID>                                                                                                   | contains an invalid value.                    | 8008  |
| System Validation                     | Issuer ID: <issuer< td=""><td>Invalid value – "The Are child-only policies</td><td></td></issuer<>    | Invalid value – "The Are child-only policies  |       |
|                                       | ID>                                                                                                   | issued?" field contains an invalid value.     | 8009  |
| System Validation                     |                                                                                                    | Invalid value – "The If there are child-only  |       |
|                                       |                                                                                                    | policies what are the minimum and             |       |
|                                       |                                                                                                    | maximum ages if any?" field contains an       |       |
|                                       | Issuer ID: <issuer< td=""><td>invalid value or an incompatible value based</td><td></td></issuer<>    | invalid value or an incompatible value based  |       |
|                                       | ID>                                                                                                   | on answers to prior questions.                | 8010  |
| System Validation                     |                                                                                                    | Invalid value - The "What are the maximum     |       |
|                                       |                                                                                                    | number of children used to quote a children-  |       |
|                                       |                                                                                                    | only contract?" field contains an invalid     |       |
|                                       | Issuer ID: <issuer< td=""><td>value or an incompatible value based on</td><td></td></issuer<>         | value or an incompatible value based on       |       |
|                                       | ID>                                                                                                   | answers to prior questions.                   | 8011  |

Exhibit 16-8: Individual Business Rules Template Email Error Messages

| Issuer Error Key                        |                                                                                                    |                                                | Error |
|-----------------------------------------|----------------------------------------------------------------------------------------------------|------------------------------------------------|-------|
| Type of Validation                      | ID                                                                                                   | Issuer Error Type name                         | Code  |
| System Validation                       |                                                                                                    | Invalid value - The "If there are rates for    |       |
|                                         |                                                                                                    | child only policies, which age is used?"       |       |
|                                         |                                                                                                    | field contains an invalid value or an          |       |
|                                         | Issuer ID: <issuer< td=""><td>incompatible value based on answers to prior</td><td></td></issuer<>   | incompatible value based on answers to prior   |       |
|                                         | ID>                                                                                                  | questions.                                     | 8012  |
| System Validation                       |                                                                                                    | Invalid value - The "If there are rates for    |       |
|                                         |                                                                                                    | couples and for families, which age is used?"  |       |
|                                         |                                                                                                    | field contains an invalid value or an          |       |
|                                         | Issuer ID: <issuer< td=""><td>incompatible value based on answers to prior</td><td></td></issuer<>   | incompatible value based on answers to prior   |       |
|                                         | ID>                                                                                                  | questions.                                     | 8013  |
| System Validation                       |                                                                                                    | Invalid value - The "Are domestic partners     |       |
|                                         | Issuer ID: <issuer< td=""><td>treated the same as secondary subscribers?"</td><td></td></issuer<>    | treated the same as secondary subscribers?"    |       |
|                                         | ID>                                                                                                  | field contains an invalid value.               | 8014  |
| System Validation                       |                                                                                                    | Invalid value - The "Are same-sex partners     |       |
|                                         | Issuer ID: <issuer< td=""><td>treated the same as secondary subscribers?"</td><td></td></issuer<>    | treated the same as secondary subscribers?"    |       |
|                                         | ID>                                                                                                  | field contains an invalid value.               | 8015  |
| System Validation                       |                                                                                                    | Invalid value - The "What is the minimum       |       |
|                                         | Issuer ID: <issuer< td=""><td>age for a secondary subscriber?" field</td><td></td></issuer<>         | age for a secondary subscriber?" field         |       |
|                                         | ID>                                                                                                  | contains an invalid value.                     | 8016  |
| System Validation                       |                                                                                                    | Invalid value - The "What is the maximum       |       |
| 5                                       | Issuer ID: <issuer< td=""><td>age for a new primary or secondary</td><td></td></issuer<>             | age for a new primary or secondary             |       |
|                                         | ID>                                                                                                  | subscriber?" field contains an invalid value.  | 8017  |
| System Validation                       |                                                                                                    | Invalid value - The "When a family size rate   |       |
| ~ J ~ · · · · · · · · · · · · · · · · · |                                                                                                    | factor is applied to contracts with 2+         |       |
|                                         | Issuer ID: <issuer< td=""><td>enrollees, who is eligible for the family size</td><td></td></issuer<> | enrollees, who is eligible for the family size |       |
|                                         | ID>                                                                                                  | rate factor?" field contains an invalid value. | 8018  |
| System Validation                       |                                                                                                    | Invalid value - The "If a family size rate     |       |
|                                         |                                                                                                    | factor is applied to a contract, what is the   |       |
|                                         | Issuer ID: <issuer< td=""><td>family size rate?" field contains an invalid</td><td></td></issuer<>   | family size rate?" field contains an invalid   |       |
|                                         | ID>                                                                                                  | value.                                         | 8019  |
| System Validation                       |                                                                                                    | Invalid value - The "How is age determined     |       |
| 5                                       | Issuer ID: <issuer< td=""><td>for rating and eligibility purposes?" field</td><td></td></issuer<>    | for rating and eligibility purposes?" field    |       |
|                                         | ID>                                                                                                  | contains an invalid value.                     | 8020  |
| System Validation                       | Product ID                                                                                           | Invalid Product ID - Product ID does not       |       |
|                                         | · <product smart<="" td=""><td>exist in HIOS Product ID must exist in</td><td></td></product>        | exist in HIOS Product ID must exist in         |       |
|                                         | ID>                                                                                                  | HIOS before data can be submitted to RBIS      | 8021  |
| System Validation                       |                                                                                                    | Invalid Product ID - This product was          |       |
|                                         | Product ID                                                                                           | submitted under a market type that does not    |       |
|                                         | : <product smart<="" td=""><td>match the market type listed for the product</td><td></td></product>  | match the market type listed for the product   |       |
|                                         | ID>                                                                                                  | in HIOS.                                       | 8022  |
| System Validation                       | Product ID                                                                                           |                                                |       |
| , , , , , , , , , , , , , , , , , , ,   | : <product smart<="" td=""><td>Invalid Product ID - This product is closed</td><td></td></product>   | Invalid Product ID - This product is closed    |       |
|                                         | ID>                                                                                                  | in HIOS.                                       | 8023  |
| System Validation                       | Product ID                                                                                           |                                                | 0020  |
|                                         | : <product smart<="" td=""><td>Invalid Product ID - This product is</td><td></td></product>          | Invalid Product ID - This product is           |       |
|                                         | ID>                                                                                                  | suppressed in HIOS                             | 8024  |
|                                         | 110/                                                                                                 | buppicobou in moo.                             | 0024  |

|                    | Issuer Error Kev                                                                                        |                                               |      |
|--------------------|----------------------------------------------------------------------------------------------------|-----------------------------------------------|------|
| Type of Validation | ID                                                                                                    | Issuer Error Type name                        | Code |
| System Validation  | Product ID                                                                                              |                                               |      |
|                    | : <product smart<="" td=""><td>Invalid Product ID - The Product ID entered</td><td></td></product>      | Invalid Product ID - The Product ID entered   |      |
|                    | ID>                                                                                                    | is not valid for the Issuer ID entered.       | 8025 |
| System Validation  |                                                                                                    | Invalid value - The value entered for "If     |      |
|                    | Issuer ID: <issuer< td=""><td>there are rates for dependents, which age is</td><td></td></issuer<>      | there are rates for dependents, which age is  |      |
|                    | ID>                                                                                                    | used?" field contains an invalid value.       | 8026 |
| System Validation  |                                                                                                    | Invalid value - The value entered for "How    |      |
|                    |                                                                                                    | are rates for two or more children on a       |      |
|                    | Issuer ID: <issuer< td=""><td>Child-Only policy calculated?" field</td><td></td></issuer<>              | Child-Only policy calculated?" field          |      |
|                    | ID>                                                                                                    | contains an invalid value.                    | 8027 |
| System Validation  |                                                                                                    | Invalid value - The value entered for "How    |      |
|                    |                                                                                                    | are rates for two or more children on a       |      |
|                    |                                                                                                    | Child-Only policy calculated?" field          |      |
|                    | Issuer ID: <issuer< td=""><td>contains an invalid value or an incompatible</td><td></td></issuer<>      | contains an invalid value or an incompatible  |      |
|                    | ID>                                                                                                    | value based on answers to prior questions.    | 8028 |
| System Validation  |                                                                                                    | Invalid Rule - Business Rules are all defined |      |
|                    | Issuer ID: <issuer< td=""><td>at the Product Level. There should be at</td><td></td></issuer<>          | at the Product Level. There should be at      |      |
|                    | ID>                                                                                                    | least one rule defined at the Issuer Level.   | 8029 |
| System Validation  |                                                                                                    | Invalid value - The "What are the maximum     |      |
|                    |                                                                                                    | number of dependents used to quote a two      |      |
|                    |                                                                                                    | parent family?" field contains an invalid     |      |
|                    |                                                                                                    | value or an incompatible value based on       |      |
|                    | Issuer ID: <issuer< td=""><td>answers to prior questions. Please refer to</td><td></td></issuer<>       | answers to prior questions. Please refer to   |      |
|                    | ID>                                                                                                    | the User Manual for instructions.             | 8030 |
| System Validation  |                                                                                                    | Invalid value - The "What are the maximum     |      |
|                    |                                                                                                    | number of dependents used to quote a single   |      |
|                    |                                                                                                    | parent family?" field contains an invalid     |      |
|                    |                                                                                                    | value or an incompatible value based on       |      |
|                    | Issuer ID: <issuer< td=""><td>answers to prior questions. Please refer to</td><td></td></issuer<>       | answers to prior questions. Please refer to   |      |
| ~ ~ ~ ~ ~ ~ ~ ~    | ID>                                                                                                    | the User Manual for instructions.             | 8031 |
| System Validation  |                                                                                                    | Invalid value - The value in "If there are    |      |
|                    |                                                                                                    | rates for dependents, which age is used?"     |      |
|                    |                                                                                                    | field contains an invalid value or an         |      |
|                    |                                                                                                    | incompatible value based on answers to prior  |      |
|                    | Issuer ID: <issuer< td=""><td>questions. Please refer to the User Manual</td><td>0000</td></issuer<>    | questions. Please refer to the User Manual    | 0000 |
|                    | ID>                                                                                                    | tor instructions.                             | 8032 |
| System Validation  |                                                                                                    | Invalid value - The value in "If there are    |      |
|                    |                                                                                                    | rates for dependents, which age is used?"     |      |
|                    |                                                                                                    | field cannot be Not Applicable based on the   |      |
|                    | Issuer ID: <issuer< td=""><td>answers to your prior questions. Please refer</td><td>0000</td></issuer<> | answers to your prior questions. Please refer | 0000 |
|                    | ID>                                                                                                    | to the User Manual for instructions.          | 8033 |

## 16.2.1.9 Individual Cross-Check Validations

The table below in Exhibit 16-9 describes all error messages produced when an Individual Template does not pass Cross-check System Validations.

| Type of     | Issuer Error Key                                                                                    |                                               | Error |
|-------------|----------------------------------------------------------------------------------------------------|-----------------------------------------------|-------|
| Validation  | ID                                                                                                  | Issuer Error Type name                        | Code  |
|             |                                                                                                    | Incomplete Plan - This Plan ID was listed in  |       |
|             |                                                                                                    | Rates Template, however no Benefits           |       |
|             |                                                                                                    | information was received in the Benefits      |       |
| Cross Check |                                                                                                    | Template. All plans must have benefits        |       |
| Validation  | Plan ID : <plan id=""></plan>                                                                       | information for the submission to be valid.   | 9005  |
|             |                                                                                                    | Incomplete Plan - This Plan ID was listed in  |       |
|             |                                                                                                    | Benefits Template, however no Rates           |       |
|             |                                                                                                    | information was received in the Rates         |       |
| Cross Check |                                                                                                    | Template. Each plan must at least one rate to |       |
| Validation  | Plan ID : <plan id=""></plan>                                                                       | be valid.                                     | 9006  |
|             |                                                                                                    | Incomplete Plan - This plan references a      |       |
| Cross Check |                                                                                                    | Region in the Rates Template that was not     |       |
| Validation  | Plan ID : <plan id=""></plan>                                                                       | submitted via the Regions Template.           | 9007  |
| Cross Check | Issuer ID: <issuer< td=""><td>Incomplete plan – Business rules do not exist</td><td></td></issuer<> | Incomplete plan – Business rules do not exist |       |
| Validation  | ID>                                                                                                 | for this Issuer.                              | 9008  |

Exhibit 16-9: Individual Cross-check Email Error Messages

# **16.3 APPENDIX C - FILE TYPE INSTRUCTIONS**

The following file formats are accepted for data upload into the Rate and Benefits Information System (RBIS):

- Pipe Delimited
- ZIP

## **16.3.1** Pipe Delimited (.csv)

All files must be 30 MB or smaller. If users are having difficulty with the file size, the Pipe Delimited format may be utilized. Before saving the finalized document as a Pipe Delimited text file, users should ensure that all required fields have been filled in correctly. All data-entry cells, which are highlighted in green, require users to enter data in plain text.

## 16.3.2 ZIP

All files must be 30 MB or smaller. If users have difficulty with the file size, zipped or compressed files take up less storage space and may be utilized instead. User can combine several files into a single compressed folder, making it easier to upload into RBIS. It is important to note that **users may only have one Template type per ZIP file**. For example, users may upload multiple Benefits Templates in one ZIP file, but they cannot upload a Benefits Template with a Rates Template into the same ZIP file.

#### 16.3.3 Savings documents in .ZIP format

Before saving the finalized document as a ZIP file, users should ensure that all required fields have been filled in correctly. All data-entry cells, which are highlighted in green, require users to enter data in plain text.

The following are the steps to compress a file or folder using Windows:

- 1. Locate the file(s) or folder(s) that you would like to compress.
- 2. Select the file(s) or folder(s) and right click, point to Send To, and then click Compressed (zipped) Folder.
  - a. A new compressed folder is created. Right click the folder, select 'Rename,' and then type the new name to rename the folder.

The following are the steps to compress files and folders using Mac OS:

- 1. Select the item or items you would like to compress.
- 2. Choose File and select Compress.
  - a. If you compress a single item, the compressed file has the name of the original item with a .zip extension. If you compress multiple items at once, the compressed file is called Archive.zip.
  - b. When you open a compressed file, it is replaced by a folder containing unompressed copies of the original items. As the item is being uncompressed, the Archive Utility appears in the Dock. If you want to change where the uncompressed files appear or automatically delete the .zip files, select Archive Utility, and select Archive Utility > Preferences.

# **16.4 APPENDIX D - TEMPLATE DATA FIELD DEFINITIONS**

## 16.4.1 Small Group Benefits Template

The following table in Exhibit 16-10 is the Benefits Template Data Dictionary. This table includes definitions for the fields found in each column of the Template.

| Field Name | Definition                                                                                   | Required<br>? | Data<br>Type | Field<br>Length<br>Max | List of Values |
|------------|----------------------------------------------------------------------------------------------|---------------|--------------|------------------------|----------------|
| Delete?    | Select 'Yes' to delete the<br>row, select 'No' to keep<br>the row. Otherwise leave<br>blank. | No            | Varchar      | N/A                    | • Yes<br>• No  |

#### Exhibit 16-10: Benefits Template Data Dictionary – Small Group

| Field Name                          | Definition                                                                                                    | Required ? | Data<br>Type | Field<br>Length<br>Max | List of Values                                                                                            |
|-------------------------------------|----------------------------------------------------------------------------------------------------|------------|--------------|------------------------|----------------------------------------------------------------------------------------------------|
| Issuer ID                           | Five digit number that identifies the Issuer                                                                                                    | Yes        | Numeric      | 5                      | Exists in Issuer<br>Organization and Issuer<br>Request tables.                                            |
| Product Smart<br>ID                 | 10 digit alphanumeric<br>that identifies a product                                                                                                    | Yes        | Varchar      | 10                     | Exists in Insurance<br>Product table.                                                                     |
| Product Type                        | Network design for the<br>product (e.g., PPO,<br>HMO, etc.)                                                                                                    | Yes        | Varchar      | N/A                    | <ul> <li>Indemnity</li> <li>PPO</li> <li>POS</li> <li>EPO</li> <li>HMO</li> <li>Other/Describe</li> </ul> |
| HSA-Eligible                        | Product meets all of the<br>requirements to be an<br>HSA-qualified high<br>deductible health plan                                                                                                    | Yes        | Varchar      | 1                      | • Y<br>• N                                                                                                |
| Total Written<br>Premium            | Total written premium<br>for this product                                                                                                    | No         | Numeric      | N/A                    | N/A                                                                                                    |
| Same-Sex<br>Partners                | A family unit consisting<br>of two individuals of the<br>same gender, whether or<br>not registered as<br>domestic partners or<br>otherwise recognized by<br>state government.                                     | Yes        | Varchar      | 1                      | • Y<br>• N                                                                                                |
| Domestic<br>Partners                | A family unit consisting<br>of two individuals,<br>whether or not of the<br>same gender, and<br>whether or not registered<br>as domestic partners or<br>otherwise recognized by<br>state government.              | Yes        | Varchar      | 1                      | • Y<br>• N                                                                                                |
| Annual<br>Deductible In-<br>Network | Dollar amount that a<br>patient or family must<br>pay for covered services<br>each year before the<br>insurer pays claims for<br>in-network services that<br>are subject to the<br>deductible for in-<br>network. | Yes        | Varchar      | 256                    | • None<br>• X, X, X, X,                                                                                   |

| Field Name                                              | Definition                                                                                                    | Required ? | Data<br>Type | Field<br>Length<br>Max | List of Values          |
|---------------------------------------------------------|----------------------------------------------------------------------------------------------------|------------|--------------|------------------------|-------------------------|
| Annual<br>Deductible<br>Out-of-<br>Network              | Dollar amount that a<br>patient or family must<br>pay for covered services<br>each year before the<br>insurer pays claims for<br>out-of-network services<br>that are subject to the<br>deductible for out-of-<br>network. | Yes        | Varchar      | 256                    | • None<br>• X, X, X, X, |
| PCP Copay In-<br>Network                                | Flat dollar amount which<br>a patient must pay when<br>visiting an in-network<br>primary care physician<br>for in-network.                                                                                                | Yes        | Varchar      | 256                    | • None<br>• x, y        |
| PCP Copay<br>Out-of-<br>Network                         | Flat dollar amount which<br>a patient must pay when<br>visiting an out-of-<br>network primary care<br>physician for out-of-<br>network.                                                                                   | Yes        | Varchar      | 256                    | • None<br>• x, y        |
| Coinsurance In-<br>Network                              | Percentage of a health<br>care provider's allowed<br>amount which a patient<br>must pay when utilizing<br>an in-network health care<br>provider for in-network.                                                           | Yes        | Varchar      | 256                    | • None<br>• x%, y%      |
| Coinsurance<br>Out-Network                              | Percentage of a health<br>care provider's allowed<br>amount which a patient<br>must pay when utilizing<br>an out-of-network health<br>care provider for out-of-<br>network.                                               | Yes        | Varchar      | 256                    | • None<br>• x%, y%      |
| Annual<br>Medical Out-<br>of-Pocket Limit<br>In-Network | Maximum amount each<br>year which a patient or<br>family pays for covered<br>in-network services,<br>excluding premiums and<br>charges above allowed<br>amount from out-of-<br>network providers for in-<br>network.      | Yes        | Varchar      | 256                    | • None<br>• x, x, x, x, |

| Field Name                                                                  | Definition                                                                                                    | Required ? | Data<br>Type | Field<br>Length<br>Max | List of Values                                                                                                    |
|-----------------------------------------------------------------------------|----------------------------------------------------------------------------------------------------|------------|--------------|------------------------|----------------------------------------------------------------------------------------------------|
| Annual<br>Medical Out-<br>of-Pocket Limit<br>Elements In-<br>Network        | The elements<br>(deductible, copays, and<br>coinsurance) which<br>accrue to the out-of-<br>pocket limit. For<br>example, if the out-of-<br>pocket limit is in addition<br>to the deductible and<br>copays continue to be<br>charged after the out-of-<br>pocket limit is reached,<br>select Coinsurance for<br>in-network. | Yes        | Varchar      | N/A                    | <ul> <li>None</li> <li>Deductible</li> <li>Copay</li> <li>Coinsurance</li> <li>Coinsurance + Copay</li> <li>Deductible + Copay</li> <li>Deductible +</li> <li>Coinsurance</li> <li>Deductible +</li> <li>Coinsurance + Copay</li> </ul> |
| Annual Max<br>Benefit In-<br>Network                                        | Maximum amount which<br>an insurer will pay per<br>year for a patient or<br>family, regardless of<br>annual out-of-pocket<br>limit for in-network.                                                                                                    | Yes        | Varchar      | N/A                    | • None<br>• x                                                                                                    |
| Primary Care<br>Visit to Treat<br>Injury or Illness                         | General physician<br>charges for in-office<br>evaluation and treatment.                                                                                                    | Yes        | Varchar      | N/A                    | <ul> <li>Covered</li> <li>Not Covered</li> <li>Available for<br/>Additional Premium</li> <li>Covered with<br/>Limitations</li> </ul>                                                                                                    |
| Specialist Visit                                                            | Specialist physician<br>charges for in-office<br>evaluation and treatment.                                                                                                    | Yes        | Varchar      | N/A                    | <ul> <li>Covered</li> <li>Not Covered</li> <li>Available for</li> <li>Additional Premium</li> <li>Covered with</li> <li>Limitations</li> </ul>                                                                                          |
| Other<br>Practitioner<br>Office Visit<br>(Nurse,<br>Physician<br>Assistant) | Other practitioners may<br>include nurses and/or<br>physician assistants.                                                                                                    | Yes        | Varchar      | N/A                    | <ul> <li>Covered</li> <li>Not Covered</li> <li>Available for<br/>Additional Premium</li> <li>Covered with<br/>Limitations</li> </ul>                                                                                                    |
| Preventive<br>Care/Screening/<br>Immunization                               | Health care to prevent<br>illness or detect illness at<br>an early stage (e.g.<br>mandated preventative<br>services, including flu<br>shots, and screening<br>mammograms).                                                                                                    | Yes        | Varchar      | N/A                    | <ul> <li>Covered</li> <li>Not Covered</li> <li>Available for<br/>Additional Premium</li> <li>Covered with<br/>Limitations</li> </ul>                                                                                                    |

| Field Name                                                            | Definition                                                                                                    | Required ? | Data<br>Type | Field<br>Length<br>Max | List of Values                                                                                                    |
|-----------------------------------------------------------------------|----------------------------------------------------------------------------------------------------|------------|--------------|------------------------|----------------------------------------------------------------------------------------------------|
| Diagnostic Test<br>(X-Ray and<br>Lab Work)                            | Diagnostic labs and x-<br>rays.                                                                                                    | Yes        | Varchar      | N/A                    | <ul> <li>Covered</li> <li>Not Covered</li> <li>Available for</li> <li>Additional Premium</li> <li>Covered with</li> <li>Limitations</li> </ul> |
| Imaging<br>(CT/PET<br>Scans, MRIs)                                    | Advanced radiology.                                                                                                    | Yes        | Varchar      | N/A                    | <ul> <li>Covered</li> <li>Not Covered</li> <li>Available for<br/>Additional Premium</li> <li>Covered with<br/>Limitations</li> </ul>           |
| Generic Drugs                                                         | Generic drugs from<br>pharmacy and/or mail<br>order.                                                                                                    | Yes        | Varchar      | N/A                    | <ul> <li>Covered</li> <li>Not Covered</li> <li>Available for<br/>Additional Premium</li> <li>Covered with<br/>Limitations</li> </ul>           |
| Preferred Brand<br>Drugs                                              | Brand drugs on<br>formulary from<br>pharmacy and/or mail<br>order.                                                                                                    | Yes        | Varchar      | N/A                    | <ul> <li>Covered</li> <li>Not Covered</li> <li>Available for</li> <li>Additional Premium</li> <li>Covered with</li> <li>Limitations</li> </ul> |
| Non-Preferred<br>Brand Drugs                                          | Brand drugs not on<br>formulary from<br>pharmacy and/or mail<br>order.                                                                                                  | Yes        | Varchar      | N/A                    | <ul> <li>Covered</li> <li>Not Covered</li> <li>Available for<br/>Additional Premium</li> <li>Covered with<br/>Limitations</li> </ul>           |
| Specialty Drugs                                                       | Prescription medications<br>that require special<br>handling, administration,<br>or monitoring and used<br>to treat complex, chronic<br>and often costly<br>conditions. | Yes        | Varchar      | N/A                    | <ul> <li>Covered</li> <li>Not Covered</li> <li>Available for<br/>Additional Premium</li> <li>Covered with<br/>Limitations</li> </ul>           |
| Outpatient<br>Facility Fee<br>(e.g.,<br>Ambulatory<br>Surgery Center) | Facility charges for outpatient care.                                                                                                    | Yes        | Varchar      | N/A                    | <ul> <li>Covered</li> <li>Not Covered</li> <li>Available for<br/>Additional Premium</li> <li>Covered with<br/>Limitations</li> </ul>           |

| Field Name                                                 | Definition                                                                                                    | Required ? | Data<br>Type | Field<br>Length<br>Max | List of Values                                                                                                    |
|------------------------------------------------------------|----------------------------------------------------------------------------------------------------|------------|--------------|------------------------|----------------------------------------------------------------------------------------------------|
| Outpatient<br>Surgery<br>Physician/Surgi<br>cal Services   | Physician charges for<br>outpatient admission.                                                                                                    | Yes        | Varchar      | N/A                    | <ul> <li>Covered</li> <li>Not Covered</li> <li>Available for<br/>Additional Premium</li> <li>Covered with<br/>Limitations</li> </ul>           |
| Emergency<br>Room Services                                 | Facility and treatment<br>charges related to an<br>emergency medical<br>condition.                                                                                                  | Yes        | Varchar      | N/A                    | <ul> <li>Covered</li> <li>Not Covered</li> <li>Available for<br/>Additional Premium</li> <li>Covered with<br/>Limitations</li> </ul>           |
| Emergency<br>Transportation/<br>Ambulance                  | Ambulance services for<br>an emergency medical<br>condition.                                                                                                    | Yes        | Varchar      | N/A                    | <ul> <li>Covered</li> <li>Not Covered</li> <li>Available for<br/>Additional Premium</li> <li>Covered with<br/>Limitations</li> </ul>           |
| Urgent Care<br>Centers or<br>Facilities                    | Care for an illness, injury<br>or condition serious<br>enough that a reasonable<br>person would seek care<br>right away, but not as<br>severe as to require<br>emergency room care. | Yes        | Varchar      | N/A                    | <ul> <li>Covered</li> <li>Not Covered</li> <li>Available for<br/>Additional Premium</li> <li>Covered with<br/>Limitations</li> </ul>           |
| Inpatient<br>Hospital<br>Services (e.g.,<br>Hospital Stay) | Facility and treatment<br>charges for inpatient<br>hospital admission.                                                                                                    | Yes        | Varchar      | N/A                    | <ul> <li>Covered</li> <li>Not Covered</li> <li>Available for<br/>Additional Premium</li> <li>Covered with<br/>Limitations</li> </ul>           |
| Inpatient<br>Physician and<br>Surgical<br>Services         | Physician charges for<br>inpatient hospital<br>admission.                                                                                                    | Yes        | Varchar      | N/A                    | <ul> <li>Covered</li> <li>Not Covered</li> <li>Available for<br/>Additional Premium</li> <li>Covered with<br/>Limitations</li> </ul>           |
| Mental/Behavio<br>ral Health<br>Outpatient<br>Services     | Mental/Behavioral health outpatient services.                                                                                                    | Yes        | Varchar      | N/A                    | <ul> <li>Covered</li> <li>Not Covered</li> <li>Available for</li> <li>Additional Premium</li> <li>Covered with</li> <li>Limitations</li> </ul> |

| Field Name                      | Definition                 | Required ? | Data<br>Type | Field<br>Length<br>Max | List of Values     |
|---------------------------------|----------------------------|------------|--------------|------------------------|--------------------|
| Mental/Behavio                  | Mental/ Behavioral         | Yes        | Varchar      | N/A                    | • Covered          |
| ral Health                      | health inpatient services. |            |              |                        | Not Covered        |
| Inpatient                       |                            |            |              |                        | Available for      |
| Services                        |                            |            |              |                        | Additional Premium |
|                                 |                            |            |              |                        | • Covered with     |
|                                 |                            |            |              |                        | Limitations        |
| Substance                       | Substance abuse disorder   | Yes        | Varchar      | N/A                    | • Covered          |
| Abuse Disorder                  | outpatient services.       |            |              |                        | • Not Covered      |
| Outpatient                      |                            |            |              |                        | Available for      |
| Services                        |                            |            |              |                        | Additional Premium |
|                                 |                            |            |              |                        | • Covered with     |
| ~ 1                             | ~                          |            |              |                        | Limitations        |
| Substance                       | Substance abuse disorder   | Yes        | Varchar      | N/A                    | • Covered          |
| Abuse Disorder                  | inpatient services.        |            |              |                        | • Not Covered      |
| Inpatient                       |                            |            |              |                        | • Available for    |
| Services                        |                            |            |              |                        | Additional Premium |
|                                 |                            |            |              |                        | • Covered with     |
| D 1 1                           |                            | *7         | X 7 1        | <b>NT</b> / A          | Limitations        |
| Prenatal and                    | Prenatal and postnatal     | Yes        | Varchar      | N/A                    | • Covered          |
| Postnatal Care                  | care, not limited to       |            |              |                        | • Not Covered      |
|                                 | complications of           |            |              |                        | • Available for    |
|                                 | pregnancy.                 |            |              |                        | Additional Premium |
|                                 |                            |            |              |                        | • Covered with     |
|                                 |                            | NZ         | X7 1         |                        |                    |
| Delivery and                    | Delivery and all           | Yes        | Varchar      | N/A                    | • Covered          |
| All Inpatient                   | associated inpatient       |            |              |                        | • Not Covered      |
| Services for<br>Motormity Corro | services, not limited to   |            |              |                        | • Available for    |
| Maternity Care                  |                            |            |              |                        | Additional Premium |
|                                 | pregnancy.                 |            |              |                        | • Covered with     |
| Home Heelth                     | Services provided at the   | Vac        | Varahar      | NI/A                   |                    |
| Coro Services                   | services provided at the   | 168        | v archai     | 1N/A                   | • Not Covered      |
| Cale Services                   | patient s nome.            |            |              |                        | • Not Covered      |
|                                 |                            |            |              |                        | Additional Premium |
|                                 |                            |            |              |                        | • Covered with     |
|                                 |                            |            |              |                        | Limitations        |
| Outpatient                      | Services that help a       | Ves        | Varchar      | N/A                    | Covered            |
| Rehabilitation                  | nerson restore loct chille | 105        | v ar chai    | 11/11                  | Not Covered        |
| Services                        | and functioning for daily  |            |              |                        | Available for      |
|                                 | living due to injury or    |            |              |                        | Additional Premium |
|                                 | illness                    |            |              |                        | Covered with       |
|                                 |                            |            |              |                        | Limitations        |

| Field Name      | Definition                  | Required ? | Data<br>Type | Field<br>Length<br>Max | List of Values                        |
|-----------------|-----------------------------|------------|--------------|------------------------|---------------------------------------|
| Habilitation    | Services that help a        | Yes        | Varchar      | N/A                    | • Covered                             |
| Services        | person develop skills and   |            |              |                        | Not Covered                           |
|                 | functioning for daily       |            |              |                        | Available for                         |
|                 | living.                     |            |              |                        | Additional Premium                    |
|                 |                             |            |              |                        | • Covered with                        |
|                 |                             |            |              |                        | Limitations                           |
| Skilled Nursing | Charges associated with     | Yes        | Varchar      | N/A                    | • Covered                             |
| Facility        | care provided by a          |            |              |                        | • Not Covered                         |
|                 | licensed skilled nursing    |            |              |                        | • Available for                       |
|                 | facility.                   |            |              |                        | Additional Premium                    |
|                 |                             |            |              |                        | • Covered with                        |
|                 |                             |            |              |                        | Limitations                           |
| Durable         | Equipment and supplies      | Yes        | Varchar      | N/A                    | • Covered                             |
| Medical         | ordered by a health care    |            |              |                        | • Not Covered                         |
| Equipment       | provider for everyday or    |            |              |                        | • Available for                       |
|                 | extended use.               |            |              |                        | Additional Premium                    |
|                 |                             |            |              |                        | • Covered with                        |
| II              |                             | Vee        | V            | NT/A                   | Limitations                           |
| Hospice         | Services to provide         | res        | v archar     | IN/A                   | • Covered                             |
| Services        | support for patient in fast |            |              |                        | • Not Covered                         |
|                 | stages of terminal liness.  |            |              |                        | • Available for<br>Additional Promium |
|                 |                             |            |              |                        | • Covered with                        |
|                 |                             |            |              |                        | L imitations                          |
| Routine Eve     | A standard ophthalmic       | Ves        | Varchar      | N/A                    | Covered                               |
| Exam for        | exam for children           | 105        | v ar chiar   | 1 1/11                 | Not Covered                           |
| Children        |                             |            |              |                        | Available for                         |
| Children        |                             |            |              |                        | Additional Premium                    |
|                 |                             |            |              |                        | • Covered with                        |
|                 |                             |            |              |                        | Limitations                           |
| Eye Glasses for | Eye glasses for children.   | Yes        | Varchar      | N/A                    | • Covered                             |
| Children        |                             |            |              |                        | Not Covered                           |
|                 |                             |            |              |                        | Available for                         |
|                 |                             |            |              |                        | Additional Premium                    |
|                 |                             |            |              |                        | • Covered with                        |
|                 |                             |            |              |                        | Limitations                           |
| Dental Check-   | Dental check-up services    | Yes        | Varchar      | N/A                    | • Covered                             |
| Up for Children | for children.               |            |              |                        | Not Covered                           |
|                 |                             |            |              |                        | <ul> <li>Available for</li> </ul>     |
|                 |                             |            |              |                        | Additional Premium                    |
|                 |                             |            |              |                        | • Covered with                        |
|                 |                             |            |              |                        | Limitations                           |

| Field Name     | Definition                | Required ? | Data<br>Type | Field<br>Length<br>Max | List of Values                    |
|----------------|---------------------------|------------|--------------|------------------------|-----------------------------------|
| Acupuncture    | Acupuncture treatment     | Yes        | Varchar      | N/A                    | • Covered                         |
| 1              | for a medical condition   |            |              |                        | Not Covered                       |
|                | not limited to use for    |            |              |                        | Available for                     |
|                | anesthesia                |            |              |                        | Additional Premium                |
|                |                           |            |              |                        | • Covered with                    |
|                |                           |            |              |                        | Limitations                       |
| Bariatric      | Surgical procedures for   | Yes        | Varchar      | N/A                    | • Covered                         |
| Surgery        | the reduction of weight.  |            |              |                        | Not Covered                       |
|                |                           |            |              |                        | Available for                     |
|                |                           |            |              |                        | Additional Premium                |
|                |                           |            |              |                        | • Covered with                    |
|                |                           |            |              |                        | Limitations                       |
| Non-           | Non-emergency care        | Yes        | Varchar      | N/A                    | • Covered                         |
| Emergency      | when traveling outside    |            |              |                        | <ul> <li>Not Covered</li> </ul>   |
| Care when      | the U.S.                  |            |              |                        | <ul> <li>Available for</li> </ul> |
| Travelling     |                           |            |              |                        | Additional Premium                |
| Outside the    |                           |            |              |                        | • Covered with                    |
| U.S.           |                           |            |              |                        | Limitations                       |
| Chiropractic   | Charges associated with   | Yes        | Varchar      | N/A                    | • Covered                         |
| Care           | care by a licensed        |            |              |                        | <ul> <li>Not Covered</li> </ul>   |
|                | chiropractor              |            |              |                        | Available for                     |
|                |                           |            |              |                        | Additional Premium                |
|                |                           |            |              |                        | • Covered with                    |
|                |                           |            |              |                        | Limitations                       |
| Cosmetic       | Surgical procedures       | Yes        | Varchar      | N/A                    | • Covered                         |
| Surgery        | when the primary          |            |              |                        | • Not Covered                     |
|                | purpose is to change or   |            |              |                        | • Available for                   |
|                | improve appearance.       |            |              |                        | Additional Premium                |
|                |                           |            |              |                        | • Covered with                    |
|                |                           |            |              |                        | Limitations                       |
| Routine Dental | A standard routine dental | Yes        | Varchar      | N/A                    | • Covered                         |
| Services       | service (adult).          |            |              |                        | • Not Covered                     |
| (Adult)        |                           |            |              |                        | • Available for                   |
|                |                           |            |              |                        | Additional Premium                |
|                |                           |            |              |                        | • Covered with                    |
| <b></b>        |                           | **         | x x          | <b>NT</b> ( A          | Limitations                       |
| Hearing Aids   | Charges associated with   | Yes        | Varchar      | N/A                    | • Covered                         |
|                | the provision of hearing  |            |              |                        | • Not Covered                     |
|                | aids.                     |            |              |                        | • Available for                   |
|                |                           |            |              |                        | Additional Premium                |
|                |                           |            |              |                        | • Covered with                    |
| 1              |                           |            |              |                        | Limitations                       |

| Field Name                                      | Definition                                                                                                    | Required ? | Data<br>Type | Field<br>Length<br>Max | List of Values                                                                                                    |
|-------------------------------------------------|----------------------------------------------------------------------------------------------------|------------|--------------|------------------------|----------------------------------------------------------------------------------------------------|
| Infertility<br>Treatment                        | Charges associated with<br>the diagnosis and<br>treatment of infertility,<br>such as IVF.                                                                           | Yes        | Varchar      | N/A                    | <ul> <li>Covered</li> <li>Not Covered</li> <li>Available for</li> <li>Additional Premium</li> <li>Covered with</li> <li>Limitations</li> </ul> |
| Long-<br>Term/Custodial<br>Nursing Home<br>Care | Charges associated with<br>services that include<br>medical and non-medical<br>care to people who have<br>a chronic illness or<br>disability.                       | Yes        | Varchar      | N/A                    | Covered     Not Covered     Available for     Additional Premium     Covered with     Limitations                                              |
| Private-Duty<br>Nursing                         | Nursing services<br>provided in the home.                                                                                                    | Yes        | Varchar      | N/A                    | <ul> <li>Covered</li> <li>Not Covered</li> <li>Available for<br/>Additional Premium</li> <li>Covered with<br/>Limitations</li> </ul>           |
| Routine Eye<br>Exam (Adult)                     | A standard ophthalmic<br>exam (adult).                                                                                                    | Yes        | Varchar      | N/A                    | <ul> <li>Covered</li> <li>Not Covered</li> <li>Available for<br/>Additional Premium</li> <li>Covered with<br/>Limitations</li> </ul>           |
| Routine Foot<br>Care                            | Routine foot exams and<br>treatments not exclusive<br>to services related to<br>treatment of diabetes and<br>other metabolic or<br>peripheral vascular<br>diseases. | Yes        | Varchar      | N/A                    | <ul> <li>Covered</li> <li>Not Covered</li> <li>Available for<br/>Additional Premium</li> <li>Covered with<br/>Limitations</li> </ul>           |
| Weight Loss<br>Programs                         | Reimbursement or<br>discounts applied to<br>charges associated with<br>participation in weight<br>loss programs.                                                    | Yes        | Varchar      | N/A                    | <ul> <li>Covered</li> <li>Not Covered</li> <li>Available for<br/>Additional Premium</li> <li>Covered with<br/>Limitations</li> </ul>           |

## 16.4.2 Small Group Regions Template

The following table in Exhibit 16-11 is the Regions Template Data Dictionary. This table includes definitions for the fields found in each column of the Template.

| Field<br>Name | Definition                                                                                                    | Requir<br>ed? | Data<br>Type | Field<br>Length<br>Max | List of Values                                                                                                    |
|---------------|----------------------------------------------------------------------------------------------------|---------------|--------------|------------------------|----------------------------------------------------------------------------------------------------|
| Delete?       | Select 'Yes' to delete the row,<br>select 'No' to keep the row.<br>Otherwise leave blank.                                     | No            | Varchar      | N/A                    | • Yes<br>• No                                                                                                    |
| Issuer ID     | Five digit number that identifies the Issuer                                                                                  | Yes           | Numeric      | 5                      | N/A                                                                                                    |
| Region #      | Identifies a specific<br>geographic region as defined<br>by a combination of Zip code,<br>FIPS code, County Name and<br>State | Yes           | Numeric      | 50                     | N/A                                                                                                    |
| Zip Code      | Five digit number that identifies a regions zip code                                                                          | No            | Numeric      | 5                      | N/A                                                                                                    |
| FIPS Code     | A five digit code that identifies counties in the U.S.                                                                        | No            | Numeric      | 5                      | N/A                                                                                                    |
| County        | Name of county found in the U.S.                                                                                              | No            | Varchar      | 50                     | N/A                                                                                                    |
| State Abbr    | Two digit State abbreviation<br>codes                                                                                         | Yes           | Varchar      | 2                      | AL, AK, AZ, AR, CA,<br>CO, CT, DC, DE, FL, GA,<br>HI, ID, IL, IN, IA, KS,<br>KY, LA, ME, MD, MA,<br>MI, MN, MS, MO, MT,<br>NE, NV, NH, NJ, NM,<br>NY, NC, ND, OH, OK,<br>OR, PA, RI, SC, SD, TN,<br>TX, UT, VT, VA, WA,<br>WV, WI, WY |

## Exhibit 16-11: Regions Template Data Dictionary – Small Group

#### 16.4.3 Small Group Product Availability Template

The following table in Exhibit 16-12 is the Product Availability Template Data Dictionary. The table includes definitions for the fields found in each column of the Template.

| Exhibit 16-12: Product Availability | Template Data | Dictionary – Small Group |
|-------------------------------------|---------------|--------------------------|
|-------------------------------------|---------------|--------------------------|

| Field<br>Name | Definition                                                                                | Required? | Data<br>Type | Field<br>Length<br>Max | List of Values |
|---------------|-------------------------------------------------------------------------------------------|-----------|--------------|------------------------|----------------|
| Delete?       | Select 'Yes' to delete the<br>row, select 'No' to keep the<br>row. Otherwise leave blank. | No        | Varchar      | N/A                    | • Yes<br>• No  |
| Field<br>Name       | Definition                                                                                                    | Required? | Data<br>Type | Field<br>Length<br>Max | List of Values |
|---------------------|----------------------------------------------------------------------------------------------------|-----------|--------------|------------------------|----------------|
| Issuer ID           | Five digit number that identifies the Issuer                                                                                  | Yes       | Numeric      | 5                      | N/A            |
| Product<br>Smart ID | Ten digit alphanumeric that identifies a product                                                                              | Yes       | Varchar      | 10                     | N/A            |
| Region #            | Identifies a specific<br>geographic region as<br>defined by a combination of<br>Zip code, FIPS code,<br>County Name and State | Yes       | Numeric      | 256                    | N/A            |

## **16.4.4 Individual Benefits Template**

The following table in Exhibit 16-13 is the Benefits Template Data Dictionary. The table includes definitions for the fields found in each column of the Template.

|                            |                                                                                              |                   | Data    | Field<br>Lengt |                                                                                                    |
|----------------------------|----------------------------------------------------------------------------------------------|-------------------|---------|----------------|----------------------------------------------------------------------------------------------------|
| Field Name                 | Definition                                                                                   | <b>Required</b> ? | Туре    | Max            | List of Values                                                                                            |
| Delete?                    | Select 'Yes' to delete the<br>row, select 'No' to keep<br>the row. Otherwise leave<br>blank. | No                | Varchar | N/A            | • Yes<br>• No                                                                                             |
| Issuer ID                  | Five digit number that identifies the Issuer                                                 | Yes               | Numeric | 5              | Exists in Issuer<br>Organization and<br>Issuer Request tables.                                            |
| Product<br>Smart ID        | Ten digit alphanumeric that identifies a product                                             | Yes               | Varchar | 10             | Exists in Insurance<br>Product table.                                                                     |
| Plan ID                    | Fourteen digit number that identifies the plan                                               | Yes               | Varchar | 14             | N/A                                                                                                    |
| Plan Name                  | Name of the plan given by the Issuer                                                         | Yes               | Varchar | 256            | N/A                                                                                                    |
| Plan<br>Effective<br>Date  | Date that a plan becomes open for enrollment                                                 | Yes               | Date    | N/A            | N/A                                                                                                    |
| Plan<br>Expiration<br>Date | Date that a plan becomes<br>closed and no longer<br>accepts new enrollments                  | Yes               | Date    | N/A            | N/A                                                                                                    |
| Product<br>Type            | Network design for the<br>product (e.g., PPO, HMO,<br>etc.)                                  | Yes               | Varchar | N/A            | <ul> <li>INDEMNITY</li> <li>PPO</li> <li>POS</li> <li>EPO</li> <li>HMO</li> <li>Other/Describe</li> </ul> |

Exhibit 16-13: Benefits Template Data Dictionary – Individual

|                               |                                                                                                    |           |              | Field<br>Lengt |                                                                                                    |
|-------------------------------|----------------------------------------------------------------------------------------------------|-----------|--------------|----------------|----------------------------------------------------------------------------------------------------|
| Field Name                    | Definition                                                                                                    | Required? | Data<br>Type | h<br>Max       | List of Values                                                                                                    |
| HSA-<br>Eligible              | Plan meets all of the<br>requirements to be an<br>HSA-qualified high<br>deductible health plan                                                                                                    | Yes       | Varchar      | N/A            | • Yes<br>• No                                                                                                    |
| Same-Sex<br>Partners          | A family unit consisting of<br>two individuals of the<br>same gender, whether or<br>not registered as domestic<br>partners or otherwise<br>recognized by state<br>government.                        | Yes       | Varchar      | N/A            | • Yes<br>• No                                                                                                    |
| Domestic<br>Partners          | A family unit consisting of<br>two individuals, whether<br>or not of the same gender,<br>and whether or not<br>registered as domestic<br>partners or otherwise<br>recognized by state<br>government. | Yes       | Varchar      | N/A            | • Yes<br>• No                                                                                                    |
| Annual<br>Deductible<br>(IN)  | Dollar amount that a<br>patient or family must pay<br>for covered services each<br>year before the insurer<br>pays claims for in-network<br>services that are subject to<br>the deductible.          | Yes       | Varchar      | N/A            | \$[] Individual /<br>\$[] Family                                                                                                    |
| Annual<br>Deductible<br>(OON) | Dollar amount that a<br>patient or family must pay<br>for covered services each<br>year before the insurer<br>pays claims for out-of-<br>network services that are<br>subject to the deductible.     | Yes       | Varchar      | N/A            | \$[] Individual /<br>\$[] Family                                                                                                    |
| No<br>Deductible              | Description of when there<br>may be no deductible for<br>the plan.                                                                                                    | Yes       | Varchar      | 175            | <ul> <li>None</li> <li>Enter services that<br/>do not count towards<br/>the deductible</li> <li>Acceptable characters:<br/>abcdefghijklmnopqrst<br/>uvwxyzABCEDFGHI<br/>JKLMNOPQRSTUV<br/>WXYZ1234567890.:_<br/>-,()%#\/;\$&amp;</li> </ul> |

|                                |                                                                                                    |                   | Data    | Field<br>Lengt |                                                                                                    |
|--------------------------------|----------------------------------------------------------------------------------------------------|-------------------|---------|----------------|----------------------------------------------------------------------------------------------------|
| Field Name                     | Definition                                                                                                    | <b>Required</b> ? | Type    | n<br>Max       | List of Values                                                                                                    |
| Deductible<br>Exceptions       | Description of the<br>exceptions to the annual<br>deductible for the plan.                                                                                                    | Yes               | Varchar | 175            | None     Enter services that     do not count towards     the deductible     Acceptable characters:     abcdefghijklmnopqrst     uvwxyzABCEDFGHI     JKLMNOPQRSTUV     WXYZ1234567890.:,()%#\/;\$&                                   |
| Other<br>Deductible 1          | Description of an<br>additional deductible type<br>for the plan.                                                                                                    | Yes               | Varchar | 50             | <ul> <li>None</li> <li>Enter the service that<br/>has a separate<br/>deductible</li> <li>Acceptable characters:<br/>abcdefghijklmnopqrst<br/>uvwxyzABCEDFGHI<br/>JKLMNOPQRSTUV<br/>WXYZ1234567890.:_<br/>-,()%#\/;\$&amp;</li> </ul> |
| Other<br>Deductible 1<br>(IN)  | Dollar amount that a<br>patient or family must pay<br>for covered services each<br>year before the insurer<br>pays claims for in-network<br>services that are subject to<br>the other deductible 1         | Yes               | Varchar | N/A            | \$[] Individual /<br>\$[] Family                                                                                                    |
| Other<br>Deductible 1<br>(OON) | Dollar amount that a<br>patient or family must pay<br>for covered services each<br>year before the insurer<br>pays claims for out-of-<br>network services that are<br>subject to the other<br>deductible 1 | Yes               | Varchar | N/A            | \$[] Individual /<br>\$[] Family                                                                                                    |

|                                |                                                                                                    |                   | Data    | Field<br>Lengt |                                                                                                    |
|--------------------------------|----------------------------------------------------------------------------------------------------|-------------------|---------|----------------|----------------------------------------------------------------------------------------------------|
| Field Name                     | Definition                                                                                                    | <b>Required</b> ? | Туре    | Max            | List of Values                                                                                                    |
| Other<br>Deductible 2          | Description of an<br>additional deductible type<br>for the plan.                                                                                                    | Yes               | Varchar | 50             | <ul> <li>None</li> <li>Enter the service that<br/>has a separate<br/>deductible</li> <li>Acceptable characters:<br/>abcdefghijklmnopqrst<br/>uvwxyzABCEDFGHI<br/>JKLMNOPQRSTUV<br/>WXYZ1234567890.:_<br/>-,()%#\/;\$&amp;</li> </ul> |
| Other<br>Deductible 2<br>(IN)  | Dollar amount that a<br>patient or family must pay<br>for covered services each<br>year before the insurer<br>pays claims for in-network<br>services that are subject to<br>the other deductible 2         | Yes               | Varchar | N/A            | \$[] Individual /<br>\$[] Family                                                                                                    |
| Other<br>Deductible 2<br>(OON) | Dollar amount that a<br>patient or family must pay<br>for covered services each<br>year before the insurer<br>pays claims for out-of-<br>network services that are<br>subject to the other<br>deductible 2 | Yes               | Varchar | N/A            | \$[] Individual /<br>\$[] Family                                                                                                    |
| Other<br>Deductible 3          | Description of an<br>additional deductible type<br>for the plan.                                                                                                    | Yes               | Varchar | 50             | <ul> <li>None</li> <li>Enter the service that<br/>has a separate<br/>deductible</li> <li>Acceptable characters:<br/>abcdefghijklmnopqrst<br/>uvwxyzABCEDFGHI<br/>JKLMNOPQRSTUV<br/>WXYZ1234567890.:_<br/>-,()%#\;\$&amp;</li> </ul>  |
| Other<br>Deductible 3<br>(IN)  | Dollar amount that a<br>patient or family must pay<br>for covered services each<br>year before the insurer<br>pays claims for in-network<br>services that are subject to<br>the other deductible 3         | Yes               | Varchar | N/A            | <pre>\$[] Individual / \$[] Family</pre>                                                                                                    |

|                                        |                                                                                                    |           |              | Field<br>Lengt |                                  |
|----------------------------------------|----------------------------------------------------------------------------------------------------|-----------|--------------|----------------|----------------------------------|
| Field Nome                             | Definition                                                                                                    | Doguinod? | Data<br>Type | h<br>Mov       | List of Volues                   |
| Other<br>Deductible 3<br>(OON)         | Dollar amount that a<br>patient or family must pay<br>for covered services each                                                                                                    | Yes       | Varchar      | N/A            | \$[] Individual /<br>\$[] Family |
|                                        | year before the insurer<br>pays claims for out-of-<br>network services that are<br>subject to the other<br>deductible 3                                                                                              |           |              |                |                                  |
| More<br>Deductibles                    | Description of additional deductible types for the plan.                                                                                                    | Yes       | Varchar      | N/A            | • Yes<br>• No                    |
| PCP Copay<br>(IN)                      | Flat dollar amount which a<br>patient must pay when<br>visiting an in-network<br>primary care physician for<br>in-network.                                                                                           | Yes       | Varchar      | 5              | • Not Covered<br>• \$X           |
| PCP Copay<br>(OON)                     | Flat dollar amount which a<br>patient must pay when<br>visiting an out-of-network<br>primary care physician for<br>out-of-network.                                                                                   | Yes       | Varchar      | 5              | • Not Covered<br>• \$X           |
| Coinsurance<br>(IN)                    | Percentage of a health care<br>provider's allowed amount<br>which a patient must pay<br>when utilizing an in-<br>network health care<br>provider for in-network.                                                     | Yes       | Varchar      | N/A            | • Not Covered<br>• \$X           |
| Coinsurance<br>(OON)                   | Percentage of a health care<br>provider's allowed amount<br>which a patient must pay<br>when utilizing an out-of-<br>network health care<br>provider for out-of-<br>network.                                         | Yes       | Varchar      | N/A            | • Not Covered<br>• \$X           |
| Annual Out-<br>of-Pocket<br>Limit (IN) | Maximum amount each<br>year which a patient or<br>family pays for covered<br>in-network services,<br>excluding premiums and<br>charges above allowed<br>amount from out-of-<br>network providers for in-<br>network. | Yes       | Varchar      | N/A            | \$[] Individual /<br>\$[] Family |

|                                                    |                                                                                                    |                  | Data    | Field<br>Lengt<br>h |                                                                                                    |
|----------------------------------------------------|----------------------------------------------------------------------------------------------------|------------------|---------|---------------------|----------------------------------------------------------------------------------------------------|
| Field Name                                         | Definition                                                                                                    | <b>Required?</b> | Туре    | Max                 | List of Values                                                                                                    |
| Annual Out-<br>of-Pocket<br>Limit<br>(OON)         | Maximum amount each<br>year which a patient or<br>family pays for covered<br>in-network services,<br>excluding premiums and<br>charges above allowed<br>amount from out-of-<br>network providers for out-<br>of-network.                                                       | Yes              | Varchar | N/A                 | \$[] Individual /<br>\$[] Family                                                                                                    |
| Annual Out-<br>of-Pocket<br>Limit<br>Elements      | The elements (deductible,<br>copays, and coinsurance)<br>which accrue to the out-<br>of-pocket limit. For<br>example, if the out-of-<br>pocket limit is in addition<br>to the deductible and<br>copays continue to be<br>charged after the out-of-<br>pocket limit is reached. | Yes              | Varchar | N/A                 | <ul> <li>None</li> <li>Deductible</li> <li>Co-pay</li> <li>Coinsurance</li> <li>Coinsurance + Co-pay</li> <li>Deductible + Co-pay</li> <li>Deductible +</li> <li>Coinsurance</li> <li>Deductible +</li> <li>Coinsurance + Co-pay</li> </ul>                                                                    |
| Excluded<br>Annual Out-<br>of-Pocket<br>Limit (IN) | Excluded Annual Out-of-<br>Pocket Limit for In-<br>Network.                                                                                                    | Yes              | Varchar | 175                 | None<br>Enter any Out-of-<br>Pocket exclusions<br>The data entered into<br>this field must start<br>with the phrase:<br>"Premiums,<br>Copayments and<br>balance-billing<br>charges."<br>Acceptable characters:<br>abcdefghijklmnopqrst<br>uvwxyzABCEDFGHI<br>JKLMNOPQRSTUV<br>WXYZ1234567890.:_<br>-,()%#/;\$& |

| Field Name                                             | Definition                                                                                                    | Required? | Data<br>Type | Field<br>Lengt<br>h<br>Max | List of Values                                                                                                    |
|--------------------------------------------------------|----------------------------------------------------------------------------------------------------|-----------|--------------|----------------------------|----------------------------------------------------------------------------------------------------|
| Excluded<br>Annual Out-<br>of-Pocket<br>Limit<br>(OON) | Excluded Annual Out-of-<br>Pocket Limit for Out-of-<br>Network.                                                                                    | Yes       | Varchar      | 175                        | None<br>Enter any Out-of-<br>Pocket exclusions<br>The data entered into<br>this field must start<br>with the phrase:<br>"Premiums,<br>Copayments and<br>balance-billing<br>charges."<br>Acceptable characters:<br>abcdefghijklmnopqrst<br>uvwxyzABCEDFGHI<br>JKLMNOPQRSTUV<br>WXYZ1234567890.:_<br>-,()%#\/;\$& |
| Annual Max<br>Benefit (IN)                             | Maximum amount which<br>an insurer will pay per<br>year for a patient or<br>family, regardless of<br>annual out-of-pocket limit<br>for in-network. | Yes       | Varchar      | N/A                        | <pre>\$[] Individual / \$[] Family</pre>                                                                                                    |
| Is a Referral<br>Required to<br>see a<br>Specialist?   | Field for referral to see the specialist.                                                                                                    | Yes       | Varchar      | N/A                        | • Yes<br>• No                                                                                                    |
| Type of<br>Specialists<br>Requiring a<br>Referral      | Field for types of<br>specialists requiring a<br>referral.                                                                                         | Yes       | Varchar      | 175                        | <ul> <li>None</li> <li>Enter specialists<br/>requiring a referral</li> <li>Acceptable characters:<br/>abcdefghijklmnopqrst<br/>uvwxyzABCEDFGHI<br/>JKLMNOPQRSTUV<br/>WXYZ1234567890.:_<br/>-,()%#\/;\$&amp;</li> </ul>                                                                                          |

|                                                                      |                                                                                                    |                  | Data    | Field<br>Lengt<br>h |                                                                                                    |
|----------------------------------------------------------------------|----------------------------------------------------------------------------------------------------|------------------|---------|---------------------|----------------------------------------------------------------------------------------------------|
| Field Name                                                           | Definition                                                                                              | <b>Required?</b> | Туре    | Max                 | List of Values                                                                                                    |
| Primary<br>Care Visit to<br>Treat Injury<br>or Illness<br>(IN)       | General physician charges<br>for in-office evaluation<br>and treatment for in-<br>network.              | Yes              | Varchar | N/A                 | <ul> <li>Not Covered</li> <li>No Charge</li> <li>No Charge after<br/>deductible</li> <li>\$X Copay</li> <li>X% Coinsurance<br/>after deductible</li> <li>X% Coinsurance<br/>before deductible</li> <li>X% Coinsurance</li> <li>\$X Copay after<br/>deductible</li> <li>\$X Copay before<br/>deductible</li> </ul> |
| Primary<br>Care Visit to<br>Treat Injury<br>or Illness<br>(OON)      | General physician charges<br>for in-office evaluation<br>and treatment for out-of-<br>network.          | Yes              | Varchar | N/A                 | <ul> <li>Not Covered</li> <li>No Charge</li> <li>No Charge after<br/>deductible</li> <li>\$X Copay</li> <li>X% Coinsurance<br/>after deductible</li> <li>X% Coinsurance<br/>before deductible</li> <li>X% Coinsurance</li> <li>\$X Copay after<br/>deductible</li> <li>\$X Copay before<br/>deductible</li> </ul> |
| Primary<br>Care Visit to<br>Treat Injury<br>or Illness<br>Exceptions | Exceptions or limitations<br>to General physician<br>charges for in-office<br>evaluation and treatment. | Yes              | Varchar | 175                 | None     Describe the most<br>significant Limitation<br>and Exception<br>including dollar or<br>service Limitations     Acceptable characters:<br>abcdefghijklmnopqrst<br>uvwxyzABCEDFGHI<br>JKLMNOPQRSTUV<br>WXYZ1234567890.:_<br>-,()%#\/;\$&                                                                   |

| Field Nome                        | Definition                                                                                                 | Dequired? | Data    | Field<br>Lengt<br>h | List of Volues                                                                                                    |
|-----------------------------------|----------------------------------------------------------------------------------------------------|-----------|---------|---------------------|----------------------------------------------------------------------------------------------------|
| Specialist<br>Visit (IN)          | Specialist physician<br>charges for in-office<br>evaluation and treatment<br>for in-network.               | Yes       | Varchar | Max<br>N/A          | <ul> <li>Not Covered</li> <li>No Charge</li> <li>No Charge after<br/>deductible</li> <li>\$X Copay</li> <li>X% Coinsurance<br/>after deductible</li> <li>X% Coinsurance<br/>before deductible</li> <li>X% Coinsurance</li> <li>\$X Copay after<br/>deductible</li> <li>\$X Copay before<br/>deductible</li> </ul> |
| Specialist<br>Visit (OON)         | Specialist physician<br>charges for in-office<br>evaluation and treatment<br>for out-of-network.           | Yes       | Varchar | N/A                 | <ul> <li>Not Covered</li> <li>No Charge</li> <li>No Charge after<br/>deductible</li> <li>\$X Copay</li> <li>X% Coinsurance<br/>after deductible</li> <li>X% Coinsurance<br/>before deductible</li> <li>X% Coinsurance</li> <li>\$X Copay after<br/>deductible</li> <li>\$X Copay before<br/>deductible</li> </ul> |
| Specialist<br>Visit<br>Exceptions | Exceptions or limitations<br>to Specialist physician<br>charges for in-office<br>evaluation and treatment. | Yes       | Varchar | 175                 | <ul> <li>None</li> <li>Describe the most<br/>significant Limitation<br/>and Exception<br/>including dollar or<br/>service Limitations</li> <li>Acceptable characters:<br/>abcdefghijklmnopqrst<br/>uvwxyzABCEDFGHI<br/>JKLMNOPQRSTUV<br/>WXYZ1234567890.:_<br/>-,()%#\;\$&amp;</li> </ul>                         |

| Field Name                                                                                | Definition                                                                                                | Required? | Data<br>Type | Field<br>Lengt<br>h<br>Max | List of Values                                                                                                    |
|-------------------------------------------------------------------------------------------|----------------------------------------------------------------------------------------------------|-----------|--------------|----------------------------|----------------------------------------------------------------------------------------------------|
| Other<br>Practitioner<br>Office Visit<br>(Nurse,<br>Physician<br>Assistant)<br>(IN)       | Other practitioners may<br>include nurses and/or<br>physician assistants for in-<br>network.              | Yes       | Varchar      | N/A                        | <ul> <li>Not Covered</li> <li>No Charge</li> <li>No Charge after<br/>deductible</li> <li>\$X Copay</li> <li>X% Coinsurance<br/>after deductible</li> <li>X% Coinsurance<br/>before deductible</li> <li>X% Coinsurance</li> <li>\$X Copay after<br/>deductible</li> <li>\$X Copay before<br/>deductible</li> </ul> |
| Other<br>Practitioner<br>Office Visit<br>(Nurse,<br>Physician<br>Assistant)<br>(OON)      | Other practitioners may<br>include nurses and/or<br>physician assistants for<br>out-of-network.           | Yes       | Varchar      | N/A                        | <ul> <li>Not Covered</li> <li>No Charge</li> <li>No Charge after<br/>deductible</li> <li>\$X Copay</li> <li>X% Coinsurance<br/>after deductible</li> <li>X% Coinsurance<br/>before deductible</li> <li>X% Coinsurance</li> <li>\$X Copay after<br/>deductible</li> <li>\$X Copay before<br/>deductible</li> </ul> |
| Other<br>Practitioner<br>Office Visit<br>(Nurse,<br>Physician<br>Assistant)<br>Exceptions | Exceptions or limitations<br>to other practitioners may<br>include nurses and/or<br>physician assistants. | Yes       | Varchar      | 175                        | <ul> <li>None</li> <li>Describe the most<br/>significant Limitation<br/>and Exception<br/>including dollar or<br/>service Limitations</li> <li>Acceptable characters:<br/>abcdefghijklmnopqrst<br/>uvwxyzABCEDFGHI<br/>JKLMNOPQRSTUV<br/>WXYZ1234567890.:_<br/>(%#\/:\$&amp;;</li> </ul>                          |

| Field Name                                                      | Definition                                                                                                    | Required? | Data<br>Type | Field<br>Lengt<br>h<br>Max | List of Values                                                                                                    |
|-----------------------------------------------------------------|----------------------------------------------------------------------------------------------------|-----------|--------------|----------------------------|----------------------------------------------------------------------------------------------------|
| Preventive<br>Care/Screeni<br>ng/Immuniz<br>ation (IN)          | Health care to prevent<br>illness or detect illness at<br>an early stage (e.g.<br>mandated preventative<br>services, including flu<br>shots, and screening<br>mammograms) for in-<br>network.              | Yes       | Varchar      | N/A                        | <ul> <li>Not Covered</li> <li>No Charge</li> <li>No Charge after<br/>deductible</li> <li>\$X Copay</li> <li>X% Coinsurance<br/>after deductible</li> <li>X% Coinsurance<br/>before deductible</li> <li>X% Coinsurance</li> <li>\$X Copay after<br/>deductible</li> <li>\$X Copay before<br/>deductible</li> </ul> |
| Preventive<br>Care/Screeni<br>ng/Immuniz<br>ation (OON)         | Health care to prevent<br>illness or detect illness at<br>an early stage (e.g.<br>mandated preventative<br>services, including flu<br>shots, and screening<br>mammograms) for out-of-<br>network.          | Yes       | Varchar      | N/A                        | <ul> <li>Not Covered</li> <li>No Charge</li> <li>No Charge after<br/>deductible</li> <li>\$X Copay</li> <li>X% Coinsurance<br/>after deductible</li> <li>X% Coinsurance<br/>before deductible</li> <li>X% Coinsurance</li> <li>\$X Copay after<br/>deductible</li> <li>\$X Copay before<br/>deductible</li> </ul> |
| Preventive<br>Care/Screeni<br>ng/Immuniz<br>ation<br>Exceptions | Exceptions or limitations<br>to Health care to prevent<br>illness or detect illness at<br>an early stage (e.g.<br>mandated preventative<br>services, including flu<br>shots, and screening<br>mammograms). | Yes       | Varchar      | 175                        | <ul> <li>None</li> <li>Describe the most<br/>significant Limitation<br/>and Exception<br/>including dollar or<br/>service Limitations</li> <li>Acceptable characters:<br/>abcdefghijklmnopqrst<br/>uvwxyzABCEDFGHI<br/>JKLMNOPQRSTUV<br/>WXYZ1234567890.:_<br/>()%#\/:\$&amp;</li> </ul>                          |

| Field Name                                                  | Definition                                                      | Required? | Data<br>Type | Field<br>Lengt<br>h<br>Max | List of Values                                                                                                    |
|-------------------------------------------------------------|-----------------------------------------------------------------|-----------|--------------|----------------------------|----------------------------------------------------------------------------------------------------|
| Diagnostic<br>Test (X-Ray<br>and Lab<br>Work) (IN)          | Diagnostic labs and x-rays<br>for in-network.                   | Yes       | Varchar      | N/A                        | <ul> <li>Not Covered</li> <li>No Charge</li> <li>No Charge after<br/>deductible</li> <li>\$X Copay</li> <li>X% Coinsurance<br/>after deductible</li> <li>X% Coinsurance<br/>before deductible</li> <li>X% Coinsurance</li> <li>\$X Copay after<br/>deductible</li> <li>\$X Copay before<br/>deductible</li> </ul> |
| Diagnostic<br>Test (X-Ray<br>and Lab<br>Work)<br>(OON)      | Diagnostic labs and x-rays<br>for out-of-network.               | Yes       | Varchar      | N/A                        | <ul> <li>Not Covered</li> <li>No Charge</li> <li>No Charge after<br/>deductible</li> <li>\$X Copay</li> <li>X% Coinsurance<br/>after deductible</li> <li>X% Coinsurance<br/>before deductible</li> <li>X% Coinsurance</li> <li>\$X Copay after<br/>deductible</li> <li>\$X Copay before<br/>deductible</li> </ul> |
| Diagnostic<br>Test (X-Ray<br>and Lab<br>Work)<br>Exceptions | Exceptions or limitations<br>to Diagnostic labs and x-<br>rays. | Yes       | Varchar      | 175                        | <ul> <li>None</li> <li>Describe the most<br/>significant Limitation<br/>and Exception<br/>including dollar or<br/>service Limitations</li> <li>Acceptable characters:<br/>abcdefghijklmnopqrst<br/>uvwxyzABCEDFGHI<br/>JKLMNOPQRSTUV<br/>WXYZ1234567890.:_<br/>(%#\/:\$&amp;;</li> </ul>                          |

| Field Name                                          | Definition                                       | Required? | Data<br>Type | Field<br>Lengt<br>h<br>Max | List of Values                                                                                                    |
|-----------------------------------------------------|--------------------------------------------------|-----------|--------------|----------------------------|----------------------------------------------------------------------------------------------------|
| Imaging<br>(CT/PET<br>Scans,<br>MRIs) (IN)          | Advanced radiology for<br>in-network.            | Yes       | Varchar      | N/A                        | <ul> <li>Not Covered</li> <li>No Charge</li> <li>No Charge after<br/>deductible</li> <li>\$X Copay</li> <li>X% Coinsurance<br/>after deductible</li> <li>X% Coinsurance<br/>before deductible</li> <li>X% Coinsurance</li> <li>\$X Copay after<br/>deductible</li> <li>\$X Copay before<br/>deductible</li> </ul> |
| Imaging<br>(CT/PET<br>Scans,<br>MRIs)<br>(OON)      | Advanced radiology for<br>out-of-network.        | Yes       | Varchar      | N/A                        | <ul> <li>Not Covered</li> <li>No Charge</li> <li>No Charge after<br/>deductible</li> <li>\$X Copay</li> <li>X% Coinsurance<br/>after deductible</li> <li>X% Coinsurance<br/>before deductible</li> <li>X% Coinsurance</li> <li>\$X Copay after<br/>deductible</li> <li>\$X Copay before<br/>deductible</li> </ul> |
| Imaging<br>(CT/PET<br>Scans,<br>MRIs)<br>Exceptions | Exceptions or limitations to Advanced radiology. | Yes       | Varchar      | 175                        | <ul> <li>None</li> <li>Describe the most<br/>significant Limitation<br/>and Exception<br/>including dollar or<br/>service Limitations</li> <li>Acceptable characters:<br/>abcdefghijklmnopqrst<br/>uvwxyzABCEDFGHI<br/>JKLMNOPQRSTUV<br/>WXYZ1234567890.:_<br/>()%#\/:\$&amp;</li> </ul>                          |

|                                                 |                                                          | <b>D</b>         | Data                   | Field<br>Lengt<br>h |                                                                                                    |
|-------------------------------------------------|----------------------------------------------------------|------------------|------------------------|---------------------|----------------------------------------------------------------------------------------------------|
| Field Name<br>Generic<br>Drugs -<br>Retail (IN) | Definition<br>Generic drugs from<br>pharmacy in-network. | Required?<br>Yes | <b>Type</b><br>Varchar | Max<br>N/A          | List of Values <ul> <li>Not Covered</li> <li>No Charge</li> <li>No Charge after</li> <li>deductible</li> <li>\$X Copay</li> <li>X% Coinsurance</li> <li>after deductible</li> <li>X% Coinsurance</li> <li>before deductible</li> <li>X% Coinsurance</li> <li>\$X Copay after</li> <li>deductible</li> <li>\$X Copay before</li> </ul>                          |
| Generic<br>Drugs -<br>Retail<br>(OON)           | Generic drugs from<br>pharmacy out-of-network.           | Yes              | Varchar                | N/A                 | <ul> <li>deductible</li> <li>Not Covered</li> <li>No Charge</li> <li>No Charge after</li> <li>deductible</li> <li>\$X Copay</li> <li>X% Coinsurance</li> <li>after deductible</li> <li>X% Coinsurance</li> <li>before deductible</li> <li>X% Coinsurance</li> <li>\$X Copay after</li> <li>deductible</li> <li>\$X Copay before</li> <li>deductible</li> </ul> |
| Generic<br>Drugs - Mail<br>Order (IN)           | Generic drugs from mail<br>order in-network.             | Yes              | Varchar                | N/A                 | <ul> <li>Not Covered</li> <li>No Charge</li> <li>No Charge after<br/>deductible</li> <li>\$X Copay</li> <li>X% Coinsurance<br/>after deductible</li> <li>X% Coinsurance<br/>before deductible</li> <li>X% Coinsurance</li> <li>\$X Copay after<br/>deductible</li> <li>\$X Copay before<br/>deductible</li> </ul>                                              |

|                                           |                                                                                      |           |              | Field<br>Lengt |                                                                                                    |
|-------------------------------------------|--------------------------------------------------------------------------------------|-----------|--------------|----------------|----------------------------------------------------------------------------------------------------|
| Field Name                                | Definition                                                                           | Required? | Data<br>Type | h<br>Max       | List of Values                                                                                                    |
| Generic<br>Drugs - Mail<br>Order<br>(OON) | Generic drugs from mail<br>order out-of-network.                                     | Yes       | Varchar      | N/A            | <ul> <li>Not Covered</li> <li>No Charge</li> <li>No Charge after<br/>deductible</li> <li>\$X Copay</li> <li>X% Coinsurance<br/>after deductible</li> <li>X% Coinsurance<br/>before deductible</li> <li>X% Coinsurance</li> <li>\$X Copay after<br/>deductible</li> <li>\$X Copay before<br/>deductible</li> </ul> |
| Generic<br>Drugs<br>Exceptions            | Exceptions or limitations<br>to Generic drugs from<br>pharmacy and/or mail<br>order. | Yes       | Varchar      | 175            | <ul> <li>None</li> <li>Describe the most<br/>significant Limitation<br/>and Exception<br/>including dollar or<br/>service Limitations</li> <li>Acceptable characters:<br/>abcdefghijklmnopqrst<br/>uvwxyzABCEDFGHI<br/>JKLMNOPQRSTUV<br/>WXYZ1234567890.:_<br/>-,()%#\/;\$&amp;</li> </ul>                        |
| Preferred<br>Brand Drugs<br>- Retail (IN) | Brand drugs on formulary<br>from pharmacy in-<br>network.                            | Yes       | Varchar      | N/A            | <ul> <li>Not Covered</li> <li>No Charge</li> <li>No Charge after<br/>deductible</li> <li>\$X Copay</li> <li>X% Coinsurance<br/>after deductible</li> <li>X% Coinsurance<br/>before deductible</li> <li>X% Coinsurance</li> <li>\$X Copay after<br/>deductible</li> <li>\$X Copay before<br/>deductible</li> </ul> |

| Field Name                                        | Definition                                                      | Required? | Data<br>Type | Field<br>Lengt<br>h<br>Max | List of Values                                                                                                    |
|---------------------------------------------------|-----------------------------------------------------------------|-----------|--------------|----------------------------|----------------------------------------------------------------------------------------------------|
| Preferred<br>Brand Drugs<br>- Retail<br>(OON)     | Brand drugs on formulary<br>from pharmacy out-of-<br>network.   | Yes       | Varchar      | N/A                        | <ul> <li>Not Covered</li> <li>No Charge</li> <li>No Charge after<br/>deductible</li> <li>\$X Copay</li> <li>X% Coinsurance<br/>after deductible</li> <li>X% Coinsurance<br/>before deductible</li> <li>X% Coinsurance</li> <li>\$X Copay after<br/>deductible</li> <li>\$X Copay before<br/>deductible</li> </ul> |
| Preferred<br>Brand Drugs<br>- Mail Order<br>(IN)  | Brand drugs on formulary<br>from mail order in-<br>network.     | Yes       | Varchar      | N/A                        | <ul> <li>Not Covered</li> <li>No Charge</li> <li>No Charge after<br/>deductible</li> <li>\$X Copay</li> <li>X% Coinsurance<br/>after deductible</li> <li>X% Coinsurance<br/>before deductible</li> <li>X% Coinsurance</li> <li>\$X Copay after<br/>deductible</li> <li>\$X Copay before<br/>deductible</li> </ul> |
| Preferred<br>Brand Drugs<br>- Mail Order<br>(OON) | Brand drugs on formulary<br>from mail order out-of-<br>network. | Yes       | Varchar      | N/A                        | <ul> <li>Not Covered</li> <li>No Charge</li> <li>No Charge after<br/>deductible</li> <li>\$X Copay</li> <li>X% Coinsurance<br/>after deductible</li> <li>X% Coinsurance<br/>before deductible</li> <li>X% Coinsurance</li> <li>\$X Copay after<br/>deductible</li> <li>\$X Copay before<br/>deductible</li> </ul> |

|                                                       |                                                                                                 |                   | Data    | Field<br>Lengt |                                                                                                    |
|-------------------------------------------------------|-------------------------------------------------------------------------------------------------|-------------------|---------|----------------|----------------------------------------------------------------------------------------------------|
| Field Name                                            | Definition                                                                                      | <b>Required</b> ? | Туре    | Max            | List of Values                                                                                                    |
| Preferred<br>Brand Drugs<br>Exceptions                | Exceptions or limitations<br>to brand drugs on<br>formulary from pharmacy<br>and/or mail order. | Yes               | Varchar | 175            | <ul> <li>None</li> <li>Describe the most<br/>significant Limitation<br/>and Exception<br/>including dollar or<br/>service Limitations</li> </ul>                                                                                                    |
|                                                       |                                                                                                 |                   |         |                | Acceptable characters:<br>abcdefghijklmnopqrst<br>uvwxyzABCEDFGHI<br>JKLMNOPQRSTUV<br>WXYZ1234567890.:_<br>-,()%#\/;\$&                                                                                                    |
| Non-<br>Preferred<br>Brand Drugs<br>- Retail (IN)     | Brand drugs not on<br>formulary from pharmacy<br>in-network.                                    | Yes               | Varchar | N/A            | <ul> <li>Not Covered</li> <li>No Charge</li> <li>No Charge after<br/>deductible</li> <li>\$X Copay</li> <li>X% Coinsurance<br/>after deductible</li> <li>X% Coinsurance<br/>before deductible</li> <li>X% Coinsurance</li> <li>\$X Copay after<br/>deductible</li> <li>\$X Copay before<br/>deductible</li> </ul> |
| Non-<br>Preferred<br>Brand Drugs<br>- Retail<br>(OON) | Brand drugs not on<br>formulary from pharmacy<br>out-of-network.                                | Yes               | Varchar | N/A            | <ul> <li>Not Covered</li> <li>No Charge</li> <li>No Charge after<br/>deductible</li> <li>\$X Copay</li> <li>X% Coinsurance<br/>after deductible</li> <li>X% Coinsurance<br/>before deductible</li> <li>X% Coinsurance</li> <li>\$X Copay after<br/>deductible</li> <li>\$X Copay before<br/>deductible</li> </ul> |

|                                                           |                                                                                                    |                  | Data    | Field<br>Lengt<br>h |                                                                                                    |
|-----------------------------------------------------------|----------------------------------------------------------------------------------------------------|------------------|---------|---------------------|----------------------------------------------------------------------------------------------------|
| Field Name                                                | Definition                                                                                          | <b>Required?</b> | Туре    | Max                 | List of Values                                                                                                    |
| Non-<br>Preferred<br>Brand Drugs<br>- Mail Order<br>(IN)  | Brand drugs not on<br>formulary from mail order<br>in-network.                                      | Yes              | Varchar | N/A                 | <ul> <li>Not Covered</li> <li>No Charge</li> <li>No Charge after<br/>deductible</li> <li>\$X Copay</li> <li>X% Coinsurance<br/>after deductible</li> <li>X% Coinsurance<br/>before deductible</li> <li>X% Coinsurance</li> <li>\$X Copay after<br/>deductible</li> <li>\$X Copay before<br/>deductible</li> </ul> |
| Non-<br>Preferred<br>Brand Drugs<br>- Mail Order<br>(OON) | Brand drugs not on<br>formulary from mail order<br>out-of-network.                                  | Yes              | Varchar | N/A                 | <ul> <li>Not Covered</li> <li>No Charge</li> <li>No Charge after<br/>deductible</li> <li>\$X Copay</li> <li>X% Coinsurance<br/>after deductible</li> <li>X% Coinsurance<br/>before deductible</li> <li>X% Coinsurance</li> <li>\$X Copay after<br/>deductible</li> <li>\$X Copay before<br/>deductible</li> </ul> |
| Non-<br>Preferred<br>Brand Drugs<br>Exceptions            | Exceptions or limitations<br>to brand drugs not on<br>formulary from pharmacy<br>and/or mail order. | Yes              | Varchar | 175                 | <ul> <li>None</li> <li>Describe the most<br/>significant Limitation<br/>and Exception<br/>including dollar or<br/>service Limitations</li> <li>Acceptable characters:<br/>abcdefghijklmnopqrst<br/>uvwxyzABCEDFGHI<br/>JKLMNOPQRSTUV<br/>WXYZ1234567890.:_<br/>-,()%#\/;\$&amp;</li> </ul>                        |

| Field Name                              | Definition                                                                                                    | Required? | Data<br>Type | Field<br>Lengt<br>h<br>Max | List of Values                                                                                                    |
|-----------------------------------------|----------------------------------------------------------------------------------------------------|-----------|--------------|----------------------------|----------------------------------------------------------------------------------------------------|
| Specialty<br>Drugs -<br>Retail (IN)     | Prescription medications<br>that require special<br>handling, administration,<br>or monitoring and used to<br>treat complex, chronic and<br>often costly conditions<br>from pharmacy in-<br>network.     | Yes       | Varchar      | N/A                        | <ul> <li>Not Covered</li> <li>No Charge</li> <li>No Charge after<br/>deductible</li> <li>\$X Copay</li> <li>X% Coinsurance<br/>after deductible</li> <li>X% Coinsurance<br/>before deductible</li> <li>X% Coinsurance</li> <li>\$X Copay after<br/>deductible</li> <li>\$X Copay before<br/>deductible</li> </ul> |
| Specialty<br>Drugs -<br>Retail<br>(OON) | Prescription medications<br>that require special<br>handling, administration,<br>or monitoring and used to<br>treat complex, chronic and<br>often costly conditions<br>from pharmacy out-of-<br>network. | Yes       | Varchar      | N/A                        | <ul> <li>Not Covered</li> <li>No Charge</li> <li>No Charge after<br/>deductible</li> <li>\$X Copay</li> <li>X% Coinsurance<br/>after deductible</li> <li>X% Coinsurance<br/>before deductible</li> <li>X% Coinsurance</li> <li>\$X Copay after<br/>deductible</li> <li>\$X Copay before<br/>deductible</li> </ul> |
| Specialty<br>Drugs - Mail<br>Order (IN) | Prescription medications<br>that require special<br>handling, administration,<br>or monitoring and used to<br>treat complex, chronic and<br>often costly conditions<br>from mail order in-<br>network.   | Yes       | Varchar      | N/A                        | <ul> <li>Not Covered</li> <li>No Charge</li> <li>No Charge after<br/>deductible</li> <li>\$X Copay</li> <li>X% Coinsurance<br/>after deductible</li> <li>X% Coinsurance<br/>before deductible</li> <li>X% Coinsurance</li> <li>\$X Copay after<br/>deductible</li> <li>\$X Copay before<br/>deductible</li> </ul> |

|                                                                               |                                                                                                    |                   |         | Field<br>Lengt |                                                                                                    |
|-------------------------------------------------------------------------------|----------------------------------------------------------------------------------------------------|-------------------|---------|----------------|----------------------------------------------------------------------------------------------------|
|                                                                               |                                                                                                    |                   | Data    | h              |                                                                                                    |
| Field Name                                                                    | Definition                                                                                                    | <b>Required</b> ? | Туре    | Max            | List of Values                                                                                                    |
| Specialty<br>Drugs - Mail<br>Order<br>(OON)                                   | Prescription medications<br>that require special<br>handling, administration,<br>or monitoring and used to<br>treat complex, chronic and<br>often costly conditions<br>from mail order out-of-<br>network. | Yes               | Varchar | N/A            | <ul> <li>Not Covered</li> <li>No Charge</li> <li>No Charge after<br/>deductible</li> <li>\$X Copay</li> <li>X% Coinsurance<br/>after deductible</li> <li>X% Coinsurance<br/>before deductible</li> <li>X% Coinsurance</li> <li>\$X Copay after<br/>deductible</li> <li>\$X Copay before<br/>deductible</li> </ul> |
| Specialty<br>Drugs<br>Exceptions                                              | Exceptions or limitations<br>to prescription<br>medications that require<br>special handling,<br>administration, or<br>monitoring and used to<br>treat complex, chronic and<br>often costly conditions.    | Yes               | Varchar | 175            | <ul> <li>None</li> <li>Describe the most<br/>significant Limitation<br/>and Exception<br/>including dollar or<br/>service Limitations</li> <li>Acceptable characters:<br/>abcdefghijklmnopqrst<br/>uvwxyzABCEDFGHI<br/>JKLMNOPQRSTUV<br/>WXYZ1234567890.:_<br/>-,()%#\/;\$&amp;</li> </ul>                        |
| Outpatient<br>Facility Fee<br>(e.g.,<br>Ambulatory<br>Surgery<br>Center) (IN) | Facility charges for<br>outpatient care for in-<br>network.                                                                                                    | Yes               | Varchar | N/A            | <ul> <li>Not Covered</li> <li>No Charge</li> <li>No Charge after<br/>deductible</li> <li>\$X Copay</li> <li>X% Coinsurance<br/>after deductible</li> <li>X% Coinsurance<br/>before deductible</li> <li>X% Coinsurance</li> <li>\$X Copay after<br/>deductible</li> <li>\$X Copay before<br/>deductible</li> </ul> |

|                                                                                        |                                                                          |                  |         | Field<br>Lengt |                                                                                                    |
|----------------------------------------------------------------------------------------|--------------------------------------------------------------------------|------------------|---------|----------------|----------------------------------------------------------------------------------------------------|
|                                                                                        |                                                                          |                  | Data    | h              |                                                                                                    |
| Field Name                                                                             | Definition                                                               | <b>Required?</b> | Туре    | Max            | List of Values                                                                                                    |
| Outpatient<br>Facility Fee<br>(e.g.,<br>Ambulatory<br>Surgery<br>Center)<br>(OON)      | Facility charges for<br>outpatient care for out-of-<br>network.          | Yes              | Varchar | N/A            | <ul> <li>Not Covered</li> <li>No Charge</li> <li>No Charge after<br/>deductible</li> <li>\$X Copay</li> <li>X% Coinsurance<br/>after deductible</li> <li>X% Coinsurance<br/>before deductible</li> <li>X% Coinsurance</li> <li>\$X Copay after<br/>deductible</li> <li>\$X Copay before<br/>deductible</li> </ul> |
| Outpatient<br>Facility Fee<br>(e.g.,<br>Ambulatory<br>Surgery<br>Center)<br>Exceptions | Exceptions or limitations<br>to facility charges for<br>outpatient care. | Yes              | Varchar | 175            | <ul> <li>None</li> <li>Describe the most<br/>significant Limitation<br/>and Exception<br/>including dollar or<br/>service Limitations</li> <li>Acceptable characters:<br/>abcdefghijklmnopqrst<br/>uvwxyzABCEDFGHI<br/>JKLMNOPQRSTUV<br/>WXYZ1234567890.:_<br/>-,()%#\;\$&amp;</li> </ul>                         |
| Outpatient<br>Surgery<br>Physician/S<br>urgical<br>Services<br>(IN)                    | Physician charges for<br>outpatient admission for<br>in-network.         | Yes              | Varchar | N/A            | <ul> <li>Not Covered</li> <li>No Charge</li> <li>No Charge after<br/>deductible</li> <li>\$X Copay</li> <li>X% Coinsurance<br/>after deductible</li> <li>X% Coinsurance<br/>before deductible</li> <li>X% Coinsurance</li> <li>\$X Copay after<br/>deductible</li> <li>\$X Copay before<br/>deductible</li> </ul> |

|                                                                           |                                                                                                   |           |                        | Field<br>Lengt |                                                                                                    |
|---------------------------------------------------------------------------|---------------------------------------------------------------------------------------------------|-----------|------------------------|----------------|----------------------------------------------------------------------------------------------------|
| The La Name                                                               |                                                                                                   | D 19      | Data<br>Toma           | h              | T to the R Malance                                                                                                    |
| Field Name                                                                | Definition<br>Devicion charges for                                                                | Kequired? | <b>Type</b><br>Vereber |                | List of Values                                                                                                    |
| Outpatient<br>Surgery<br>Physician/S<br>urgical<br>Services<br>(OON)      | Physician charges for<br>outpatient admission for<br>out-of-network.                              | Yes       | Varchar                | N/A            | <ul> <li>Not Covered</li> <li>No Charge</li> <li>No Charge after<br/>deductible</li> <li>\$X Copay</li> <li>X% Coinsurance<br/>after deductible</li> <li>X% Coinsurance<br/>before deductible</li> <li>X% Coinsurance</li> <li>\$X Copay after<br/>deductible</li> <li>\$X Copay before</li> </ul>                |
|                                                                           |                                                                                                   |           |                        |                | deductible                                                                                                    |
| Outpatient<br>Surgery<br>Physician/S<br>urgical<br>Services<br>Exceptions | Exceptions or limitations<br>to physician charges for<br>outpatient admission.                    | Yes       | Varchar                | 175            | <ul> <li>None</li> <li>Describe the most<br/>significant Limitation<br/>and Exception<br/>including dollar or<br/>service Limitations</li> <li>Acceptable characters:<br/>abcdefghijklmnopqrst<br/>uvwxyzABCEDFGHI<br/>JKLMNOPQRSTUV<br/>WXYZ1234567890.:_<br/>-,()%#\/;\$&amp;</li> </ul>                        |
| Emergency<br>Room<br>Services<br>(IN)                                     | Facility and treatment<br>charges related to an<br>emergency medical<br>condition for in-network. | Yes       | Varchar                | N/A            | <ul> <li>Not Covered</li> <li>No Charge</li> <li>No Charge after<br/>deductible</li> <li>\$X Copay</li> <li>X% Coinsurance<br/>after deductible</li> <li>X% Coinsurance<br/>before deductible</li> <li>X% Coinsurance</li> <li>\$X Copay after<br/>deductible</li> <li>\$X Copay before<br/>deductible</li> </ul> |

|                                                    |                                                                                                    |           |              | Field<br>Lengt |                                                                                                    |
|----------------------------------------------------|----------------------------------------------------------------------------------------------------|-----------|--------------|----------------|----------------------------------------------------------------------------------------------------|
| Field Name                                         | Definition                                                                                                    | Required? | Data<br>Type | h<br>Max       | List of Values                                                                                                    |
| Emergency<br>Room<br>Services<br>(OON)             | Facility and treatment<br>charges related to an<br>emergency medical<br>condition for out-of-<br>network.          | Yes       | Varchar      | N/A            | <ul> <li>Not Covered</li> <li>No Charge</li> <li>No Charge after<br/>deductible</li> <li>\$X Copay</li> <li>X% Coinsurance<br/>after deductible</li> <li>X% Coinsurance<br/>before deductible</li> <li>X% Coinsurance</li> <li>\$X Copay after<br/>deductible</li> <li>\$X Copay before<br/>deductible</li> </ul> |
| Emergency<br>Room<br>Services<br>Exceptions        | Exceptions or limitations<br>to facility and treatment<br>charges related to an<br>emergency medical<br>condition. | Yes       | Varchar      | 175            | <ul> <li>None</li> <li>Describe the most<br/>significant Limitation<br/>and Exception<br/>including dollar or<br/>service Limitations</li> <li>Acceptable characters:<br/>abcdefghijklmnopqrst<br/>uvwxyzABCEDFGHI<br/>JKLMNOPQRSTUV<br/>WXYZ1234567890.:_<br/>-,()%#\/;\$&amp;</li> </ul>                        |
| Emergency<br>Transportati<br>on/Ambulan<br>ce (IN) | Ambulance services for an<br>emergency medical<br>condition for in-network.                                        | Yes       | Varchar      | N/A            | <ul> <li>Not Covered</li> <li>No Charge</li> <li>No Charge after<br/>deductible</li> <li>\$X Copay</li> <li>X% Coinsurance<br/>after deductible</li> <li>X% Coinsurance<br/>before deductible</li> <li>X% Coinsurance</li> <li>\$X Copay after<br/>deductible</li> <li>\$X Copay before<br/>deductible</li> </ul> |

|                                                                   |                                                                                                    |                  |                        | Field<br>Lengt |                                                                                                    |
|-------------------------------------------------------------------|----------------------------------------------------------------------------------------------------|------------------|------------------------|----------------|----------------------------------------------------------------------------------------------------|
| Field Name                                                        | Definition                                                                                                    | Required?        | Data<br>Type           | h<br>Max       | List of Values                                                                                                    |
| Field Name<br>Emergency<br>Transportati<br>on/Ambulan<br>ce (OON) | Definition<br>Ambulance services for an<br>emergency medical<br>condition for out-of-<br>network.                                                                      | Required?<br>Yes | <b>Type</b><br>Varchar | Max<br>N/A     | List of Values<br>• Not Covered<br>• No Charge<br>• No Charge after<br>deductible<br>• \$X Copay<br>• X% Coinsurance<br>after deductible<br>• X% Coinsurance<br>before deductible<br>• X% Coinsurance<br>• \$X Copay after<br>deductible<br>• \$X Copay here                                 |
| Emergency<br>Transportati<br>on/Ambulan<br>ce<br>Exceptions       | Exceptions or limitations<br>to ambulance services for<br>an emergency medical<br>condition.                                                                           | Yes              | Varchar                | 175            | <ul> <li>SX Copay before<br/>deductible</li> <li>None</li> <li>Describe the most<br/>significant Limitation<br/>and Exception<br/>including dollar or<br/>service Limitations</li> </ul>                                                                                                    |
| Urgent Care                                                       | Care for an illness injury                                                                                                    | Ves              | Varchar                | N/A            | Acceptable characters:<br>abcdefghijklmnopqrst<br>uvwxyzABCEDFGHI<br>JKLMNOPQRSTUV<br>WXYZ1234567890.:_<br>-,()%#\/;\$&                                                                                                    |
| (IN)                                                              | or condition serious<br>enough that a reasonable<br>person would seek care<br>right away, but not as<br>severe as to require<br>emergency room care for<br>in-network. | 105              | v archial              |                | <ul> <li>No Charge</li> <li>No Charge after<br/>deductible</li> <li>\$X Copay</li> <li>X% Coinsurance<br/>after deductible</li> <li>X% Coinsurance<br/>before deductible</li> <li>X% Coinsurance</li> <li>\$X Copay after<br/>deductible</li> <li>\$X Copay before<br/>deductible</li> </ul> |

|                                                                       |                                                                                                    |                   |         | Field<br>Lengt |                                                                                                    |
|-----------------------------------------------------------------------|----------------------------------------------------------------------------------------------------|-------------------|---------|----------------|----------------------------------------------------------------------------------------------------|
|                                                                       |                                                                                                    |                   | Data    | h              |                                                                                                    |
| Field Name                                                            | Definition                                                                                                    | <b>Required</b> ? | Туре    | Max            | List of Values                                                                                                    |
| Urgent Care<br>(OON)                                                  | Care for an illness, injury<br>or condition serious<br>enough that a reasonable<br>person would seek care<br>right away, but not as<br>severe as to require<br>emergency room care for<br>out-of-network.           | Yes               | Varchar | N/A            | <ul> <li>Not Covered</li> <li>No Charge</li> <li>No Charge after<br/>deductible</li> <li>\$X Copay</li> <li>X% Coinsurance<br/>after deductible</li> <li>X% Coinsurance<br/>before deductible</li> <li>X% Coinsurance</li> <li>\$X Copay after<br/>deductible</li> <li>\$X Copay before</li> </ul>                |
| Urgent Care<br>Exceptions                                             | Exceptions or limitations<br>to care for an illness,<br>injury or condition serious<br>enough that a reasonable<br>person would seek care<br>right away, but not as<br>severe as to require<br>emergency room care. | Yes               | Varchar | 175            | deductible     None     Describe the most     significant Limitation     and Exception     including dollar or     service Limitations     Acceptable characters:     abcdefghijklmnopqrst     uvwxyzABCEDFGHI     JKLMNOPQRSTUV     WXYZ1234567890.:,()%#\/;\$&                                                  |
| Inpatient<br>Hospital<br>Services<br>(e.g.,<br>Hospital<br>Stay) (IN) | Facility and treatment<br>charges for inpatient<br>hospital admission for in-<br>network.                                                                                                    | Yes               | Varchar | N/A            | <ul> <li>Not Covered</li> <li>No Charge</li> <li>No Charge after<br/>deductible</li> <li>\$X Copay</li> <li>X% Coinsurance<br/>after deductible</li> <li>X% Coinsurance<br/>before deductible</li> <li>X% Coinsurance</li> <li>\$X Copay after<br/>deductible</li> <li>\$X Copay before<br/>deductible</li> </ul> |

|                                                                                |                                                                                                    |                  |         | Field<br>Lengt |                                                                                                    |
|--------------------------------------------------------------------------------|----------------------------------------------------------------------------------------------------|------------------|---------|----------------|----------------------------------------------------------------------------------------------------|
|                                                                                |                                                                                                    |                  | Data    | h              |                                                                                                    |
| Field Name                                                                     | Definition                                                                                             | <b>Required?</b> | Туре    | Max            | List of Values                                                                                                    |
| Inpatient<br>Hospital<br>Services<br>(e.g.,<br>Hospital<br>Stay)<br>(OON)      | Facility and treatment<br>charges for inpatient<br>hospital admission for out-<br>of-network.          | Yes              | Varchar | N/A            | <ul> <li>Not Covered</li> <li>No Charge</li> <li>No Charge after<br/>deductible</li> <li>\$X Copay</li> <li>X% Coinsurance<br/>after deductible</li> <li>X% Coinsurance<br/>before deductible</li> <li>X% Coinsurance</li> <li>\$X Copay after<br/>deductible</li> <li>\$X Copay before<br/>deductible</li> </ul> |
| Inpatient<br>Hospital<br>Services<br>(e.g.,<br>Hospital<br>Stay)<br>Exceptions | Exceptions or limitations<br>to facility and treatment<br>charges for inpatient<br>hospital admission. | Yes              | Varchar | 175            | <ul> <li>None</li> <li>Describe the most<br/>significant Limitation<br/>and Exception<br/>including dollar or<br/>service Limitations</li> <li>Acceptable characters:<br/>abcdefghijklmnopqrst<br/>uvwxyzABCEDFGHI<br/>JKLMNOPQRSTUV<br/>WXYZ1234567890.:_<br/>-,()%#\/;\$&amp;</li> </ul>                        |
| Inpatient<br>Physician<br>and Surgical<br>Services<br>(IN)                     | Physician charges for<br>inpatient hospital<br>admission for in-network.                               | Yes              | Varchar | N/A            | <ul> <li>Not Covered</li> <li>No Charge</li> <li>No Charge after<br/>deductible</li> <li>\$X Copay</li> <li>X% Coinsurance<br/>after deductible</li> <li>X% Coinsurance<br/>before deductible</li> <li>X% Coinsurance</li> <li>\$X Copay after<br/>deductible</li> <li>\$X Copay before<br/>deductible</li> </ul> |

|                                                                   |                                                                                           |                  |         | Field<br>Lengt |                                                                                                    |
|-------------------------------------------------------------------|-------------------------------------------------------------------------------------------|------------------|---------|----------------|----------------------------------------------------------------------------------------------------|
|                                                                   |                                                                                           |                  | Data    | h              |                                                                                                    |
| Field Name                                                        | Definition                                                                                | <b>Required?</b> | Туре    | Max            | List of Values                                                                                                    |
| Inpatient<br>Physician<br>and Surgical<br>Services<br>(OON)       | Physician charges for<br>inpatient hospital<br>admission for out-of-<br>network.          | Yes              | Varchar | N/A            | <ul> <li>Not Covered</li> <li>No Charge</li> <li>No Charge after<br/>deductible</li> <li>\$X Copay</li> <li>X% Coinsurance<br/>after deductible</li> <li>X% Coinsurance<br/>before deductible</li> <li>X% Coinsurance</li> <li>\$X Copay after<br/>deductible</li> <li>\$X Copay before<br/>deductible</li> </ul> |
| Inpatient<br>Physician<br>and Surgical<br>Services<br>Exceptions  | Exceptions or limitations<br>to physician charges for<br>inpatient hospital<br>admission. | Yes              | Varchar | 175            | <ul> <li>None</li> <li>Describe the most<br/>significant Limitation<br/>and Exception<br/>including dollar or<br/>service Limitations</li> <li>Acceptable characters:<br/>abcdefghijklmnopqrst<br/>uvwxyzABCEDFGHI<br/>JKLMNOPQRSTUV<br/>WXYZ1234567890.:_<br/>-,()%#\/;\$&amp;</li> </ul>                        |
| Mental/Beha<br>vioral<br>Health<br>Outpatient<br>Services<br>(IN) | Mental/Behavioral health<br>outpatient services for in-<br>network.                       | Yes              | Varchar | N/A            | <ul> <li>Not Covered</li> <li>No Charge</li> <li>No Charge after<br/>deductible</li> <li>\$X Copay</li> <li>X% Coinsurance<br/>after deductible</li> <li>X% Coinsurance<br/>before deductible</li> <li>X% Coinsurance</li> <li>\$X Copay after<br/>deductible</li> <li>\$X Copay before<br/>deductible</li> </ul> |

|                                                                         |                                                                                  |                  |         | Field<br>Lengt |                                                                                                    |
|-------------------------------------------------------------------------|----------------------------------------------------------------------------------|------------------|---------|----------------|----------------------------------------------------------------------------------------------------|
|                                                                         |                                                                                  |                  | Data    | h              |                                                                                                    |
| Field Name                                                              | Definition                                                                       | <b>Required?</b> | Туре    | Max            | List of Values                                                                                                    |
| Mental/Beha<br>vioral<br>Health<br>Outpatient<br>Services<br>(OON)      | Mental/Behavioral health<br>outpatient services for out-<br>of-network.          | Yes              | Varchar | N/A            | <ul> <li>Not Covered</li> <li>No Charge</li> <li>No Charge after<br/>deductible</li> <li>\$X Copay</li> <li>X% Coinsurance<br/>after deductible</li> <li>X% Coinsurance<br/>before deductible</li> <li>X% Coinsurance</li> <li>\$X Copay after<br/>deductible</li> <li>\$X Copay before<br/>deductible</li> </ul> |
| Mental/Beha<br>vioral<br>Health<br>Outpatient<br>Services<br>Exceptions | Exceptions or limitations<br>to mental/behavioral<br>health outpatient services. | Yes              | Varchar | 175            | <ul> <li>None</li> <li>Describe the most<br/>significant Limitation<br/>and Exception<br/>including dollar or<br/>service Limitations</li> <li>Acceptable characters:<br/>abcdefghijklmnopqrst<br/>uvwxyzABCEDFGHI<br/>JKLMNOPQRSTUV<br/>WXYZ1234567890.:_<br/>()%#\/;\$&amp;</li> </ul>                          |
| Mental/Beha<br>vioral<br>Health<br>Inpatient<br>Services<br>(IN)        | Mental/ Behavioral health<br>inpatient services for in-<br>network.              | Yes              | Varchar | N/A            | <ul> <li>Not Covered</li> <li>No Charge</li> <li>No Charge after<br/>deductible</li> <li>\$X Copay</li> <li>X% Coinsurance<br/>after deductible</li> <li>X% Coinsurance<br/>before deductible</li> <li>X% Coinsurance</li> <li>\$X Copay after<br/>deductible</li> <li>\$X Copay before<br/>deductible</li> </ul> |

|                                                                        |                                                                                 |           |         | Field<br>Lengt |                                                                                                    |
|------------------------------------------------------------------------|---------------------------------------------------------------------------------|-----------|---------|----------------|----------------------------------------------------------------------------------------------------|
|                                                                        |                                                                                 |           | Data    | h              |                                                                                                    |
| Field Name                                                             | Definition                                                                      | Required? | Туре    | Max            | List of Values                                                                                                    |
| Mental/Beha<br>vioral<br>Health<br>Inpatient<br>Services<br>(OON)      | Mental/ Behavioral health<br>inpatient services for out-<br>of-network.         | Yes       | Varchar | N/A            | <ul> <li>Not Covered</li> <li>No Charge</li> <li>No Charge after<br/>deductible</li> <li>\$X Copay</li> <li>X% Coinsurance<br/>after deductible</li> <li>X% Coinsurance<br/>before deductible</li> <li>X% Coinsurance</li> <li>\$X Copay after<br/>deductible</li> <li>\$X Copay before<br/>deductible</li> </ul> |
| Mental/Beha<br>vioral<br>Health<br>Inpatient<br>Services<br>Exceptions | Exceptions or limitations<br>to mental/behavioral<br>health inpatient services. | Yes       | Varchar | 175            | <ul> <li>None</li> <li>Describe the most<br/>significant Limitation<br/>and Exception<br/>including dollar or<br/>service Limitations</li> <li>Acceptable characters:<br/>abcdefghijklmnopqrst<br/>uvwxyzABCEDFGHI<br/>JKLMNOPQRSTUV<br/>WXYZ1234567890.:_<br/>-,()%#\/;\$&amp;</li> </ul>                        |
| Substance<br>Abuse<br>Disorder<br>Outpatient<br>Services<br>(IN)       | Substance abuse disorder<br>outpatient services for in-<br>network.             | Yes       | Varchar | N/A            | <ul> <li>Not Covered</li> <li>No Charge</li> <li>No Charge after<br/>deductible</li> <li>\$X Copay</li> <li>X% Coinsurance<br/>after deductible</li> <li>X% Coinsurance<br/>before deductible</li> <li>X% Coinsurance</li> <li>\$X Copay after<br/>deductible</li> <li>\$X Copay before<br/>deductible</li> </ul> |

|                                                                        |                                                                                     |             |                        | Field<br>Lengt |                                                                                                    |
|------------------------------------------------------------------------|-------------------------------------------------------------------------------------|-------------|------------------------|----------------|----------------------------------------------------------------------------------------------------|
| Field Nome                                                             | Definition                                                                          | De guine d? | Data<br>Toma           | h<br>Mari      | List of Volues                                                                                                    |
| Fleid Name<br>Substance                                                | Substance abuse disorder                                                            | Kequirea:   | <b>Type</b><br>Varchar |                | Not Covered                                                                                                    |
| Substance<br>Abuse<br>Disorder<br>Outpatient<br>Services<br>(OON)      | Substance abuse disorder<br>outpatient services for out-<br>of-network.             | Yes         | Varchar                | N/A            | <ul> <li>Not Covered</li> <li>No Charge</li> <li>No Charge after<br/>deductible</li> <li>\$X Copay</li> <li>X% Coinsurance<br/>after deductible</li> <li>X% Coinsurance<br/>before deductible</li> <li>X% Coinsurance</li> <li>\$X Copay after<br/>deductible</li> <li>\$X Copay before</li> </ul>                |
| G 1 .                                                                  |                                                                                     | 37          | X7 1                   | 175            | deductible                                                                                                    |
| Substance<br>Abuse<br>Disorder<br>Outpatient<br>Services<br>Exceptions | Exceptions or limitations<br>to substance abuse<br>disorder outpatient<br>services. | Yes         | varchar                | 1/5            | <ul> <li>None</li> <li>Describe the most<br/>significant Limitation<br/>and Exception<br/>including dollar or<br/>service Limitations</li> <li>Acceptable characters:<br/>abcdefghijklmnopqrst<br/>uvwxyzABCEDFGHI<br/>JKLMNOPQRSTUV<br/>WXYZ1234567890.:_<br/>-,()%#\/;\$&amp;</li> </ul>                        |
| Substance<br>Abuse<br>Disorder<br>Inpatient<br>Services<br>(IN)        | Substance use disorder<br>inpatient services for in-<br>network.                    | Yes         | Varchar                | N/A            | <ul> <li>Not Covered</li> <li>No Charge</li> <li>No Charge after<br/>deductible</li> <li>\$X Copay</li> <li>X% Coinsurance<br/>after deductible</li> <li>X% Coinsurance<br/>before deductible</li> <li>X% Coinsurance</li> <li>\$X Copay after<br/>deductible</li> <li>\$X Copay before<br/>deductible</li> </ul> |

|                                                                       |                                                                                                 |           |         | Field<br>Lengt |                                                                                                    |
|-----------------------------------------------------------------------|-------------------------------------------------------------------------------------------------|-----------|---------|----------------|----------------------------------------------------------------------------------------------------|
|                                                                       |                                                                                                 |           | Data    | h              |                                                                                                    |
| Field Name                                                            | Definition                                                                                      | Required? | Туре    | Max            | List of Values                                                                                                    |
| Substance<br>Abuse<br>Disorder<br>Inpatient<br>Services<br>(OON)      | Substance use disorder<br>inpatient services for out-<br>of-network.                            | Yes       | Varchar | N/A            | <ul> <li>Not Covered</li> <li>No Charge</li> <li>No Charge after<br/>deductible</li> <li>\$X Copay</li> <li>X% Coinsurance<br/>after deductible</li> <li>X% Coinsurance<br/>before deductible</li> <li>X% Coinsurance</li> <li>\$X Copay after<br/>deductible</li> <li>\$X Copay before<br/>daductible</li> </ul> |
| Substance<br>Abuse<br>Disorder<br>Inpatient<br>Services<br>Exceptions | Exceptions or limitations<br>to substance use disorder<br>inpatient services.                   | Yes       | Varchar | 175            | <ul> <li>None</li> <li>Describe the most<br/>significant Limitation<br/>and Exception<br/>including dollar or<br/>service Limitations</li> <li>Acceptable characters:<br/>abcdefghijklmnopqrst<br/>uvwxyzABCEDFGHI<br/>JKLMNOPQRSTUV<br/>WXYZ1234567890.:_<br/>-,()%#\;\$&amp;</li> </ul>                         |
| Prenatal and<br>Postnatal<br>Care (IN)                                | Prenatal and postnatal<br>care, not limited to<br>complications of<br>pregnancy for in-network. | Yes       | Varchar | N/A            | <ul> <li>Not Covered</li> <li>No Charge</li> <li>No Charge after<br/>deductible</li> <li>\$X Copay</li> <li>X% Coinsurance<br/>after deductible</li> <li>X% Coinsurance<br/>before deductible</li> <li>X% Coinsurance</li> <li>\$X Copay after<br/>deductible</li> <li>\$X Copay before<br/>deductible</li> </ul> |

|                                                                            |                                                                                                    |           |         | Field<br>Lengt |                                                                                                    |
|----------------------------------------------------------------------------|----------------------------------------------------------------------------------------------------|-----------|---------|----------------|----------------------------------------------------------------------------------------------------|
|                                                                            |                                                                                                    | D 1 10    | Data    | h              |                                                                                                    |
| Field Name                                                                 | Definition                                                                                                    | Required? | Type    | Max            | List of Values                                                                                                    |
| Prenatal and<br>Postnatal<br>Care (OON)                                    | Prenatal and postnatal<br>care, not limited to<br>complications of<br>pregnancy for out-of-<br>network.            | Yes       | Varchar | N/A            | <ul> <li>Not Covered</li> <li>No Charge</li> <li>No Charge after<br/>deductible</li> <li>\$X Copay</li> <li>X% Coinsurance<br/>after deductible</li> <li>X% Coinsurance<br/>before deductible</li> <li>X% Coinsurance</li> <li>\$X Copay after<br/>deductible</li> <li>\$X Copay before</li> </ul>                |
| Prenatal and<br>Postnatal<br>Care<br>Exceptions                            | Exceptions or limitations<br>to prenatal and postnatal<br>care, not limited to<br>complications of<br>pregnancy.   | Yes       | Varchar | 175            | <ul> <li>None</li> <li>Describe the most<br/>significant Limitation<br/>and Exception<br/>including dollar or<br/>service Limitations</li> <li>Acceptable characters:<br/>abcdefghijklmnopqrst<br/>uvwxyzABCEDFGHI<br/>JKLMNOPQRSTUV<br/>WXYZ1234567890.:_<br/>-,()%#\;\$&amp;</li> </ul>                         |
| Delivery<br>and All<br>Inpatient<br>Services for<br>Maternity<br>Care (IN) | Delivery and all associated<br>inpatient services, not<br>limited to complications of<br>pregnancy for in-network. | Yes       | Varchar | N/A            | <ul> <li>Not Covered</li> <li>No Charge</li> <li>No Charge after<br/>deductible</li> <li>\$X Copay</li> <li>X% Coinsurance<br/>after deductible</li> <li>X% Coinsurance<br/>before deductible</li> <li>X% Coinsurance</li> <li>\$X Copay after<br/>deductible</li> <li>\$X Copay before<br/>deductible</li> </ul> |

|                                                                                     |                                                                                                    |           | _            | Field<br>Lengt |                                                                                                    |
|-------------------------------------------------------------------------------------|----------------------------------------------------------------------------------------------------|-----------|--------------|----------------|----------------------------------------------------------------------------------------------------|
| Field Name                                                                          | Definition                                                                                                    | Required? | Data<br>Type | h<br>Max       | List of Values                                                                                                    |
| Delivery<br>and All<br>Inpatient<br>Services for<br>Maternity<br>Care (OON)         | Delivery and all associated<br>inpatient services, not<br>limited to complications of<br>pregnancy for out-of-<br>network.             | Yes       | Varchar      | N/A            | <ul> <li>Not Covered</li> <li>No Charge</li> <li>No Charge after<br/>deductible</li> <li>\$X Copay</li> <li>X% Coinsurance<br/>after deductible</li> <li>X% Coinsurance<br/>before deductible</li> <li>X% Coinsurance</li> <li>\$X Copay after<br/>deductible</li> <li>\$X Copay before<br/>deductible</li> </ul> |
| Delivery<br>and All<br>Inpatient<br>Services for<br>Maternity<br>Care<br>Exceptions | Exceptions or limitations<br>to delivery and all<br>associated inpatient<br>services, not limited to<br>complications of<br>pregnancy. | Yes       | Varchar      | 175            | <ul> <li>None</li> <li>Describe the most<br/>significant Limitation<br/>and Exception<br/>including dollar or<br/>service Limitations</li> <li>Acceptable characters:<br/>abcdefghijklmnopqrst<br/>uvwxyzABCEDFGHI<br/>JKLMNOPQRSTUV<br/>WXYZ1234567890.:_<br/>-,()%#\;\$&amp;</li> </ul>                         |
| Home<br>Health Care<br>Services<br>(IN)                                             | Services provided at the patient's home for innetwork.                                                                                 | Yes       | Varchar      | N/A            | <ul> <li>Not Covered</li> <li>No Charge</li> <li>No Charge after<br/>deductible</li> <li>\$X Copay</li> <li>X% Coinsurance<br/>after deductible</li> <li>X% Coinsurance<br/>before deductible</li> <li>X% Coinsurance</li> <li>\$X Copay after<br/>deductible</li> <li>\$X Copay before<br/>deductible</li> </ul> |

|                                                  |                                                                                                    |           |         | Field<br>Lengt |                                                                                                    |
|--------------------------------------------------|----------------------------------------------------------------------------------------------------|-----------|---------|----------------|----------------------------------------------------------------------------------------------------|
|                                                  |                                                                                                    |           | Data    | h              |                                                                                                    |
| Field Name                                       | Definition                                                                                                    | Required? | Туре    | Max            | List of Values                                                                                                    |
| Home<br>Health Care<br>Services<br>(OON)         | Services provided at the patient's home for out-of-<br>network.                                                                       | Yes       | Varchar | N/A            | <ul> <li>Not Covered</li> <li>No Charge</li> <li>No Charge after<br/>deductible</li> <li>\$X Copay</li> <li>X% Coinsurance<br/>after deductible</li> <li>X% Coinsurance<br/>before deductible</li> <li>X% Coinsurance</li> <li>\$X Copay after<br/>deductible</li> <li>\$X Copay before<br/>deductible</li> </ul> |
| Home<br>Health Care<br>Services<br>Exceptions    | Exceptions or limitations<br>to services provided at the<br>patient's home.                                                           | Yes       | Varchar | 175            | <ul> <li>None</li> <li>Describe the most<br/>significant Limitation<br/>and Exception<br/>including dollar or<br/>service Limitations</li> <li>Acceptable characters:<br/>abcdefghijklmnopqrst<br/>uvwxyzABCEDFGHI<br/>JKLMNOPQRSTUV<br/>WXYZ1234567890.:_<br/>-,()%#\/;\$&amp;</li> </ul>                        |
| Inpatient<br>Rehabilitatio<br>n Services<br>(IN) | Services that help a person<br>restore lost skills and<br>functioning for daily<br>living due to injury or<br>illness for in-network. | Yes       | Varchar | N/A            | <ul> <li>Not Covered</li> <li>No Charge</li> <li>No Charge after<br/>deductible</li> <li>\$X Copay</li> <li>X% Coinsurance<br/>after deductible</li> <li>X% Coinsurance<br/>before deductible</li> <li>X% Coinsurance</li> <li>\$X Copay after<br/>deductible</li> <li>\$X Copay before<br/>deductible</li> </ul> |

|                                                        |                                                                                                    |           |         | Field<br>Lengt |                                                                                                    |
|--------------------------------------------------------|----------------------------------------------------------------------------------------------------|-----------|---------|----------------|----------------------------------------------------------------------------------------------------|
|                                                        |                                                                                                    |           | Data    | h              |                                                                                                    |
| Field Name                                             | Definition                                                                                                    | Required? | Туре    | Max            | List of Values                                                                                                    |
| Inpatient<br>Rehabilitatio<br>n Services<br>(OON)      | Services that help a person<br>restore lost skills and<br>functioning for daily<br>living due to injury or<br>illness for out-of-network.              | Yes       | Varchar | N/A            | <ul> <li>Not Covered</li> <li>No Charge</li> <li>No Charge after<br/>deductible</li> <li>\$X Copay</li> <li>X% Coinsurance<br/>after deductible</li> <li>X% Coinsurance<br/>before deductible</li> <li>X% Coinsurance</li> <li>\$X Copay after<br/>deductible</li> <li>\$X Copay before<br/>deductible</li> </ul> |
| Inpatient<br>Rehabilitatio<br>n Services<br>Exceptions | Exceptions or limitations<br>to services that help a<br>person restore lost skills<br>and functioning for daily<br>living due to injury or<br>illness. | Yes       | Varchar | 175            | <ul> <li>None</li> <li>Describe the most<br/>significant Limitation<br/>and Exception<br/>including dollar or<br/>service Limitations</li> <li>Acceptable characters:<br/>abcdefghijklmnopqrst<br/>uvwxyzABCEDFGHI<br/>JKLMNOPQRSTUV<br/>WXYZ1234567890.:_<br/>-,()%#\;\$&amp;</li> </ul>                         |
| Outpatient<br>Rehabilitatio<br>n Services<br>(IN)      | Services that help a person<br>restore lost skills and<br>functioning for daily<br>living due to injury or<br>illness for in-network.                  | Yes       | Varchar | N/A            | <ul> <li>Not Covered</li> <li>No Charge</li> <li>No Charge after<br/>deductible</li> <li>\$X Copay</li> <li>X% Coinsurance<br/>after deductible</li> <li>X% Coinsurance<br/>before deductible</li> <li>X% Coinsurance</li> <li>\$X Copay after<br/>deductible</li> <li>\$X Copay before<br/>deductible</li> </ul> |

|                                                         |                                                                                                    |                   | Data    | Field<br>Lengt<br>h |                                                                                                    |
|---------------------------------------------------------|----------------------------------------------------------------------------------------------------|-------------------|---------|---------------------|----------------------------------------------------------------------------------------------------|
| Field Name                                              | Definition                                                                                                    | <b>Required</b> ? | Туре    | Max                 | List of Values                                                                                                    |
| Outpatient<br>Rehabilitatio<br>n Services<br>(OON)      | Services that help a person<br>restore lost skills and<br>functioning for daily<br>living due to injury or<br>illness for out-of-network.              | Yes               | Varchar | N/A                 | <ul> <li>Not Covered</li> <li>No Charge</li> <li>No Charge after<br/>deductible</li> <li>\$X Copay</li> <li>X% Coinsurance<br/>after deductible</li> <li>X% Coinsurance<br/>before deductible</li> <li>X% Coinsurance</li> <li>\$X Copay after<br/>deductible</li> <li>\$X Copay before<br/>deductible</li> </ul> |
| Outpatient<br>Rehabilitatio<br>n Services<br>Exceptions | Exceptions or limitations<br>to services that help a<br>person restore lost skills<br>and functioning for daily<br>living due to injury or<br>illness. | Yes               | Varchar | 175                 | <ul> <li>None</li> <li>Describe the most<br/>significant Limitation<br/>and Exception<br/>including dollar or<br/>service Limitations</li> <li>Acceptable characters:<br/>abcdefghijklmnopqrst<br/>uvwxyzABCEDFGHI<br/>JKLMNOPQRSTUV<br/>WXYZ1234567890.:_<br/>-,()%#\;\$&amp;</li> </ul>                         |
| Habilitation<br>Services<br>(IN)                        | Services that help a person<br>develop skills and<br>functioning for daily<br>living for in-network.                                                   | Yes               | Varchar | N/A                 | <ul> <li>Not Covered</li> <li>No Charge</li> <li>No Charge after<br/>deductible</li> <li>\$X Copay</li> <li>X% Coinsurance<br/>after deductible</li> <li>X% Coinsurance<br/>before deductible</li> <li>X% Coinsurance</li> <li>\$X Copay after<br/>deductible</li> <li>\$X Copay before<br/>deductible</li> </ul> |
|                                        |                                                                                                    |           |              | Field<br>Lengt |                                                                                                    |
|----------------------------------------|----------------------------------------------------------------------------------------------------|-----------|--------------|----------------|----------------------------------------------------------------------------------------------------|
| Field Name                             | Definition                                                                                                    | Required? | Data<br>Type | h<br>Max       | List of Values                                                                                                    |
| Habilitation<br>Services<br>(OON)      | Services that help a person<br>develop skills and<br>functioning for daily<br>living for out-of-network.              | Yes       | Varchar      | N/A            | <ul> <li>Not Covered</li> <li>No Charge</li> <li>No Charge after<br/>deductible</li> <li>\$X Copay</li> <li>X% Coinsurance<br/>after deductible</li> <li>X% Coinsurance<br/>before deductible</li> <li>X% Coinsurance</li> <li>\$X Copay after<br/>deductible</li> <li>\$X Copay before<br/>deductible</li> </ul> |
| Habilitation<br>Services<br>Exceptions | Exceptions or limitations<br>to services that help a<br>person develop skills and<br>functioning for daily<br>living. | Yes       | Varchar      | 175            | None     Describe the most<br>significant Limitation<br>and Exception<br>including dollar or<br>service Limitations     Acceptable characters:<br>abcdefghijklmnopqrst<br>uvwxyzABCEDFGHI<br>JKLMNOPQRSTUV<br>WXYZ1234567890.:_<br>-,()%#\/;\$&                                                                   |
| Skilled<br>Nursing<br>Facility (IN)    | Charges associated with<br>care provided by a<br>licensed skilled nursing<br>facility for in-network.                 | Yes       | Varchar      | N/A            | <ul> <li>Not Covered</li> <li>No Charge</li> <li>No Charge after<br/>deductible</li> <li>\$X Copay</li> <li>X% Coinsurance<br/>after deductible</li> <li>X% Coinsurance<br/>before deductible</li> <li>X% Coinsurance</li> <li>\$X Copay after<br/>deductible</li> <li>\$X Copay before<br/>deductible</li> </ul> |

|                                              |                                                                                                    |           |              | Field<br>Lengt |                                                                                                    |
|----------------------------------------------|----------------------------------------------------------------------------------------------------|-----------|--------------|----------------|----------------------------------------------------------------------------------------------------|
| Field Name                                   | Definition                                                                                                    | Required? | Data<br>Type | h<br>Max       | List of Values                                                                                                    |
| Skilled<br>Nursing<br>Facility<br>(OON)      | Charges associated with<br>care provided by a<br>licensed skilled nursing<br>facility for out-of-network.              | Yes       | Varchar      | N/A            | <ul> <li>Not Covered</li> <li>No Charge</li> <li>No Charge after<br/>deductible</li> <li>\$X Copay</li> <li>X% Coinsurance<br/>after deductible</li> <li>X% Coinsurance<br/>before deductible</li> <li>X% Coinsurance</li> <li>\$X Copay after<br/>deductible</li> <li>\$X Copay before<br/>deductible</li> </ul> |
| Skilled<br>Nursing<br>Facility<br>Exceptions | Exceptions or limitations<br>to charges associated with<br>care provided by a<br>licensed skilled nursing<br>facility. | Yes       | Varchar      | 175            | <ul> <li>None</li> <li>Describe the most<br/>significant Limitation<br/>and Exception<br/>including dollar or<br/>service Limitations</li> <li>Acceptable characters:<br/>abcdefghijklmnopqrst<br/>uvwxyzABCEDFGHI<br/>JKLMNOPQRSTUV<br/>WXYZ1234567890.:_<br/>-,()%#\/;\$&amp;</li> </ul>                        |
| Durable<br>Medical<br>Equipment<br>(IN)      | Equipment and supplies<br>ordered by a health care<br>provider for everyday or<br>extended use for in-<br>network.     | Yes       | Varchar      | N/A            | <ul> <li>Not Covered</li> <li>No Charge</li> <li>No Charge after<br/>deductible</li> <li>\$X Copay</li> <li>X% Coinsurance<br/>after deductible</li> <li>X% Coinsurance<br/>before deductible</li> <li>X% Coinsurance</li> <li>\$X Copay after<br/>deductible</li> <li>\$X Copay before<br/>deductible</li> </ul> |

|                                               |                                                                                                    |                   |              | Field<br>Lengt |                                                                                                    |
|-----------------------------------------------|----------------------------------------------------------------------------------------------------|-------------------|--------------|----------------|----------------------------------------------------------------------------------------------------|
| Field Name                                    | Definition                                                                                                    | <b>Required</b> ? | Data<br>Type | n<br>Max       | List of Values                                                                                                    |
| Durable<br>Medical<br>Equipment<br>(OON)      | Equipment and supplies<br>ordered by a health care<br>provider for everyday or<br>extended use for out-of-<br>network.          | Yes               | Varchar      | N/A            | <ul> <li>Not Covered</li> <li>No Charge</li> <li>No Charge after<br/>deductible</li> <li>\$X Copay</li> <li>X% Coinsurance<br/>after deductible</li> <li>X% Coinsurance<br/>before deductible</li> <li>X% Coinsurance</li> <li>\$X Copay after<br/>deductible</li> <li>\$X Copay before<br/>deductible</li> </ul> |
| Durable<br>Medical<br>Equipment<br>Exceptions | Exceptions or limitations<br>to equipment and supplies<br>ordered by a health care<br>provider for everyday or<br>extended use. | Yes               | Varchar      | 175            | <ul> <li>None</li> <li>Describe the most<br/>significant Limitation<br/>and Exception<br/>including dollar or<br/>service Limitations</li> <li>Acceptable characters:<br/>abcdefghijklmnopqrst<br/>uvwxyzABCEDFGHI<br/>JKLMNOPQRSTUV<br/>WXYZ1234567890.:_<br/>-,()%#\;\$&amp;</li> </ul>                         |
| Hospice<br>Services<br>(IN)                   | Services to provide<br>support for patient in the<br>last stages of terminal<br>illness for in-network.                         | Yes               | Varchar      | N/A            | <ul> <li>Not Covered</li> <li>No Charge</li> <li>No Charge after<br/>deductible</li> <li>\$X Copay</li> <li>X% Coinsurance<br/>after deductible</li> <li>X% Coinsurance<br/>before deductible</li> <li>X% Coinsurance</li> <li>\$X Copay after<br/>deductible</li> <li>\$X Copay before<br/>deductible</li> </ul> |

|                                             |                                                                                                    |           |              | Field<br>Lengt |                                                                                                    |
|---------------------------------------------|----------------------------------------------------------------------------------------------------|-----------|--------------|----------------|----------------------------------------------------------------------------------------------------|
| Field Name                                  | Definition                                                                                                    | Required? | Data<br>Type | h<br>Max       | List of Values                                                                                                    |
| Hospice<br>Services<br>(OON)                | Services to provide<br>support for patient in the<br>last stages of terminal<br>illness for out-of-network.              | Yes       | Varchar      | N/A            | <ul> <li>Not Covered</li> <li>No Charge</li> <li>No Charge after<br/>deductible</li> <li>\$X Copay</li> <li>X% Coinsurance<br/>after deductible</li> <li>X% Coinsurance<br/>before deductible</li> <li>X% Coinsurance</li> <li>\$X Copay after<br/>deductible</li> <li>\$X Copay before<br/>deductible</li> </ul> |
| Hospice<br>Services<br>Exceptions           | Exceptions or limitations<br>to services to provide<br>support for patient in the<br>last stages of terminal<br>illness. | Yes       | Varchar      | 175            | <ul> <li>None</li> <li>Describe the most<br/>significant Limitation<br/>and Exception<br/>including dollar or<br/>service Limitations</li> <li>Acceptable characters:<br/>abcdefghijklmnopqrst<br/>uvwxyzABCEDFGHI<br/>JKLMNOPQRSTUV<br/>WXYZ1234567890.:_<br/>-,()%#\/;\$&amp;</li> </ul>                        |
| Routine Eye<br>Exam for<br>Children<br>(IN) | A standard ophthalmic<br>exam for children for in-<br>network.                                                           | Yes       | Varchar      | N/A            | <ul> <li>Not Covered</li> <li>No Charge</li> <li>No Charge after<br/>deductible</li> <li>\$X Copay</li> <li>X% Coinsurance<br/>after deductible</li> <li>X% Coinsurance<br/>before deductible</li> <li>X% Coinsurance</li> <li>\$X Copay after<br/>deductible</li> <li>\$X Copay before<br/>deductible</li> </ul> |

|                                                   |                                                                            |           |         | Field<br>Lengt |                                                                                                    |
|---------------------------------------------------|----------------------------------------------------------------------------|-----------|---------|----------------|----------------------------------------------------------------------------------------------------|
| <b>T</b> . <b>1 N</b>                             |                                                                            | D 10      | Data    | h              | T • 4 6 77 1                                                                                                    |
| Field Name                                        | <b>Definition</b>                                                          | Required? | Type    |                | List of Values                                                                                                    |
| Routine Eye<br>Exam for<br>Children<br>(OON)      | A standard ophthalmic<br>exam for children for out-<br>of-network.         | Yes       | Varchar | N/A            | <ul> <li>Not Covered</li> <li>No Charge</li> <li>No Charge after<br/>deductible</li> <li>\$X Copay</li> <li>X% Coinsurance<br/>after deductible</li> <li>X% Coinsurance<br/>before deductible</li> <li>X% Coinsurance</li> <li>\$X Copay after<br/>deductible</li> <li>\$X Copay before<br/>deductible</li> </ul> |
| Routine Eye<br>Exam for<br>Children<br>Exceptions | Exceptions or limitations<br>to a standard ophthalmic<br>exam for children | Yes       | Varchar | 175            | None     Describe the most<br>significant Limitation<br>and Exception<br>including dollar or<br>service Limitations     Acceptable characters:<br>abcdefghijklmnopqrst<br>uvwxyzABCEDFGHI<br>JKLMNOPQRSTUV<br>WXYZ1234567890.:_<br>-,()%#\/;\$&                                                                   |
| Eye Glasses<br>for Children<br>(IN)               | Eye glasses for children<br>for in-network.                                | Yes       | Varchar | N/A            | <ul> <li>Not Covered</li> <li>No Charge</li> <li>No Charge after<br/>deductible</li> <li>\$X Copay</li> <li>X% Coinsurance<br/>after deductible</li> <li>X% Coinsurance<br/>before deductible</li> <li>X% Coinsurance</li> <li>\$X Copay after<br/>deductible</li> <li>\$X Copay before<br/>deductible</li> </ul> |

|                                            |                                                              |                  |         | Field<br>Lengt |                                                                                                    |
|--------------------------------------------|--------------------------------------------------------------|------------------|---------|----------------|----------------------------------------------------------------------------------------------------|
|                                            |                                                              |                  | Data    | h              |                                                                                                    |
| Field Name                                 | Definition                                                   | <b>Required?</b> | Туре    | Max            | List of Values                                                                                                    |
| Eye Glasses<br>for Children<br>(OON)       | Eye glasses for children<br>for out-of-network.              | Yes              | Varchar | N/A            | <ul> <li>Not Covered</li> <li>No Charge</li> <li>No Charge after<br/>deductible</li> <li>\$X Copay</li> <li>X% Coinsurance<br/>after deductible</li> <li>X% Coinsurance<br/>before deductible</li> <li>X% Coinsurance</li> <li>\$X Copay after<br/>deductible</li> <li>\$X Copay before<br/>deductible</li> </ul> |
| Eye Glasses<br>for Children<br>Exceptions  | Exceptions or limitations<br>to eye glasses for children     | Yes              | Varchar | 175            | None     Describe the most<br>significant Limitation<br>and Exception<br>including dollar or<br>service Limitations     Acceptable characters:<br>abcdefghijklmnopqrst<br>uvwxyzABCEDFGHI<br>JKLMNOPQRSTUV<br>WXYZ1234567890.:_<br>-,()%#\/;\$&                                                                   |
| Dental<br>Check-Up<br>for Children<br>(IN) | Dental check-up services<br>for children for in-<br>network. | Yes              | Varchar | N/A            | <ul> <li>Not Covered</li> <li>No Charge</li> <li>No Charge after<br/>deductible</li> <li>\$X Copay</li> <li>X% Coinsurance<br/>after deductible</li> <li>X% Coinsurance<br/>before deductible</li> <li>X% Coinsurance</li> <li>\$X Copay after<br/>deductible</li> <li>\$X Copay before<br/>deductible</li> </ul> |

|                                                                     |                                                                                          |           |         | Field |                                                                                                    |
|---------------------------------------------------------------------|------------------------------------------------------------------------------------------|-----------|---------|-------|----------------------------------------------------------------------------------------------------|
|                                                                     |                                                                                          |           | Data    | Lengt |                                                                                                    |
| Field Name                                                          | Definition                                                                               | Required? | Туре    | Max   | List of Values                                                                                                    |
| Dental<br>Check-Up<br>for Children<br>(OON)                         | Dental check-up services<br>for children for out-of-<br>network.                         | Yes       | Varchar | N/A   | <ul> <li>Not Covered</li> <li>No Charge</li> <li>No Charge after<br/>deductible</li> <li>\$X Copay</li> <li>X% Coinsurance<br/>after deductible</li> <li>X% Coinsurance<br/>before deductible</li> <li>X% Coinsurance</li> <li>\$X Copay after<br/>deductible</li> <li>\$X Copay before<br/>deductible</li> </ul> |
| Dental<br>Check-Up<br>for Children<br>Exceptions                    | Exceptions or limitations<br>to dental check-up<br>services for children.                | Yes       | Varchar | 175   | <ul> <li>None</li> <li>Describe the most<br/>significant Limitation<br/>and Exception<br/>including dollar or<br/>service Limitations</li> <li>Acceptable characters:<br/>abcdefghijklmnopqrst<br/>uvwxyzABCEDFGHI<br/>JKLMNOPQRSTUV<br/>WXYZ1234567890::_<br/>-,()%#\/;\$&amp;</li> </ul>                        |
| Acupuncture                                                         | Acupuncture treatment for<br>a medical condition not<br>limited to use for<br>anesthesia | Yes       | Varchar | N/A   | <ul> <li>Covered</li> <li>Not Covered</li> <li>Covered with<br/>Limitations</li> <li>Available for<br/>Additional Premium</li> </ul>                                                                                                    |
| Bariatric<br>Surgery                                                | Surgical procedures for<br>the reduction of weight.                                      | Yes       | Varchar | N/A   | <ul> <li>Covered</li> <li>Not Covered</li> <li>Covered with<br/>Limitations</li> <li>Available for<br/>Additional Premium</li> </ul>                                                                                                    |
| Non-<br>Emergency<br>Care when<br>Travelling<br>Outside the<br>U.S. | Non-emergency care when travelling outside the U.S.                                      | Yes       | Varchar | N/A   | <ul> <li>Covered</li> <li>Not Covered</li> <li>Covered with<br/>Limitations</li> <li>Available for<br/>Additional Premium</li> </ul>                                                                                                    |

|              |                           |                  |            | Field<br>Lengt |                                   |
|--------------|---------------------------|------------------|------------|----------------|-----------------------------------|
|              |                           |                  | Data       | h              |                                   |
| Field Name   | Definition                | <b>Required?</b> | Туре       | Max            | List of Values                    |
| Chiropractic | Charges associated with   | Yes              | Varchar    | N/A            | • Covered                         |
| Care         | care by a licensed        |                  |            |                | <ul> <li>Not Covered</li> </ul>   |
|              | chiropractor              |                  |            |                | • Covered with                    |
|              |                           |                  |            |                | Limitations                       |
|              |                           |                  |            |                | • Available for                   |
|              |                           | 37               | X7 1       |                | Additional Premium                |
| Cosmetic     | Surgical procedures when  | Yes              | Varchar    | N/A            | • Covered                         |
| Surgery      | the primary purpose is to |                  |            |                | • Not Covered                     |
|              | change or improve         |                  |            |                | • Covered with                    |
|              | appearance.               |                  |            |                | Limitations                       |
|              |                           |                  |            |                | • Available for                   |
| Doutino      | A standard routing dantal | Vac              | Varahan    | NI/A           |                                   |
| Dontal       | A standard routine dentai | res              | varchar    | IN/A           | • Covered                         |
| Services     | services (adult).         |                  |            |                | • Not Covered with                |
| (Adult)      |                           |                  |            |                | Limitations                       |
| (Addit)      |                           |                  |            |                | • Available for                   |
|              |                           |                  |            |                | Additional Premium                |
| Hearing      | Charges associated with   | Yes              | Varchar    | N/A            | Covered                           |
| Aids         | the provision of hearing  | 105              | v ur entur | 1 1/1 1        | Not Covered                       |
| 1            | aids.                     |                  |            |                | • Covered with                    |
|              |                           |                  |            |                | Limitations                       |
|              |                           |                  |            |                | • Available for                   |
|              |                           |                  |            |                | Additional Premium                |
| Infertility  | Charges associated with   | Yes              | Varchar    | N/A            | • Covered                         |
| Treatment    | the diagnosis and         |                  |            |                | Not Covered                       |
|              | treatment of infertility, |                  |            |                | <ul> <li>Covered with</li> </ul>  |
|              | such as IVF.              |                  |            |                | Limitations                       |
|              |                           |                  |            |                | <ul> <li>Available for</li> </ul> |
|              |                           |                  |            |                | Additional Premium                |
| Long-        | Charges associated with   | Yes              | Varchar    | N/A            | • Covered                         |
| Term/Custo   | services that include     |                  |            |                | <ul> <li>Not Covered</li> </ul>   |
| dial Nursing | medical and non-medical   |                  |            |                | • Covered with                    |
| Home Care    | care to people who have a |                  |            |                | Limitations                       |
|              | chronic illness or        |                  |            |                | • Available for                   |
|              | dısabılıty.               |                  |            |                | Additional Premium                |
| Private-Duty | Nursing services provided | Yes              | Varchar    | N/A            | • Covered                         |
| Nursing      | in the home.              |                  |            |                | • Not Covered                     |
|              |                           |                  |            |                | • Covered with                    |
|              |                           |                  |            |                | Limitations                       |
|              |                           |                  |            |                | • Available for                   |
|              |                           |                  |            |                | Additional Premium                |

|                                         |                                                                                                    |           |              | Field<br>Lengt |                                                                                                    |
|-----------------------------------------|----------------------------------------------------------------------------------------------------|-----------|--------------|----------------|----------------------------------------------------------------------------------------------------|
| Field Name                              | Definition                                                                                                    | Required? | Data<br>Type | h<br>Max       | List of Values                                                                                                    |
| Routine Eye<br>Exam<br>(Adult)          | A standard ophthalmic<br>exam (adult).                                                                                                    | Yes       | Varchar      | N/A            | <ul> <li>Covered</li> <li>Not Covered</li> <li>Covered with<br/>Limitations</li> <li>Available for<br/>Additional Premium</li> </ul> |
| Routine<br>Foot Care                    | Routine foot exams and<br>treatments not exclusive to<br>services related to<br>treatment of diabetes and<br>other metabolic or<br>peripheral vascular<br>diseases.                  | Yes       | Varchar      | N/A            | <ul> <li>Covered</li> <li>Not Covered</li> <li>Covered with<br/>Limitations</li> <li>Available for<br/>Additional Premium</li> </ul> |
| Weight Loss<br>Programs                 | Reimbursement or<br>discounts applied to<br>charges associated with<br>participation in weight<br>loss programs.                                                                     | Yes       | Varchar      | N/A            | <ul> <li>Covered</li> <li>Not Covered</li> <li>Covered with<br/>Limitations</li> <li>Available for<br/>Additional Premium</li> </ul> |
| Routine<br>Hearing<br>Tests             | A standard hearing exam (adult).                                                                                                    | Yes       | Varchar      | N/A            | <ul> <li>Covered</li> <li>Not Covered</li> <li>Covered with<br/>Limitations</li> <li>Available for<br/>Additional Premium</li> </ul> |
| Plan<br>Brochure                        | A link that provides online<br>information about the<br>plan.                                                                                                    | No        | Varchar      | 256            | N/A                                                                                                    |
| Is notice<br>required for<br>Pregnancy? | An indicator for the Plan<br>whether an insurer is to<br>provide notice for<br>pregnancy.                                                                                            | Yes       | Varchar      | N/A            | • Yes<br>• No                                                                                                    |
| Maternity<br>Deductibles                | Dollar amount that a<br>patient or family must pay<br>as deductible for covered<br>services before the insurer<br>pays claims for services<br>that are subject to the<br>deductible. | No        | Varchar      | N/A            | • \$X                                                                                                    |

|                                                |                                                                                                    |           |              | Field<br>Lengt |                |
|------------------------------------------------|----------------------------------------------------------------------------------------------------|-----------|--------------|----------------|----------------|
| Field Name                                     | Definition                                                                                                    | Required? | Data<br>Type | h<br>Max       | List of Values |
| Maternity<br>Co-pays                           | Dollar amount that a<br>patient or family must pay<br>as co-pay for covered<br>services before the insurer<br>pays claims.                                                           | No        | Varchar      | N/A            | • \$X          |
| Maternity<br>Coinsurance                       | Dollar amount that a<br>patient or family must pay<br>as coinsurance for covered<br>services before the insurer<br>pays claims.                                                      | No        | Varchar      | N/A            | • \$X          |
| Maternity<br>Limits or<br>Exclusions           | Description of the limits<br>or exclusions to the<br>maternity service for the<br>plan.                                                                                              | No        | Varchar      | N/A            | • \$X          |
| Is Diabetes<br>wellness<br>program<br>offered? | An indicator for the Plan<br>whether it offers diabetes<br>wellness program.                                                                                                    | Yes       | Varchar      | N/A            | • Yes<br>• No  |
| Diabetes<br>Deductibles                        | Dollar amount that a<br>patient or family must pay<br>as deductible for covered<br>services before the insurer<br>pays claims for services<br>that are subject to the<br>deductible. | No        | Varchar      | N/A            | • \$X          |
| Diabetes<br>Co-pays                            | Dollar amount that a<br>patient or family must pay<br>as co-pay for covered<br>services before the insurer<br>pays claims.                                                           | No        | Varchar      | N/A            | • \$X          |
| Diabetes<br>Coinsurance                        | Dollar amount that a<br>patient or family must pay<br>as coinsurance for covered<br>services before the insurer<br>pays claims.                                                      | No        | Varchar      | N/A            | • \$X          |
| Diabetes<br>Limits or<br>Exclusions            | Description of the limits<br>or exclusions to the<br>diabetes service for the<br>plan.                                                                                               | No        | Varchar      | N/A            | • \$X          |

# **16.4.5 Individual Regions Template**

The following table in Exhibit 16-14 is the Regions Template Data Dictionary. This table includes definitions for the fields found in each column of the Template.

| Field<br>Name             | Description                                                                                                    | Required<br>? | Data<br>Type | Field<br>Leng<br>th<br>Max | List of Values                                                                                                    |
|---------------------------|----------------------------------------------------------------------------------------------------|---------------|--------------|----------------------------|----------------------------------------------------------------------------------------------------|
| Delete?                   | Select 'Yes' to delete the<br>row, select 'No' to keep the<br>row. Otherwise leave blank                                      | No            | Varchar      | N/A                        | • Yes<br>• No                                                                                                    |
| Issuer ID                 | Five digit number that identifies the Issuer                                                                                  | Yes           | Numeric      | 5                          | N/A                                                                                                    |
| Region #                  | Identifies a specific<br>geographic region as defined<br>by a combination of Zip<br>code, FIPS code, County<br>Name and State | Yes           | Numeric      | 50                         | N/A                                                                                                    |
| ZIP Code                  | Five digit number that identifies a regions zip code                                                                          | No            | Numeric      | 5                          | N/A                                                                                                    |
| FIPS<br>Code              | A five digit code that<br>identifies counties in the<br>U.S.                                                                  | No            | Numeric      | 5                          | N/A                                                                                                    |
| County                    | Name of county found in the U.S.                                                                                              | No            | Varchar      | 50                         | N/A                                                                                                    |
| State<br>Abbreviati<br>on | Two digit State abbreviation codes                                                                                            | Yes           | Varchar      | 2                          | AL, AK, AZ, AR, CA,<br>CO, CT, DC, DE, FL,<br>GA, HI, ID, IL, IN, IA,<br>KS, KY, LA, ME, MD,<br>MA, MI, MN, MS, MO,<br>MT, NE, NV, NH, NJ,<br>NM, NY, NC, ND, OH,<br>OK, OR, PA, RI, SC, SD,<br>TN, TX, UT, VT, VA,<br>WA, WV, WI, WY |

| Exhibit | 16-14: | Regions | Template | Data | Dictionar | v — Individua. | I |
|---------|--------|---------|----------|------|-----------|----------------|---|
|         |        |         |          |      |           | ,              |   |

#### 16.4.6 Individual Business Rules Template

The following table in Exhibit 16-15 is the Business Rules Template Data Dictionary. This table includes definitions for the fields found in each column of the Template.

| Exhibit 16-15: Business Rules | s Template Data | Dictionary – Individual |
|-------------------------------|-----------------|-------------------------|
|-------------------------------|-----------------|-------------------------|

| Field Name | Description                                                                              | Required? | Data Type | Field<br>Leng<br>th | Template List of<br>Values |
|------------|------------------------------------------------------------------------------------------|-----------|-----------|---------------------|----------------------------|
| Delete?    | Select 'Yes' to<br>delete the row,<br>select 'No' to<br>keep the row.<br>Otherwise leave | No        | Varchar   | N/A                 | • Yes<br>• No              |

|                                                                                       |                                                                                                    |                   |           | Field | Tomplete List of                                                                                                    |
|---------------------------------------------------------------------------------------|----------------------------------------------------------------------------------------------------|-------------------|-----------|-------|----------------------------------------------------------------------------------------------------|
| Field Name                                                                            | Description                                                                                                  | <b>Required</b> ? | Data Type | th    | Values                                                                                                    |
|                                                                                       | blank                                                                                                    |                   |           |       |                                                                                                    |
| Issuer ID                                                                             | Five digit number<br>that identifies the<br>Issuer                                                           | Yes               | Numeric   | 5     | Exists in Issuer<br>Organization and<br>Issuer Request tables.                                                                                                    |
| Product ID                                                                            | Ten digit<br>alphanumeric that<br>identifies a<br>product                                                    | No                | Varchar   | 10    | Exists in Insurance<br>Product table.                                                                                                    |
| How are rates<br>for contracts<br>covering two<br>or more<br>enrollees<br>calculated? | Determines if a<br>returned rate is<br>the sum of<br>individual rates or<br>if a group rate is<br>available. | Yes               | Varchar   | N/A   | <ul> <li>1 - There are rates<br/>specifically for<br/>couples and for<br/>families (not just<br/>addition of individual<br/>rates)</li> <li>2 - The standard<br/>individual rate for<br/>each member is<br/>added together; there<br/>are no family size<br/>rate factors</li> <li>3 - The standard<br/>individual rate for<br/>each member is<br/>added together and<br/>family size rate<br/>factors are applied<br/>(e.g., -18% child)</li> <li>4- A different rate<br/>(specifically for<br/>parties of two or<br/>more) for each<br/>member is added<br/>together</li> </ul> |

|                                                                                                   |                                                                                                    |                   |           | Field<br>Leng | Template List of                                                                                                    |
|---------------------------------------------------------------------------------------------------|----------------------------------------------------------------------------------------------------|-------------------|-----------|---------------|----------------------------------------------------------------------------------------------------|
| Field Name                                                                                        | Description                                                                                                    | <b>Required</b> ? | Data Type | th            | Values                                                                                                    |
| What are the<br>maximum<br>number of<br>dependents<br>used to quote a<br>two parent<br>family?    | For a two parent<br>family, group<br>rates are based on<br>the number of<br>dependents up to<br>the maximum<br>amount stated.                            | Yes               | Varchar   | N/A           | <ul> <li>1</li> <li>2</li> <li>3</li> <li>4 or More</li> <li>Not Applicable</li> </ul>                                                                                                    |
| What are the<br>maximum<br>number of<br>dependents<br>used to quote a<br>single parent<br>family? | For a single<br>parent family,<br>group rates are<br>based on the<br>number of<br>dependents up to<br>the maximum<br>amount stated.                      | Yes               | Varchar   | N/A           | <ul> <li>1</li> <li>2</li> <li>3</li> <li>4 or More</li> <li>Not Applicable</li> </ul>                                                                                                    |
| Is there a<br>minimum and<br>maximum age<br>for a<br>dependent?                                   | When the<br>business rule says<br>to add up<br>individual rates,<br>this determines<br>the age range to<br>be used to return<br>rates for<br>dependents. | Yes               | Varchar   | N/A           | <ul> <li>At least []<br/>months up to<br/>excluding [] years</li> <li>Not Applicable</li> </ul>                                                                                                    |
| If there are<br>rates for<br>dependents,<br>which age is<br>used?                                 | Specifies the age<br>to use for<br>determining the<br>dependents rate.                                                                                   | Yes               | Varchar   | N/A           | <ul> <li>1 - Age of the<br/>youngest dependent</li> <li>2 - Age of the<br/>oldest dependent</li> <li>3 - Age of the<br/>dependent that gives<br/>the higher rate</li> <li>4 - Age of the<br/>dependent that gives<br/>the lower rate</li> <li>5 - Order that the<br/>dependents are<br/>submitted on<br/>Healthcare.gov</li> <li>6 - Not Applicable</li> </ul> |
| Are child-only<br>policies<br>issued?                                                             | Used to determine<br>if an Issuer offers<br>child only policies<br>and if so, then<br>there are<br>additional<br>questions that<br>need to be            | Yes               | Varchar   | N/A           | <ul> <li>Yes</li> <li>No, child-only policies are not issued</li> </ul>                                                                                                    |

RBIS User Manual Version 11.0 / 25 Mar 2013

|                                                                                                    |                                                                                                    |                                                                                                    |           | Field      | Torrella to T int of                                                                                                    |
|----------------------------------------------------------------------------------------------------|----------------------------------------------------------------------------------------------------|----------------------------------------------------------------------------------------------------|-----------|------------|----------------------------------------------------------------------------------------------------|
| Field Name                                                                                         | Description                                                                                                    | Required?                                                                                                    | Data Type | Leng<br>th | Values                                                                                                    |
|                                                                                                    | answered to<br>determine what<br>rates to return.                                                                                                    |                                                                                                    |           |            |                                                                                                    |
| How are rates<br>for two or<br>more children<br>on a Child-<br>Only policy<br>calculated?          | Used to determine<br>rates for two or<br>more children, if<br>an Issuer offers<br>Child Only<br>policies.                                                      | Required: If<br>"Are child-<br>only policies<br>issued?" is<br>'Yes' then<br>select 1 or 2<br>and if 'No'<br>then select '3<br>- Not<br>Applicable'.      | Varchar   | N/A        | <ul> <li>1 - Add up the individuals rates of each child</li> <li>2 - There are group rates for 2 or more children</li> <li>3 - Not Applicable</li> </ul> |
| If there are<br>child-only<br>policies, what<br>are the<br>minimum and<br>maximum<br>ages, if any? | Defines the<br>minimum and<br>maximum age<br>range to be<br>eligible for a child<br>only policy if the<br>Issuer offers child<br>only policies.                | Required:<br>Enter age if<br>answer to<br>child-only<br>policies is<br>'Yes',<br>otherwise<br>select 'Not<br>Applicable'                                  | Varchar   | N/A        | <ul> <li>At least []<br/>months up to<br/>excluding [] years</li> <li>Not Applicable</li> </ul>                                                          |
| What are the<br>maximum<br>number of<br>children used<br>to quote a<br>children-only<br>contract?  | Defines how<br>many children<br>rates are added up<br>to determine the<br>overall rate if<br>more than one<br>child is eligible<br>for a child only<br>policy. | Required:<br>Select<br>maximum<br>number of<br>children if<br>answer to<br>child-only<br>policies is<br>'Yes',<br>otherwise<br>select 'Not<br>Applicable' | Varchar   | N/A        | <ul> <li>1</li> <li>2</li> <li>3</li> <li>4 or More</li> <li>Not Applicable</li> </ul>                                                                   |

|                                                                                                 |                                                                                                    |                  |                    | Field      |                                                                                                    |
|-------------------------------------------------------------------------------------------------|----------------------------------------------------------------------------------------------------|------------------|--------------------|------------|----------------------------------------------------------------------------------------------------|
|                                                                                                 |                                                                                                    |                  |                    | Leng       | Template List of                                                                                                    |
| Field Name                                                                                      | Description                                                                                                    | <b>Required?</b> | Data Type          | th         | Values                                                                                                    |
| If there are<br>rates for child<br>only policies,<br>which age is<br>used?                      | Rules to<br>determine the age<br>for calculating<br>rates for child-<br>only<br>policies.Determin<br>es which age to<br>use if there are<br>more than one<br>child applying for<br>a child only<br>policy. | Yes              | Varchar            | N/A        | <ul> <li>1 - Age of the younger child</li> <li>2 - Age of the older child</li> <li>3 - Age of the child that gives the higher rate</li> <li>4 - Age of the child that gives the lower rate</li> <li>5 - Order that the children are submitted on Healthcare.gov</li> <li>6 - Not Applicable</li> </ul>               |
| If there are<br>rates for<br>couples and<br>for families,<br>which age is<br>used?              | If there is a<br>different rate for<br>couples and<br>families based on<br>the age of the<br>subscribers, this<br>determines which<br>age to use to<br>return a rate.                                      | Yes              | Varchar            | N/A        | <ul> <li>1 - Age of the younger subscriber</li> <li>2 - Age of the older subscriber</li> <li>3 - Age of the subscriber that gives the higher rate</li> <li>4 - Age of the subscriber that gives the lower rate</li> <li>5 - Age that the user specifies as primary subscriber</li> <li>6 - Not Applicable</li> </ul> |
| Are domestic<br>partners<br>treated the<br>same as<br>secondary<br>subscribers?<br>Are same-sex | Defines the rules<br>for treating a<br>domestic partner<br>when determining<br>if a couple is<br>eligible for a rate.<br>Defines the rules                                                                 | Yes<br>Yes       | Varchar<br>Varchar | N/A<br>N/A | • 1 - Yes<br>• 2 - No<br>• 1 - Yes                                                                                                    |
| partners<br>treated the<br>same as<br>secondary<br>subscribers?                                 | for treating a<br>same sex partner<br>when determining<br>if a couple is<br>eligible for a rate.                                                                                                    | Ves              | Varchar            | N/A        | • 2 - No                                                                                                    |
| what is the<br>minimum age<br>for a<br>secondary<br>subscriber?                                 | age for<br>determining the<br>eligibility of a<br>secondary<br>subscriber (e.g. a                                                                                                    | 105              | v archar           | 1N/A       | • Not Applicable                                                                                                    |

RBIS User Manual Version 11.0 / 25 Mar 2013

|                                                                                                    |                                                                                                    |           |           | Field<br>Leng | Template List of                                                                                                    |
|----------------------------------------------------------------------------------------------------|----------------------------------------------------------------------------------------------------|-----------|-----------|---------------|----------------------------------------------------------------------------------------------------|
| Field Name                                                                                                    | Description                                                                                                    | Required? | Data Type | th            | Values                                                                                                    |
|                                                                                                    | spouse).                                                                                                    |           |           |               |                                                                                                    |
| What is the<br>maximum age<br>for a new<br>primary or<br>secondary<br>subscriber?                                                                 | Sets the<br>maximum age for<br>determining the<br>eligibility of a<br>new primary or<br>secondary<br>subscriber.                                                                                                    | Yes       | Varchar   | N/A           | <ul> <li>[] years []<br/>months</li> <li>Not Applicable</li> </ul>                                                                                                    |
| When a family<br>size rate factor<br>is applied to<br>contracts with<br>2+ enrollees<br>who is eligible<br>for the family<br>size rate<br>factor? | For family rates<br>where the rate is<br>the sum of the<br>individual rates, if<br>there is an<br>additional family<br>size rate factor for<br>large families, this<br>determines which<br>enrollees are<br>eligible for the<br>factored rate. | Yes       | Varchar   | N/A           | <ul> <li>1 - All applicants</li> <li>2 - All applicants</li> <li>except for the<br/>primary subscriber</li> <li>3 - The enrollees<br/>after the first []<br/>enrollees get a family<br/>size rate factor</li> <li>4 - If there are two<br/>or more enrollees<br/>apply the family size<br/>rate factor to all<br/>enrollees</li> <li>5 - Not Applicable</li> </ul> |
| If a family size<br>rate factor is<br>applied to a<br>contract, what<br>is the family<br>size rate?                                               | Defines the<br>family size rate<br>factor, as a<br>percent, that is<br>applied to the<br>eligible enrollees.                                                                                                    | Yes       | Numeric   | 3             | N/A                                                                                                    |
| How is age<br>determined for<br>rating and<br>eligibility<br>purposes?                                                                            | Defines the rules<br>for determining<br>the eligibility of a<br>subscriber based<br>on their age in<br>relation to rate<br>effective dates.                                                                                                    | Yes       | Varchar   | N/A           | <ul> <li>1 - Age on effective date</li> <li>2 - Age on January</li> <li>1st of the effective date year</li> <li>3 - Age on insurance date (age on birthday nearest the effective date)</li> </ul>                                                                                                    |

# **16.4.7 Individual Rates Template**

The following table in Exhibit 16-16 is the Rates Template Data Dictionary. This table includes definitions for the fields found in each column of the Template.

|                      |                    | _         | Data     | Field  | Template List of         |
|----------------------|--------------------|-----------|----------|--------|--------------------------|
| Field Name           | Description        | Required? | Туре     | Length | Values                   |
| Delete?              | Select 'Yes' to    | No        | Varchar  | N/A    | • Yes                    |
|                      | delete the row,    |           |          |        | • NO                     |
|                      | keep the row       |           |          |        |                          |
|                      | Otherwise leave    |           |          |        |                          |
|                      | blank              |           |          |        |                          |
| Issuer ID            | Five digit         | Yes       | Numeric  | 5      | Exists in Issuer         |
|                      | number that        |           |          |        | Organization and Issuer  |
|                      | identifies the     |           |          |        | Request tables.          |
|                      | Issuer             |           |          |        |                          |
| Product Smart ID     | Ten digit          | Yes       | Varchar  | 10     | Exists in Issuer         |
|                      | alphanumeric       |           |          |        | Insurance Product table. |
|                      | that identifies a  |           |          |        |                          |
| Plan ID              | Fourteen digit     | Vec       | Varchar  | 14     | Evicte in Iccuar         |
|                      | number that        | 105       | v archai | 14     | Insurance Plan table     |
|                      | identifies the     |           |          |        |                          |
|                      | Plan.              |           |          |        |                          |
| Rate Effective Date  | Date when a rate   | Yes       | Date     | N/A    | N/A                      |
|                      | goes into effect   |           |          |        |                          |
|                      | for a plan.        |           |          |        |                          |
| Rate Expiration Date | Date when a rate   | Yes       | Date     | N/A    | N/A                      |
|                      | is no longer       |           |          |        |                          |
|                      | available for a    |           |          |        |                          |
| Pagion #             | Identifies a       | Vac       | Numorio  | 50     | N/A                      |
|                      | specific           | 105       | Numeric  | 50     |                          |
|                      | geographic         |           |          |        |                          |
|                      | region as defined  |           |          |        |                          |
|                      | by a               |           |          |        |                          |
|                      | combination of     |           |          |        |                          |
|                      | Zip code, FIPS     |           |          |        |                          |
|                      | code, County       |           |          |        |                          |
|                      | Name and State.    |           |          | -      |                          |
| Minimum Age          | Minimum age        | Yes       | Numeric  | 3      | N/A                      |
|                      | that a subscriber  |           |          |        |                          |
|                      | to be eligible for |           |          |        |                          |
|                      | a rate             |           |          |        |                          |
| Maximum Age          | Maximum age        | Yes       | Numeric  | 3      | N/A                      |
|                      | that a subscriber  |           |          |        |                          |
|                      | may be in order    |           |          |        |                          |
|                      | to be eligible for |           |          |        |                          |
|                      | a rate.            |           |          |        |                          |

|                                                   |                                                                                                    |                  | Data    | Field  | Template List of                                                  |
|---------------------------------------------------|----------------------------------------------------------------------------------------------------|------------------|---------|--------|-------------------------------------------------------------------|
| Field Name                                        | Description                                                                                                    | <b>Required?</b> | Туре    | Length | Values                                                            |
| Gender                                            | Sex of the<br>subscriber used<br>to determine if a<br>person is eligible<br>for a rate from a<br>plan.                                                                               | Yes              | Varchar | N/A    | <ul><li>Male</li><li>Female</li><li>No Preference</li></ul>       |
| Tobacco?                                          | Tobacco use of<br>subscriber used<br>to determine if a<br>person is eligible<br>for a rate from a<br>plan.                                                                           | Yes              | Varchar | N/A    | <ul><li>Smoker</li><li>Non-Smoker</li><li>No Preference</li></ul> |
| Primary Subscriber                                | Primary enrollee<br>on a plan used to<br>determine which<br>rate(s) to return<br>when individual<br>rates are used.                                                                  | No               | Numeric | N/A    | N/A                                                               |
| Secondary Subscriber                              | A joint enrollee<br>(e.g. a Spouse)<br>on a plan used to<br>determine which<br>rate(s) to return<br>when individual<br>rates are used.                                               | No               | Numeric | N/A    | N/A                                                               |
| Dependent                                         | A joint enrollee<br>(e.g. a child or<br>other family<br>member not the<br>spouse) on a<br>plan used to<br>determine which<br>rate(s) to return<br>when individual<br>rates are used. | No               | Numeric | N/A    | N/A                                                               |
| Primary Subscriber<br>and Secondary<br>Subscriber | A couple rate<br>based on the<br>pairing of a<br>primary enrollee<br>and a secondary<br>subscriber (e.g.<br>husband and<br>spouse).                                                  | No               | Numeric | N/A    | N/A                                                               |
| Primary Subscriber<br>and One Dependent           | A family rate for<br>a single parent<br>with one<br>dependent.                                                                                                    | No               | Numeric | N/A    | N/A                                                               |

| Field Name               | Description                        | Required? | Data<br>Type | Field<br>Length | Template List of<br>Values |
|--------------------------|------------------------------------|-----------|--------------|-----------------|----------------------------|
| Primary Subscriber       | A family rate for                  | No        | Numeric      | N/A             | N/A                        |
| and Two Dependents       | a single parent                    |           |              |                 |                            |
|                          | with two                           |           |              |                 |                            |
| Primary Subscriber       | A family rate for                  | No        | Numeric      | N/A             | N/A                        |
| and Three                | a single parent                    |           |              |                 |                            |
| Dependents               | with three                         |           |              |                 |                            |
| Drimory Subcoribor       | dependents.                        | No        | Numaria      | NI/A            | N/A                        |
| and Four or more         | a single parent                    | NO        | INUITIETTC   | IN/A            | IN/A                       |
| Dependents               | with four or                       |           |              |                 |                            |
|                          | more                               |           |              |                 |                            |
| Drimony Subconibon       | dependents.                        | No        | Numaria      | NI/A            |                            |
| Secondary Subscriber     | a couple with                      | NO        | Numeric      | IN/A            | IN/A                       |
| and One Dependent        | one dependent.                     |           |              |                 |                            |
|                          |                                    |           |              |                 |                            |
|                          |                                    |           |              |                 |                            |
| Primary Subscriber,      | A family rate for                  | No        | Numeric      | N/A             | N/A                        |
| Secondary Subscriber     | a couple with                      |           |              |                 |                            |
| and Two Dependents       | two dependents.                    |           |              |                 |                            |
|                          |                                    |           |              |                 |                            |
| Primary Subscriber,      | A family rate for                  | No        | Numeric      | N/A             | N/A                        |
| Secondary Subscriber     | a couple with                      |           |              |                 |                            |
| and Inree<br>Dependents  | dependents                         |           |              |                 |                            |
| Dependents               | dependents.                        |           |              |                 |                            |
| Duine ann Sucha anite an | A family note for                  | No        | Numeric      |                 |                            |
| Secondary Subscriber,    | A family rate for<br>a couple with | INO       | Numeric      | IN/A            | IN/A                       |
| and Four or more         | four or more                       |           |              |                 |                            |
| Dependents               | dependents.                        |           |              |                 |                            |
|                          |                                    |           |              |                 |                            |
| Child Only               | If child only                      | No        | Numeric      | N/A             | N/A                        |
|                          | policies are                       |           |              |                 |                            |
|                          | rate for a child                   |           |              |                 |                            |
|                          | on a child only                    |           |              |                 |                            |
|                          | policy.                            |           |              |                 |                            |

| Field Name                    | Description                                                                                                    | Required? | Data<br>Type | Field<br>Length | Template List of<br>Values |
|-------------------------------|----------------------------------------------------------------------------------------------------|-----------|--------------|-----------------|----------------------------|
| Two Children Only             | If child only<br>policies are<br>available, the<br>rate for two<br>children on a<br>child only<br>policy.          | No        | Numeric      | N/A             | N/A                        |
| Three Children Only           | If child only<br>policies are<br>available, the<br>rate for three<br>children on a<br>child only<br>policy.        | No        | Numeric      | N/A             | N/A                        |
| Four or More<br>Children Only | If child only<br>policies are<br>available, the<br>rate for four or<br>more children on<br>a child only<br>policy. | No        | Numeric      | N/A             | N/A                        |

# 16.5 APPENDIX E - BUSINESS RULES AND RATES TEMPLATE INTEGRATION

HealthCare.gov is used to assist consumers in identifying affordable and comprehensive health insurance coverage options that are available in their state. The information displayed on HealthCare.gov should include, but is not limited to, information on eligibility, availability, premium rates, and benefit descriptions by plan and within an appropriate geographic context.

The purpose of this section is to illustrate how the various data input from consumers on Healthcare.gov combined with Issuer data Submissions in the RBIS system generate the estimated premium rates that are output and displayed to a consumer on Healthcare.gov. The following three components are involved:

- **Consumer Input on Healthcare.gov** The data that a consumer inputs on Healthcare.gov plays a factor in determining for which benefit plans that the consumer is eligible.
- **Business Rules Template** This Template allows Issuers to submit the answers to questions that will eventually affect how the rates for their benefit plans are calculated.
- **Rates Template** The Rates Template allows Issuers to submit plan rate data as well as other determining factors such as subscriber type, gender, smoking habits and region associated with benefit plans.

The combination of all three components outlined above is what determines the benefit plans and associated rates that are displayed to a consumer when they perform a search for available healthcare plans that they are eligible for on Healthcare.gov.

#### 16.5.1 Business Rules Template Guidelines

The Business Rules Template for Individual and Family Plans is displayed below in Exhibit 16-17.

| -  | A         | B                       | c                                    | 1                          | D                                                    | E                                                                                     |
|----|-----------|-------------------------|--------------------------------------|----------------------------|------------------------------------------------------|---------------------------------------------------------------------------------------|
|    | IFP Busi  | ness Rules Template     | e v7.0                               |                            |                                                      |                                                                                       |
| 2  |           |                         | Valic                                | late Data                  | Validate and Finalize                                |                                                                                       |
| 3  | Instructi | ons:                    |                                      |                            |                                                      |                                                                                       |
| 5  | Select an | answer to each question | n from the list of choices provided. |                            |                                                      |                                                                                       |
| 0  |           |                         |                                      |                            |                                                      |                                                                                       |
|    | Delete?   | issuer ID               | Product ID                           | How are rat<br>two or more | es for contracts covering<br>e enrollees calculated? | What are the maximum<br>number of dependents<br>used to quote a two<br>parent family? |
| 9  |           | <b>]</b> -              |                                      |                            |                                                      |                                                                                       |
| 10 | Opt       | ional:                  |                                      | -                          |                                                      |                                                                                       |
| 12 | the       | row, select "No"        |                                      |                            |                                                      |                                                                                       |
| 13 | to k      | eep the row.            |                                      |                            |                                                      |                                                                                       |
| 19 | blar      | erwise leave            |                                      |                            |                                                      |                                                                                       |

Exhibit 16-17: Business Rules Template for Individual and Family Plans

#### 1.) Download the Business Rules Template

*a)* Please refer to <u>Section 9.2</u> for further instructions on how to download the Business Rules Template for Submission.

#### 2.) Complete the Business Rules Template

- *a*) Complete the Business Rules Template using the table below in Exhibit 16-18 as a guide on how to answer the Business Rules questions.
- *b)* Please refer to <u>Section 15.9</u> for further step by step instructions on how to complete the Business Rules Template.

Exhibit 16-18: Business Rules Template for Individual and Family Plans

| Question<br>Number | Business<br>Rules<br>Template<br>Question | Required for<br>Completion? | Input Selection<br>Options | Notes                   |
|--------------------|-------------------------------------------|-----------------------------|----------------------------|-------------------------|
|                    | Delete?                                   | Optional                    | Yes                        | Select 'Yes' to delete  |
| 1                  |                                           |                             | No                         | the row, select 'No' to |
|                    |                                           |                             |                            | keep the row.           |
|                    |                                           |                             |                            | Otherwise leave blank.  |
| 2                  | Issuer ID                                 | Required                    | Enter Issuer ID            | Five digit number that  |
|                    |                                           |                             |                            | identifies an Issuer.   |

| Question<br>Number                                                                                    | Business<br>Rules<br>Template<br>Question                                             | Required for<br>Completion?                                                                               | Input Selection<br>Options                                                                                                    | Notes                                                                                                    |
|----------------------------------------------------------------------------------------------------|---------------------------------------------------------------------------------------|----------------------------------------------------------------------------------------------------|----------------------------------------------------------------------------------------------------|----------------------------------------------------------------------------------------------------|
| 3                                                                                                    | Product ID                                                                            | Optional<br>Note:<br>Enter the Product ID<br>only if different<br>Business Rules apply to<br>the product. | Enter Issuer Product<br>Smart ID                                                                                                    | A specific value<br>intended to capture<br>business meaning, but<br>having no<br>computational value.<br>Identifies an insurance<br>product within the<br>HIOS system. |
| 4                                                                                                    | How are rates<br>for contracts<br>covering two<br>or more<br>enrollees<br>calculated? | Required                                                                                                  | <ol> <li>There are rates<br/>specifically for<br/>couples and for<br/>families (not just<br/>addition of individual<br/>rates)</li> <li>The standard<br/>individual rate for<br/>each member is added<br/>together; there are no<br/>family size rate factors</li> <li>The standard<br/>individual rate for<br/>each member is added<br/>together and family<br/>size rate factors are<br/>applied (e.g., -18%<br/>child)</li> <li>A different rate<br/>(specifically for<br/>parties of two or more)<br/>for each member is<br/>added together</li> </ol> | This question<br>determines if an Issuer<br>calculates rates based<br>on the sum of<br>individual rates or if a<br>group rate is available.                            |
| What is the F<br>maximum<br>number of N<br>5 dependents I<br>used to quote<br>a two parent<br>family? |                                                                                       | Required.<br>Note:<br>If 4 is 1 then only 1,2,3,<br>or 4 can be selected.                                 | 1<br>2<br>3<br>4 or more<br>Not Applicable                                                                                                    | Determines the<br>maximum number of<br>dependents used to<br>return Individual and<br>Group rates.                                                                     |

| Question<br>Number | Business<br>Rules<br>Template<br>Question                                                           | Required for<br>Completion?                                                                                                    | Input Selection<br>Options                                         | Notes                                                                                                    |  |  |
|--------------------|----------------------------------------------------------------------------------------------------|----------------------------------------------------------------------------------------------------|--------------------------------------------------------------------|----------------------------------------------------------------------------------------------------|--|--|
| 6                  | What is the<br>maximum<br>number of<br>dependents<br>used to quote<br>a single<br>parent<br>family? | Required.<br>Note:<br>If 4 is 1 then only 1, 2,<br>3, or 4 can be selected                                                                                                    | 1<br>2<br>3<br>4 or more<br>Not Applicable                         | Determines the<br>maximum number of<br>dependents used to<br>return Individual and<br>Group rates.                                                       |  |  |
| 7                  | Is there a<br>minimum<br>and<br>maximum<br>age for a<br>dependent?                                  | Required<br>Note:<br>i) No dependency<br>ii) If age is selected<br>then:<br>a) A pop-up window<br>will be displayed to<br>enter number of months<br>for minimum age<br>(defaulted to 0) and<br>number years for<br>maximum age (required<br>field).<br>b) Months should be<br>less than or equal to<br>Years (when converted<br>to months).<br>c) Months and Years<br>are integers (whole<br>numbers). | At least [] months<br>up to excluding<br>[]years<br>Not Applicable | If rates are calculated<br>based on the sum of<br>individual rates, this<br>question determines the<br>age range used to return<br>rates for dependents. |  |  |

| Question<br>Number | Business<br>Rules<br>Template<br>Question                                                   | Required for<br>Completion?                                                                                                    | Input Selection<br>Options                                                                                                    | Notes                                                                                                    |
|--------------------|---------------------------------------------------------------------------------------------|----------------------------------------------------------------------------------------------------|----------------------------------------------------------------------------------------------------|----------------------------------------------------------------------------------------------------|
| 8                  | If there are<br>rates for<br>dependents,<br>which age is<br>used?                           | Required<br>Note:<br>i) If 4 is 1 then only 1,<br>2, 3, 4 or 5 can be<br>selected.<br>ii) If 4 is 2, 3 or 4 and if<br>both ID 5 and 6 are<br>'Not Applicable' then 6<br>('Not Applicable') can<br>be selected.<br>iii) If 4 is 2, 3 or 4 and<br>if any of the ID 5 and 6<br>are other than 'Not<br>Applicable' then 6<br>('Not Applicable')<br>cannot be selected. | <ul> <li>1 - Age of the<br/>youngest dependent</li> <li>2 - Age of the oldest<br/>dependent</li> <li>3 - Age of the<br/>dependent that gives<br/>the higher rate</li> <li>4 - Age of the<br/>dependent that gives<br/>the lower rate</li> <li>5 - Order that the<br/>dependents are<br/>submitted on<br/>Healthcare.gov</li> <li>6 - Not Applicable</li> </ul> | This determines which<br>dependent(s) to use<br>when calculating the<br>base rates to return<br>when the answer to<br>question 4 is 2, 3 or 4                                                                                                    |
| 9                  | Are child-<br>only policies<br>issued?                                                      | Required                                                                                                    | 1 - Yes<br>2 - No, child-only<br>policies are not issued                                                                                                    | This question is asked<br>in order to determine if<br>Child Only policies are<br>offered by the Issuer. If<br>they are offered, then<br>additional follow up<br>questions are required<br>to be answered in order<br>for the system to output<br>the correct rates. |
| 10                 | How are rates<br>for two or<br>more<br>children on a<br>child-only<br>policy<br>calculated? | Required<br>Note:<br>i) If 9 is 'No' then only<br>'Not Applicable' can be<br>selected.<br>ii) If 9 is 'Yes', then<br>either 1 or 2 must be<br>selected                                                                                                    | Transformation Rule:<br>1 - Add up the<br>individuals rates of<br>each child<br>2 - There are group<br>rates for two or more<br>children<br>3 - Not Applicable                                                                                                    | This question<br>determines how to<br>calculate the base rates<br>for a child only policy.                                                                                                    |

| Question<br>Number | Business<br>Rules<br>Template<br>Question                                                                                                    | Required for<br>Completion?                                                                                                    | Input Selection<br>Options                                         | Notes                                                                                                    |
|--------------------|----------------------------------------------------------------------------------------------------|----------------------------------------------------------------------------------------------------|--------------------------------------------------------------------|----------------------------------------------------------------------------------------------------|
| 11                 | If there are<br>child-only<br>policies, what<br>are the<br>minimum<br>and<br>maximum<br>ages, if any?                                                                                                    | Conditionally<br>Required. This field is<br>only required to be<br>complete if 'Yes' is<br>selected for Question 9.<br>Note:<br>i) If 9 is 'No' then only<br>'Not Applicable' can be<br>selected.<br>ii) If 9 is 'Yes' and age<br>is selected then:<br>a) A pop-up window<br>will be displayed to<br>enter number of months<br>for minimum age<br>(defaulted to 0) and<br>number years for<br>maximum age (required<br>field).<br>b) Months should be<br>less than or equal to<br>Years (when converted<br>to months).<br>c) Months and Years<br>are integers (whole<br>numbers). | At least [] months<br>up to excluding<br>[]years<br>Not Applicable | If child only policies<br>are offered, this<br>question defines the<br>minimum and<br>maximum age range<br>that a child must fall<br>into in order to be<br>eligible for a child only<br>policy. If child only<br>policies are not offered,<br>select 'Not Applicable'.             |
| 12                 | What is the Conditionally<br>maximum Required. This field is<br>number of only required to be<br>children used complete if 'Yes' is<br>to quote a selected for Question 8.<br>children-only<br>contract? Note:<br>i) If 9 is 'No' then only<br>5 ('Not Applicable')<br>can be selected.<br>ii) If 9 is 'Yes' then<br>only 1, 2, 3 or 4 can be<br>selected. |                                                                                                    | 1<br>2<br>3<br>4 or more<br>Not Applicable                         | If more than one child<br>is eligible for a child<br>only policy, this<br>question defines the<br>maximum number of<br>child only rates that can<br>be added up in order to<br>determine the overall<br>rate If child only<br>policies are not offered,<br>select 'Not Applicable'. |

| Question<br>Number | Business<br>Rules<br>Template<br>Question                                          | Required for<br>Completion?                                                                                                    | Input Selection<br>Options                                                                                                    | Notes                                                                                                    |
|--------------------|------------------------------------------------------------------------------------|----------------------------------------------------------------------------------------------------|----------------------------------------------------------------------------------------------------|----------------------------------------------------------------------------------------------------|
| 13                 | If there are<br>rates for child<br>only policies,<br>which age is<br>used?         | Conditionally<br>Required. This field is<br>only required to be<br>complete if 'Yes' is<br>selected for Question 9.<br>Note:<br>i) If 9 is 'No' then only<br>6 ('Not Applicable')<br>can be selected.<br>ii) If 9 is 'Yes' then<br>only 1, 2, 3, 4 or 5 can<br>be selected.           | <ol> <li>Age of the younger<br/>child</li> <li>Age of the older<br/>child</li> <li>Age of the child<br/>that gives the higher<br/>rate</li> <li>Age of the child<br/>that gives the lower<br/>rate</li> <li>Order in which the<br/>children are submitted<br/>on Healthcare.gov</li> <li>Not Applicable</li> </ol>      | If a subscriber is<br>applying for a child<br>only policy for multiple<br>children, this question<br>defines which age to<br>use in order to calculate<br>the rate. If child only<br>policies are not offered,<br>select 'Not Applicable.'                              |
| 14                 | If there are<br>rates for<br>couples and<br>for families,<br>which age is<br>used? | Conditionally<br>Required. This field is<br>only required to be<br>complete if option 1 is<br>selected for Question 4.<br>Note:<br>i) If 4 is 1 or 4 then<br>only 1, 2, 3, 4, or 5 can<br>be selected.<br>ii) If 4 is 2 or 3 then<br>only 6 ('Not<br>Applicable') can be<br>selected. | <ol> <li>Age of the younger<br/>subscriber</li> <li>Age of the older<br/>subscriber</li> <li>Age of the<br/>subscriber that gives<br/>the higher rate</li> <li>Age of the<br/>subscriber that gives<br/>the lower rate</li> <li>Age the user<br/>specifies as primary<br/>subscriber</li> <li>Not applicable</li> </ol> | If there is a different<br>rate for couples and<br>families based on the<br>age of the subscribers,<br>this question determines<br>which age to use when<br>returning a rate. If rates<br>are based on the sum of<br>individual rates, then<br>select 'Not Applicable.' |
| 15                 | Are domestic<br>partners<br>treated the<br>same as<br>secondary<br>subscribers?    | Required                                                                                                    | 1 - Yes<br>2 - No                                                                                                    | This question is used to<br>determine the rules for<br>domestic partners when<br>determining if a couple<br>is eligible for a rate.                                                                                                    |
| 16                 | Are same-sex<br>partners<br>treated the<br>same as<br>secondary<br>subscribers?    | Required                                                                                                    | 1 - Yes<br>2 - No                                                                                                    | This question is used to<br>determine the rules for<br>treating a same sex<br>partner when<br>determining if a couple<br>is eligible for a rate.                                                                                                    |

RBIS User Manual Version 11.0 / 25 Mar 2013

| Question<br>Number | Business<br>Rules<br>Template<br>Question                                         | Required for<br>Completion?                                                                                                    | Input Selection<br>Options           | Notes                                                                                                    |
|--------------------|-----------------------------------------------------------------------------------|----------------------------------------------------------------------------------------------------|--------------------------------------|----------------------------------------------------------------------------------------------------|
| 17                 | What is the<br>minimum age<br>for a<br>secondary<br>subscriber?                   | Required<br>Note:<br>i) No dependency<br>ii) If age is selected<br>then:<br>a) A pop-up window<br>will be displayed to<br>enter number of years<br>for minimum age<br>(required field).<br>b) Years is an integer<br>(whole number).<br>c) Valid numbers: 0 to<br>200                          | [] years<br>Not Applicable           | This question is used to<br>set the minimum age<br>for determining the<br>eligibility of a<br>secondary subscriber<br>(e.g. a spouse).  |
| 18                 | What is the<br>maximum<br>age for a new<br>primary or<br>secondary<br>subscriber? | Required<br>Note:<br>i) No dependency<br>ii) If age is selected<br>then:<br>a) A pop-up window<br>will be displayed to<br>enter number of years<br>(required field) and<br>number of months<br>(defaulted to 0) for<br>maximum age.<br>b) Months and Years<br>are integers (whole<br>numbers). | [] years [] months<br>Not Applicable | This question is used to<br>set the maximum age<br>when determining the<br>eligibility for a new<br>primary or secondary<br>subscriber. |

| Question<br>Number | Business<br>Rules<br>Template<br>Question                                                                                                    | Required for<br>Completion?                                                                                                    | Input Selection<br>Options                                                                                                    | Notes                                                                                                    |
|--------------------|----------------------------------------------------------------------------------------------------|----------------------------------------------------------------------------------------------------|----------------------------------------------------------------------------------------------------|----------------------------------------------------------------------------------------------------|
| 19                 | When a<br>family size<br>rate factor is<br>applied to<br>contracts<br>with 2+<br>enrollees<br>who is<br>eligible for<br>the family<br>size rate<br>factor?                                                                                                    | Conditionally<br>Required. This field is<br>only required to be<br>complete if option 3 is<br>selected for Question 3.<br>Note:<br>i) If 4 is 3 then only 1,<br>2, 3 or 4 can be selected<br>ii) if 4 is 1, 2 or 4 then<br>only 5 ('Not<br>Applicable') can be<br>selected.<br>iii) if 3 (number of<br>enrollees) is selected<br>then:<br>a) A pop-up window<br>will be displayed to<br>enter number of<br>enrollees to get the<br>family size rate<br>(required field).<br>b) Enrollees is an<br>integer (whole<br>number). | <ol> <li>All applicants</li> <li>All applicants</li> <li>All applicants</li> <li>except for the primary<br/>subscriber</li> <li>The enrollees after<br/>the first [] enrollees<br/>get a family size rate<br/>factor</li> <li>If there are 2 more<br/>enrollees apply the<br/>family size rate factor<br/>to all enrollees</li> <li>Not Applicable</li> </ol> | If a family size rate<br>factor applies to a<br>contract, this question is<br>used to determine<br>which enrollees are<br>eligible for the factored<br>rate. If family size rate<br>factors are not<br>available, then select<br>'Not Applicable.'                                   |
| 20                 | If a family<br>size rateConditionally<br>Required. This field is<br>only required to be<br>applied to a<br>complete if option 1, 2<br>or 3 is selected for<br>what is the<br>family size<br>rate?Conditionally<br>Note:<br>i) If 4 is 3 then enter a<br>number.<br>ii) if 4 is 1, 2 or 4 then<br>enter only ZERO.<br>iii) Should be between<br>0 and 100 |                                                                                                    | Enter the Family Size<br>Rate Factor                                                                                                    | If a family size rate<br>factor applies to a<br>contract, this question is<br>used to define the<br>family size rate factor,<br>as a percent that is<br>applied to the eligible<br>enrollees. If family<br>size rate factors are not<br>applicable then enter<br>'0' for the factor. |

| Question<br>Number | Business<br>Rules<br>Template<br>Question | Required for<br>Completion? | Input Selection<br>Options | Notes                    |
|--------------------|-------------------------------------------|-----------------------------|----------------------------|--------------------------|
|                    | How is age                                | Required                    | 1 - Age on effective       | This question is used to |
|                    | determined                                |                             | date                       | define the rules for     |
|                    | for rating and                            |                             | 2 - Age on January 1st     | determining the          |
|                    | eligibility                               |                             | of the effective date      | eligibility of a         |
| 21                 | purposes?                                 |                             | year                       | subscriber based on      |
|                    |                                           |                             | 3 - Age on insurance       | their age in relation to |
|                    |                                           |                             | date (age on birthday      | rate effective dates.    |
|                    |                                           |                             | nearest the effective      |                          |
|                    |                                           |                             | date)                      |                          |

# 16.5.2 Age calculation for Eligibility and Quote determination

The subscriber's age is used for determining:

- a. Eligibility for a specific Issuer, Product or Plan.
- b. Rate lookup for a specific user type for a specific Plan.

There are three factors that influence the age calculation:

- 1. The subscribers date of birth.
- 2. The insurance effective date.
- 3. One of the following, Issuer specified, rules to determine the age on a specific date:
  - a. Age as of insurance effective date
  - b. Age as of January 1<sup>st</sup> of the same year as the insurance effective date
  - c. Age at date of birth that is closest to insurance effective date

These factors can be reduced to the question: "Given a subscriber, how old is he/she on a specific date?"

Age related eligibility rules are provided in months, while rates are specified for age bands in years. Therefore, we will first calculate the age in months and convert the result into years as needed.

For a specific subscriber born on date 'DOB' the following algorithm is used to determine the age in months on a specific date 'IED':

- 1. Determine 'age in years' as DOB.year IED.year
- If the birthday did not yet come up as at IED, then subtract one year from the 'age in years' and determine the 'months that have passed since the last birthday' as 12 DOB.month + IED.month

- 3. Else determine the 'months that have passed since the last birthday' as IED.month DOB.month
- 4. If the day of the month of IED is before the day of the month of the DOB, then subtract one month from the 'months that have passed since the last birthday'
- 5. The resulting age in months is the determined as 12 \* 'age in years' + 'months that have passed since the last birthday'

The age in years is then calculated from the age in months by dividing the age in months by 12, ignoring the fractional portion of the result (which is the same as 'age in years' from the above calculation).

#### **16.5.3 Rates Template Guidelines**

The Rates Template for Individual and Family Plans is displayed below in Exhibit 16-19.

Exhibit 16-19: Rates Template for Individual and Family Plans

|             | A          | 8               | C                          | D                    | E                         | F.                         | G        | H.             | î.             | 4      | к        | 1                     |
|-------------|------------|-----------------|----------------------------|----------------------|---------------------------|----------------------------|----------|----------------|----------------|--------|----------|-----------------------|
| 1 IF        | P Rate     | es Template     | e v7.0                     | Validate Data        | Val                       | idate And Fina             | ize      |                |                |        | Add She  | 2et                   |
| 3 In        | struction  | ns:             |                            |                      |                           |                            |          |                |                |        |          |                       |
| 4 Er        | nter the   | rate data for s | ubscriber type in the tab  | le below using one r | ow per plan.              |                            |          |                |                |        |          |                       |
| 5 H 1       | there is   | no rate for the | e subscriber type in the r | row, leave it blank. |                           |                            |          |                |                |        |          |                       |
| 6 Re        | efer to th | he user manua   | al for descriptions of the | Subscriber Types     |                           |                            |          |                |                |        |          |                       |
| 8<br>D<br>9 | elete?     | Issuer ID       | Product Smart ID           | Plan ID              | Rate<br>Effective<br>Date | Rate<br>Expiration<br>Date | Region # | Minimum<br>Age | Maximum<br>Age | Gender | Tobacco? | Primary<br>Subscriber |
| 10          | _          | *               |                            |                      |                           |                            |          |                |                |        |          | S                     |
| 12          | - Opti     | onal:           |                            |                      |                           |                            |          | -              |                |        |          | -                     |
| 13          | the        | ow. select "No" | c                          |                      |                           |                            |          |                |                |        |          |                       |
| 14          | to ke      | sep the row.    |                            | 1                    |                           |                            |          |                |                |        | (        |                       |
| 15          | Othe       | erwise leave    |                            |                      | 2                         |                            |          |                |                |        |          |                       |
| 16          | blan       | K.,             |                            |                      |                           |                            |          |                |                |        |          |                       |

## **1.)** Download the Rates Template

- *a.* Download the Rates Template. For further instructions on how to download the Rates Template for Submission, please refer to <u>Section 9.</u>
  - *i*. Note: Issuers have the option of downloading the following two versions of the Rates Template:
    - *1.* Pre-Populated Rates Template This Template provides prepopulated Issuer ID, Product ID, and Plan ID data for a user based on their log in credentials.
    - 2. Blank Rates Template This is a standard blank Rates Template that does not include any pre-populated data.

## 2.) Complete the Rates Template

*a.* Complete the following required fields for each plan on the worksheet labeled 'IFP Rates Template.' Please refer to <u>Section 15: Data Traceability Matrix</u> for more information on the definition of required fields,

## *i*. Issuer ID

- *1.* If using the Blank Rates Template, enter an Issuer ID for each Plan.
- 2. If using the Pre-Populated Rates Template, copy the list of Issuer IDs located on worksheet labeled 'IssuerProductPlanIDs' and paste them into the Issuer ID field on the 'IFP Rates Template.'

## ii. Product ID

*1.* If using the Blank Rates Template, enter a Product ID for each Plan.

- 2. If using the Pre-Populated Rates Template, copy the list of Product IDs located on worksheet labeled 'IssuerProductPlanIDs' and paste them into the Product Smart ID field on the 'IFP Rates Template.'
- iii. Plan ID
  - *1.* If using the Blank Rates Template, enter a Plan ID for each Plan.
  - 2. If using the Pre-Populated Rates Template, copy the list of Plan IDs located on worksheet labeled 'IssuerProductPlanIDs' and paste them into the Plan ID field on the 'IFP Rates Template.'
- *iv.* Rate Effective Date
- v. Rate Expiration Date
- *vi.* Region  $\overline{\#}$
- *vii*. Minimum Age
- viii. Maximum Age
- ix. Gender
- x. Tobacco
- *xi.* Subscriber Type
  - *1*. Enter the rate for each applicable subscriber type using one row per plan.
    - a. Note: It is required that at least one Subscriber Type per row is populated with a rate.
    - b. Note: A rate will not be displayed for a consumer on Healthcare.gov unless it is defined in the Rates Template. The system only outputs rates that are defined by the Issuer in the Rates Template. Blank values will be accepted if an Issuer does not have a rate for Subscriber Type in the Template, however a rate will not be output on Healthcare.gov for any Subscriber Type fields that are left blank upon Submission by the Issuer.

#### **3.)** Subscriber Type Definition and Mapping

*a.* **Subscriber Type Definitions** - The Rates Template provides a way to capture plan rates for 13 different subscriber types. The following table in Exhibit 16-20 defines the subscriber types that are captured in the Rates Template.

| Template Subscriber Type | Definition                                         |
|--------------------------|----------------------------------------------------|
| Primary Subscriber       | Primary enrollee on a plan used to determine       |
|                          | which rate(s) to return when individual rates are  |
|                          | used.                                              |
| Secondary Subscriber     | A joint enrollee (e.g. a Spouse) on a plan used to |
|                          | determine which rate(s) to return when individual  |
|                          | rates are used.                                    |

Exhibit 16-20: Rates Template for Individual and Family Plans

| Template Subscriber Type                     | Definition                                            |
|----------------------------------------------|-------------------------------------------------------|
| Dependent                                    | A joint enrollee (e.g. a child or other family        |
|                                              | member not the spouse) on a plan used to              |
|                                              | determine which rate(s) to return when individual     |
|                                              | rates are used.                                       |
| Primary Subscriber and Secondary Subscriber  | A couple rate based on the pairing of a primary       |
|                                              | enrollee and a secondary subscriber (e.g. husband     |
|                                              | and spouse).                                          |
| Primary Subscriber and One Dependent         | A family rate for a single parent with one            |
|                                              | dependent.                                            |
| Primary Subscriber and Two Dependents        | A family rate for a single parent with two            |
|                                              | dependents.                                           |
| Primary Subscriber and Three Dependents      | A family rate for a single parent with three          |
|                                              | dependents.                                           |
| Primary Subscriber and Four or More          | A family rate for a single parent with four or more   |
| Dependents                                   | dependents.                                           |
| Primary Subscriber, Secondary Subscriber and | A family rate for a couple with one dependent.        |
| One Dependent                                |                                                       |
| Primary Subscriber, Secondary Subscriber and | A family rate for a couple with two dependents.       |
| Two Dependents                               |                                                       |
| Primary Subscriber, Secondary Subscriber and | A family rate for a couple with three dependents.     |
| Three Dependents                             |                                                       |
| Primary Subscriber, Secondary Subscriber and | A family rate for a couple with four or more          |
| Four or More Dependents                      | dependents.                                           |
| Child Only                                   | If child only policies are available, the rate for a  |
|                                              | single child on a child only policy.                  |
| Two Children Only                            | If child only policies are available, the rates for 2 |
|                                              | children on a child only policy.                      |
| Three Children Only                          | If child only policies are available, the rates for 3 |
|                                              | children on a child only policy.                      |
| Four or More Children                        | If child only policies are available, the rates for 4 |
|                                              | or more children on a child only policy.              |

- *b.* **Subscriber Type Mappings** The tables below provide subscriber type mappings for Issuers based on the method in which they calculate plan rates.
  - *i*. **Individual Rates** The table in Exhibit 16-21 displays subscriber type mappings for when rates are calculated individually by adding up the sum of individual rates.

| Scenario                       | Template Subscriber Type                                          |
|--------------------------------|-------------------------------------------------------------------|
| Single Male                    | Primary Subscriber                                                |
| Single Female                  | Primary Subscriber                                                |
| Child                          | Dependent                                                         |
| One Child Only                 | Child Only                                                        |
| Two Children Only              | Child Only + Child Only                                           |
| Three Children Only            | Child Only + Child Only + Child Only                              |
| Husband + Wife                 | Primary Subscriber + Secondary Subscriber                         |
| Husband + Wife + One Child     | Primary Subscriber + Secondary Subscriber + Dependent             |
| Husband + Wife + Two           | Primary Subscriber + Secondary Subscriber + Dependent + Dependent |
| Children                       |                                                                   |
| Husband + Wife + Three         | Primary Subscriber + Secondary Subscriber + Dependent + Dependent |
| Children                       | + Dependent                                                       |
| Husband + Wife + Four          | Primary Subscriber + Secondary Subscriber + Dependent + Dependent |
| Children                       | + Dependent + Dependent                                           |
| Husband + Wife + Five Children | Primary Subscriber + Secondary Subscriber + Dependent + Dependent |
|                                | + Dependent + Dependent + Dependent                               |
| Single Parent + One Child      | Primary Subscriber + Dependent                                    |
| Single Parent + Two Children   | Primary Subscriber + Dependent + Dependent                        |
| Single Parent + Three Children | Primary Subscriber + Dependent + Dependent + Dependent            |
| Single Parent + Four Children  | Primary Subscriber + Dependent + Dependent + Dependent +          |
|                                | Dependent                                                         |
| Single Parent + Five Children  | Primary Subscriber + Dependent + Dependent + Dependent +          |
|                                | Dependent + Dependent                                             |
| Domestic Partner + Domestic    | Primary Subscriber + Secondary Subscriber                         |
| Partner                        |                                                                   |
| Domestic Partner + Domestic    | Primary Subscriber + Secondary Subscriber + Dependent             |
| Partner + One Child            |                                                                   |
| Domestic Partner + Domestic    | Primary Subscriber + Secondary Subscriber + Dependent + Dependent |
| Partner + Two Children         |                                                                   |
| Domestic Partner + Domestic    | Primary Subscriber + Secondary Subscriber + Dependent + Dependent |
| Partner + Three Children       | + Dependent                                                       |
| Domestic Partner + Domestic    | Primary Subscriber + Secondary Subscriber + Dependent + Dependent |
| Partner + Four Children        | + Dependent + Dependent                                           |
| Domestic Partner + Domestic    | Primary Subscriber + Secondary Subscriber + Dependent + Dependent |
| Partner + Five Children        | + Dependent + Dependent                                           |
| Same Sex Partner + Same Sex    | Primary Subscriber + Secondary Subscriber                         |
| Partner                        |                                                                   |
| Same Sex Partner + Same Sex    | Primary Subscriber + Secondary Subscriber + Dependent             |
| Partner + One Child            |                                                                   |

# Exhibit 16-21: Subscriber Type Mapping for Individual Rate Calculations

| Scenario                    | Template Subscriber Type                                          |
|-----------------------------|-------------------------------------------------------------------|
| Same Sex Partner + Same Sex | Primary Subscriber + Secondary Subscriber + Dependent + Dependent |
| Partner + Two Children      |                                                                   |
| Same Sex Partner + Same Sex | Primary Subscriber + Secondary Subscriber + Dependent + Dependent |
| Partner + Four Children     | + Dependent                                                       |
| Same Sex Partner + Same Sex | Primary Subscriber + Secondary Subscriber + Dependent + Dependent |
| Partner + Five Children     | + Dependent + Dependent                                           |
| Same Sex Partner + Same Sex | Primary Subscriber + Secondary Subscriber + Dependent + Dependent |
| Partner + Five Children     | + Dependent + Dependent                                           |

*i*. **Group Rates** - The table in Exhibit 16-22 displays subscriber type mappings for when group rates are applied to a family of two or more enrollees.

| Scenario          | Template Subscriber Type         | Limitations/Exceptions |
|-------------------|----------------------------------|------------------------|
| Single Male       | Primary Subscriber               |                        |
| Single Female     | Primary Subscriber               |                        |
| Child             | Dependent                        |                        |
| One Child Only    | Child Only                       |                        |
| Two Children Only | Two Children                     |                        |
| Three Children    | Three Children Only              |                        |
| Only              |                                  |                        |
| Four or More      | Four or More Children            |                        |
| Children          |                                  |                        |
| Husband + Wife    | Primary Subscriber and Secondary |                        |
|                   | Subscriber                       |                        |
| Husband + Wife +  | Primary Subscriber, Secondary    |                        |
| One Child         | Subscriber and one dependent     |                        |
| Husband + Wife +  | Primary Subscriber, Secondary    |                        |
| Two Children      | Subscriber and two dependents    |                        |
| Husband + Wife +  | Primary Subscriber, Secondary    |                        |
| Three Children    | Subscriber and three dependents  |                        |
| Husband + Wife +  | Primary Subscriber, Secondary    |                        |
| Four Children     | Subscriber and four or more      |                        |
|                   | dependents                       |                        |
| Husband + Wife    | Primary Subscriber, Secondary    |                        |
| +Five Children    | Subscriber and four or more      |                        |
|                   | dependents                       |                        |

| Scenario            | Template Subscriber Type            | Limitations/Exceptions                     |
|---------------------|-------------------------------------|--------------------------------------------|
| Single Parent + One | Primary Subscriber and one          |                                            |
| Child               | dependent                           |                                            |
| Single Parent +     | Primary Subscriber and two          |                                            |
| Two Children        | dependents                          |                                            |
| Single Parent +     | Primary Subscriber and three        |                                            |
| Three Children      | dependents                          |                                            |
| Single Parent +     | Primary Subscriber and four or more |                                            |
| Four Children       | dependents                          |                                            |
| Single Parent +     | Primary Subscriber and four or more |                                            |
| Five Children       | dependents                          |                                            |
| Domestic Partner +  | Primary Subscriber and Secondary    | Rate applies only if Domestic Partners are |
| Domestic Partner    | Subscriber                          | treated the same as Secondary              |
|                     |                                     | Subscribers.                               |
| Domestic Partner +  | Primary Subscriber, Secondary       | Rate applies only if Domestic Partners are |
| Domestic Partner +  | Subscriber and one dependent        | treated the same as Secondary              |
| One Child           |                                     | Subscribers.                               |
| Domestic Partner +  | Primary Subscriber, Secondary       | Rate applies only if Domestic Partners are |
| Domestic Partner +  | Subscriber and two dependents       | treated the same as Secondary              |
| Two Children        |                                     | Subscribers.                               |
| Domestic Partner +  | Primary Subscriber, Secondary       | Rate applies only if Domestic Partners are |
| Domestic Partner +  | Subscriber and three dependents     | treated the same as Secondary              |
| Three Children      |                                     | Subscribers.                               |
| Domestic Partner +  | Primary Subscriber, Secondary       | Rate applies only if Domestic Partners are |
| Domestic Partner +  | Subscriber and four or more         | treated the same as Secondary              |
| Four Children       | dependents                          | Subscribers.                               |
| Domestic Partner +  | Primary Subscriber, Secondary       | Rate applies only if Domestic Partners are |
| Domestic Partner +  | Subscriber and four or more         | treated the same as Secondary              |
| Five Children       | dependents                          | Subscribers.                               |
| Same Sex Partner +  | Primary Subscriber and Secondary    | Rate applies only if Same-Sex Partners     |
| Same Sex Partner    | Subscriber                          | are treated the same as Secondary          |
|                     |                                     | Subscribers.                               |
| Same Sex Partner +  | Primary Subscriber, Secondary       | Rate applies only if Same-Sex Partners     |
| Same Sex Partner +  | Subscriber and one dependent        | are treated the same as Secondary          |
| One Child           |                                     | Subscribers.                               |
| Same Sex Partner +  | Primary Subscriber, Secondary       | Rate applies only if Same-Sex Partners     |
| Same Sex Partner +  | Subscriber and two dependents       | are treated the same as Secondary          |
| Two Children        |                                     | Subscribers.                               |
| Same Sex Partner +  | Primary Subscriber, Secondary       | Rate applies only if Same-Sex Partners     |
| Same Sex Partner +  | Subscriber and three dependents     | are treated the same as Secondary          |
| Three Children      |                                     | Subscribers.                               |
| Scenario           | Template Subscriber Type      | Limitations/Exceptions                 |
|--------------------|-------------------------------|----------------------------------------|
| Same Sex Partner + | Primary Subscriber, Secondary | Rate applies only if Same-Sex Partners |
| Same Sex Partner + | Subscriber and four or more   | are treated the same as Secondary      |
| Four Children      | dependents                    | Subscribers.                           |
| Same Sex Partner + | Primary Subscriber, Secondary | Rate applies only if Same-Sex Partners |
| Same Sex Partner + | Subscriber and four or more   | are treated the same as Secondary      |
| Five Children      | dependents                    | Subscribers.                           |

### 16.5.4 Sample rate calculations Example Scenario 1 – Husband, Wife and 2 Children

| Enrollees | Template Subscriber Type |  |  |  |
|-----------|--------------------------|--|--|--|
| Husband   | Primary Subscriber       |  |  |  |
| Wife      | Secondary Subscriber     |  |  |  |
| Child     | Dependent                |  |  |  |
| Child     | Dependent                |  |  |  |

Exhibit 16-24: Example Scenario 1 – Individual Rate Calculation

| Gender | Tobacco?   | Primary<br>Subscriber | Secondary<br>Subscriber | Dependent | Primary<br>Subscriber and<br>Secondary<br>Subscriber | Primary<br>Subscriber<br>and One<br>Dependent | Primary<br>Subscriber<br>and Two<br>Dependents | Primary<br>Subscriber<br>and Three<br>Dependents | Primary<br>Subscriber and<br>Four or More<br>Dependents | Primary Subscriber,<br>Secondary<br>Subscriber and One<br>Dependent | Primary Subscriber,<br>Secondary<br>Subscriber and Two<br>Dependents |
|--------|------------|-----------------------|-------------------------|-----------|------------------------------------------------------|-----------------------------------------------|------------------------------------------------|--------------------------------------------------|---------------------------------------------------------|---------------------------------------------------------------------|----------------------------------------------------------------------|
| Male   | Non-Smoker | \$52.00               |                         |           |                                                      |                                               |                                                |                                                  |                                                         |                                                                     |                                                                      |
| Female | Smoker     |                       | \$65.00                 |           |                                                      |                                               |                                                |                                                  |                                                         |                                                                     |                                                                      |
| Male   | Non-Smoker |                       |                         | \$35.00   |                                                      |                                               |                                                |                                                  |                                                         |                                                                     |                                                                      |
| Male   | Non-Smoker |                       |                         | \$35.00   |                                                      |                                               |                                                |                                                  |                                                         |                                                                     |                                                                      |
|        |            |                       |                         |           |                                                      |                                               |                                                |                                                  |                                                         |                                                                     |                                                                      |
|        |            |                       |                         |           |                                                      |                                               |                                                |                                                  |                                                         |                                                                     |                                                                      |

The following four rows are filled out:

- The first row displays a male, who is non-smoker listed only as a primary subscriber with a rate of \$52.00.
- The second row displays a female, who is a smoker listed as a secondary subscriber with a rate of \$65.00.
- The third and fourth rows display males, who are non-smokers listed as dependents with a rate of \$35.00 per person.

Exhibit 16-25: Example Scenario 1 - Group Rate Calculation

| Enrollees                      | Template Subscriber Type      |
|--------------------------------|-------------------------------|
| Husband, Wife and two Children | Primary Subscriber, Secondary |
|                                | Subscriber and Two            |
|                                | Dependents                    |

| Gender        | Tobacco?   | Primary<br>Subscriber | Secondary<br>Subscriber | Dependent | Primary<br>Subscriber and<br>Secondary<br>Subscriber | Primary<br>Subscriber<br>and One<br>Dependent | Primary<br>Subscriber<br>and Two<br>Dependents | Primary<br>Subscriber<br>and Three<br>Dependents | Primary<br>Subscriber and<br>Four or More<br>Dependents | Primary Subscriber,<br>Secondary<br>Subscriber and One<br>Dependent | Primary Subscriber,<br>Secondary<br>Subscriber and Two<br>Dependents |
|---------------|------------|-----------------------|-------------------------|-----------|------------------------------------------------------|-----------------------------------------------|------------------------------------------------|--------------------------------------------------|---------------------------------------------------------|---------------------------------------------------------------------|----------------------------------------------------------------------|
| No Preference | Non-Smoker |                       |                         |           |                                                      |                                               |                                                |                                                  |                                                         |                                                                     | \$150.00                                                             |
|               |            |                       |                         |           |                                                      |                                               |                                                |                                                  |                                                         |                                                                     |                                                                      |
|               |            |                       |                         |           |                                                      |                                               |                                                |                                                  |                                                         |                                                                     |                                                                      |
|               |            |                       |                         |           |                                                      |                                               |                                                |                                                  |                                                         |                                                                     |                                                                      |
|               |            |                       |                         |           |                                                      |                                               |                                                |                                                  |                                                         |                                                                     |                                                                      |

| Exhibit 16-26: | Example Scenario | 1 – Group Rate | Calculation |
|----------------|------------------|----------------|-------------|
|----------------|------------------|----------------|-------------|

One row is filled out. The first row displays gender as a no-preference and non-smoker with a rate of \$150.00. The rate listed is only for the field primary subscriber, secondary subscriber and two dependents.

#### Example Scenario 2 – Husband, Wife and Five Children

| Enrollees | Template Subscriber Type |
|-----------|--------------------------|
| Husband   | Primary Subscriber       |
| Wife      | Secondary Subscriber     |
| Child     | Dependent                |
| Child     | Dependent                |
| Child     | Dependent                |
| Child     | Dependent                |

Exhibit 16-27: Example Scenario 2 - Individual Rate Calculation

Exhibit 16-28: Example Scenario 2 – Individual Rate Calculation

| Gender | Tobacco?   | Primary<br>Subscriber | Secondary<br>Subscriber | Dependent | Primary<br>Subscriber and<br>Secondary<br>Subscriber | Primary<br>Subscriber<br>and One<br>Dependent | Primary<br>Subscriber<br>and Two<br>Dependents | Primary<br>Subscriber<br>and Three<br>Dependents | Primary<br>Subscriber and<br>Four or More<br>Dependents | Primary Subscriber,<br>Secondary<br>Subscriber and One<br>Dependent | Primary Subscriber,<br>Secondary<br>Subscriber and Two<br>Dependents |
|--------|------------|-----------------------|-------------------------|-----------|------------------------------------------------------|-----------------------------------------------|------------------------------------------------|--------------------------------------------------|---------------------------------------------------------|---------------------------------------------------------------------|----------------------------------------------------------------------|
| Male   | Non-Smoker | \$52.00               |                         |           |                                                      |                                               |                                                |                                                  |                                                         |                                                                     |                                                                      |
| Female | Smoker     |                       | \$65.00                 |           |                                                      |                                               |                                                |                                                  |                                                         |                                                                     |                                                                      |
| Male   | Non-Smoker |                       |                         | \$35.00   |                                                      |                                               |                                                |                                                  |                                                         |                                                                     |                                                                      |
| Female | Non-Smoker |                       |                         | \$35.00   |                                                      |                                               |                                                |                                                  |                                                         |                                                                     |                                                                      |
| Female | Non-Smoker |                       |                         | \$35.00   |                                                      |                                               |                                                |                                                  |                                                         |                                                                     |                                                                      |
| Male   | Non-Smoker |                       |                         | \$35.00   |                                                      |                                               |                                                |                                                  |                                                         |                                                                     |                                                                      |
| Male   | Non-Smoker |                       |                         | \$35.00   |                                                      |                                               |                                                |                                                  |                                                         |                                                                     |                                                                      |

The following Six rows are filled out:

- The first row displays a male who is a non-smoker listed only as a primary subscriber with a rate of \$52.00.
- The second row displays a female who is a smoker listed as a secondary subscriber with a rate of \$65.00.
- The third row displays a male who is a non-smoker listed as dependent with a rate of \$35.00 per person.
- The fourth and fifth rows display females who are non-smokers with a rate of \$35.00 per person.
- The sixth and seventh rows display males who are non-smokers listed as dependent with a rate of \$35.00 per person.

|  | Exhibit 16-29: | Example Scel | nario 2 - Group | Rate Calculation |
|--|----------------|--------------|-----------------|------------------|
|--|----------------|--------------|-----------------|------------------|

| Enrollees                       | Template Subscriber Type      |
|---------------------------------|-------------------------------|
| Husband, Wife and Five Children | Primary Subscriber, Secondary |
|                                 | Subscriber and Four or More   |
|                                 | Dependents                    |

| Exhibit 16-30: | Example | Scenario 2 - | - Group Rate | Calculation |
|----------------|---------|--------------|--------------|-------------|
|----------------|---------|--------------|--------------|-------------|

| Demonstrate | Primary        | Primary    | Primary    | Primary    | Primary        | Primary Subscriber, | Primary Subscriber, | Primary Subscriber,  | Primary Subscriber,  |
|-------------|----------------|------------|------------|------------|----------------|---------------------|---------------------|----------------------|----------------------|
|             | Subscriber and | Subscriber | Subscriber | Subscriber | Subscriber and | Secondary           | Secondary           | Secondary Subscriber | Secondary Subscriber |
| Dependent   | Secondary      | and One    | and Two    | and Three  | Four or More   | Subscriber and One  | Subscriber and Two  | and Three            | and Four or More     |
|             | Subscriber     | Dependent  | Dependents | Dependents | Dependents     | Dependent           | Dependents          | Dependents           | Dependents           |
|             |                |            |            |            |                |                     |                     |                      | \$250.00             |
|             |                |            |            |            |                |                     |                     |                      |                      |
|             |                |            |            |            |                |                     |                     |                      |                      |
|             |                |            |            |            |                |                     |                     |                      |                      |
|             |                |            |            |            |                |                     |                     |                      |                      |
|             |                |            |            |            |                |                     |                     |                      |                      |

One row is filled out. The first row displays gender as a no-preference and non-smoker with a rate of \$250.00. The rate listed is only for the field primary subscriber, secondary subscriber and four or more dependents.

#### **Example Scenario 3 – Two Child Only Policies**

Exhibit 16-31: Example Scenario 3 - Individual Rate Calculation

| Enrollees    | Template Subscriber Type |
|--------------|--------------------------|
| Two Children | Child Only + Child Only  |

| Exhibit 16-32: | Example Scenario 3 - | Individual Ra | te Calculation |
|----------------|----------------------|---------------|----------------|
|----------------|----------------------|---------------|----------------|

| Primary    | Primary    | Primary        | Primary Subscriber, | Primary Subscriber, | Primary Subscriber,  | Primary Subscriber,  |            |                   |             |               |
|------------|------------|----------------|---------------------|---------------------|----------------------|----------------------|------------|-------------------|-------------|---------------|
| Subscriber | Subscriber | Subscriber and | Secondary           | Secondary           | Secondary Subscriber | Secondary Subscriber | Child Only | Two Children Only | Three Child |               |
| and Two    | and Three  | Four or More   | Subscriber and One  | Subscriber and Two  | and Three            | and Four or More     | Child Only | Two Children Only | Three Child | ren Only      |
| Dependents | Dependents | Dependents     | Dependent           | Dependents          | Dependents           | Dependents           |            |                   |             |               |
|            |            |                |                     |                     |                      |                      |            |                   |             | \$40.00       |
|            |            |                |                     |                     |                      |                      |            |                   |             | \$50.00       |
|            |            |                |                     |                     |                      |                      |            |                   | [[          | Ontional      |
|            |            |                |                     |                     |                      |                      |            |                   |             | Enter the rat |

There are two rows filled out. Both display rates for the child only field of \$40.00 per person.

| Enrollees    | Template Subscriber Type |
|--------------|--------------------------|
| Two Children | Two Children Only        |

## Note: Group Rates do not apply for Child Only Policies; therefore the rate is calculated as the Sum Individual Rates.

| Primary Subscriber, | Primary Subscriber, | Primary Subscriber,  | Primary Subscriber,  |            |                   |                     |              |
|---------------------|---------------------|----------------------|----------------------|------------|-------------------|---------------------|--------------|
| Secondary           | Secondary           | Secondary Subscriber | Secondary Subscriber | Child Only | Two Children Only | These Children Only | Four or More |
| Subscriber and One  | Subscriber and Two  | and Three            | and Four or More     | Child Only | Two Children Only | Inree Children Only | Children     |
| Dependent           | Dependents          | Dependents           | Dependents           |            |                   |                     |              |
|                     |                     |                      |                      |            | \$125.00          |                     |              |
|                     |                     |                      |                      |            | \$150.00          |                     |              |
|                     |                     |                      |                      |            |                   |                     |              |

Exhibit 16-34: Example Scenario 3 – Group Rate Calculation

There are two rows filled out. Both display group rates for two children. The first row displays a male who is a non-smoker between the ages of 1-5 while the second display a male who is a non-smoker between the ages of 6-10. Rate to return is based on the business rules derived by the answers to the other child only questions on the Business Rules Template.

# 16.6 APPENDIX F – BENEFITS AND BUSINESS RULES TEMPLATE .CSV CODES

In order to make the data upload process more efficient and standardized, a .csv conversion process occurs upon the finalization of the Individual and Family Benefits and Business Rules Templates. When a user selects the 'Validate and Finalize' button, the data that has been input into the Template is translated into corresponding code values and converted into a .csv file. The translation of data into code values makes it easier for the system to read the input values in the database. The tables below represent how the Template data fields map to the corresponding .csv codes and how the data will be displayed in the .csv file. These tables may be used to confirm that the data in the .csv file matches what was entered into the Template. If any errors are found in the .csv file, make the corrections in the Template and re-run the 'Validate and Finalize' process. *Note: It is not recommended that the .csv file is edited directly as this may impact the ability to troubleshoot any issues with the upload process*.

The Table below in Exhi16-35 displays the Benefits Template Codes for the Individual Market.

| Template Field Name  | List of Values                | Value Displayed in .csv File |
|----------------------|-------------------------------|------------------------------|
| Delete?              | • Yes                         | Y                            |
|                      | • No                          | Ν                            |
| Issuer ID            | Exists in Issuer Organization | Same value input by user on  |
|                      | and Issuer Request tables.    | Template                     |
| Product Smart ID     | Exists in Insurance Product   | Same value input by user on  |
|                      | table.                        | Template                     |
| Plan ID              | N/A                           | Same value input by user on  |
|                      |                               | Template                     |
| Plan Name            | N/A                           | Same value input by user on  |
|                      |                               | Template                     |
| Plan Effective Date  | N/A                           | MM/DD/YYYY                   |
|                      |                               |                              |
| Plan Expiration Date | N/A                           | MM/DD/YYYY                   |
|                      |                               |                              |
| Product Type         | • Indemnity                   | INDEMNITY -> 11              |
|                      | • PPO                         | HMO -> 12                    |
|                      | • POS                         | PPO -> 13                    |
|                      | • EPO                         | EPO -> 14                    |
|                      | • HMO                         | POS -> 15                    |
|                      | Other/Describe                | Other/Describe -> 16         |
|                      |                               |                              |
| HSA-Eligible         | • Yes                         | Yes                          |
|                      | • No                          | No                           |
|                      |                               |                              |

| Template Field Name     | List of Values                                     | Value Displayed in .csv File                   |
|-------------------------|----------------------------------------------------|------------------------------------------------|
| Same-Sex Partners       | • Yes                                              | Yes                                            |
|                         | • No                                               | No                                             |
|                         |                                                    |                                                |
| Domestic Partners       | • Yes                                              | Yes                                            |
|                         | • No                                               | No                                             |
|                         |                                                    |                                                |
| Annual Deductible (IN)  | <pre>\$[] Individual / \$[] Family</pre>           | XX YY (XX for Individual and YY<br>for Family) |
|                         |                                                    | Note: 'No Maximum' or 'Not                     |
|                         |                                                    | Applicable' are valid values for               |
|                         |                                                    | Individual and/or Family                       |
| Annual Deductible (OON) | <pre>\$[] Individual / \$[] Family</pre>           | XX YY (XX for Individual and YY for Family)    |
|                         |                                                    | Nata, 'Na Manimum' an 'Nat                     |
|                         |                                                    | Applicable' are valid values for               |
|                         |                                                    | Individual and/or Family                       |
| No Deductible           | List of Values:                                    | 1.None                                         |
|                         | • None                                             | 2,XX                                           |
|                         | • Enter services that do not                       |                                                |
|                         | count towards the deductible                       | Note: Where 'XX' is the text                   |
| Deductible Exceptions   | List of Values:                                    | 1,None                                         |
|                         | • None                                             | 2,XX                                           |
|                         | • Enter services that do not                       |                                                |
|                         | count towards the deductible                       | Note: Where 'XX' is the text                   |
| Other Deductible 1      | List of Values:                                    | 1,None                                         |
|                         | • None                                             | 2,XX                                           |
|                         | • Enter the service that has a separate deductible | Note: Where 'XX' is the text                   |
| Other Deductible 1 (IN) | \$[ ] Individual / \$[ ]                           | XXIYY (XX for Individual and YY                |
|                         | Family                                             | for Family)                                    |
|                         |                                                    | Note: 'No Maximum' or 'Not                     |
|                         |                                                    | Applicable' are valid values for               |
|                         |                                                    | Individual and/or Family                       |

| Template Field Name      | List of Values                                                                     | Value Displayed in .csv File                                                               |
|--------------------------|------------------------------------------------------------------------------------|--------------------------------------------------------------------------------------------|
| Other Deductible 1 (OON) | <pre>\$[] Individual / \$[] Family</pre>                                           | XX YY (XX for Individual and YY<br>for Family)                                             |
|                          |                                                                                    | Note: 'No Maximum' or 'Not<br>Applicable' are valid values for<br>Individual and/or Family |
| Other Deductible 2       | <ul> <li>None</li> <li>Enter the service that has a separate deductible</li> </ul> | 1,None<br>2,XX                                                                             |
|                          |                                                                                    | Note: Where 'XX' is the text                                                               |
| Other Deductible 2 (IN)  | <pre>\$[] Individual / \$[] Family</pre>                                           | XX YY (XX for Individual and YY<br>for Family)                                             |
|                          |                                                                                    | Note: 'No Maximum' or 'Not<br>Applicable' are valid values for<br>Individual and/or Family |
| Other Deductible 2 (OON) | <pre>\$[] Individual / \$[] Family</pre>                                           | XX YY (XX for Individual and YY<br>for Family)                                             |
|                          |                                                                                    | Note: 'No Maximum' or 'Not<br>Applicable' are valid values for<br>Individual and/or Family |
| Other Deductible 3       | <ul><li>None</li><li>Enter the service that has a separate deductible</li></ul>    | 1,None<br>2,XX                                                                             |
|                          |                                                                                    | Note: Where 'XX' is the text                                                               |
| Other Deductible 3 (IN)  | <pre>\$[] Individual / \$[] Family</pre>                                           | XX YY (XX for Individual and YY<br>for Family)                                             |
|                          |                                                                                    | Note: 'No Maximum' or 'Not<br>Applicable' are valid values for<br>Individual and/or Family |
| Other Deductible 3 (OON) | <pre>\$[] Individual / \$[] Family</pre>                                           | XX YY (XX for Individual and YY<br>for Family)                                             |
|                          |                                                                                    | Note: 'No Maximum' or 'Not<br>Applicable' are valid values for<br>Individual and/or Family |
| More Deductibles         | • Yes<br>• No                                                                      | Yes<br>No                                                                                  |
|                          |                                                                                    |                                                                                            |

| Template Field Name                 | List of Values                           | Value Displayed in .csv File                                                               |
|-------------------------------------|------------------------------------------|--------------------------------------------------------------------------------------------|
| PCP Copay (IN)                      | • Not Covered<br>• \$X                   | XX (XX is the number)<br>Not Covered                                                       |
| PCP Copay (OON)                     | • Not Covered<br>• \$X                   | XX (XX is the number)<br>Not Covered                                                       |
| Coinsurance (IN)                    | • Not Covered<br>• \$X                   | XX (XX is the number)<br>Not Covered                                                       |
| Coinsurance (OON)                   | • Not Covered<br>• \$X                   | XX (XX is the number)<br>Not Covered                                                       |
| Annual Out-of-Pocket Limit<br>(IN)  | <pre>\$[] Individual / \$[] Family</pre> | XX YY (XX for Individual and YY<br>for Family)                                             |
|                                     |                                          | Note: 'No Maximum' or 'Not<br>Applicable' are valid values for<br>Individual and/or Family |
| Annual Out-of-Pocket Limit<br>(OON) | <pre>\$[] Individual / \$[] Family</pre> | \$XXXX Individual / \$YYYY<br>Family                                                       |
|                                     |                                          | Note: 'No Maximum' or 'Not<br>Applicable' are valid values for<br>Individual and/or Family |
| Annual Out-of-Pocket Limit          | • None                                   | None                                                                                       |
| Elements (IN)                       | • Deductible                             | Deductible                                                                                 |
|                                     | • Copay<br>• Coinsurance                 | Coinsurance                                                                                |
|                                     | • Coinsurance + Copay                    | Copay + Coinsurance                                                                        |
|                                     | • Deductible + Copay                     | Deductible + Copay                                                                         |
|                                     | • Deductible + Coinsurance               | Deductible + Coinsurance                                                                   |
|                                     | • Deductible + Coinsurance<br>+ Copay    | Deductible + Coinsurance + Copay                                                           |
| Excluded Annual Out-of-             | • None                                   | 1,None                                                                                     |
| Pocket Limit (IN)                   | • Enter any Out-of-Pocket<br>exclusions  | 2,XX                                                                                       |
| Encluded Americal Oct. of           | a Naga                                   | Note: Where 'XX' is the text                                                               |
| Pocket Limit (OON)                  | • Enter any Out of Pocket                |                                                                                            |
|                                     | exclusions                               | 2,111                                                                                      |
|                                     |                                          | Note: Where 'XX' is the text                                                               |

| Template Field Name                                                                                  | List of Values                                                                                                    | Value Displayed in .csv File                                                                                                    |
|----------------------------------------------------------------------------------------------------|----------------------------------------------------------------------------------------------------|----------------------------------------------------------------------------------------------------|
| Annual Max Benefit (IN)                                                                              | \$[] Individual / \$[]<br>Family                                                                                                    | XX YY(XX for Individual and YY<br>for Family)<br>Note: 'No Maximum' or 'Not<br>Applicable' are valid values for                                                                                                    |
| Is a Referral Required to see a Specialist?                                                          | • Yes<br>• No                                                                                                    | Yes<br>No                                                                                                    |
| Type of Specialists Requiring<br>a Referral<br>Primary Care Visit to Treat<br>Injury or Illness (IN) | <ul> <li>None</li> <li>Enter specialists requiring<br/>a referral</li> <li>Not Covered</li> <li>No Charge</li> <li>No Charge after deductible</li> <li>\$X Copay</li> <li>X% Coinsurance after<br/>deductible</li> <li>X% Coinsurance before<br/>deductible</li> <li>X% Coinsurance</li> <li>\$X Copay after deductible</li> <li>\$X Copay before<br/>deductible</li> </ul> | <ul> <li>1,None</li> <li>2,XX</li> <li>Note: Where 'XX' is the text for<br/>"Enter specialists requiring a<br/>referral."</li> <li>N, XX, \$XX AAAA (Where N -<br/>List of value, XX - amount and<br/>\$XX AAAA is the Text with the<br/>amount for the list of value).</li> <li>1 -&gt; Not Covered</li> <li>2 -&gt; No Charge</li> <li>3 -&gt; No Charge after deductible</li> <li>4 -&gt; \$X Copay</li> <li>5 -&gt; X% Coinsurance after<br/>deductible</li> <li>6 -&gt; X% Coinsurance before<br/>deductible</li> <li>7 -&gt; X% Coinsurance</li> <li>8 -&gt; \$X Copay after deductible</li> <li>9 -&gt; \$X Copay before deductible</li> </ul> |

| Template Field Name                                         | List of Values                                                                                                    | Value Displayed in .csv File                                                                                                    |
|-------------------------------------------------------------|----------------------------------------------------------------------------------------------------|----------------------------------------------------------------------------------------------------|
| Primary Care Visit to Treat<br>Injury or Illness (OON)      | <ul> <li>Not Covered</li> <li>No Charge</li> <li>No Charge after deductible</li> <li>\$X Copay</li> <li>X% Coinsurance after<br/>deductible</li> <li>X% Coinsurance before<br/>deductible</li> <li>X% Coinsurance</li> <li>\$X Copay after deductible</li> <li>\$X Copay before<br/>deductible</li> </ul> | <ul> <li>N, XX, \$XX AAAA (Where N -<br/>List of value, XX - amount and<br/>\$XX AAAA is the Text with the<br/>amount for the list of value).</li> <li>1 -&gt; Not Covered</li> <li>2 -&gt; No Charge</li> <li>3 -&gt; No Charge after deductible</li> <li>4 -&gt; \$X Copay</li> <li>5 -&gt; X% Coinsurance after<br/>deductible</li> <li>6 -&gt; X% Coinsurance before<br/>deductible</li> <li>7 -&gt; X% Coinsurance</li> <li>8 -&gt; \$X Copay after deductible</li> <li>9 -&gt; \$X Copay before deductible</li> </ul>                     |
| Primary Care Visit to Treat<br>Injury or Illness Exceptions | <ul> <li>None</li> <li>Describe any Limitations<br/>or Exceptions that may<br/>apply</li> </ul>                                                                                                    | <ul><li>1 -&gt; None</li><li>2,XXX -&gt; Describe any Limitations<br/>or Exceptions that may apply</li><li>Note: XXX is the text for</li></ul>                                                                                                    |
| Specialist Visit (IN)                                       | <ul> <li>Not Covered</li> <li>No Charge</li> <li>No Charge after deductible</li> <li>\$X Copay</li> <li>X% Coinsurance after<br/>deductible</li> <li>X% Coinsurance before<br/>deductible</li> <li>X% Coinsurance</li> <li>\$X Copay after deductible</li> <li>\$X Copay before<br/>deductible</li> </ul> | <ul> <li>exceptions</li> <li>N, XX, \$XX AAAA (Where N -<br/>List of value, XX - amount and<br/>\$XX AAAA is the Text with the<br/>amount for the list of value).</li> <li>1 -&gt; Not Covered</li> <li>2 -&gt; No Charge</li> <li>3 -&gt; No Charge after deductible</li> <li>4 -&gt; \$X Copay</li> <li>5 -&gt; X% Coinsurance after<br/>deductible</li> <li>6 -&gt; X% Coinsurance before<br/>deductible</li> <li>7 -&gt; X% Coinsurance</li> <li>8 -&gt; \$X Copay after deductible</li> <li>9 -&gt; \$X Copay before deductible</li> </ul> |

| Template Field Name                                                     | List of Values                                                                                                    | Value Displayed in .csv File                                                                                                    |
|-------------------------------------------------------------------------|----------------------------------------------------------------------------------------------------|----------------------------------------------------------------------------------------------------|
| Specialist Visit (OON)                                                  | <ul> <li>Not Covered</li> <li>No Charge</li> <li>No Charge after deductible</li> <li>\$X Copay</li> <li>X% Coinsurance after<br/>deductible</li> <li>X% Coinsurance before<br/>deductible</li> <li>X% Coinsurance</li> <li>\$X Copay after deductible</li> <li>\$X Copay before<br/>deductible</li> </ul> | N, XX, \$XX AAAA (Where N -<br>List of value, XX - amount and<br>\$XX AAAA is the Text with the<br>amount for the list of value).<br>1 -> Not Covered<br>2 -> No Charge<br>3 -> No Charge after deductible<br>4 -> \$X Copay<br>5 -> X% Coinsurance after<br>deductible<br>6 -> X% Coinsurance before<br>deductible<br>7 -> X% Coinsurance<br>8 -> \$X Copay after deductible<br>9 -> \$X Copay before deductible |
| Specialist Visit Exceptions                                             | <ul> <li>None</li> <li>Describe any Limitations<br/>or Exceptions that may<br/>apply</li> </ul>                                                                                                    | 1 -> None<br>2,XXX -> Describe any Limitations<br>or Exceptions that may apply<br>Note: XXX is the text for<br>exceptions                                                                                                    |
| Other Practitioner Office Visit<br>(Nurse, Physician Assistant)<br>(IN) | <ul> <li>Not Covered</li> <li>No Charge</li> <li>No Charge after deductible</li> <li>\$X Copay</li> <li>X% Coinsurance after<br/>deductible</li> <li>X% Coinsurance before<br/>deductible</li> <li>X% Coinsurance</li> <li>\$X Copay after deductible</li> <li>\$X Copay before<br/>deductible</li> </ul> | N, XX, \$XX AAAA (Where N -<br>List of value, XX - amount and<br>\$XX AAAA is the Text with the<br>amount for the list of value).<br>1 -> Not Covered<br>2 -> No Charge<br>3 -> No Charge after deductible<br>4 -> \$X Copay<br>5 -> X% Coinsurance after<br>deductible<br>6 -> X% Coinsurance before<br>deductible<br>7 -> X% Coinsurance<br>8 -> \$X Copay after deductible<br>9 -> \$X Copay before deductible |

| Template Field Name                                                           | List of Values                                                                                                    | Value Displayed in .csv File                                                                                                    |
|-------------------------------------------------------------------------------|----------------------------------------------------------------------------------------------------|----------------------------------------------------------------------------------------------------|
| Other Practitioner Office Visit<br>(Nurse, Physician Assistant)<br>(OON)      | <ul> <li>Not Covered</li> <li>No Charge</li> <li>No Charge after deductible</li> <li>\$X Copay</li> <li>X% Coinsurance after<br/>deductible</li> <li>X% Coinsurance before<br/>deductible</li> <li>X% Coinsurance</li> <li>\$X Copay after deductible</li> <li>\$X Copay before<br/>deductible</li> </ul> | N, XX, \$XX AAAA (Where N -<br>List of value, XX - amount and<br>\$XX AAAA is the Text with the<br>amount for the list of value).<br>1 -> Not Covered<br>2 -> No Charge<br>3 -> No Charge after deductible<br>4 -> \$X Copay<br>5 -> X% Coinsurance after<br>deductible<br>6 -> X% Coinsurance before<br>deductible<br>7 -> X% Coinsurance<br>8 -> \$X Copay after deductible<br>0 -> \$X Copay hefore deductible |
| Other Practitioner Office Visit<br>(Nurse, Physician Assistant)<br>Exceptions | List of Values:<br>• None<br>• Describe any Limitations<br>or Exceptions that may<br>apply                                                                                                    | <ul> <li>1 -&gt; None</li> <li>2,XXX -&gt; Describe any Limitations<br/>or Exceptions that may apply</li> <li>Note: XXX is the text for<br/>exceptions</li> </ul>                                                                                                    |
| Preventive<br>Care/Screening/Immunization<br>(IN)                             | <ul> <li>Not Covered</li> <li>No Charge</li> <li>No Charge after deductible</li> <li>\$X Copay</li> <li>X% Coinsurance after<br/>deductible</li> <li>X% Coinsurance before<br/>deductible</li> <li>X% Coinsurance</li> <li>\$X Copay after deductible</li> <li>\$X Copay before<br/>deductible</li> </ul> | N, XX, \$XX AAAA (Where N -<br>List of value, XX - amount and<br>\$XX AAAA is the Text with the<br>amount for the list of value).<br>1 -> Not Covered<br>2 -> No Charge<br>3 -> No Charge after deductible<br>4 -> \$X Copay<br>5 -> X% Coinsurance after<br>deductible<br>6 -> X% Coinsurance before<br>deductible<br>7 -> X% Coinsurance<br>8 -> \$X Copay after deductible<br>9 -> \$X Copay before deductible |

| Template Field Name                                     | List of Values                                                                                                    | Value Displayed in .csv File                                                                                                    |
|---------------------------------------------------------|----------------------------------------------------------------------------------------------------|----------------------------------------------------------------------------------------------------|
| Preventive<br>Care/Screening/Immunization<br>(OON)      | <ul> <li>Not Covered</li> <li>No Charge</li> <li>No Charge after deductible</li> <li>\$X Copay</li> <li>X% Coinsurance after<br/>deductible</li> <li>X% Coinsurance before<br/>deductible</li> <li>X% Coinsurance</li> <li>\$X Copay after deductible</li> <li>\$X Copay before<br/>deductible</li> </ul> | N, XX, \$XX AAAA (Where N -<br>List of value, XX - amount and<br>\$XX AAAA is the Text with the<br>amount for the list of value).<br>1 -> Not Covered<br>2 -> No Charge<br>3 -> No Charge after deductible<br>4 -> \$X Copay<br>5 -> X% Coinsurance after<br>deductible<br>6 -> X% Coinsurance before<br>deductible<br>7 -> X% Coinsurance<br>8 -> \$X Copay after deductible<br>9 -> \$X Copay before deductible |
| Preventive<br>Care/Screening/Immunization<br>Exceptions | <ul> <li>None</li> <li>Describe any Limitations<br/>or Exceptions that may<br/>apply</li> </ul>                                                                                                    | <ul> <li>1 -&gt; None</li> <li>2,XXX -&gt; Describe any Limitations<br/>or Exceptions that may apply</li> <li>Note: XXX is the text for<br/>exceptions</li> </ul>                                                                                                    |
| Diagnostic Test (X-Ray and<br>Lab Work) (IN)            | <ul> <li>Not Covered</li> <li>No Charge</li> <li>No Charge after deductible</li> <li>\$X Copay</li> <li>X% Coinsurance after<br/>deductible</li> <li>X% Coinsurance before<br/>deductible</li> <li>X% Coinsurance</li> <li>\$X Copay after deductible</li> <li>\$X Copay before<br/>deductible</li> </ul> | N, XX, \$XX AAAA (Where N -<br>List of value, XX - amount and<br>\$XX AAAA is the Text with the<br>amount for the list of value).<br>1 -> Not Covered<br>2 -> No Charge<br>3 -> No Charge after deductible<br>4 -> \$X Copay<br>5 -> X% Coinsurance after<br>deductible<br>6 -> X% Coinsurance before<br>deductible<br>7 -> X% Coinsurance<br>8 -> \$X Copay after deductible<br>9 -> \$X Copay before deductible |

| Template Field Name                                | List of Values                                                                                                    | Value Displayed in .csv File                                                                                                    |
|----------------------------------------------------|----------------------------------------------------------------------------------------------------|----------------------------------------------------------------------------------------------------|
| Diagnostic Test (X-Ray and<br>Lab Work) (OON)      | <ul> <li>Not Covered</li> <li>No Charge</li> <li>No Charge after deductible</li> <li>\$X Copay</li> <li>X% Coinsurance after<br/>deductible</li> <li>X% Coinsurance before<br/>deductible</li> <li>X% Coinsurance</li> <li>\$X Copay after deductible</li> <li>\$X Copay before<br/>deductible</li> </ul> | N, XX, \$XX AAAA (Where N -<br>List of value, XX - amount and<br>\$XX AAAA is the Text with the<br>amount for the list of value).<br>1 -> Not Covered<br>2 -> No Charge<br>3 -> No Charge after deductible<br>4 -> \$X Copay<br>5 -> X% Coinsurance after<br>deductible<br>6 -> X% Coinsurance before<br>deductible<br>7 -> X% Coinsurance<br>8 -> \$X Copay after deductible<br>9 -> \$X Copay before deductible |
| Diagnostic Test (X-Ray and<br>Lab Work) Exceptions | <ul> <li>None</li> <li>Describe any Limitations<br/>or Exceptions that may<br/>apply</li> </ul>                                                                                                    | <ul> <li>1 -&gt; None</li> <li>2,XXX -&gt; Describe any Limitations<br/>or Exceptions that may apply</li> <li>Note: XXX is the text for<br/>exceptions</li> </ul>                                                                                                    |
| Imaging (CT/PET Scans,<br>MRIs) (IN)               | <ul> <li>Not Covered</li> <li>No Charge</li> <li>No Charge after deductible</li> <li>\$X Copay</li> <li>X% Coinsurance after<br/>deductible</li> <li>X% Coinsurance before<br/>deductible</li> <li>X% Coinsurance</li> <li>\$X Copay after deductible</li> <li>\$X Copay before<br/>deductible</li> </ul> | N, XX, \$XX AAAA (Where N -<br>List of value, XX - amount and<br>\$XX AAAA is the Text with the<br>amount for the list of value).<br>1 -> Not Covered<br>2 -> No Charge<br>3 -> No Charge after deductible<br>4 -> \$X Copay<br>5 -> X% Coinsurance after<br>deductible<br>6 -> X% Coinsurance before<br>deductible<br>7 -> X% Coinsurance<br>8 -> \$X Copay after deductible<br>9 -> \$X Copay before deductible |

| Template Field Name                        | List of Values                                                                                                    | Value Displayed in .csv File                                                                                                    |
|--------------------------------------------|----------------------------------------------------------------------------------------------------|----------------------------------------------------------------------------------------------------|
| Imaging (CT/PET Scans,<br>MRIs) (OON)      | <ul> <li>Not Covered</li> <li>No Charge</li> <li>No Charge after deductible</li> <li>\$X Copay</li> <li>X% Coinsurance after<br/>deductible</li> <li>X% Coinsurance before<br/>deductible</li> <li>X% Coinsurance</li> <li>\$X Copay after deductible</li> <li>\$X Copay before<br/>deductible</li> </ul> | N, XX, \$XX AAAA (Where N -<br>List of value, XX - amount and<br>\$XX AAAA is the Text with the<br>amount for the list of value).<br>1 -> Not Covered<br>2 -> No Charge<br>3 -> No Charge after deductible<br>4 -> \$X Copay<br>5 -> X% Coinsurance after<br>deductible<br>6 -> X% Coinsurance before<br>deductible<br>7 -> X% Coinsurance<br>8 -> \$X Copay after deductible<br>9 -> \$X Copay before deductible |
| Imaging (CT/PET Scans,<br>MRIs) Exceptions | <ul> <li>None</li> <li>Describe any Limitations<br/>or Exceptions that may<br/>apply</li> </ul>                                                                                                    | <ul> <li>1 -&gt; None</li> <li>2,XXX -&gt; Describe any Limitations or Exceptions that may apply</li> <li>Note: XXX is the text for exceptions</li> </ul>                                                                                                    |
| Generic Drugs - Retail (IN)                | <ul> <li>Not Covered</li> <li>No Charge</li> <li>No Charge after deductible</li> <li>\$X Copay</li> <li>X% Coinsurance after<br/>deductible</li> <li>X% Coinsurance before<br/>deductible</li> <li>X% Coinsurance</li> <li>\$X Copay after deductible</li> <li>\$X Copay before<br/>deductible</li> </ul> | N, XX, \$XX AAAA (Where N -<br>List of value, XX - amount and<br>\$XX AAAA is the Text with the<br>amount for the list of value).<br>1 -> Not Covered<br>2 -> No Charge<br>3 -> No Charge after deductible<br>4 -> \$X Copay<br>5 -> X% Coinsurance after<br>deductible<br>6 -> X% Coinsurance before<br>deductible<br>7 -> X% Coinsurance<br>8 -> \$X Copay after deductible<br>9 -> \$X Copay before deductible |

| Template Field Name                | List of Values                                                                                                    | Value Displayed in .csv File                                                                                                    |
|------------------------------------|----------------------------------------------------------------------------------------------------|----------------------------------------------------------------------------------------------------|
| Generic Drugs - Retail (OON)       | <ul> <li>Not Covered</li> <li>No Charge</li> <li>No Charge after deductible</li> <li>\$X Copay</li> </ul>                                                                                                    | N, XX, \$XX AAAA (Where N -<br>List of value, XX - amount and<br>\$XX AAAA is the Text with the<br>amount for the list of value).                                                                                                    |
|                                    | <ul> <li>X% Coinsurance after<br/>deductible</li> <li>X% Coinsurance before<br/>deductible</li> <li>X% Coinsurance</li> </ul>                                                                                                    | <ul> <li>1 -&gt; Not Covered</li> <li>2 -&gt; No Charge</li> <li>3 -&gt; No Charge after deductible</li> <li>4 -&gt; \$X Copay</li> </ul>                                                                                                    |
|                                    | <ul> <li>\$X Copay after deductible</li> <li>\$X Copay before<br/>deductible</li> </ul>                                                                                                    | <ul> <li>5 -&gt; X% Coinsurance after</li> <li>deductible</li> <li>6 -&gt; X% Coinsurance before</li> <li>deductible</li> <li>7 -&gt; X% Coinsurance</li> <li>8 -&gt; \$X Copay after deductible</li> <li>9 -&gt; \$X Copay before deductible</li> </ul>                                                                                                    |
| Generic Drugs - Mail Order<br>(IN) | <ul> <li>Not Covered</li> <li>No Charge</li> <li>No Charge after deductible</li> <li>\$X Copay</li> <li>X% Coinsurance after<br/>deductible</li> <li>X% Coinsurance before<br/>deductible</li> <li>X% Coinsurance</li> <li>\$X Copay after deductible</li> <li>\$X Copay before<br/>deductible</li> </ul> | <ul> <li>N, XX, \$XX AAAA (Where N -<br/>List of value, XX - amount and<br/>\$XX AAAA is the Text with the<br/>amount for the list of value).</li> <li>1 -&gt; Not Covered</li> <li>2 -&gt; No Charge</li> <li>3 -&gt; No Charge after deductible</li> <li>4 -&gt; \$X Copay</li> <li>5 -&gt; X% Coinsurance after<br/>deductible</li> <li>6 -&gt; X% Coinsurance before<br/>deductible</li> <li>7 -&gt; X% Coinsurance</li> <li>8 -&gt; \$X Copay after deductible</li> <li>9 -&gt; \$X Copay before deductible</li> </ul> |

| Template Field Name                    | List of Values                                                                                                    | Value Displayed in .csv File                                                                                                    |
|----------------------------------------|----------------------------------------------------------------------------------------------------|----------------------------------------------------------------------------------------------------|
| Generic Drugs - Mail Order<br>(OON)    | <ul> <li>Not Covered</li> <li>No Charge</li> <li>No Charge after deductible</li> <li>\$X Copay</li> <li>X% Coinsurance after<br/>deductible</li> <li>X% Coinsurance before<br/>deductible</li> <li>X% Coinsurance</li> <li>\$X Copay after deductible</li> <li>\$X Copay before<br/>deductible</li> </ul> | N, XX, \$XX AAAA (Where N -<br>List of value, XX - amount and<br>\$XX AAAA is the Text with the<br>amount for the list of value).<br>1 -> Not Covered<br>2 -> No Charge<br>3 -> No Charge after deductible<br>4 -> \$X Copay<br>5 -> X% Coinsurance after<br>deductible<br>6 -> X% Coinsurance before<br>deductible<br>7 -> X% Coinsurance<br>8 -> \$X Copay after deductible<br>9 -> \$X Copay before deductible |
| Generic Drugs Exceptions               | <ul> <li>None</li> <li>Describe the most<br/>significant Limitation and<br/>Exception including dollar<br/>or service Limitations</li> </ul>                                                                                                    | <ul> <li>1 -&gt; None</li> <li>2,XXX -&gt; Describe the most significant Limitation and Exception including dollar or service Limitations</li> <li>Note: XXX is the text for exceptions</li> </ul>                                                                                                    |
| Preferred Brand Drugs - Retail<br>(IN) | <ul> <li>Not Covered</li> <li>No Charge</li> <li>No Charge after deductible</li> <li>\$X Copay</li> <li>X% Coinsurance after<br/>deductible</li> <li>X% Coinsurance before<br/>deductible</li> <li>X% Coinsurance</li> <li>\$X Copay after deductible</li> <li>\$X Copay before<br/>deductible</li> </ul> | N, XX, \$XX AAAA (Where N -<br>List of value, XX - amount and<br>\$XX AAAA is the Text with the<br>amount for the list of value).<br>1 -> Not Covered<br>2 -> No Charge<br>3 -> No Charge after deductible<br>4 -> \$X Copay<br>5 -> X% Coinsurance after<br>deductible<br>6 -> X% Coinsurance before<br>deductible<br>7 -> X% Coinsurance<br>8 -> \$X Copay after deductible<br>9 -> \$X Copay before deductible |

| Template Field Name                         | List of Values                                                                                                    | Value Displayed in .csv File                                                                                                    |
|---------------------------------------------|----------------------------------------------------------------------------------------------------|----------------------------------------------------------------------------------------------------|
| Preferred Brand Drugs - Retail<br>(OON)     | <ul> <li>Not Covered</li> <li>No Charge</li> <li>No Charge after deductible</li> <li>\$X Copay</li> <li>X% Coinsurance after<br/>deductible</li> <li>X% Coinsurance before<br/>deductible</li> <li>X% Coinsurance</li> <li>\$X Copay after deductible</li> <li>\$X Copay before<br/>deductible</li> </ul> | N, XX, \$XX AAAA (Where N -<br>List of value, XX - amount and<br>\$XX AAAA is the Text with the<br>amount for the list of value).<br>1 -> Not Covered<br>2 -> No Charge<br>3 -> No Charge after deductible<br>4 -> \$X Copay<br>5 -> X% Coinsurance after<br>deductible<br>6 -> X% Coinsurance before<br>deductible<br>7 -> X% Coinsurance<br>8 -> \$X Copay after deductible<br>9 -> \$X Copay before deductible |
| Preferred Brand Drugs - Mail<br>Order (IN)  | <ul> <li>Not Covered</li> <li>No Charge</li> <li>No Charge after deductible</li> <li>\$X Copay</li> <li>X% Coinsurance after<br/>deductible</li> <li>X% Coinsurance before<br/>deductible</li> <li>X% Coinsurance</li> <li>\$X Copay after deductible</li> <li>\$X Copay before<br/>deductible</li> </ul> | N, XX, \$XX AAAA (Where N -<br>List of value, XX - amount and<br>\$XX AAAA is the Text with the<br>amount for the list of value).<br>1 -> Not Covered<br>2 -> No Charge<br>3 -> No Charge after deductible<br>4 -> \$X Copay<br>5 -> X% Coinsurance after<br>deductible<br>6 -> X% Coinsurance before<br>deductible<br>7 -> X% Coinsurance<br>8 -> \$X Copay after deductible<br>9 -> \$X Copay before deductible |
| Preferred Brand Drugs - Mail<br>Order (OON) | <ul> <li>Not Covered</li> <li>No Charge</li> <li>No Charge after deductible</li> <li>\$X Copay</li> <li>X% Coinsurance after<br/>deductible</li> <li>X% Coinsurance before<br/>deductible</li> <li>X% Coinsurance</li> <li>\$X Copay after deductible</li> <li>\$X Copay before<br/>deductible</li> </ul> | N, XX, \$XX AAAA (Where N -<br>List of value, XX - amount and<br>\$XX AAAA is the Text with the<br>amount for the list of value).<br>1 -> Not Covered<br>2 -> No Charge<br>3 -> No Charge after deductible<br>4 -> \$X Copay<br>5 -> X% Coinsurance after<br>deductible<br>6 -> X% Coinsurance before<br>deductible<br>7 -> X% Coinsurance<br>8 -> \$X Copay after deductible<br>9 -> \$X Copay before deductible |

| Template Field Name                         | List of Values                                                                                                    | Value Displayed in .csv File                                                                                                    |
|---------------------------------------------|----------------------------------------------------------------------------------------------------|----------------------------------------------------------------------------------------------------|
| Preferred Brand Drugs<br>Exceptions         | <ul> <li>None</li> <li>Describe the most<br/>significant Limitation and<br/>Exception including dollar<br/>or service Limitations</li> </ul>                                                                                                    | 1 -> None<br>2,XXX -> Describe the most<br>significant Limitation and<br>Exception including dollar or<br>service Limitations                                                                                                    |
|                                             |                                                                                                    | Note: XXX is the text for exceptions                                                                                                    |
| Non-Preferred Brand Drugs -<br>Retail (IN)  | <ul> <li>Not Covered</li> <li>No Charge</li> <li>No Charge after deductible</li> <li>\$X Copay</li> <li>X% Coinsurance after<br/>deductible</li> <li>X% Coinsurance before<br/>deductible</li> <li>X% Coinsurance</li> <li>\$X Copay after deductible</li> <li>\$X Copay before<br/>deductible</li> </ul> | N, XX, \$XX AAAA (Where N -<br>List of value, XX - amount and<br>\$XX AAAA is the Text with the<br>amount for the list of value).<br>1 -> Not Covered<br>2 -> No Charge<br>3 -> No Charge after deductible<br>4 -> \$X Copay<br>5 -> X% Coinsurance after<br>deductible<br>6 -> X% Coinsurance before<br>deductible<br>7 -> X% Coinsurance<br>8 -> \$X Copay after deductible<br>9 -> \$X Copay before deductible |
| Non-Preferred Brand Drugs -<br>Retail (OON) | <ul> <li>Not Covered</li> <li>No Charge</li> <li>No Charge after deductible</li> <li>\$X Copay</li> <li>X% Coinsurance after<br/>deductible</li> <li>X% Coinsurance before<br/>deductible</li> <li>X% Coinsurance</li> <li>\$X Copay after deductible</li> <li>\$X Copay before<br/>deductible</li> </ul> | N, XX, \$XX AAAA (Where N -<br>List of value, XX - amount and<br>\$XX AAAA is the Text with the<br>amount for the list of value).<br>1 -> Not Covered<br>2 -> No Charge<br>3 -> No Charge after deductible<br>4 -> \$X Copay<br>5 -> X% Coinsurance after<br>deductible<br>6 -> X% Coinsurance before<br>deductible<br>7 -> X% Coinsurance<br>8 -> \$X Copay after deductible<br>9 -> \$X Copay before deductible |

| Template Field Name                             | List of Values                                                                                                    | Value Displayed in .csv File                                                                                                    |
|-------------------------------------------------|----------------------------------------------------------------------------------------------------|----------------------------------------------------------------------------------------------------|
| Non-Preferred Brand Drugs -<br>Mail Order (IN)  | <ul> <li>Not Covered</li> <li>No Charge</li> <li>No Charge after deductible</li> <li>\$X Copay</li> <li>X% Coinsurance after<br/>deductible</li> <li>X% Coinsurance before<br/>deductible</li> <li>X% Coinsurance</li> <li>\$X Copay after deductible</li> <li>\$X Copay before<br/>deductible</li> </ul> | <ul> <li>N, XX, \$XX AAAA (Where N -<br/>List of value, XX - amount and<br/>\$XX AAAA is the Text with the<br/>amount for the list of value).</li> <li>1 -&gt; Not Covered</li> <li>2 -&gt; No Charge</li> <li>3 -&gt; No Charge after deductible</li> <li>4 -&gt; \$X Copay</li> <li>5 -&gt; X% Coinsurance after<br/>deductible</li> <li>6 -&gt; X% Coinsurance before<br/>deductible</li> <li>7 -&gt; X% Coinsurance</li> <li>8 -&gt; \$X Copay after deductible</li> <li>9 -&gt; \$X Copay before deductible</li> </ul> |
| Non-Preferred Brand Drugs -<br>Mail Order (OON) | <ul> <li>Not Covered</li> <li>No Charge</li> <li>No Charge after deductible</li> <li>\$X Copay</li> <li>X% Coinsurance after<br/>deductible</li> <li>X% Coinsurance before<br/>deductible</li> <li>X% Coinsurance</li> <li>\$X Copay after deductible</li> <li>\$X Copay before<br/>deductible</li> </ul> | <ul> <li>N, XX, \$XX AAAA (Where N -<br/>List of value, XX - amount and<br/>\$XX AAAA is the Text with the<br/>amount for the list of value).</li> <li>1 -&gt; Not Covered</li> <li>2 -&gt; No Charge</li> <li>3 -&gt; No Charge after deductible</li> <li>4 -&gt; \$X Copay</li> <li>5 -&gt; X% Coinsurance after<br/>deductible</li> <li>6 -&gt; X% Coinsurance before<br/>deductible</li> <li>7 -&gt; X% Coinsurance</li> <li>8 -&gt; \$X Copay after deductible</li> <li>9 -&gt; \$X Copay before deductible</li> </ul> |
| Non-Preferred Brand Drugs<br>Exceptions         | <ul> <li>None</li> <li>Describe the most<br/>significant Limitation and<br/>Exception including dollar<br/>or service Limitations</li> </ul>                                                                                                    | <ul> <li>1 -&gt; None</li> <li>2,XXX -&gt; Describe the most significant Limitation and Exception including dollar or service Limitations</li> <li>Note: XXX is the text for exceptions</li> </ul>                                                                                                    |

| Template Field Name                  | List of Values                                                                                                    | Value Displayed in .csv File                                                                                                    |
|--------------------------------------|----------------------------------------------------------------------------------------------------|----------------------------------------------------------------------------------------------------|
| Specialty Drugs - Retail (IN)        | <ul> <li>Not Covered</li> <li>No Charge</li> <li>No Charge after deductible</li> <li>\$X Copay</li> <li>X% Coinsurance after<br/>deductible</li> <li>X% Coinsurance before<br/>deductible</li> <li>X% Coinsurance</li> <li>\$X Copay after deductible</li> <li>\$X Copay before<br/>deductible</li> </ul> | N, XX, \$XX AAAA (Where N -<br>List of value, XX - amount and<br>\$XX AAAA is the Text with the<br>amount for the list of value).<br>1 -> Not Covered<br>2 -> No Charge<br>3 -> No Charge after deductible<br>4 -> \$X Copay<br>5 -> X% Coinsurance after<br>deductible<br>6 -> X% Coinsurance before<br>deductible<br>7 -> X% Coinsurance<br>8 -> \$X Copay after deductible<br>9 -> \$X Copay before deductible |
| Specialty Drugs - Retail<br>(OON)    | <ul> <li>Not Covered</li> <li>No Charge</li> <li>No Charge after deductible</li> <li>\$X Copay</li> <li>X% Coinsurance after<br/>deductible</li> <li>X% Coinsurance before<br/>deductible</li> <li>X% Coinsurance</li> <li>\$X Copay after deductible</li> <li>\$X Copay before<br/>deductible</li> </ul> | N, XX, \$XX AAAA (Where N -<br>List of value, XX - amount and<br>\$XX AAAA is the Text with the<br>amount for the list of value).<br>1 -> Not Covered<br>2 -> No Charge<br>3 -> No Charge after deductible<br>4 -> \$X Copay<br>5 -> X% Coinsurance after<br>deductible<br>6 -> X% Coinsurance before<br>deductible<br>7 -> X% Coinsurance<br>8 -> \$X Copay after deductible<br>9 -> \$X Copay before deductible |
| Specialty Drugs - Mail Order<br>(IN) | <ul> <li>Not Covered</li> <li>No Charge</li> <li>No Charge after deductible</li> <li>\$X Copay</li> <li>X% Coinsurance after<br/>deductible</li> <li>X% Coinsurance before<br/>deductible</li> <li>X% Coinsurance</li> <li>\$X Copay after deductible</li> <li>\$X Copay before<br/>deductible</li> </ul> | N, XX, \$XX AAAA (Where N -<br>List of value, XX - amount and<br>\$XX AAAA is the Text with the<br>amount for the list of value).<br>1 -> Not Covered<br>2 -> No Charge<br>3 -> No Charge after deductible<br>4 -> \$X Copay<br>5 -> X% Coinsurance after<br>deductible<br>6 -> X% Coinsurance before<br>deductible<br>7 -> X% Coinsurance<br>8 -> \$X Copay after deductible<br>9 -> \$X Copay before deductible |

| Template Field Name                                                  | List of Values                                                                                                    | Value Displayed in .csv File                                                                                                    |
|----------------------------------------------------------------------|----------------------------------------------------------------------------------------------------|----------------------------------------------------------------------------------------------------|
| Specialty Drugs - Mail Order<br>(OON)                                | <ul> <li>Not Covered</li> <li>No Charge</li> <li>No Charge after deductible</li> <li>\$X Copay</li> <li>X% Coinsurance after<br/>deductible</li> <li>X% Coinsurance before<br/>deductible</li> <li>X% Coinsurance</li> <li>\$X Copay after deductible</li> <li>\$X Copay before<br/>deductible</li> </ul> | N, XX, \$XX AAAA (Where N -<br>List of value, XX - amount and<br>\$XX AAAA is the Text with the<br>amount for the list of value).<br>1 -> Not Covered<br>2 -> No Charge<br>3 -> No Charge after deductible<br>4 -> \$X Copay<br>5 -> X% Coinsurance after<br>deductible<br>6 -> X% Coinsurance before<br>deductible<br>7 -> X% Coinsurance<br>8 -> \$X Copay after deductible<br>9 -> \$X Copay before deductible                                                                                                    |
| Specialty Drugs Exceptions                                           | <ul> <li>None</li> <li>Describe the most<br/>significant Limitation and<br/>Exception including dollar<br/>or service Limitations</li> </ul>                                                                                                    | 1 -> None<br>2,XXX -> Describe the most<br>significant Limitation and<br>Exception including dollar or<br>service Limitations<br>Note: XXX is the text for                                                                                                    |
| Outpatient Facility Fee (e.g.,<br>Ambulatory Surgery Center)<br>(IN) | <ul> <li>Not Covered</li> <li>No Charge</li> <li>No Charge after deductible</li> <li>\$X Copay</li> <li>X% Coinsurance after<br/>deductible</li> <li>X% Coinsurance before<br/>deductible</li> <li>X% Coinsurance</li> <li>\$X Copay after deductible</li> <li>\$X Copay before<br/>deductible</li> </ul> | <ul> <li>N, XX, \$XX AAAA (Where N -<br/>List of value, XX - amount and<br/>\$XX AAAA is the Text with the<br/>amount for the list of value).</li> <li>1 -&gt; Not Covered</li> <li>2 -&gt; No Charge</li> <li>3 -&gt; No Charge after deductible</li> <li>4 -&gt; \$X Copay</li> <li>5 -&gt; X% Coinsurance after<br/>deductible</li> <li>6 -&gt; X% Coinsurance before<br/>deductible</li> <li>7 -&gt; X% Coinsurance</li> <li>8 -&gt; \$X Copay after deductible</li> <li>9 -&gt; \$X Copay before deductible</li> </ul> |

| Template Field Name                                                        | List of Values                                                                                                    | Value Displayed in .csv File                                                                                                    |
|----------------------------------------------------------------------------|----------------------------------------------------------------------------------------------------|----------------------------------------------------------------------------------------------------|
| Outpatient Facility Fee (e.g.,<br>Ambulatory Surgery Center)<br>(OON)      | <ul> <li>Not Covered</li> <li>No Charge</li> <li>No Charge after deductible</li> <li>\$X Copay</li> <li>X% Coinsurance after<br/>deductible</li> <li>X% Coinsurance before<br/>deductible</li> <li>X% Coinsurance</li> <li>\$X Copay after deductible</li> <li>\$X Copay before<br/>deductible</li> </ul> | N, XX, \$XX AAAA (Where N -<br>List of value, XX - amount and<br>\$XX AAAA is the Text with the<br>amount for the list of value).<br>1 -> Not Covered<br>2 -> No Charge<br>3 -> No Charge after deductible<br>4 -> \$X Copay<br>5 -> X% Coinsurance after<br>deductible<br>6 -> X% Coinsurance before<br>deductible<br>7 -> X% Coinsurance<br>8 -> \$X Copay after deductible<br>9 -> \$X Copay before deductible                                                                                                    |
| Outpatient Facility Fee (e.g.,<br>Ambulatory Surgery Center)<br>Exceptions | <ul> <li>None</li> <li>Describe the most<br/>significant Limitation and<br/>Exception including dollar<br/>or service Limitations</li> </ul>                                                                                                    | <ul> <li>1 -&gt; None</li> <li>2,XXX -&gt; Describe the most significant Limitation and Exception including dollar or service Limitations</li> <li>Note: XXX is the text for</li> </ul>                                                                                                    |
| Outpatient Surgery<br>Physician/Surgical Services<br>(IN)                  | <ul> <li>Not Covered</li> <li>No Charge</li> <li>No Charge after deductible</li> <li>\$X Copay</li> <li>X% Coinsurance after<br/>deductible</li> <li>X% Coinsurance before<br/>deductible</li> <li>X% Coinsurance</li> <li>\$X Copay after deductible</li> <li>\$X Copay before<br/>deductible</li> </ul> | <ul> <li>N, XX, \$XX AAAA (Where N -<br/>List of value, XX - amount and<br/>\$XX AAAA is the Text with the<br/>amount for the list of value).</li> <li>1 -&gt; Not Covered</li> <li>2 -&gt; No Charge</li> <li>3 -&gt; No Charge after deductible</li> <li>4 -&gt; \$X Copay</li> <li>5 -&gt; X% Coinsurance after<br/>deductible</li> <li>6 -&gt; X% Coinsurance before<br/>deductible</li> <li>7 -&gt; X% Coinsurance</li> <li>8 -&gt; \$X Copay after deductible</li> <li>9 -&gt; \$X Copay before deductible</li> </ul> |

| Template Field Name                                             | List of Values                                                                                                    | Value Displayed in .csv File                                                                                                    |
|-----------------------------------------------------------------|----------------------------------------------------------------------------------------------------|----------------------------------------------------------------------------------------------------|
| Outpatient Surgery<br>Physician/Surgical Services<br>(OON)      | <ul> <li>Not Covered</li> <li>No Charge</li> <li>No Charge after deductible</li> <li>\$X Copay</li> <li>X% Coinsurance after<br/>deductible</li> <li>X% Coinsurance before<br/>deductible</li> <li>X% Coinsurance</li> <li>\$X Copay after deductible</li> <li>\$X Copay before<br/>deductible</li> </ul> | N, XX, \$XX AAAA (Where N -<br>List of value, XX - amount and<br>\$XX AAAA is the Text with the<br>amount for the list of value).<br>1 -> Not Covered<br>2 -> No Charge<br>3 -> No Charge after deductible<br>4 -> \$X Copay<br>5 -> X% Coinsurance after<br>deductible<br>6 -> X% Coinsurance before<br>deductible<br>7 -> X% Coinsurance<br>8 -> \$X Copay after deductible<br>9 -> \$X Copay before deductible |
| Outpatient Surgery<br>Physician/Surgical Services<br>Exceptions | <ul> <li>None</li> <li>Describe the most<br/>significant Limitation and<br/>Exception including dollar<br/>or service Limitations</li> </ul>                                                                                                    | <ul> <li>1 -&gt; None</li> <li>2,XXX -&gt; Describe the most significant Limitation and Exception including dollar or service Limitations</li> <li>Note: XXX is the text for</li> </ul>                                                                                                    |
| Emergency Room Services<br>(IN)                                 | <ul> <li>Not Covered</li> <li>No Charge</li> <li>No Charge after deductible</li> <li>\$X Copay</li> <li>X% Coinsurance after<br/>deductible</li> <li>X% Coinsurance before<br/>deductible</li> <li>X% Coinsurance</li> <li>\$X Copay after deductible</li> <li>\$X Copay before<br/>deductible</li> </ul> | exceptionsN, XX, \$XX AAAA (Where N -List of value, XX - amount and\$XX AAAA is the Text with theamount for the list of value).1 -> Not Covered2 -> No Charge3 -> No Charge after deductible4 -> \$X Copay5 -> X% Coinsurance afterdeductible6 -> X% Coinsurance beforedeductible7 -> X% Coinsurance8 -> \$X Copay after deductible9 -> \$X Copay before deductible                                               |

| Template Field Name                           | List of Values                                                                                                    | Value Displayed in .csv File                                                                                                    |
|-----------------------------------------------|----------------------------------------------------------------------------------------------------|----------------------------------------------------------------------------------------------------|
| Emergency Room Services<br>(OON)              | <ul> <li>Not Covered</li> <li>No Charge</li> <li>No Charge after deductible</li> <li>\$X Copay</li> <li>X% Coinsurance after<br/>deductible</li> <li>X% Coinsurance before<br/>deductible</li> <li>X% Coinsurance</li> <li>\$X Copay after deductible</li> <li>\$X Copay before<br/>deductible</li> </ul> | <ul> <li>N, XX, \$XX AAAA (Where N -<br/>List of value, XX - amount and<br/>\$XX AAAA is the Text with the<br/>amount for the list of value).</li> <li>1 -&gt; Not Covered</li> <li>2 -&gt; No Charge</li> <li>3 -&gt; No Charge after deductible</li> <li>4 -&gt; \$X Copay</li> <li>5 -&gt; X% Coinsurance after<br/>deductible</li> <li>6 -&gt; X% Coinsurance before<br/>deductible</li> <li>7 -&gt; X% Coinsurance</li> <li>8 -&gt; \$X Copay after deductible</li> <li>9 -&gt; \$X Copay before deductible</li> </ul> |
| Emergency Room Services<br>Exceptions         | <ul> <li>None</li> <li>Describe the most<br/>significant Limitation and<br/>Exception including dollar<br/>or service Limitations</li> </ul>                                                                                                    | <ul> <li>1 -&gt; None</li> <li>2,XXX -&gt; Describe the most significant Limitation and Exception including dollar or service Limitations</li> <li>Note: XXX is the text for</li> </ul>                                                                                                    |
| Emergency<br>Transportation/Ambulance<br>(IN) | <ul> <li>Not Covered</li> <li>No Charge</li> <li>No Charge after deductible</li> <li>\$X Copay</li> <li>X% Coinsurance after<br/>deductible</li> <li>X% Coinsurance before<br/>deductible</li> <li>X% Coinsurance</li> <li>\$X Copay after deductible</li> <li>\$X Copay before<br/>deductible</li> </ul> | exceptionsN, XX, \$XX AAAA (Where N -List of value, XX - amount and\$XX AAAA is the Text with the<br>amount for the list of value).1 -> Not Covered2 -> No Charge3 -> No Charge after deductible4 -> \$X Copay5 -> X% Coinsurance after<br>deductible6 -> X% Coinsurance before<br>deductible7 -> X% Coinsurance<br>8 -> \$X Copay after deductible9 -> \$X Copay before deductible                                                                                                    |

| Template Field Name                                 | List of Values                                                                                                    | Value Displayed in .csv File                                                                                                    |
|-----------------------------------------------------|----------------------------------------------------------------------------------------------------|----------------------------------------------------------------------------------------------------|
| Emergency<br>Transportation/Ambulance<br>(OON)      | <ul> <li>Not Covered</li> <li>No Charge</li> <li>No Charge after deductible</li> <li>\$X Copay</li> <li>X% Coinsurance after<br/>deductible</li> <li>X% Coinsurance before<br/>deductible</li> <li>X% Coinsurance</li> <li>\$X Copay after deductible</li> <li>\$X Copay before<br/>deductible</li> </ul> | N, XX, \$XX AAAA (Where N -<br>List of value, XX - amount and<br>\$XX AAAA is the Text with the<br>amount for the list of value).<br>1 -> Not Covered<br>2 -> No Charge<br>3 -> No Charge after deductible<br>4 -> \$X Copay<br>5 -> X% Coinsurance after<br>deductible<br>6 -> X% Coinsurance before<br>deductible<br>7 -> X% Coinsurance<br>8 -> \$X Copay after deductible<br>9 -> \$X Copay before deductible |
| Emergency<br>Transportation/Ambulance<br>Exceptions | <ul> <li>None</li> <li>Describe the most<br/>significant Limitation and<br/>Exception including dollar<br/>or service Limitations</li> </ul>                                                                                                    | <ul> <li>1 -&gt; None</li> <li>2,XXX -&gt; Describe the most significant Limitation and Exception including dollar or service Limitations</li> <li>Note: XXX is the text for</li> </ul>                                                                                                    |
| Urgent Care (IN)                                    | <ul> <li>Not Covered</li> <li>No Charge</li> <li>No Charge after deductible</li> <li>\$X Copay</li> <li>X% Coinsurance after<br/>deductible</li> <li>X% Coinsurance before<br/>deductible</li> <li>X% Coinsurance</li> <li>\$X Copay after deductible</li> <li>\$X Copay before<br/>deductible</li> </ul> | exceptionsN, XX, \$XX AAAA (Where N -List of value, XX - amount and\$XX AAAA is the Text with theamount for the list of value).1 -> Not Covered2 -> No Charge3 -> No Charge after deductible4 -> \$X Copay5 -> X% Coinsurance afterdeductible6 -> X% Coinsurance beforedeductible7 -> X% Coinsurance8 -> \$X Copay after deductible9 -> \$X Copay before deductible                                               |

| Template Field Name                                       | List of Values                                                                                                    | Value Displayed in .csv File                                                                                                    |
|-----------------------------------------------------------|----------------------------------------------------------------------------------------------------|----------------------------------------------------------------------------------------------------|
| Urgent Care (OON)                                         | <ul> <li>Not Covered</li> <li>No Charge</li> <li>No Charge after deductible</li> <li>\$X Copay</li> <li>X% Coinsurance after<br/>deductible</li> <li>X% Coinsurance before<br/>deductible</li> <li>X% Coinsurance</li> <li>\$X Copay after deductible</li> <li>\$X Copay before<br/>deductible</li> </ul> | N, XX, \$XX AAAA (Where N -<br>List of value, XX - amount and<br>\$XX AAAA is the Text with the<br>amount for the list of value).<br>1 -> Not Covered<br>2 -> No Charge<br>3 -> No Charge after deductible<br>4 -> \$X Copay<br>5 -> X% Coinsurance after<br>deductible<br>6 -> X% Coinsurance before<br>deductible<br>7 -> X% Coinsurance<br>8 -> \$X Copay after deductible<br>9 -> \$X Copay before deductible                                                                                                    |
| Urgent Care Exceptions                                    | <ul> <li>None</li> <li>Describe the most<br/>significant Limitation and<br/>Exception including dollar<br/>or service Limitations</li> </ul>                                                                                                    | 1 -> None<br>2,XXX -> Describe the most<br>significant Limitation and<br>Exception including dollar or<br>service Limitations<br>Note: XXX is the text for                                                                                                    |
| Inpatient Hospital Services<br>(e.g., Hospital Stay) (IN) | <ul> <li>Not Covered</li> <li>No Charge</li> <li>No Charge after deductible</li> <li>\$X Copay</li> <li>X% Coinsurance after<br/>deductible</li> <li>X% Coinsurance before<br/>deductible</li> <li>X% Coinsurance</li> <li>\$X Copay after deductible</li> <li>\$X Copay before<br/>deductible</li> </ul> | <ul> <li>N, XX, \$XX AAAA (Where N -<br/>List of value, XX - amount and<br/>\$XX AAAA is the Text with the<br/>amount for the list of value).</li> <li>1 -&gt; Not Covered</li> <li>2 -&gt; No Charge</li> <li>3 -&gt; No Charge after deductible</li> <li>4 -&gt; \$X Copay</li> <li>5 -&gt; X% Coinsurance after<br/>deductible</li> <li>6 -&gt; X% Coinsurance before<br/>deductible</li> <li>7 -&gt; X% Coinsurance</li> <li>8 -&gt; \$X Copay after deductible</li> <li>9 -&gt; \$X Copay before deductible</li> </ul> |

| Template Field Name                                                | List of Values                                                                                                    | Value Displayed in .csv File                                                                                                    |
|--------------------------------------------------------------------|----------------------------------------------------------------------------------------------------|----------------------------------------------------------------------------------------------------|
| Inpatient Hospital Services<br>(e.g., Hospital Stay) (OON)         | <ul> <li>Not Covered</li> <li>No Charge</li> <li>No Charge after deductible</li> <li>\$X Copay</li> <li>X% Coinsurance after<br/>deductible</li> <li>X% Coinsurance before<br/>deductible</li> <li>X% Coinsurance</li> <li>\$X Copay after deductible</li> <li>\$X Copay before<br/>deductible</li> </ul> | N, XX, \$XX AAAA (Where N -<br>List of value, XX - amount and<br>\$XX AAAA is the Text with the<br>amount for the list of value).<br>1 -> Not Covered<br>2 -> No Charge<br>3 -> No Charge after deductible<br>4 -> \$X Copay<br>5 -> X% Coinsurance after<br>deductible<br>6 -> X% Coinsurance before<br>deductible<br>7 -> X% Coinsurance<br>8 -> \$X Copay after deductible<br>9 -> \$X Copay before deductible                                                                                                    |
| Inpatient Hospital Services<br>(e.g., Hospital Stay)<br>Exceptions | <ul> <li>None</li> <li>Describe the most<br/>significant Limitation and<br/>Exception including dollar<br/>or service Limitations</li> </ul>                                                                                                    | 1 -> None<br>2,XXX -> Describe the most<br>significant Limitation and<br>Exception including dollar or<br>service Limitations<br>Note: XXX is the text for                                                                                                    |
| Inpatient Physician and<br>Surgical Services (IN)                  | <ul> <li>Not Covered</li> <li>No Charge</li> <li>No Charge after deductible</li> <li>\$X Copay</li> <li>X% Coinsurance after<br/>deductible</li> <li>X% Coinsurance before<br/>deductible</li> <li>X% Coinsurance</li> <li>\$X Copay after deductible</li> <li>\$X Copay before<br/>deductible</li> </ul> | <ul> <li>N, XX, \$XX AAAA (Where N -<br/>List of value, XX - amount and<br/>\$XX AAAA is the Text with the<br/>amount for the list of value).</li> <li>1 -&gt; Not Covered</li> <li>2 -&gt; No Charge</li> <li>3 -&gt; No Charge after deductible</li> <li>4 -&gt; \$X Copay</li> <li>5 -&gt; X% Coinsurance after<br/>deductible</li> <li>6 -&gt; X% Coinsurance before<br/>deductible</li> <li>7 -&gt; X% Coinsurance</li> <li>8 -&gt; \$X Copay after deductible</li> <li>9 -&gt; \$X Copay before deductible</li> </ul> |

| Template Field Name                                     | List of Values                                                                                                    | Value Displayed in .csv File                                                                                                    |
|---------------------------------------------------------|----------------------------------------------------------------------------------------------------|----------------------------------------------------------------------------------------------------|
| Inpatient Physician and<br>Surgical Services (OON)      | <ul> <li>Not Covered</li> <li>No Charge</li> <li>No Charge after deductible</li> <li>\$X Copay</li> <li>X% Coinsurance after<br/>deductible</li> <li>X% Coinsurance before<br/>deductible</li> <li>X% Coinsurance</li> <li>\$X Copay after deductible</li> <li>\$X Copay before<br/>deductible</li> </ul> | N, XX, \$XX AAAA (Where N -<br>List of value, XX - amount and<br>\$XX AAAA is the Text with the<br>amount for the list of value).<br>1 -> Not Covered<br>2 -> No Charge<br>3 -> No Charge after deductible<br>4 -> \$X Copay<br>5 -> X% Coinsurance after<br>deductible<br>6 -> X% Coinsurance before<br>deductible<br>7 -> X% Coinsurance<br>8 -> \$X Copay after deductible<br>9 -> \$X Copay before deductible |
| Inpatient Physician and<br>Surgical Services Exceptions | <ul> <li>None</li> <li>Describe the most<br/>significant Limitation and<br/>Exception including dollar<br/>or service Limitations</li> </ul>                                                                                                    | <ul> <li>1 -&gt; None</li> <li>2,XXX -&gt; Describe the most significant Limitation and Exception including dollar or service Limitations</li> <li>Note: XXX is the text for</li> </ul>                                                                                                    |
| Mental/Behavioral Health<br>Outpatient Services (IN)    | <ul> <li>Not Covered</li> <li>No Charge</li> <li>No Charge after deductible</li> <li>\$X Copay</li> <li>X% Coinsurance after<br/>deductible</li> <li>X% Coinsurance before<br/>deductible</li> <li>X% Coinsurance</li> <li>\$X Copay after deductible</li> <li>\$X Copay before<br/>deductible</li> </ul> | exceptionsN, XX, \$XX AAAA (Where N -List of value, XX - amount and\$XX AAAA is the Text with theamount for the list of value).1 -> Not Covered2 -> No Charge3 -> No Charge after deductible4 -> \$X Copay5 -> X% Coinsurance afterdeductible6 -> X% Coinsurance beforedeductible7 -> X% Coinsurance8 -> \$X Copay after deductible9 -> \$X Copay before deductible                                               |

| Template Field Name                                           | List of Values                                                                                                    | Value Displayed in .csv File                                                                                                    |
|---------------------------------------------------------------|----------------------------------------------------------------------------------------------------|----------------------------------------------------------------------------------------------------|
| Mental/Behavioral Health<br>Outpatient Services (OON)         | <ul> <li>Not Covered</li> <li>No Charge</li> <li>No Charge after deductible</li> <li>\$X Copay</li> <li>X% Coinsurance after<br/>deductible</li> <li>X% Coinsurance before<br/>deductible</li> <li>X% Coinsurance</li> <li>\$X Copay after deductible</li> <li>\$X Copay before<br/>deductible</li> </ul> | N, XX, \$XX AAAA (Where N -<br>List of value, XX - amount and<br>\$XX AAAA is the Text with the<br>amount for the list of value).<br>1 -> Not Covered<br>2 -> No Charge<br>3 -> No Charge after deductible<br>4 -> \$X Copay<br>5 -> X% Coinsurance after<br>deductible<br>6 -> X% Coinsurance before<br>deductible<br>7 -> X% Coinsurance<br>8 -> \$X Copay after deductible<br>9 -> \$X Copay before deductible                                                                                                    |
| Mental/Behavioral Health<br>Outpatient Services<br>Exceptions | <ul> <li>None</li> <li>Describe the most<br/>significant Limitation and<br/>Exception including dollar<br/>or service Limitations</li> </ul>                                                                                                    | <ul> <li>1 -&gt; None</li> <li>2,XXX -&gt; Describe the most significant Limitation and Exception including dollar or service Limitations</li> <li>Note: XXX is the text for exceptions</li> </ul>                                                                                                    |
| Mental/Behavioral Health<br>Inpatient Services (IN)           | <ul> <li>Not Covered</li> <li>No Charge</li> <li>No Charge after deductible</li> <li>\$X Copay</li> <li>X% Coinsurance after<br/>deductible</li> <li>X% Coinsurance before<br/>deductible</li> <li>X% Coinsurance</li> <li>\$X Copay after deductible</li> <li>\$X Copay before<br/>deductible</li> </ul> | <ul> <li>N, XX, \$XX AAAA (Where N -<br/>List of value, XX - amount and<br/>\$XX AAAA is the Text with the<br/>amount for the list of value).</li> <li>1 -&gt; Not Covered</li> <li>2 -&gt; No Charge</li> <li>3 -&gt; No Charge after deductible</li> <li>4 -&gt; \$X Copay</li> <li>5 -&gt; X% Coinsurance after<br/>deductible</li> <li>6 -&gt; X% Coinsurance before<br/>deductible</li> <li>7 -&gt; X% Coinsurance</li> <li>8 -&gt; \$X Copay after deductible</li> <li>9 -&gt; \$X Copay before deductible</li> </ul> |

| Template Field Name                                       | List of Values                                                                                                    | Value Displayed in .csv File                                                                                                    |
|-----------------------------------------------------------|----------------------------------------------------------------------------------------------------|----------------------------------------------------------------------------------------------------|
| Mental/Behavioral Health<br>Inpatient Services (OON)      | <ul> <li>Not Covered</li> <li>No Charge</li> <li>No Charge after deductible</li> <li>\$X Copay</li> <li>X% Coinsurance after<br/>deductible</li> <li>X% Coinsurance before<br/>deductible</li> <li>X% Coinsurance</li> <li>\$X Copay after deductible</li> <li>\$X Copay before<br/>deductible</li> </ul> | N, XX, \$XX AAAA (Where N -<br>List of value, XX - amount and<br>\$XX AAAA is the Text with the<br>amount for the list of value).<br>1 -> Not Covered<br>2 -> No Charge<br>3 -> No Charge after deductible<br>4 -> \$X Copay<br>5 -> X% Coinsurance after<br>deductible<br>6 -> X% Coinsurance before<br>deductible<br>7 -> X% Coinsurance<br>8 -> \$X Copay after deductible<br>9 -> \$X Copay before deductible                                                                                                    |
| Mental/Behavioral Health<br>Inpatient Services Exceptions | <ul> <li>None</li> <li>Describe the most<br/>significant Limitation and<br/>Exception including dollar<br/>or service Limitations</li> </ul>                                                                                                    | 1 -> None<br>2,XXX -> Describe the most<br>significant Limitation and<br>Exception including dollar or<br>service Limitations<br>Note: XXX is the text for                                                                                                    |
| Substance Abuse Disorder<br>Outpatient Services (IN)      | <ul> <li>Not Covered</li> <li>No Charge</li> <li>No Charge after deductible</li> <li>\$X Copay</li> <li>X% Coinsurance after<br/>deductible</li> <li>X% Coinsurance before<br/>deductible</li> <li>X% Coinsurance</li> <li>\$X Copay after deductible</li> <li>\$X Copay before<br/>deductible</li> </ul> | <ul> <li>N, XX, \$XX AAAA (Where N -<br/>List of value, XX - amount and<br/>\$XX AAAA is the Text with the<br/>amount for the list of value).</li> <li>1 -&gt; Not Covered</li> <li>2 -&gt; No Charge</li> <li>3 -&gt; No Charge after deductible</li> <li>4 -&gt; \$X Copay</li> <li>5 -&gt; X% Coinsurance after<br/>deductible</li> <li>6 -&gt; X% Coinsurance before<br/>deductible</li> <li>7 -&gt; X% Coinsurance</li> <li>8 -&gt; \$X Copay after deductible</li> <li>9 -&gt; \$X Copay before deductible</li> </ul> |

| Template Field Name                                           | List of Values                                                                                                    | Value Displayed in .csv File                                                                                                    |
|---------------------------------------------------------------|----------------------------------------------------------------------------------------------------|----------------------------------------------------------------------------------------------------|
| Substance Abuse Disorder<br>Outpatient Services (OON)         | <ul> <li>Not Covered</li> <li>No Charge</li> <li>No Charge after deductible</li> <li>\$X Copay</li> <li>X% Coinsurance after<br/>deductible</li> <li>X% Coinsurance before<br/>deductible</li> <li>X% Coinsurance</li> <li>\$X Copay after deductible</li> <li>\$X Copay before<br/>deductible</li> </ul> | N, XX, \$XX AAAA (Where N -<br>List of value, XX - amount and<br>\$XX AAAA is the Text with the<br>amount for the list of value).<br>1 -> Not Covered<br>2 -> No Charge<br>3 -> No Charge after deductible<br>4 -> \$X Copay<br>5 -> X% Coinsurance after<br>deductible<br>6 -> X% Coinsurance before<br>deductible<br>7 -> X% Coinsurance<br>8 -> \$X Copay after deductible<br>9 -> \$X Copay before deductible                                                                                                    |
| Substance Abuse Disorder<br>Outpatient Services<br>Exceptions | <ul> <li>None</li> <li>Describe the most<br/>significant Limitation and<br/>Exception including dollar<br/>or service Limitations</li> </ul>                                                                                                    | <ul> <li>1 -&gt; None</li> <li>2,XXX -&gt; Describe the most significant Limitation and Exception including dollar or service Limitations</li> <li>Note: XXX is the text for</li> </ul>                                                                                                    |
| Substance Abuse Disorder<br>Inpatient Services (IN)           | <ul> <li>Not Covered</li> <li>No Charge</li> <li>No Charge after deductible</li> <li>\$X Copay</li> <li>X% Coinsurance after<br/>deductible</li> <li>X% Coinsurance before<br/>deductible</li> <li>X% Coinsurance</li> <li>\$X Copay after deductible</li> <li>\$X Copay before<br/>deductible</li> </ul> | <ul> <li>N, XX, \$XX AAAA (Where N -<br/>List of value, XX - amount and<br/>\$XX AAAA is the Text with the<br/>amount for the list of value).</li> <li>1 -&gt; Not Covered</li> <li>2 -&gt; No Charge</li> <li>3 -&gt; No Charge after deductible</li> <li>4 -&gt; \$X Copay</li> <li>5 -&gt; X% Coinsurance after<br/>deductible</li> <li>6 -&gt; X% Coinsurance before<br/>deductible</li> <li>7 -&gt; X% Coinsurance</li> <li>8 -&gt; \$X Copay after deductible</li> <li>9 -&gt; \$X Copay before deductible</li> </ul> |

| Template Field Name                                       | List of Values                                                                                                    | Value Displayed in .csv File                                                                                                    |
|-----------------------------------------------------------|----------------------------------------------------------------------------------------------------|----------------------------------------------------------------------------------------------------|
| Substance Abuse Disorder<br>Inpatient Services (OON)      | <ul> <li>Not Covered</li> <li>No Charge</li> <li>No Charge after deductible</li> <li>\$X Copay</li> <li>X% Coinsurance after<br/>deductible</li> <li>X% Coinsurance before<br/>deductible</li> <li>X% Coinsurance</li> <li>\$X Copay after deductible</li> <li>\$X Copay before<br/>deductible</li> </ul> | <ul> <li>N, XX, \$XX AAAA (Where N -<br/>List of value, XX - amount and<br/>\$XX AAAA is the Text with the<br/>amount for the list of value).</li> <li>1 -&gt; Not Covered</li> <li>2 -&gt; No Charge</li> <li>3 -&gt; No Charge after deductible</li> <li>4 -&gt; \$X Copay</li> <li>5 -&gt; X% Coinsurance after<br/>deductible</li> <li>6 -&gt; X% Coinsurance before<br/>deductible</li> <li>7 -&gt; X% Coinsurance</li> <li>8 -&gt; \$X Copay after deductible</li> <li>9 -&gt; \$X Copay before deductible</li> </ul>           |
| Substance Abuse Disorder<br>Inpatient Services Exceptions | <ul> <li>None</li> <li>Describe the most<br/>significant Limitation and<br/>Exception including dollar<br/>or service Limitations</li> </ul>                                                                                                    | <ul> <li>1 -&gt; None</li> <li>2,XXX -&gt; Describe the most significant Limitation and Exception including dollar or service Limitations</li> <li>Note: XXX is the text for</li> </ul>                                                                                                    |
| Prenatal and Postnatal Care<br>(IN)                       | <ul> <li>Not Covered</li> <li>No Charge</li> <li>No Charge after deductible</li> <li>\$X Copay</li> <li>X% Coinsurance after<br/>deductible</li> <li>X% Coinsurance before<br/>deductible</li> <li>X% Coinsurance</li> <li>\$X Copay after deductible</li> <li>\$X Copay before<br/>deductible</li> </ul> | <ul> <li>N, XX, \$XX AAAA (Where N -<br/>List of value, XX - amount and<br/>\$XX AAAA is the Text with the<br/>amount for the list of value).</li> <li>1 -&gt; Not Covered</li> <li>2 -&gt; No Charge</li> <li>3 -&gt; No Charge after deductible</li> <li>4 -&gt; \$X Copay</li> <li>5 -&gt; X% Coinsurance after</li> <li>deductible</li> <li>6 -&gt; X% Coinsurance before</li> <li>deductible</li> <li>7 -&gt; X% Coinsurance</li> <li>8 -&gt; \$X Copay after deductible</li> <li>9 -&gt; \$X Copay before deductible</li> </ul> |

| Template Field Name                                               | List of Values                                                                                                    | Value Displayed in .csv File                                                                                                    |
|-------------------------------------------------------------------|----------------------------------------------------------------------------------------------------|----------------------------------------------------------------------------------------------------|
| Prenatal and Postnatal Care<br>(OON)                              | <ul> <li>Not Covered</li> <li>No Charge</li> <li>No Charge after deductible</li> <li>\$X Copay</li> <li>X% Coinsurance after<br/>deductible</li> <li>X% Coinsurance before<br/>deductible</li> <li>X% Coinsurance</li> <li>\$X Copay after deductible</li> <li>\$X Copay before<br/>deductible</li> </ul> | <ul> <li>N, XX, \$XX AAAA (Where N -<br/>List of value, XX - amount and<br/>\$XX AAAA is the Text with the<br/>amount for the list of value).</li> <li>1 -&gt; Not Covered</li> <li>2 -&gt; No Charge</li> <li>3 -&gt; No Charge after deductible</li> <li>4 -&gt; \$X Copay</li> <li>5 -&gt; X% Coinsurance after<br/>deductible</li> <li>6 -&gt; X% Coinsurance before<br/>deductible</li> <li>7 -&gt; X% Coinsurance</li> <li>8 -&gt; \$X Copay after deductible</li> <li>9 -&gt; \$X Copay before deductible</li> </ul> |
| Prenatal and Postnatal Care<br>Exceptions                         | <ul> <li>None</li> <li>Describe the most<br/>significant Limitation and<br/>Exception including dollar<br/>or service Limitations</li> </ul>                                                                                                    | <ul> <li>1 -&gt; None</li> <li>2,XXX -&gt; Describe the most significant Limitation and Exception including dollar or service Limitations</li> <li>Note: XXX is the text for</li> </ul>                                                                                                    |
| Delivery and All Inpatient<br>Services for Maternity Care<br>(IN) | <ul> <li>Not Covered</li> <li>No Charge</li> <li>No Charge after deductible</li> <li>\$X Copay</li> <li>X% Coinsurance after<br/>deductible</li> <li>X% Coinsurance before<br/>deductible</li> <li>X% Coinsurance</li> <li>\$X Copay after deductible</li> <li>\$X Copay before<br/>deductible</li> </ul> | <ul> <li>N, XX, \$XX AAAA (Where N -<br/>List of value, XX - amount and<br/>\$XX AAAA is the Text with the<br/>amount for the list of value).</li> <li>1 -&gt; Not Covered</li> <li>2 -&gt; No Charge</li> <li>3 -&gt; No Charge after deductible</li> <li>4 -&gt; \$X Copay</li> <li>5 -&gt; X% Coinsurance after<br/>deductible</li> <li>6 -&gt; X% Coinsurance before<br/>deductible</li> <li>7 -&gt; X% Coinsurance</li> <li>8 -&gt; \$X Copay after deductible</li> <li>9 -&gt; \$X Copay before deductible</li> </ul> |

| Template Field Name                                                     | List of Values                                                                                                    | Value Displayed in .csv File                                                                                                    |
|-------------------------------------------------------------------------|----------------------------------------------------------------------------------------------------|----------------------------------------------------------------------------------------------------|
| Delivery and All Inpatient<br>Services for Maternity Care<br>(OON)      | <ul> <li>Not Covered</li> <li>No Charge</li> <li>No Charge after deductible</li> <li>\$X Copay</li> <li>X% Coinsurance after<br/>deductible</li> <li>X% Coinsurance before<br/>deductible</li> <li>X% Coinsurance</li> <li>\$X Copay after deductible</li> <li>\$X Copay before<br/>deductible</li> </ul> | <ul> <li>N, XX, \$XX AAAA (Where N -<br/>List of value, XX - amount and<br/>\$XX AAAA is the Text with the<br/>amount for the list of value).</li> <li>1 -&gt; Not Covered</li> <li>2 -&gt; No Charge</li> <li>3 -&gt; No Charge after deductible</li> <li>4 -&gt; \$X Copay</li> <li>5 -&gt; X% Coinsurance after<br/>deductible</li> <li>6 -&gt; X% Coinsurance before<br/>deductible</li> <li>7 -&gt; X% Coinsurance</li> <li>8 -&gt; \$X Copay after deductible</li> <li>9 -&gt; \$X Copay before deductible</li> </ul> |
| Delivery and All Inpatient<br>Services for Maternity Care<br>Exceptions | <ul> <li>None</li> <li>Describe the most<br/>significant Limitation and<br/>Exception including dollar<br/>or service Limitations</li> </ul>                                                                                                    | <ul> <li>1 -&gt; None</li> <li>2,XXX -&gt; Describe the most significant Limitation and Exception including dollar or service Limitations</li> <li>Note: XXX is the text for</li> </ul>                                                                                                    |
| Home Health Care Services<br>(IN)                                       | <ul> <li>Not Covered</li> <li>No Charge</li> <li>No Charge after deductible</li> <li>\$X Copay</li> <li>X% Coinsurance after<br/>deductible</li> <li>X% Coinsurance before<br/>deductible</li> <li>X% Coinsurance</li> <li>\$X Copay after deductible</li> <li>\$X Copay before<br/>deductible</li> </ul> | exceptionsN, XX, \$XX AAAA (Where N -List of value, XX - amount and\$XX AAAA is the Text with theamount for the list of value).1 -> Not Covered2 -> No Charge3 -> No Charge after deductible4 -> \$X Copay5 -> X% Coinsurance afterdeductible6 -> X% Coinsurance beforedeductible7 -> X% Coinsurance8 -> \$X Copay after deductible9 -> \$X Copay before deductible                                                                                                    |

| Template Field Name                       | List of Values                                                                                                    | Value Displayed in .csv File                                                                                                    |
|-------------------------------------------|----------------------------------------------------------------------------------------------------|----------------------------------------------------------------------------------------------------|
| Home Health Care Services<br>(OON)        | <ul> <li>Not Covered</li> <li>No Charge</li> <li>No Charge after deductible</li> <li>\$X Copay</li> <li>X% Coinsurance after<br/>deductible</li> <li>X% Coinsurance before<br/>deductible</li> <li>X% Coinsurance</li> <li>\$X Copay after deductible</li> <li>\$X Copay before<br/>deductible</li> </ul> | N, XX, \$XX AAAA (Where N -<br>List of value, XX - amount and<br>\$XX AAAA is the Text with the<br>amount for the list of value).<br>1 -> Not Covered<br>2 -> No Charge<br>3 -> No Charge after deductible<br>4 -> \$X Copay<br>5 -> X% Coinsurance after<br>deductible<br>6 -> X% Coinsurance before<br>deductible<br>7 -> X% Coinsurance<br>8 -> \$X Copay after deductible<br>9 -> \$X Copay before deductible                                                                                                    |
| Home Health Care Services<br>Exceptions   | <ul> <li>None</li> <li>Describe the most<br/>significant Limitation and<br/>Exception including dollar<br/>or service Limitations</li> </ul>                                                                                                    | <ul> <li>1 -&gt; None</li> <li>2,XXX -&gt; Describe the most significant Limitation and Exception including dollar or service Limitations</li> <li>Note: XXX is the text for</li> </ul>                                                                                                    |
| Inpatient Rehabilitation<br>Services (IN) | <ul> <li>Not Covered</li> <li>No Charge</li> <li>No Charge after deductible</li> <li>\$X Copay</li> <li>X% Coinsurance after<br/>deductible</li> <li>X% Coinsurance before<br/>deductible</li> <li>X% Coinsurance</li> <li>\$X Copay after deductible</li> <li>\$X Copay before<br/>deductible</li> </ul> | <ul> <li>N, XX, \$XX AAAA (Where N -<br/>List of value, XX - amount and<br/>\$XX AAAA is the Text with the<br/>amount for the list of value).</li> <li>1 -&gt; Not Covered</li> <li>2 -&gt; No Charge</li> <li>3 -&gt; No Charge after deductible</li> <li>4 -&gt; \$X Copay</li> <li>5 -&gt; X% Coinsurance after<br/>deductible</li> <li>6 -&gt; X% Coinsurance before<br/>deductible</li> <li>7 -&gt; X% Coinsurance</li> <li>8 -&gt; \$X Copay after deductible</li> <li>9 -&gt; \$X Copay before deductible</li> </ul> |
| Template Field Name                             | List of Values                                                                                                    | Value Displayed in .csv File                                                                                                    |
|-------------------------------------------------|----------------------------------------------------------------------------------------------------|----------------------------------------------------------------------------------------------------|
| Inpatient Rehabilitation<br>Services (OON)      | <ul> <li>Not Covered</li> <li>No Charge</li> <li>No Charge after deductible</li> <li>\$X Copay</li> <li>X% Coinsurance after<br/>deductible</li> <li>X% Coinsurance before<br/>deductible</li> <li>X% Coinsurance</li> <li>\$X Copay after deductible</li> <li>\$X Copay before<br/>deductible</li> </ul> | N, XX, \$XX AAAA (Where N -<br>List of value, XX - amount and<br>\$XX AAAA is the Text with the<br>amount for the list of value).<br>1 -> Not Covered<br>2 -> No Charge<br>3 -> No Charge after deductible<br>4 -> \$X Copay<br>5 -> X% Coinsurance after<br>deductible<br>6 -> X% Coinsurance before<br>deductible<br>7 -> X% Coinsurance<br>8 -> \$X Copay after deductible<br>9 -> \$X Copay before deductible |
| Inpatient Rehabilitation<br>Services Exceptions | <ul> <li>None</li> <li>Describe the most<br/>significant Limitation and<br/>Exception including dollar<br/>or service Limitations</li> </ul>                                                                                                    | <ul> <li>1 -&gt; None</li> <li>2,XXX -&gt; Describe the most significant Limitation and Exception including dollar or service Limitations</li> <li>Note: XXX is the text for</li> </ul>                                                                                                    |
| Outpatient Rehabilitation<br>Services (IN)      | <ul> <li>Not Covered</li> <li>No Charge</li> <li>No Charge after deductible</li> <li>\$X Copay</li> <li>X% Coinsurance after<br/>deductible</li> <li>X% Coinsurance before<br/>deductible</li> <li>X% Coinsurance</li> <li>\$X Copay after deductible</li> <li>\$X Copay before<br/>deductible</li> </ul> | exceptionsN, XX, \$XX AAAA (Where N -List of value, XX - amount and\$XX AAAA is the Text with theamount for the list of value).1 -> Not Covered2 -> No Charge3 -> No Charge after deductible4 -> \$X Copay5 -> X% Coinsurance afterdeductible6 -> X% Coinsurance beforedeductible7 -> X% Coinsurance8 -> \$X Copay after deductible9 -> \$X Copay before deductible                                               |

| Template Field Name                              | List of Values                                                                                                    | Value Displayed in .csv File                                                                                                    |
|--------------------------------------------------|----------------------------------------------------------------------------------------------------|----------------------------------------------------------------------------------------------------|
| Outpatient Rehabilitation<br>Services (OON)      | <ul> <li>Not Covered</li> <li>No Charge</li> <li>No Charge after deductible</li> <li>\$X Copay</li> <li>X% Coinsurance after<br/>deductible</li> <li>X% Coinsurance before<br/>deductible</li> <li>X% Coinsurance</li> <li>\$X Copay after deductible</li> <li>\$X Copay before<br/>deductible</li> </ul> | N, XX, \$XX AAAA (Where N -<br>List of value, XX - amount and<br>\$XX AAAA is the Text with the<br>amount for the list of value).<br>1 -> Not Covered<br>2 -> No Charge<br>3 -> No Charge after deductible<br>4 -> \$X Copay<br>5 -> X% Coinsurance after<br>deductible<br>6 -> X% Coinsurance before<br>deductible<br>7 -> X% Coinsurance<br>8 -> \$X Copay after deductible<br>9 -> \$X Copay before deductible.                                                                                                    |
| Outpatient Rehabilitation<br>Services Exceptions | <ul> <li>None</li> <li>Describe the most<br/>significant Limitation and<br/>Exception including dollar<br/>or service Limitations</li> </ul>                                                                                                    | 1 -> None<br>2,XXX -> Describe the most<br>significant Limitation and<br>Exception including dollar or<br>service Limitations<br>Note: XXX is the text for                                                                                                    |
| Habilitation Services (IN)                       | <ul> <li>Not Covered</li> <li>No Charge</li> <li>No Charge after deductible</li> <li>\$X Copay</li> <li>X% Coinsurance after<br/>deductible</li> <li>X% Coinsurance before<br/>deductible</li> <li>X% Coinsurance</li> <li>\$X Copay after deductible</li> <li>\$X Copay before<br/>deductible</li> </ul> | <ul> <li>N, XX, \$XX AAAA (Where N -<br/>List of value, XX - amount and<br/>\$XX AAAA is the Text with the<br/>amount for the list of value).</li> <li>1 -&gt; Not Covered</li> <li>2 -&gt; No Charge</li> <li>3 -&gt; No Charge after deductible</li> <li>4 -&gt; \$X Copay</li> <li>5 -&gt; X% Coinsurance after<br/>deductible</li> <li>6 -&gt; X% Coinsurance before<br/>deductible</li> <li>7 -&gt; X% Coinsurance</li> <li>8 -&gt; \$X Copay after deductible</li> <li>9 -&gt; \$X Copay before deductible</li> </ul> |

| Template Field Name                 | List of Values                                                                                                    | Value Displayed in .csv File                                                                                                    |
|-------------------------------------|----------------------------------------------------------------------------------------------------|----------------------------------------------------------------------------------------------------|
| Habilitation Services (OON)         | <ul> <li>Not Covered</li> <li>No Charge</li> <li>No Charge after deductible</li> <li>\$X Copay</li> <li>X% Coinsurance after<br/>deductible</li> <li>X% Coinsurance before<br/>deductible</li> <li>X% Coinsurance</li> <li>\$X Copay after deductible</li> <li>\$X Copay before<br/>deductible</li> </ul> | N, XX, \$XX AAAA (Where N -<br>List of value, XX - amount and<br>\$XX AAAA is the Text with the<br>amount for the list of value).<br>1 -> Not Covered<br>2 -> No Charge<br>3 -> No Charge after deductible<br>4 -> \$X Copay<br>5 -> X% Coinsurance after<br>deductible<br>6 -> X% Coinsurance before<br>deductible<br>7 -> X% Coinsurance<br>8 -> \$X Copay after deductible<br>9 -> \$X Copay before deductible                                                                                                    |
| Habilitation Services<br>Exceptions | <ul> <li>None</li> <li>Describe the most<br/>significant Limitation and<br/>Exception including dollar<br/>or service Limitations</li> </ul>                                                                                                    | <ul> <li>1 -&gt; None</li> <li>2,XXX -&gt; Describe the most significant Limitation and Exception including dollar or service Limitations</li> <li>Note: XXX is the text for exceptions</li> </ul>                                                                                                    |
| Skilled Nursing Facility (IN)       | <ul> <li>Not Covered</li> <li>No Charge</li> <li>No Charge after deductible</li> <li>\$X Copay</li> <li>X% Coinsurance after<br/>deductible</li> <li>X% Coinsurance before<br/>deductible</li> <li>X% Coinsurance</li> <li>\$X Copay after deductible</li> <li>\$X Copay before<br/>deductible</li> </ul> | <ul> <li>N, XX, \$XX AAAA (Where N -<br/>List of value, XX - amount and<br/>\$XX AAAA is the Text with the<br/>amount for the list of value).</li> <li>1 -&gt; Not Covered</li> <li>2 -&gt; No Charge</li> <li>3 -&gt; No Charge after deductible</li> <li>4 -&gt; \$X Copay</li> <li>5 -&gt; X% Coinsurance after<br/>deductible</li> <li>6 -&gt; X% Coinsurance before<br/>deductible</li> <li>7 -&gt; X% Coinsurance</li> <li>8 -&gt; \$X Copay after deductible</li> <li>9 -&gt; \$X Copay before deductible</li> </ul> |

| Template Field Name                    | List of Values                                                                                                    | Value Displayed in .csv File                                                                                                    |
|----------------------------------------|----------------------------------------------------------------------------------------------------|----------------------------------------------------------------------------------------------------|
| Skilled Nursing Facility<br>(OON)      | <ul> <li>Not Covered</li> <li>No Charge</li> <li>No Charge after deductible</li> <li>\$X Copay</li> <li>X% Coinsurance after<br/>deductible</li> <li>X% Coinsurance before<br/>deductible</li> <li>X% Coinsurance</li> <li>\$X Copay after deductible</li> <li>\$X Copay before<br/>deductible</li> </ul> | <ul> <li>N, XX, \$XX AAAA (Where N -<br/>List of value, XX - amount and<br/>\$XX AAAA is the Text with the<br/>amount for the list of value).</li> <li>1 -&gt; Not Covered</li> <li>2 -&gt; No Charge</li> <li>3 -&gt; No Charge after deductible</li> <li>4 -&gt; \$X Copay</li> <li>5 -&gt; X% Coinsurance after<br/>deductible</li> <li>6 -&gt; X% Coinsurance before<br/>deductible</li> <li>7 -&gt; X% Coinsurance</li> <li>8 -&gt; \$X Copay after deductible</li> <li>9 -&gt; \$X Copay before deductible</li> </ul> |
| Skilled Nursing Facility<br>Exceptions | <ul> <li>None</li> <li>Describe the most<br/>significant Limitation and<br/>Exception including dollar<br/>or service Limitations</li> </ul>                                                                                                    | <ul> <li>1 -&gt; None</li> <li>2,XXX -&gt; Describe the most significant Limitation and Exception including dollar or service Limitations</li> <li>Note: XXX is the text for</li> </ul>                                                                                                    |
| Durable Medical Equipment<br>(IN)      | <ul> <li>Not Covered</li> <li>No Charge</li> <li>No Charge after deductible</li> <li>\$X Copay</li> <li>X% Coinsurance after<br/>deductible</li> <li>X% Coinsurance before<br/>deductible</li> <li>X% Coinsurance</li> <li>\$X Copay after deductible</li> <li>\$X Copay before<br/>deductible</li> </ul> | exceptionsN, XX, \$XX AAAA (Where N -List of value, XX - amount and\$XX AAAA is the Text with theamount for the list of value).1 -> Not Covered2 -> No Charge3 -> No Charge after deductible4 -> \$X Copay5 -> X% Coinsurance afterdeductible6 -> X% Coinsurance beforedeductible7 -> X% Coinsurance8 -> \$X Copay after deductible9 -> \$X Copay before deductible                                                                                                    |

| Template Field Name                     | List of Values                                                                                                    | Value Displayed in .csv File                                                                                                    |
|-----------------------------------------|----------------------------------------------------------------------------------------------------|----------------------------------------------------------------------------------------------------|
| Durable Medical Equipment<br>(OON)      | <ul> <li>Not Covered</li> <li>No Charge</li> <li>No Charge after deductible</li> <li>\$X Copay</li> <li>X% Coinsurance after<br/>deductible</li> <li>X% Coinsurance before<br/>deductible</li> <li>X% Coinsurance</li> <li>\$X Copay after deductible</li> <li>\$X Copay before<br/>deductible</li> </ul> | N, XX, \$XX AAAA (Where N -<br>List of value, XX - amount and<br>\$XX AAAA is the Text with the<br>amount for the list of value).<br>1 -> Not Covered<br>2 -> No Charge<br>3 -> No Charge after deductible<br>4 -> \$X Copay<br>5 -> X% Coinsurance after<br>deductible<br>6 -> X% Coinsurance before<br>deductible<br>7 -> X% Coinsurance<br>8 -> \$X Copay after deductible<br>9 -> \$X Copay before deductible                                                                                                    |
| Durable Medical Equipment<br>Exceptions | <ul> <li>None</li> <li>Describe the most<br/>significant Limitation and<br/>Exception including dollar<br/>or service Limitations</li> </ul>                                                                                                    | 1 -> None<br>2,XXX -> Describe the most<br>significant Limitation and<br>Exception including dollar or<br>service Limitations<br>Note: XXX is the text for                                                                                                    |
| Hospice Services (IN)                   | <ul> <li>Not Covered</li> <li>No Charge</li> <li>No Charge after deductible</li> <li>\$X Copay</li> <li>X% Coinsurance after<br/>deductible</li> <li>X% Coinsurance before<br/>deductible</li> <li>X% Coinsurance</li> <li>\$X Copay after deductible</li> <li>\$X Copay before<br/>deductible</li> </ul> | <ul> <li>N, XX, \$XX AAAA (Where N -<br/>List of value, XX - amount and<br/>\$XX AAAA is the Text with the<br/>amount for the list of value).</li> <li>1 -&gt; Not Covered</li> <li>2 -&gt; No Charge</li> <li>3 -&gt; No Charge after deductible</li> <li>4 -&gt; \$X Copay</li> <li>5 -&gt; X% Coinsurance after<br/>deductible</li> <li>6 -&gt; X% Coinsurance before<br/>deductible</li> <li>7 -&gt; X% Coinsurance</li> <li>8 -&gt; \$X Copay after deductible</li> <li>9 -&gt; \$X Copay before deductible</li> </ul> |

| Template Field Name                   | List of Values                                                                                                    | Value Displayed in .csv File                                                                                                    |
|---------------------------------------|----------------------------------------------------------------------------------------------------|----------------------------------------------------------------------------------------------------|
| Hospice Services (OON)                | <ul> <li>Not Covered</li> <li>No Charge</li> <li>No Charge after deductible</li> <li>\$X Copay</li> <li>X% Coinsurance after<br/>deductible</li> <li>X% Coinsurance before<br/>deductible</li> <li>X% Coinsurance</li> <li>\$X Copay after deductible</li> <li>\$X Copay before<br/>deductible</li> </ul> | N, XX, \$XX AAAA (Where N -<br>List of value, XX - amount and<br>\$XX AAAA is the Text with the<br>amount for the list of value).<br>1 -> Not Covered<br>2 -> No Charge<br>3 -> No Charge after deductible<br>4 -> \$X Copay<br>5 -> X% Coinsurance after<br>deductible<br>6 -> X% Coinsurance before<br>deductible<br>7 -> X% Coinsurance<br>8 -> \$X Copay after deductible<br>9 -> \$X Copay before deductible                                                                                                    |
| Hospice Services Exceptions           | <ul> <li>None</li> <li>Describe the most<br/>significant Limitation and<br/>Exception including dollar<br/>or service Limitations</li> </ul>                                                                                                    | 1 -> None<br>2,XXX -> Describe the most<br>significant Limitation and<br>Exception including dollar or<br>service Limitations<br>Note: XXX is the text for                                                                                                    |
| Routine Eye Exam for<br>Children (IN) | <ul> <li>Not Covered</li> <li>No Charge</li> <li>No Charge after deductible</li> <li>\$X Copay</li> <li>X% Coinsurance after<br/>deductible</li> <li>X% Coinsurance before<br/>deductible</li> <li>X% Coinsurance</li> <li>\$X Copay after deductible</li> <li>\$X Copay before<br/>deductible</li> </ul> | <ul> <li>N, XX, \$XX AAAA (Where N -<br/>List of value, XX - amount and<br/>\$XX AAAA is the Text with the<br/>amount for the list of value).</li> <li>1 -&gt; Not Covered</li> <li>2 -&gt; No Charge</li> <li>3 -&gt; No Charge after deductible</li> <li>4 -&gt; \$X Copay</li> <li>5 -&gt; X% Coinsurance after<br/>deductible</li> <li>6 -&gt; X% Coinsurance before<br/>deductible</li> <li>7 -&gt; X% Coinsurance</li> <li>8 -&gt; \$X Copay after deductible</li> <li>9 -&gt; \$X Copay before deductible</li> </ul> |

| Template Field Name                         | List of Values                                                                                                    | Value Displayed in .csv File                                                                                                    |
|---------------------------------------------|----------------------------------------------------------------------------------------------------|----------------------------------------------------------------------------------------------------|
| Routine Eye Exam for<br>Children (OON)      | <ul> <li>Not Covered</li> <li>No Charge</li> <li>No Charge after deductible</li> <li>\$X Copay</li> <li>X% Coinsurance after<br/>deductible</li> <li>X% Coinsurance before<br/>deductible</li> <li>X% Coinsurance</li> <li>\$X Copay after deductible</li> <li>\$X Copay before<br/>deductible</li> </ul> | N, XX, \$XX AAAA (Where N -<br>List of value, XX - amount and<br>\$XX AAAA is the Text with the<br>amount for the list of value).<br>1 -> Not Covered<br>2 -> No Charge<br>3 -> No Charge after deductible<br>4 -> \$X Copay<br>5 -> X% Coinsurance after<br>deductible<br>6 -> X% Coinsurance before<br>deductible<br>7 -> X% Coinsurance<br>8 -> \$X Copay after deductible<br>9 -> \$X Copay before deductible                                                                                                    |
| Routine Eye Exam for<br>Children Exceptions | <ul> <li>None</li> <li>Describe the most<br/>significant Limitation and<br/>Exception including dollar<br/>or service Limitations</li> </ul>                                                                                                    | <ul> <li>1 -&gt; None</li> <li>2,XXX -&gt; Describe the most significant Limitation and Exception including dollar or service Limitations</li> <li>Note: XXX is the text for</li> </ul>                                                                                                    |
| Eye Glasses for Children (IN)               | <ul> <li>Not Covered</li> <li>No Charge</li> <li>No Charge after deductible</li> <li>\$X Copay</li> <li>X% Coinsurance after<br/>deductible</li> <li>X% Coinsurance before<br/>deductible</li> <li>X% Coinsurance</li> <li>\$X Copay after deductible</li> <li>\$X Copay before<br/>deductible</li> </ul> | <ul> <li>N, XX, \$XX AAAA (Where N -<br/>List of value, XX - amount and<br/>\$XX AAAA is the Text with the<br/>amount for the list of value).</li> <li>1 -&gt; Not Covered</li> <li>2 -&gt; No Charge</li> <li>3 -&gt; No Charge after deductible</li> <li>4 -&gt; \$X Copay</li> <li>5 -&gt; X% Coinsurance after<br/>deductible</li> <li>6 -&gt; X% Coinsurance before<br/>deductible</li> <li>7 -&gt; X% Coinsurance</li> <li>8 -&gt; \$X Copay after deductible</li> <li>9 -&gt; \$X Copay before deductible</li> </ul> |

| Template Field Name                    | List of Values                                                                                                    | Value Displayed in .csv File                                                                                                    |
|----------------------------------------|----------------------------------------------------------------------------------------------------|----------------------------------------------------------------------------------------------------|
| Eye Glasses for Children<br>(OON)      | <ul> <li>Not Covered</li> <li>No Charge</li> <li>No Charge after deductible</li> <li>\$X Copay</li> <li>X% Coinsurance after<br/>deductible</li> <li>X% Coinsurance before<br/>deductible</li> <li>X% Coinsurance</li> <li>\$X Copay after deductible</li> <li>\$X Copay before<br/>deductible</li> </ul> | <ul> <li>N, XX, \$XX AAAA (Where N -<br/>List of value, XX - amount and<br/>\$XX AAAA is the Text with the<br/>amount for the list of value).</li> <li>1 -&gt; Not Covered</li> <li>2 -&gt; No Charge</li> <li>3 -&gt; No Charge after deductible</li> <li>4 -&gt; \$X Copay</li> <li>5 -&gt; X% Coinsurance after<br/>deductible</li> <li>6 -&gt; X% Coinsurance before<br/>deductible</li> <li>7 -&gt; X% Coinsurance</li> <li>8 -&gt; \$X Copay after deductible</li> <li>9 -&gt; \$X Copay before deductible</li> </ul> |
| Eye Glasses for Children<br>Exceptions | <ul> <li>None</li> <li>Describe the most<br/>significant Limitation and<br/>Exception including dollar<br/>or service Limitations</li> </ul>                                                                                                    | 1 -> None<br>2,XXX -> Describe the most<br>significant Limitation and<br>Exception including dollar or<br>service Limitations<br>Note: XXX is the text for                                                                                                    |
| Dental Check-Up for Children<br>(IN)   | <ul> <li>Not Covered</li> <li>No Charge</li> <li>No Charge after deductible</li> <li>\$X Copay</li> <li>X% Coinsurance after<br/>deductible</li> <li>X% Coinsurance before<br/>deductible</li> <li>X% Coinsurance</li> <li>\$X Copay after deductible</li> <li>\$X Copay before<br/>deductible</li> </ul> | <ul> <li>N, XX, \$XX AAAA (Where N -<br/>List of value, XX - amount and<br/>\$XX AAAA is the Text with the<br/>amount for the list of value).</li> <li>1 -&gt; Not Covered</li> <li>2 -&gt; No Charge</li> <li>3 -&gt; No Charge after deductible</li> <li>4 -&gt; \$X Copay</li> <li>5 -&gt; X% Coinsurance after<br/>deductible</li> <li>6 -&gt; X% Coinsurance before<br/>deductible</li> <li>7 -&gt; X% Coinsurance</li> <li>8 -&gt; \$X Copay after deductible</li> <li>9 -&gt; \$X Copay before deductible</li> </ul> |

| Template Field Name                                    | List of Values                                                                                                    | Value Displayed in .csv File                                                                                                    |
|--------------------------------------------------------|----------------------------------------------------------------------------------------------------|----------------------------------------------------------------------------------------------------|
| Dental Check-Up for Children<br>(OON)                  | <ul> <li>Not Covered</li> <li>No Charge</li> <li>No Charge after deductible</li> <li>\$X Copay</li> <li>X% Coinsurance after<br/>deductible</li> <li>X% Coinsurance before<br/>deductible</li> <li>X% Coinsurance</li> <li>\$X Copay after deductible</li> <li>\$X Copay before<br/>deductible</li> </ul> | N, XX, \$XX AAAA (Where N -<br>List of value, XX - amount and<br>\$XX AAAA is the Text with the<br>amount for the list of value).<br>1 -> Not Covered<br>2 -> No Charge<br>3 -> No Charge after deductible<br>4 -> \$X Copay<br>5 -> X% Coinsurance after<br>deductible<br>6 -> X% Coinsurance before<br>deductible<br>7 -> X% Coinsurance<br>8 -> \$X Copay after deductible<br>9 -> \$X Copay before deductible |
| Dental Check-Up for Children<br>Exceptions             | <ul> <li>None</li> <li>Describe the most<br/>significant Limitation and<br/>Exception including dollar<br/>or service Limitations</li> </ul>                                                                                                    | <ul> <li>1 -&gt; None</li> <li>2,XXX -&gt; Describe the most significant Limitation and Exception including dollar or service Limitations</li> <li>Note: XXX is the text for</li> </ul>                                                                                                    |
| Acupuncture                                            | <ul> <li>Covered</li> <li>Not Covered</li> <li>Covered Limitations</li> <li>Available for Additional<br/>Premium</li> </ul>                                                                                                    | <ul> <li>exceptions</li> <li>1 -&gt; Covered</li> <li>2 -&gt; Not Covered</li> <li>3 -&gt; Available for Additional</li> <li>Premium</li> <li>4 -&gt; Covered Limitations</li> </ul>                                                                                                    |
| Bariatric Surgery                                      | <ul> <li>Covered</li> <li>Not Covered</li> <li>Covered Limitations</li> <li>Available for Additional<br/>Premium</li> </ul>                                                                                                    | <ol> <li>1 -&gt; Covered</li> <li>2 -&gt; Not Covered</li> <li>3 -&gt; Available for Additional</li> <li>Premium</li> <li>4 -&gt; Covered Limitations</li> </ol>                                                                                                    |
| Non-Emergency Care when<br>Travelling Outside the U.S. | <ul> <li>Covered</li> <li>Not Covered</li> <li>Covered Limitations</li> <li>Available for Additional<br/>Premium</li> </ul>                                                                                                    | <ul> <li>1 -&gt; Covered</li> <li>2 -&gt; Not Covered</li> <li>3 -&gt; Available for Additional</li> <li>Premium</li> <li>4 -&gt; Covered Limitations</li> </ul>                                                                                                    |
| Chiropractic Care                                      | <ul> <li>Covered</li> <li>Not Covered</li> <li>Covered Limitations</li> <li>Available for Additional<br/>Premium</li> </ul>                                                                                                    | <ul> <li>1 -&gt; Covered</li> <li>2 -&gt; Not Covered</li> <li>3 -&gt; Available for Additional</li> <li>Premium</li> <li>4 -&gt; Covered Limitations</li> </ul>                                                                                                    |

| Template Field Name         | List of Values             | Value Displayed in .csv File             |
|-----------------------------|----------------------------|------------------------------------------|
| Cosmetic Surgery            | • Covered                  | 1 -> Covered                             |
|                             | • Not Covered              | 2 -> Not Covered                         |
|                             | Covered Limitations        | 3 -> Available for Additional            |
|                             | • Available for Additional | Premium                                  |
|                             | Premium                    | 4 -> Covered Limitations                 |
| Routine Dental Services     | • Covered                  | $1 \rightarrow \text{Covered}$           |
| (Adult)                     | • Not Covered              | $2 \rightarrow \text{Not Covered}$       |
|                             | • Covered Limitations      | 3 -> Available for Additional            |
|                             | • Available for Additional | A > Covered Limitations                  |
| Hearing Aids                | • Covered                  | 1 > Covered                              |
| Thearing Alus               | Not Covered                | $2 \rightarrow \text{Not Covered}$       |
|                             | • Covered Limitations      | $3 \rightarrow Available for Additional$ |
|                             | Available for Additional   | Premium                                  |
|                             | Premium                    | 4 -> Covered Limitations                 |
| Infertility Treatment       | • Covered                  | 1 -> Covered                             |
| 5                           | Not Covered                | 2 -> Not Covered                         |
|                             | Covered Limitations        | 3 -> Covered Limitations                 |
|                             | Available for Additional   | 4 -> Available for Additional            |
|                             | Premium                    | Premium                                  |
| Long-Term/Custodial Nursing | • Covered                  | 1 -> Covered                             |
| Home Care                   | Not Covered                | 2 -> Not Covered                         |
|                             | Covered Limitations        | 3 -> Available for Additional            |
|                             | • Available for Additional | Premium                                  |
|                             | Premium                    | 4 -> Covered Limitations                 |
| Private-Duty Nursing        | • Covered                  | 1 -> Covered                             |
|                             | • Not Covered              | $2 \rightarrow \text{Not Covered}$       |
|                             | • Covered Limitations      | 3 -> Available for Additional            |
|                             | • Available for Additional | A > Covered Limitations                  |
| Pouting Evo Exam (Adult)    | • Covered                  | 1 > Covered Emilitations                 |
| Routine Eye Exam (Adult)    | Not Covered                | $2 \rightarrow \text{Not Covered}$       |
|                             | Covered Limitations        | $3 \rightarrow Available for Additional$ |
|                             | Available for Additional   | Premium                                  |
|                             | Premium                    | 4 -> Covered Limitations                 |
| Routine Foot Care           | • Covered                  | 1 -> Covered                             |
|                             | Not Covered                | 2 -> Not Covered                         |
|                             | Covered Limitations        | 3 -> Available for Additional            |
|                             | Available for Additional   | Premium                                  |
|                             | Premium                    | 4 -> Covered Limitations                 |
| Weight Loss Programs        | • Covered                  | 1 -> Covered                             |
|                             | • Not Covered              | 2 -> Not Covered                         |
|                             | Covered Limitations        | 3 -> Available for Additional            |
|                             | • Available for Additional | Premium                                  |
|                             | Premium                    | 4 -> Covered Limitations                 |

| Template Field Name            | List of Values           | Value Displayed in .csv File  |
|--------------------------------|--------------------------|-------------------------------|
| Routine Hearing Tests          | • Covered                | 1 -> Covered                  |
|                                | Not Covered              | 2 -> Not Covered              |
|                                | Covered Limitations      | 3 -> Available for Additional |
|                                | Available for Additional | Premium                       |
|                                | Premium                  | 4 -> Covered Limitations      |
| Plan Brochure                  | N/A                      | Same value input by user on   |
|                                |                          | Template                      |
| Is notice required for         | • Yes                    | Yes                           |
| Pregnancy?                     | • No                     | No                            |
| Maternity Deductibles          | \$X                      | Same value input by user on   |
|                                |                          | Template                      |
| Maternity Co-pays              | \$X                      | Same value input by user on   |
|                                |                          | Template                      |
| Maternity Co-insurance         | \$X                      | Same value input by user on   |
|                                |                          | Template                      |
| Maternity Limits or Exclusions | \$X                      | Same value input by user on   |
|                                |                          | Template                      |
| Is Diabetes wellness program   | • Yes                    | Yes                           |
| offered?                       | • No                     | No                            |
| Diabetes Deductibles           | \$X                      | Same value input by user on   |
|                                |                          | Template                      |
| Diabetes Co-pays               | \$X                      | Same value input by user on   |
|                                |                          | Template                      |
| Diabetes Co-insurance          | \$X                      | Same value input by user on   |
|                                |                          | Template                      |
| Diabetes Limits or Exclusions  | \$X                      | Same value input by user on   |
|                                |                          | Template                      |

## 16.6.2 Business Rules Codes

For the Business Rules Template, the .csv file will not display text for some fields and will only display corresponding codes. For example, in field 1 if the user selects'1 – There are rates specifically for couples and for families (not just addition of individual rates)' as an input for field 1, the value displayed in the .csv file will be '1.'

| Exhibit 16-36: | Business Rules | Template Codes |
|----------------|----------------|----------------|
|----------------|----------------|----------------|

| Template Field Name | List of Values                | Value Displayed in .csv File         |
|---------------------|-------------------------------|--------------------------------------|
| Delete?             | • Yes                         | Y                                    |
|                     | • No                          | Ν                                    |
| Issuer ID           | Exists in Issuer Organization | Same value input by user on Template |
|                     | and Issuer Request tables.    |                                      |

| Template Field Name                                                                  | List of Values                                                                                                    | Value Displayed in .csv File                                                                                                    |
|--------------------------------------------------------------------------------------|----------------------------------------------------------------------------------------------------|----------------------------------------------------------------------------------------------------|
| Product Smart ID                                                                     | Exists in Insurance Product table.                                                                                                    | Same value input by user on Template                                                                                                    |
| How are rates for contracts<br>covering two or more enrollees<br>calculated?         | <ul> <li>1 - There are rates</li> <li>specifically for couples and</li> <li>for families (not just</li> <li>addition of individual rates)</li> <li>2 - The standard individual</li> <li>rate for each member is</li> <li>added together; there are no</li> <li>family size rate factors</li> <li>3 - The standard individual</li> <li>rate for each member is</li> <li>added together and family</li> <li>size rate factors are applied</li> <li>(e.g., -18% child)</li> <li>4 - A different rate</li> <li>(specifically for parties of</li> <li>two or more) for each</li> </ul> | <ul> <li>1 -&gt; There are rates specifically for couples and for families (not just addition of individual rates)</li> <li>2 -&gt; A different rate (specifically for parties of two or more) for each member is added together</li> <li>3 -&gt; The standard individual rate for each member is added together and family size rate factors are applied</li> <li>4 -&gt; A different rate (specifically for parties of two or more) for each member is added together and family size rate factors are applied</li> <li>4 -&gt; A different rate (specifically for parties of two or more) for each member is added together</li> </ul> |
| What is the maximum number<br>of dependents used to quote a<br>two parent family?    | 1<br>2<br>3<br>4 or more<br>Not Applicable                                                                                                    | 1 -> 1<br>2 -> 2<br>3 -> 3<br>4 -> 4 or more<br>5 -> Not Applicable                                                                                                    |
| What is the maximum number<br>of dependents used to quote a<br>single parent family? | 1<br>2<br>3<br>4 or more<br>Not Applicable                                                                                                    | 1 -> 1<br>2 -> 2<br>3 -> 3<br>4 -> 4 or more<br>5 -> Not Applicable                                                                                                    |
| Is there a minimum and<br>maximum age for a<br>dependent?                            | At least [] months up to<br>excluding []years<br>Not Applicable                                                                                                    | XX AAAA (Where YY - years, XX -<br>months and AAAA - text from list of<br>values with YY for years and XX for<br>months)<br>or<br>Not Applicable                                                                                                    |

| Template Field Name               | List of Values                | Value Displayed in .csv File                    |
|-----------------------------------|-------------------------------|-------------------------------------------------|
| If there are rates for            | 1 - Age of the youngest       | 1 -> Rate is based on the age of the            |
| dependents, which age is used?    | dependent                     | youngest dependent                              |
|                                   | 2 - Age of the oldest         | 2 -> Rate is based on the age of the            |
|                                   | dependent                     | oldest dependent                                |
|                                   | 3 - Age of the dependent that | 3 -> Rate is based on the age of the            |
|                                   | gives the higher rate         | dependent that gives the higher rate            |
|                                   | 4 - Age of the dependent that | 4 -> Rate is based on the age of the            |
|                                   | gives the lower rate          | dependent that gives the lower rate             |
|                                   | 5 - Order that the dependents | $5 \rightarrow$ Rate is based on order in which |
|                                   | are submitted on              | the dependents are submitted on                 |
|                                   | Healthcare.gov                | Healthcare.gov                                  |
|                                   | 6 - Not applicable            | 6 -> Not applicable                             |
| Are child-only policies issued?   | 1 - Yes                       | 1 -> Yes                                        |
|                                   | 2 - No, child-only policies   | 2 -> No                                         |
|                                   | are not issued                |                                                 |
|                                   |                               |                                                 |
|                                   |                               |                                                 |
|                                   |                               |                                                 |
|                                   |                               |                                                 |
| How are rates for two or more     | 1 - Add up the individuals    | 1 -> Add up the individuals rates of            |
| children on a child-only policy   | rates of each child           | each child                                      |
| calculated?                       | 2 - There are group rates for | 2 -> There are group rates for two or           |
|                                   | 2 or more children            | more children                                   |
|                                   | 3 - Not Applicable            | 3 -> Not Applicable                             |
| If there are child-only policies, | At least [] months up to      | XX AAAA (Where YY - years, XX -                 |
| what are the minimum and          | excluding []years             | months and AAAA - text from list of             |
| maximum ages, if any?             | Not Applicable                | values with YY for years and XX for             |
|                                   |                               | or                                              |
|                                   |                               | Not Applicable                                  |
| What is the maximum number        | 1                             | 1->1                                            |
| of children used to quote a       | 2                             | 2 -> 2                                          |
| children-only contract?           | 3                             | 3 -> 3                                          |
|                                   | 4 or more                     | $4 \rightarrow 4 \text{ or more}$               |
|                                   | Not Applicable                | 5 -> Not Applicable                             |
|                                   |                               |                                                 |
|                                   | 1                             |                                                 |

| Template Field Name                                                       | List of Values                                                                                                    | Value Displayed in .csv File                                                                                                    |
|---------------------------------------------------------------------------|----------------------------------------------------------------------------------------------------|----------------------------------------------------------------------------------------------------|
| If there are rates for child only<br>policies, which age is used?         | <ol> <li>Rate is based on the age<br/>of the younger subscriber</li> <li>Rate is based on the age<br/>of the older subscriber</li> <li>Rate is based on the age<br/>of the subscriber that gives<br/>the higher rate</li> <li>Rate is based on the age<br/>of the subscriber that gives<br/>the lower rate</li> <li>Rate is based on the age<br/>the user specifies as primary<br/>subscriber</li> <li>Not Applicable</li> </ol> | <ul> <li>1 -&gt; Rate is based on the age of the younger child</li> <li>2 -&gt; Rate is based on the age of the older child</li> <li>3 -&gt; Rate is based on the age of the child that gives the higher rate</li> <li>4 -&gt; Rate is based on the age of the child that gives the lower rate</li> <li>5 -&gt; Rate is based on order in which the children are submitted on Healthcare.gov</li> <li>6 -&gt; Not Applicable</li> </ul>          |
| If there are rates for couples<br>and for families, which age is<br>used? | <ol> <li>Rate is based on the age<br/>of the younger subscriber</li> <li>Rate is based on the age<br/>of the older subscriber</li> <li>Rate is based on the age<br/>of the subscriber that gives<br/>the higher rate</li> <li>Rate is based on the age<br/>of the subscriber that gives<br/>the lower rate</li> <li>Rate is based on the age<br/>the user specifies as primary<br/>subscriber</li> <li>Not Applicable</li> </ol> | <ul> <li>1 -&gt; Rate is based on the age of the younger subscriber</li> <li>2 -&gt; Rate is based on the age of the older subscriber</li> <li>3 -&gt; Rate is based on the age of the subscriber that gives the higher rate</li> <li>4 -&gt; Rate is based on the age of the subscriber that gives the lower rate</li> <li>5 -&gt; Rate is based on the age the user specifies as primary subscriber</li> <li>6 -&gt; Not Applicable</li> </ul> |
| Are domestic partners treated<br>the same as secondary<br>subscribers?    | 1 - Yes<br>2 - No                                                                                                    | 1 -> Yes<br>2 -> No                                                                                                    |
| Are same-sex partners treated<br>the same as secondary<br>subscribers?    | 1 - Yes<br>2 - No                                                                                                    | 1 -> Yes<br>2 -> No                                                                                                    |
| What is the minimum age for a secondary subscriber?                       | [] years<br>Not Applicable                                                                                                    | YY (Where YY - years)<br>Not Applicable                                                                                                    |

| Template Field Name                                                                                                    | List of Values                                                                                                    | Value Displayed in .csv File                                                                                                    |
|----------------------------------------------------------------------------------------------------|----------------------------------------------------------------------------------------------------|----------------------------------------------------------------------------------------------------|
| What is the maximum age for<br>a new primary or secondary<br>subscriber?<br>When a family size rate factor<br>is applied to contracts with<br>two+ enrollees who is eligible<br>for the family size rate factor? | <ul> <li>[] years [] months<br/>Not Applicable</li> <li>1 - All applicants</li> <li>2 - All applicants except for<br/>the primary subscriber</li> <li>3 - The enrollees after the<br/>first [] enrollees get a<br/>family size rate factor</li> <li>4 - Not Applicable</li> </ul> | YY AAAA (Where YY - years, XX -<br>months and AAAA - text from list of<br>values with YY for years and XX for<br>months)<br>or<br>Not Applicable<br>1 -> All applicants<br>2 -> All applicants except for the<br>primary subscriber<br>3 -> XX  AAAA<br>(Where XX - number of enrollees and<br>AAAA - text with XX for number of<br>enrollees)<br>(Where XX - number of enrollees)<br>4 -> Not Applicable |
| If a family size rate factor is<br>applied to a contract, what is<br>the family size rate?                                                                                                    | N/A                                                                                                    | XX -> for the percentage value (Where<br>XX - number)                                                                                                    |
| rating and eligibility purposes?                                                                                                    | <ul> <li>2 - Age on January 1st of the effective date year</li> <li>3 - Age on insurance date (age on birthday nearest the effective date)</li> </ul>                                                                                                    | <ul> <li>2 -&gt; Age on January 1st of the effective date year</li> <li>3 -&gt; Age on insurance date (age on birthday nearest the effective date)</li> </ul>                                                                                                    |